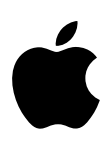

# iPhone Guide de l'utilisateur

Pour le logiciel iOS 7

# Table des matières

#### 8 Chapitre 1 : Vue d'ensemble de l'iPhone

- 8 Présentation de l'iPhone
- 9 Accessoires
- 10 Écran Multi-Touch
- 10 Boutons
- 12 lc🛛 nes d'état

#### 14 Chapitre 2 : Démarrage

- 14 Installer la carte SIM
- 14 Configurer et activer l'iPhone
- 15 Connecter l'iPhone à votre ordinateur
- 16 Se connecter à un réseau Wi-Fi
- 16 Se connecter à Internet
- 17 Configurer Mail et d'autres comptes
- 17 Identifiant Apple
- 17 Gérer du contenu sur vos appareils iOS
- 18 iCloud
- **19** Synchroniser avec iTunes
- 20 Date et heure
- 20 Réglages internationaux
- 21 Le nom de votre iPhone
- 21 Consulter ce guide de l'utilisateur sur l'iPhone

#### 22 Chapitre 3 : Notions élémentaires

- 22 Utiliser les applications
- 24 Personnaliser l'iPhone
- 26 Saisir du texte
- 29 Dicter
- 30 Contrôle vocal
- 31 Rechercher
- 31 Centre de contr<sup>[]</sup>le
- 32 Alertes et Centre de notifications
- 33 Sons et silence
- 33 Ne pas déranger
- 34 AirDrop, iCloud et autres moyens de partager
- 34 Transférer des fichiers
- 35 Partage de connexion
- 35 AirPlay
- 36 AirPrint
- 36 Utiliser un casque d'écoute Apple
- 37 Appareils Bluetooth
- 37 Restrictions

- 38 Confidentialité
- 38 Sécurité
- 41 Charger et surveiller la batterie
- 42 Voyager avec l'iPhone

#### 43 Chapitre 4 : Siri

- 43 Formuler des requêtes
- 44 Communiquer ses informations personnelles à Siri
- 44 Effectuer des corrections
- 45 Réglages Siri

#### 46 Chapitre 5 : Téléphone

- 46 Appels téléphoniques
- 50 Messagerie vocale visuelle
- 51 Contacts
- 51 Renvoi d'appel, signal d'appel et identifiant de l'appelant
- 51 Sonneries et vibreur
- 51 Appels internationaux
- 52 Réglages du téléphone

#### 53 Chapitre 6 : Mail

- 53 Écrire des messages
- 54 Obtenir un aperçu
- 54 Finir d'écrire un message plus tard
- 54 Afficher les messages importants
- 55 Pièces jointes
- 56 Modifier plusieurs messages simultanément
- 57 Afficher et enregistrer des adresses
- 57 Imprimer des messages
- 57 Réglages de Mail

#### 58 Chapitre 7 : Safari

- 58 Safari en un coup d'œil
- 58 Rechercher
- 59 Explorer
- 60 Signet
- 60 Partager
- 60 Remplissage automatique
- 61 Lecteur
- 61 Liste de lecture
- 62 Confidentialité et sécurité
- 62 Réglages de Safari

## 63 Chapitre 8 : Musique

- 63 iTunes Radio
- 64 Obtenir de la musique
- 64 Parcourir et lire
- 66 Mur d'albums
- 66 Livres audio
- 67 Listes de lecture
- 67 Genius : du sur mesure

- **68** Siri et Contrôle vocal
- 68 iTunes Match
- 69 Partage à domicile.
- 70 Réglages de Musique

#### 71 Chapitre 9 : Messages

- 71 SMS, MMS et iMessages
- 71 Envoyer et recevoir des messages
- 73 Gérer des conversations
- 73 Partager des photos, vidéos, etc.
- 74 Réglages de Messages

#### 75 Chapitre 10 : Calendrier

- 75 Calendrier en un coup d'œil
- 76 Invitations
- 76 Utiliser plusieurs calendriers
- 77 Partager des calendriers iCloud
- 77 Réglages des calendriers

#### 78 Chapitre 11 : Photos

- 78 Visionner des photos et des vidéos
- 79 Organiser vos photos et vos vidéos
- 79 Partage des photos iCloud
- 80 Mon flux de photos
- 81 Partager des photos et des vidéos
- 82 Modifier des photos et raccourcir des vidéos
- 82 Imprimer des photos
- 82 Réglages de Photos

#### 83 Chapitre 12 : Appareil photo

- 83 Appareil photo en un coup d'œil
- 84 Prendre des photos et des vidéos
- 86 HDR
- 87 Visionner, partager et imprimer
- 87 Réglages de l'appareil photo
- 88 Chapitre 13 : Météo

#### 90 Chapitre 14 : Horloge

- 90 Horloge en un coup d'œil
- 91 Alarmes et minuteurs

#### 92 Chapitre 15 : Plans

- 92 Rechercher des lieux
- 93 Afficher des informations supplémentaires
- 93 Obtenir des itinéraires
- 94 3D et Flyover
- 94 Réglages de Plans

#### 95 Chapitre 16 : Vidéos

- 95 Vidéos en un coup d'œil
- 96 Ajouter des vidéos à votre bibliothèque

Table des matières

- 96 Contrller la lecture
- 97 Réglages de Vidéos

#### 98 Chapitre 17 : Notes

- 98 Notes en un coup d'œil
- 99 Utiliser les notes sur plusieurs comptes

#### 100 Chapitre 18 : Rappels

- 101 Rappels programmés
- 101 Rappels de lieu
- **101** Réglages des rappels
- 102 Chapitre 19 : Bourse

#### 104 Chapitre 20 : Game Center

- 104 Game Center en un coup d'œil
- 105 Jouer avec des amis
- 105 Réglages Game Center

#### 106 Chapitre 21 : Kiosque

106 Kiosque en un coup d'œil

#### 107 Chapitre 22 : iTunes Store

- 107 L'iTunes Store en un coup d'œil
- 107 Parcourir ou rechercher
- 108 Acheter, louer ou télécharger
- 109 Réglages de l'iTunes Store

#### 110 Chapitre 23 : App Store

- 110 L'App Store en un coup d'œil
- **110** Rechercher des applications
- 111 Acheter, échanger et télécharger
- 112 Réglages de l'App Store

#### 113 Chapitre 24 : Passbook

- 113 Passbook en un coup d'œil
- 113 Passbook en déplacement
- 114 Réglages de Passbook

#### 115 Chapitre 25 : Boussole

- 115 Boussole en un coup d'œil
- 116 Niveau

#### 117 Chapitre 26 : Dictaphone

- 117 Dictaphone en un coup d'œil
- 117 Enregistrer
- 118 Écouter
- 118 Déplacer des enregistrements vers votre ordinateur

#### 119 Chapitre 27 : FaceTime

- **119** FaceTime en un coup d'œil
- 120 Passer et recevoir des appels
- 120 Gérer les appels

Table des matières

- 121 Chapitre 28 : Contacts
- 121 Contacts en un coup d'œil
- 122 Utiliser Contacts sur votre iPhone
- 122 Ajouter des contacts
- **123** Réglages de Contacts
- 124 Chapitre 29 : Calculette

#### 125 Chapitre 30 : Nike + iPod

- 125 En un coup d'œil
- 125 Associer et étalonner votre capteur
- 126 S'entralher
- 126 Réglages Nike + iPod

#### 127 Annexe A : Accessibilité

- 127 Fonctionnalités d'accessibilité
- 128 Raccourci d'accessibilité
- 128 VoiceOver
- **140** Siri
- 140 Zoom
- 141 Inverser les couleurs
- 141 Énoncer la sélection
- 141 Énonciation auto
- 141 Texte gras et grande police
- 142 Réduire les animations à l'écran
- 142 Afficher des étiquettes pour les commutateurs Marche/Arrêt
- 142 Appareils auditifs
- 143 Sous-titres et sous-titres codés
- 144 Flash LED pour alertes
- 144 Audio mono
- 144 Acheminer l'audio des appels entrants
- 144 Sonneries assignables et vibreur
- 145 Suppression du bruit ambiant
- 145 Accès guidé
- 145 Contrlle de sélection
- 149 AssistiveTouch
- 149 Assistance TTY
- 150 Messagerie vocale visuelle
- 150 Larges claviers à l'écran
- 150 Grand clavier téléphonique
- 150 Contrôle vocal
- 150 Accessibilité sous OS X

#### 151 Annexe B : L'iPhone au travail

- 151 Mail, Contacts et Calendrier
- 151 Accès réseau
- 152 Applications

## 153 Annexe C : Claviers internationaux

- 153 Utiliser les claviers internationaux
- 154 Méthodes de saisie spéciales

- 156 Annexe D : Sécurité, manipulation et assistance
- 156 Informations importantes concernant la sécurité
- 158 Informations importantes sur la manipulation
- 159 Site d'assistance iPhone
- 159 Redémarrer ou réinitialiser l'iPhone
- 160 Réinitialiser les réglages de l'iPhone
- 160 Obtenir des informations sur votre iPhone
- 161 Informations d'utilisation
- 161 iPhone désactivé
- 161 Sauvegarder l'iPhone
- 162 Mettre à jour et restaurer le logiciel de l'iPhone
- 163 Réglages cellulaires
- 164 Vous vendez ou donnez votre iPhone ?
- 165 Informations supplémentaires, réparation et assistance
- 166 Déclaration de conformité de la FCC
- 166 Déclaration relative à la réglementation canadienne
- 167 Informations concernant l'élimination et le recyclage
- 168 Apple et l'environnement

# Vue d'ensemble de l'iPhone

## Présentation de l'iPhone

Ce guide décrit les fonctionnalités d'iOS 7 et de l'iPhone 4, l'iPhone 4S, l'iPhone 5, l'iPhone 5c et l'iPhone 5s.

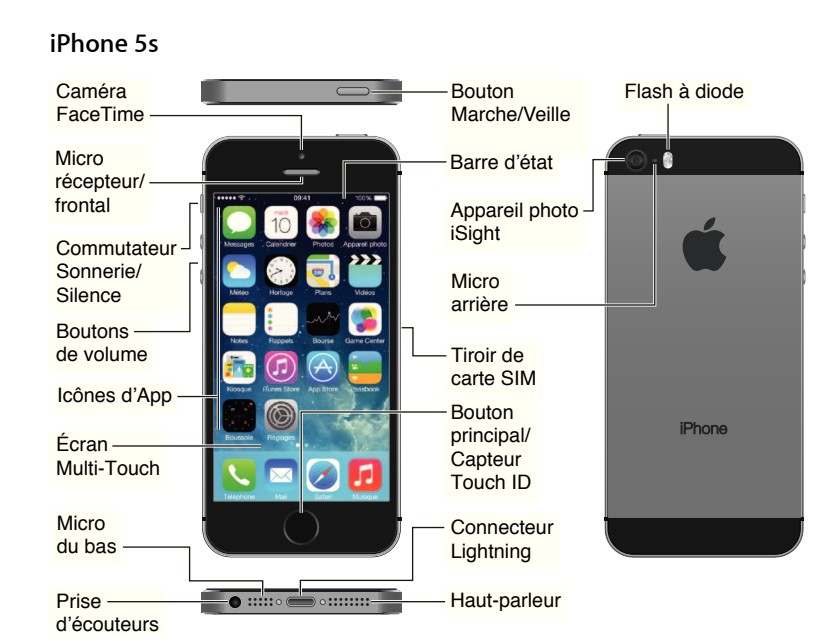

#### iPhone 5c

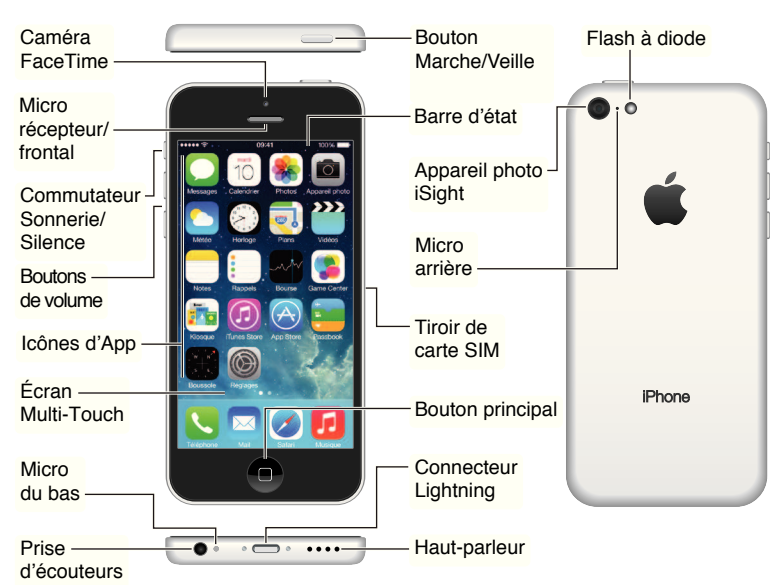

Les fonctionnalités et les applications de votre iPhone peuvent varier selon le modèle, la région, la langue et l'opérateur. Pour connaître les fonctionnalités prises en charge dans votre région, consultez la page www.apple.com/fr/ios/feature-availability.

*Remarque* : les applications qui envoient ou reçoivent des données sur un réseau cellulaire peuvent induire des frais supplémentaires. Contactez votre opérateur pour obtenir des informations sur votre plan de service et vos frais iPhone.

#### Accessoires

Les accessoires suivants sont fournis avec l'iPhone :

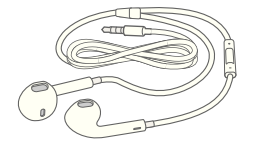

**Casque d'écoute Apple :** utilisez les écouteurs Apple EarPods avec télécommande et micro (iPhone 5 ou modèle ultérieur) ou les écouteurs Apple avec télécommande et micro (iPhone 4S ou modèles antérieurs) pour écouter de la musique, lire des vidéos et passer des appels téléphoniques. Consultez la section Utiliser un casque d'écoute Apple à la page 36.

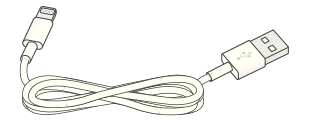

**Câble de connexion :** utilisez le câble Lightning vers USB (iPhone 5 ou modèle ultérieur) ou le câble 30 broches vers USB (iPhone 4S ou modèles antérieurs) pour connecter l'iPhone à votre ordinateur afin de le recharger et le synchroniser.

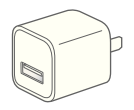

Adaptateur secteur USB Apple : utilisez-le avec le câble Lightning vers USB ou le câble 30 broches vers USB pour recharger la batterie de l'iPhone.

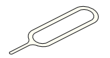

**Outil d'éjection de la carte SIM :** utilisez cet outil pour éjecter le plateau de la carte SIM. (Cette fonction n'est pas disponible dans toutes les régions.)

## Écran Multi-Touch

L'écran Multi-Touch met à la portée de vos doigts un monde d'informations, de divertissements et de créativité. Il suffit de quelques gestes simples (toucher, faire glisser, balayer et pincer) pour pouvoir explorer et utiliser les applications de l'iPhone.

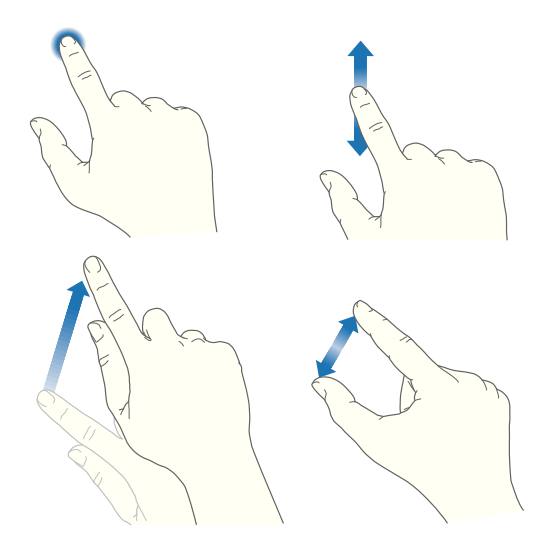

## **Boutons**

La plupart des boutons que vous utilisez avec l'iPhone sont virtuels sur l'écran tactile. Quelques boutons physiques permettent d'exécuter des fonctions basiques comme la mise en marche ou le réglage du volume.

#### **Bouton Marche/Veille**

Lorsque vous n'utilisez pas l'iPhone, appuyez sur le bouton Marche/Veille pour le verrouiller. Le verrouillage de l'iPhone met le moniteur en veille, économisant ainsi la batterie et évitant toute opération si vous touchez l'écran. Vous pouvez tout de même recevoir des appels téléphoniques ou FaceTime, des SMS, des alarmes et d'autres notifications. Vous pouvez également écouter de la musique et régler le volume.

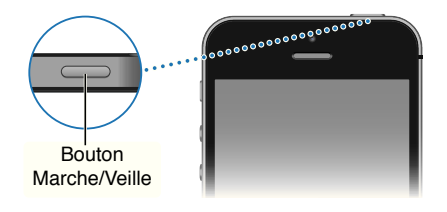

L'iPhone se verrouille automatiquement si vous ne touchez pas l'écran pendant environ une minute. Pour ajuster la durée, accédez à Réglages > Général > Verrouillage auto.

**Pour allumer l'iPhone :** maintenez le bouton Marche/Veille enfoncé jusqu'à ce que le logo Apple apparaisse.

**Pour déverrouiller l'iPhone :** appuyez sur le bouton Marche/Veille ou le bouton principal, puis faites glisser le curseur.

**Pour éteindre l'iPhone :** maintenez le bouton Marche/Veille enfoncé jusqu'à ce qu'un curseur rouge apparaisse, puis faites glisser ce dernier.

Pour plus de sécurité, vous pouvez exiger la saisie d'un code pour déverrouiller l'iPhone. accédez à Réglages > Général > Code et empreinte (iPhone 5s) ou Réglages > Général > Verrouillage par code (autres modèles). Consultez la section Utiliser un code avec protection de données à la page 38.

#### **Bouton principal**

Le bouton principal vous donne accès à l'écran d'accueil et fournit d'autres raccourcis pratiques.

**Pour voir les applications ouvertes :** touchez deux fois le bouton principal. Consultez la section Commencer par l'écran d'accueil à la page 22.

Pour utiliser Siri (iPhone 4S ou ultérieur) ou Contrlle vocal : maintenez le bouton principal enfoncé. Consultez les sections Contrôle vocal à la page 30 et Chapitre 4, Siri, à la page 43.

Sur l'iPhone 5s, vous pouvez utiliser le capteur dans le bouton principal pour lire votre empreinte digitale au lieu d'utiliser votre code ou identifiant Apple. Consultez la section Capteur Touch ID à la page 39.

Vous pouvez également utiliser le bouton principal pour activer ou désactiver les fonctionnalités d'accessibilité. Consultez la section Raccourci d'accessibilité à la page 128.

#### Commandes de volume

Lorsque vous téléphonez ou lisez des morceaux, des films ou tout autre contenu multimédia, les boutons situés sur le côté de l'iPhone permettent de régler le volume audio. À tout autre moment, ces boutons contrôlent le volume des sonneries, alarmes et autres effets sonores.

*AVERTISSEMENT* : pour obtenir des informations importantes sur la perte d'audition, consultez la section Informations importantes concernant la sécurité à la page 156.

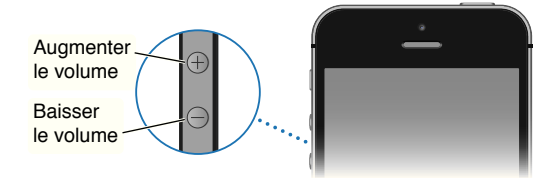

**Pour verrouiller le volume de la sonnerie et des alertes :** Accédez à Réglages > Sons, puis désactivez l'option « Utiliser les boutons ». Pour limiter le volume de la musique et des vidéos, accédez à Réglages > Musique > Volume maximum. **Remarque :** dans certains pays de l'Union européenne (UE), l'iPhone peut vous avertir si vous dépassez le volume recommandé par l'Union européenne pour la sécurité auditive. Pour augmenter le volume au-delà de cette limite, vous devrez peut-être relâcher brièvement la commande du volume. Pour limiter le volume maximal des écouteurs à ce niveau, accédez à Réglages > Musique > Volume maximal et activez l'option Limite du volume pour l'UE. Pour empêcher la modification du volume maximum, accédez à Réglages > Général > Restrictions.

Vous pouvez également utiliser n'importe quel bouton du volume pour prendre une photo ou enregistrer une vidéo. Consultez la section Prendre des photos et des vidéos à la page 84.

#### **Commutateur Sonnerie/Silence**

Utilisez le commutateur Sonnerie/Silence pour placer l'iPhone en mode Sonnerie  $\bigcirc$  ou Silence  $\bigcirc$ .

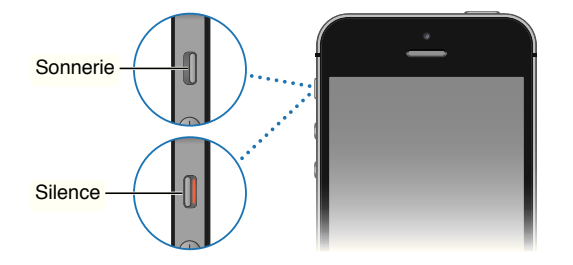

En mode Sonnerie, l'iPhone joue tous les sons. En mode Silence, l'iPhone ne sonne pas, et les alertes et effets sonores sont désactivés.

*Important :* les alarmes d'Horloge, les applications audio telles que Musique, mais aussi de nombreux jeux reproduisent les sons via le haut-parleur intégré même si l'iPhone est en mode Silence. Dans certaines régions, les effets sonores d'Appareil photo et de Dictaphone sont émis, même si le commutateur Sonnerie/Silence est réglé sur Silence.

Pour plus d'informations sur la modification des réglages de volume et de vibration, consultez la section Sons et silence à la page 33.

**Pour ne pas être dérangé :** utilisez la fonction Ne pas déranger pour ignorer les appels, les alertes et les notifications. Balayez l'écran verticalement depuis le bord inférieur pour afficher le Centre de contrôle, puis touchez **Consultez la section Ne pas déranger** à la page 33.

## Ic[nes d'état

Les icônes de la barre d'état située en haut de l'écran proposent des informations concernant l'iPhone :

| lc🛛 ne d'état |                   | Signification                                                                                                    |
|---------------|-------------------|----------------------------------------------------------------------------------------------------|
| •••••         | Signal de cellule | Vous êtes à portée du réseau de téléphonie mobile. Vous pouvez<br>passer et recevoir des appels. Si aucun signal n'est détecté, « Réseau<br>indisp. » apparaît.                                                                                                    |
| <b>≻</b>      | Mode Avion        | Le mode avion est activé : vous ne pouvez pas passer d'appel télé-<br>phonique et d'autres fonctions sans fil peuvent être désactivées.<br>Consultez la section Voyager avec l'iPhone à la page 42.                                                                      |
| LTE           | LTE               | Le réseau LTE de votre opérateur est disponible et l'iPhone peut<br>se connecter à Internet via ce réseau. (iPhone 5 ou modèle ulté-<br>rieur. Cette fonction n'est pas disponible dans toutes les régions.)<br>Consultez la section Réglages cellulaires à la page 163. |

| lc🛛 ne d'état |                                         | Signification                                                                                                    |
|---------------|-----------------------------------------|----------------------------------------------------------------------------------------------------|
| 4G            | UMTS                                    | Le réseau 4G UMTS (GSM) ou LTE de votre opérateur (varie selon les<br>opérateurs) est disponible et l'iPhone peut se connecter à Internet<br>via ce réseau. (iPhone 4S ou modèles ultérieurs. Cette fonction<br>n'est pas disponible dans toutes les régions.) Consultez la section<br>Réglages cellulaires à la page 163. |
| 3G            | UMTS/EV-DO                              | Le réseau 3G UMTS (GSM) ou EV-DO (CDMA) de votre opérateur est<br>disponible et l'iPhone peut se connecter à Internet via ce réseau.<br>Consultez la section Réglages cellulaires à la page 163.                                                                                                    |
| E             | EDGE                                    | Le réseau EDGE (GSM) de votre opérateur est disponible et l'iPhone<br>peut se connecter à Internet via ce réseau. Consultez la section<br>Réglages cellulaires à la page 163.                                                                                                    |
| GPRS          | GPRS/1xRTT                              | Le réseau GPRS (GSM) ou 1xRTT (CDMA) de votre opérateur est<br>disponible et l'iPhone peut se connecter à Internet via ce réseau.<br>Consultez la section Réglages cellulaires à la page 163.                                                                                                    |
| (r.           | Wi-Fi                                   | L'iPhone est connecté à Internet par un réseau Wi-Fi. Consultez la section Se connecter à un réseau Wi-Fi à la page 16.                                                                                                    |
| C             | Ne pas déranger                         | Le réglage « Ne pas déranger » est activé. Consultez la section Ne<br>pas déranger à la page 33.                                                                                                    |
| ୍ତ            | Partage de connexion                    | L'iPhone fournit un partage de connexion avec un autre appareil.<br>Consultez la section Partage de connexion à la page 35.                                                                                                    |
| S             | Synchronisation                         | L'iPhone est en cours de synchronisation avec iTunes.                                                                                                    |
|               | Activité réseau                         | Indique une activité réseau. Certaines applications tierces peuvent<br>également utiliser cette icône pour indiquer un processus actif.                                                                                                    |
| (→            | Renvoi d'appel                          | Le renvoi d'appel est configuré. Consultez la section Renvoi d'appel,<br>signal d'appel et identifiant de l'appelant à la page 51.                                                                                                    |
| VPN           | VPN                                     | Vous êtes connecté à un réseau en utilisant un VPN (réseau privé virtuel). Consultez la section Réglages cellulaires à la page 163.                                                                                                    |
|               | ТТҮ                                     | L'iPhone est prêt à fonctionner avec une machine TTY. Consultez la section Assistance TTY à la page 149.                                                                                                    |
|               | Verrouillage en<br>orientation portrait | L'écran de l'iPhone est verrouillé en orientation portrait. Consultez la section Modifier l'orientation de l'écran à la page 24.                                                                                                    |
| ٢             | Alarme                                  | Une alarme est réglée. Consultez la section Alarmes et minuteurs à la page 91.                                                                                                    |
| 7             | Service de localisation                 | Un élément utilise le Service de localisation. Consultez la section<br>Confidentialité à la page 38.                                                                                                    |
| *             | Bluetooth®                              | <i>lc</i> [] <i>ne bleue ou blanche</i> : Bluetooth est activé et jumelé avec un appareil.                                                                                                    |
|               |                                         | <i>lc</i> [] <i>ne grise</i> : Bluetooth est activé. Si l'iPhone est jumelé avec un appareil, celui-ci se trouve peut-être hors de portée ou est éteint.                                                                                                    |
|               |                                         | <i>Pas d'ic</i> □ <i>ne</i> : Bluetooth est désactivé.                                                                                                    |
|               |                                         | Consultez la section Appareils Bluetooth à la page 37.                                                                                                    |
| Î             | Batterie Bluetooth                      | Indique le niveau de batterie d'un appareil Bluetooth jumelé.                                                                                                    |
| ,<br>,        | Batterie                                | Indique le niveau de la batterie ou l'état de la charge de l'iPhone.<br>Consultez la section Charger et surveiller la batterie à la page 41.                                                                                                    |

# Démarrage

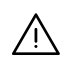

*AVERTISSEMENT* : Pour éviter les blessures, consultez la section Informations importantes concernant la sécurité à la page 156 avant d'utiliser l'iPhone.

## Installer la carte SIM

Si une carte SIM à installer vous a été remise, installez-la avant de configurer l'iPhone.

*Important*: une carte micro SIM (iPhone 4 et iPhone 4S) ou nano SIM (iPhone 5 ou ultérieur) est requise pour utiliser les services cellulaires lors des connexions aux réseaux GSM et à certains réseaux CDMA. Un iPhone 4S ou ultérieur qui a été activé sur un réseau sans fil CDMA peut également utiliser une carte SIM pour se connecter à un réseau GSM, principalement pour les services d'itinérance. Votre iPhone est soumis aux politiques de votre fournisseur de service sans fil, qui peuvent inclure des restrictions quant au basculement entre fournisseurs de service et à l'itinérance, même après la conclusion de tout contrat de service minimum requis. Contactez votre fournisseur de service sans fil pour en savoir plus. La disponibilité des capacités cellulaires dépend du réseau sans fil.

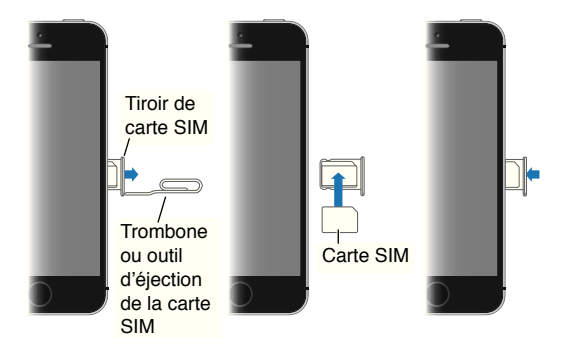

## Configurer et activer l'iPhone

L'activation s'opère sur un réseau Wi-Fi ou, avec l'iPhone 4S ou ultérieur, sur le réseau cellulaire de votre opérateur (non disponible dans toutes les régions). Si aucun des réseaux n'est disponible, vous devez connecter l'iPhone à votre ordinateur en exécutant iTunes pour activer l'iPhone (consultez la section suivante).

Pour configurer et activer l'iPhone : allumez l'iPhone et suivez l'Assistant réglages.

L'Assistant réglages vous guide lors de la configuration, notamment lors de :

- la connexion à un réseau Wi-Fi ;
- la connexion avec un identifiant Apple ou la création d'un identifiant Apple gratuit (nécessaire pour de nombreuses fonctionnalités, telles qu'iCloud, FaceTime, l'App Store, l'iTunes Store, etc.);
- la configuration d'un code ;

- la configuration d'iCloud ;
- l'activation de fonctionnalités recommandées telles que Service de localisation et Localiser mon iPhone ;
- l'activation de l'iPhone avec votre opérateur.

Lors de la configuration, vous pouvez également effectuer une restauration à partir d'une sauvegarde iCloud ou iTunes.

*Remarque*: si vous activez Localiser mon iPhone lors de la configuration, l'option Verrouillage d'activation sera activée afin de dissuader le vol. Consultez la section Localiser mon iPhone à la page 40.

Certains opérateurs vous autorisent à débloquer l'iPhone pour l'utiliser sur leur réseau. Pour déterminer si votre opérateur propose cette option, consultez la page support.apple.com/kb/HT1937?viewlocale=fr\_FR. Contactez votre opérateur pour obtenir son autorisation et des informations de configuration. Vous devez connecter l'iPhone à iTunes pour réaliser la procédure. Des frais supplémentaires peuvent s'appliquer. Pour en savoir plus, consultez la page support.apple.com/kb/HT5014?viewlocale=fr\_FR.

## Connecter l'iPhone à votre ordinateur

Vous pouvez être amené à connecter l'iPhone à votre ordinateur pour réaliser l'activation. Connecter l'iPhone à votre ordinateur permet également de synchroniser vos photos et d'autres contenus sur l'iPhone à partir de votre ordinateur, en utilisant iTunes. Consultez la section Synchroniser avec iTunes à la page 19.

Pour utiliser l'iPhone avec votre ordinateur, vous avez besoin des éléments suivants :

- une connexion Internet pour votre ordinateur (haut débit recommandé) ;
- un Mac ou un PC équipé d'un port USB 2.0 ou 3.0 et de l'un des systèmes d'exploitation suivants :
  - OS X version 10.6.8 ou ultérieur,
  - Windows 8, Windows 7, Windows Vista, Windows XP Édition Familiale ou Windows XP Professionnel avec Service Pack 3 ou ultérieur.

**Pour connecter l'iPhone à votre ordinateur :** utilisez le câble Lightning vers USB (iPhone 5 ou modèle ultérieur) ou le câble 30 broches vers USB (iPhone 4S ou modèles antérieurs) fourni avec l'iPhone. Sur chaque appareil, il vous sera demandé si l'on peut « Se fier » à l'autre appareil.

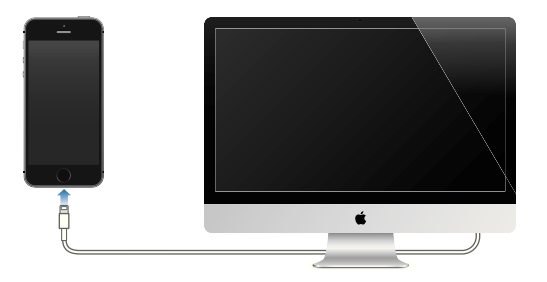

## Se connecter à un réseau Wi-Fi

Si 🛜 apparaît en haut de l'écran, vous êtes connecté à un réseau Wi-Fi. L'iPhone se reconnecte chaque fois que vous revenez au même endroit.

Pour configurer le Wi-Fi : accédez à Réglages > Wi-Fi.

- *Pour choisir un réseau* : touchez l'un des réseaux répertoriés et saisissez le mot de passe, si nécessaire.
- Pour confirmer l'accès : activez l'option « Confirmer l'accès » pour être informé lorsqu'un réseau Wi-Fi est disponible. Sinon, vous devez rejoindre manuellement un réseau lorsqu'aucun réseau déjà utilisé n'est disponible.
- Pour oublier un réseau : touchez i en regard d'un réseau auquel vous vous êtes connecté auparavant. Touchez ensuite « Oublier ce réseau ».
- *Pour rejoindre un réseau Wi-Fi fermé :* touchez Autre, puis saisissez le nom du réseau fermé. Vous devez déjà connaître le nom du réseau, le type de sécurité et le mot de passe (si nécessaire).
- *Pour ajuster les réglages relatifs à un réseau Wi-Fi :* touchez (i) en regard d'un réseau. Vous pouvez configurer un proxy HTTP, définir des réglages réseau, activer BootP ou renouveler les réglages fournis par un serveur DHCP.

**Pour configurer votre propre réseau Wi-Fi :** si vous avez une borne d'accès AirPort non configurée activée et à portée, vous pouvez utiliser l'iPhone pour la configurer. Accédez à Réglages > Wi-Fi et recherchez l'option « Configurer une borne d'accès AirPort ». Touchez votre borne d'accès et l'Assistant réglages fera le reste.

**Pour gérer un réseau AirPort :** si l'iPhone est connecté à une borne d'accès AirPort, accédez à Réglages > Wi-Fi, touchez ① en regard du nom du réseau, puis touchez Gérer ce réseau. Si vous n'avez pas encore téléchargé l'Utilitaire AirPort, touchez OK pour ouvrir l'App Store et téléchargez-le.

## Se connecter à Internet

L'iPhone se connecte à Internet lorsque c'est nécessaire, à l'aide d'une connexion Wi-Fi (le cas échéant) ou le réseau cellulaire de votre opérateur. Pour en savoir plus sur la connexion à un réseau Wi-Fi, consultez la section Se connecter à un réseau Wi-Fi, au-dessus de.

Lorsqu'une application doit faire appel à Internet, l'iPhone effectue les opérations suivantes, dans cet ordre :

- se connecte au réseau Wi-Fi le plus récent ;
- affiche une liste des réseaux Wi-Fi à portée et se connecte à celui que vous voulez ;
- se connecte au réseau de données cellulaire, le cas échéant.

*Remarque*: si aucune connexion Wi-Fi à Internet n'est disponible, certaines applications et certains services peuvent transférer des données sur le réseau cellulaire de votre opérateur, ce qui peut entraîner des frais supplémentaires. Contactez votre opérateur pour obtenir des informations sur les tarifs de vos forfaits de données cellulaires. Pour gérer l'utilisation des données cellulaires, consultez la section Réglages cellulaires à la page 163.

## Configurer Mail et d'autres comptes

L'iPhone fonctionne avec iCloud, Microsoft Exchange et de nombreux fournisseurs de services de messagerie, de contacts et de calendriers populaires.

Vous pouvez configurer un compte iCloud gratuit lors de la première configuration de votre iPhone, ou ultérieurement dans Réglages. Consultez la section iCloud à la page 18.

**Pour configurer un compte :** accédez à Réglages > Mail, Contacts, Calendrier > Ajouter un compte. Vous pouvez également configurer un compte iCloud en accédant à Réglages > iCloud.

Vous pouvez ajouter des contacts à l'aide d'un compte LDAP ou CardDAV, si votre entreprise ou organisation le prend en charge. Consultez la section Ajouter des contacts à la page 122.

Vous pouvez ajouter des calendriers à l'aide d'un compte de calendrier CalDAV et vous abonner à des calendriers iCalendar (.ics) ou les importer à partir de Mail. Consultez la section Utiliser plusieurs calendriers à la page 76.

## **Identifiant** Apple

L'identifiant Apple correspond au nom d'utilisateur dont vous vous servez pour pratiquement toutes vos opérations avec Apple, notamment l'utilisation d'iCloud pour stocker votre contenu, télécharger des applications à partir de l'App Store et acheter des morceaux, des films et des séries TV à partir de l'iTunes Store.

Un seul identifiant Apple est nécessaire pour toutes vos opérations avec Apple. Si vous possédez un identifiant Apple, utilisez lors de la configuration initiale de l'iPhone, et à chaque fois que vous devez ouvrir une session pour utiliser un service Apple. Si vous n'avez pas encore d'identifiant Apple, vous pouvez en créer un lorsqu'une ouverture de session est nécessaire.

**Pour créer un identifiant Apple :** accédez à Réglages > iTunes Store/App Store, puis touchez Se connecter. (Si vous êtes déjà connecté à votre compte et souhaitez en créer un autre, touchez d'abord votre identifiant Apple, puis Déconnexion.)

Pour plus d'informations, consultez la page appleid.apple.com/fr\_FR/.

#### Gérer du contenu sur vos appareils iOS

Vous pouvez transférer des données et des fichiers entre vos appareils iOS et vos ordinateurs à l'aide d'iCloud ou d'iTunes.

- *iCloud* stocke votre contenu, par exemple votre musique, vos photos, vos calendriers, vos contacts, vos documents et plus encore, et le transfère vers d'autres appareils iOS et ordinateurs, maintenant ainsi toutes vos données à jour. Consultez la section iCloud ci-après.
- *iTunes* permet de synchroniser de la musique, des vidéos, des photos et bien plus entre votre ordinateur et votre iPhone. Les modifications apportées à un appareil s'appliquent à l'autre appareil lors de la synchronisation. Vous pouvez également utiliser iTunes pour synchroniser des fichiers et des documents. Consultez la section Synchroniser avec iTunes à la page 19.

Vous pouvez utiliser iCloud, iTunes ou les deux selon vos besoins. Par exemple, vous pouvez utiliser iCloud pour envoyer automatiquement les photos que vous prenez avec l'iPhone sur vos autres appareils, et utiliser iTunes pour synchroniser vos albums photo de votre ordinateur vers l'iPhone.

*Important :* Si vous utilisez iCloud pour synchroniser vos contacts, calendriers et notes, n'utilisez pas aussi iTunes pour cette opération. Cela pourrait générer des doublons.

Vous pouvez aussi gérer manuellement du contenu d'iTunes dans la sous-fenêtre Résumé de l'appareil. Cela vous permet d'ajouter des morceaux et des vidéos en choisissant un morceau, une vidéo ou une liste de lecture dans votre bibliothèque iTunes, puis en les faisant glisser vers votre iPhone via iTunes. Cette opération est utile si votre bibliothèque iTunes contient plus d'éléments que ne peut en contenir votre appareil.

Remarque : si vous utilisez iTunes Match, vous ne pouvez gérer manuellement que les vidéos.

## iCloud

iCloud stocke votre contenu, notamment la musique, les photos, les contacts, les calendriers ou les documents gérés. Le contenu stocké dans iCloud est transféré sans fil vers vos autres appareils iOS et ordinateurs configurés avec le même compte iCloud.

iCloud est disponible sur les appareils iOS 5 ou une version ultérieure, sur les Mac avec OS X Lion 10.7.2 ou une version ultérieure, et sur les PC équipés du panneau de configuration iCloud pour Windows (Windows 7 ou Windows 8 sont requis).

*Remarque*: iCloud n'est pas disponible dans toutes les régions, et ses fonctionnalités varient en fonction de l'endroit. Pour en savoir plus, consultez la page www.apple.com/fr/icloud.

Parmi les fonctionnalités d'iCloud figurent :

- iTunes dans le nuage : téléchargez des achats de musique et de vidéos effectués antérieurement sur l'iTunes Store vers l'iPhone gratuitement et à tout moment. Avec un abonnement à iTunes Match, toute votre musique, y compris celle que vous avez importée à partir de CD ou achetée ailleurs que sur l'iTunes Store, s'affiche sur tous vos appareils et peut être téléchargée et lue à la demande. Consultez la section iTunes Match à la page 68.
- Apps et livres : téléchargez des achats effectués antérieurement sur l'App Store et l'iBookstore vers l'iPhone gratuitement et à tout moment.
- *Photos* : utilisez Mon flux de photos pour envoyer automatiquement les photos prises avec votre iPhone vers vos autres appareils. Utilisez Partage des photos iCloud pour partager des photos et des vidéos avec les personnes de votre choix et permettez-leur d'ajouter photos, vidéos et commentaires. Consultez les sections Partage des photos iCloud à la page 79 et Mon flux de photos à la page 80.
- *Documents dans le nuage* : pour les applications iCloud, maintenez à jour les documents et les données d'application sur tous vos appareils.
- *Mail, Contacts, Calendrier* : maintenez à jour l'ensemble de vos contacts, calendriers, notes et rappels sur tous vos appareils.
- Sauvegarde : sauvegardez automatiquement l'iPhone sur iCloud lorsqu'il est branché sur une source d'alimentation et connecté en Wi-Fi. Toutes les données et sauvegardes iCloud envoyées via Internet sont chiffrées. Consultez la section Sauvegarder l'iPhone à la page 161.
- Localiser mon iPhone : localisez votre iPhone sur un plan, affichez un message, faites sonner l'appareil, verrouillez l'écran ou effacez les données à distance. Associez également le verrouillage d'activation de l'iPhone à votre compte à identifiant Apple. Exigez la saisie de votre identifiant Apple et d'un mot de passe avant que n'importe qui puisse effacer ou réactiver votre iPhone. Consultez la section Localiser mon iPhone à la page 40.
- Onglets iCloud : affichez les pages web que vous avez ouvertes sur vos autres appareils iOS et ordinateurs OS X. Consultez la section Partager à la page 60.
- *Localiser mes amis* : partagez votre emplacement avec les personnes que vous considérez importantes. Téléchargez l'application gratuite dans l'App Store.

iCloud vous donne accès à un compte de courrier électronique gratuit et à 5 Go de stockage pour le courrier électronique, les documents et les sauvegardes. Vos achats de musique, d'applications, de séries TV et de livres, ainsi que vos flux de photos, n'utilisent pas votre espace disponible.

**Pour se connecter ou créer un compte iCloud, et régler les options iCloud :** accédez à Réglages > iCloud.

**Pour acheter davantage de capacité de stockage iCloud :** accédez à Réglages > iCloud > Stockage et sauvegarde, puis touchez Acheter du stockage supplémentaire ou Changer de forfait de stockage. Pour en savoir plus sur l'achat d'espace de stockage iCloud, consultez la page help.apple.com/fr/icloud.

Pour consulter et télécharger des achats antérieurs :

- Achats sur l'iTunes Store : vous pouvez accéder à vos morceaux et vidéos achetés dans les applications Musique et Vidéos. Sinon, dans l'iTunes Store, touchez Autre, puis Achats.
- Achats sur l'App Store : accédez à l'App Store, touchez Mises à jour, puis touchez Achats.
- · Achats sur l'iBooks Store : accédez à iBooks, touchez Store, puis touchez Achats.

Pour activer Téléchargements automatiques pour de la musique, des applications ou des livres : accédez à Réglages > iTunes Store/App Store.

Pour plus de renseignements sur iCloud, consultez la page www.apple.com/fr/icloud. Pour obtenir des informations d'assistance, consultez la page www.apple.com/fr/support/icloud.

## Synchroniser avec iTunes

La synchronisation avec iTunes copie des données de votre ordinateur vers l'iPhone, et inversement. Pour effectuer une synchronisation, connectez l'iPhone à votre ordinateur ou configurez une synchronisation sans fil d'iTunes par Wi-Fi. Vous pouvez régler iTunes de manière à synchroniser vos photos, vos vidéos, vos podcasts, vos applications, etc. Pour obtenir de l'aide sur la synchronisation de l'iPhone avec votre ordinateur, ouvrez iTunes, puis choisissez Aide iTunes dans le menu Aide.

**Pour effectuer une synchronisation sans fil :** connectez l'iPhone. Puis, sélectionnez l'iPhone dans iTunes sur votre ordinateur, cliquez sur Résumé et sélectionnez « Synchroniser avec cet iPhone en Wi-Fi ».

Si la synchronisation Wi-Fi est activée, l'iPhone synchronise automatiquement lorsqu'il est connecté à une source d'alimentation, que l'iPhone et votre ordinateur sont connectés au même réseau sans fil et qu'iTunes est ouvert sur l'ordinateur.

#### Astuces pour synchroniser avec iTunes sur votre ordinateur

Connectez l'iPhone à votre ordinateur, sélectionnez-le dans iTunes et définissez les options dans les différents volets.

- Dans la sous-fenêtre Résumé, configurez iTunes pour synchroniser automatiquement l'iPhone lorsqu'il est connecté à votre ordinateur. Pour outrepasser temporairement ce réglage, maintenez enfoncées les touches Commande et Option (sur un Mac) ou Maj et Contrôle (sur un PC) jusqu'à ce que l'iPhone apparaisse dans la fenêtre iTunes.
- Dans la sous-fenêtre Résumé, sélectionnez « Chiffrer la sauvegarde de l'iPhone » pour chiffrer les informations stockées sur votre ordinateur au moment où iTunes crée une sauvegarde. Les sauvegardes chiffrées sont identifiées par une icône de cadenas a et un mot de passe est nécessaire pour restaurer les sauvegardes. Si vous ne sélectionnez pas cette option, les autres mots de passe (tels que ceux pour les comptes de messagerie) ne sont pas inclus dans la sauvegarde et devront être saisis à nouveau si vous utilisez la sauvegarde pour restaurer l'iPhone.

- Dans la sous-fenêtre Infos, lorsque vous synchronisez des comptes de messagerie, seuls les réglages sont transférés de votre ordinateur vers l'iPhone. Les modifications apportées à un compte de messagerie sur l'iPhone n'ont aucun effet sur le compte de votre ordinateur.
- Dans la sous-fenêtre Infos, cliquez sur Avancé pour sélectionner des options vous permettant de *remplacer* les informations qui se trouvent sur l'iPhone par celles présentes sur votre ordinateur lors de la prochaine synchronisation.
- Dans la sous-fenêtre Photos, vous pouvez synchroniser des photos et des vidéos à partir d'un dossier sur votre ordinateur.

Si vous utilisez iCloud pour stocker vos contacts, calendriers et signets, ne les synchronisez pas également sur votre iPhone à l'aide d'iTunes.

## Date et heure

La date et l'heure sont généralement définies en fonction de votre région : regardez l'écran verrouillé pour vérifier leur exactitude.

**Pour définir la mise à jour automatique de la date et de l'heure sur l'iPhone :** accédez à Réglages > Général > Date et heure, puis activez ou désactivez Réglage automatique. Si l'iPhone est réglé pour mettre automatiquement l'heure à jour, il recherche la bonne heure sur le réseau cellulaire et la met à jour pour la faire correspondre au fuseau horaire dans lequel vous vous trouvez. Certains opérateurs ne prenant pas en charge l'heure réseau, il se peut que l'iPhone ne parvienne pas à déterminer automatiquement l'heure locale.

**Pour régler la date et l'heure manuellement :** accédez à Réglages > Général > Date et heure, puis désactivez Réglage automatique.

**Pour définir le format 24 heures ou 12 heures pour l'iPhone :** accédez à Réglages > Général > Date et heure, puis activez ou désactivez Affichage 24h. (L'option Affichage 24 h peut ne pas être disponible dans toutes les régions.)

## **Réglages internationaux**

Accédez à Réglages > Général > International pour régler les fonctionnalités suivantes :

- · la langue de l'iPhone ;
- la langue du Contrôle vocal ;
- les claviers que vous utilisez ;
- le format régional (date, heure et numéro de téléphone)
- le format du calendrier ;

## Le nom de votre iPhone

Le nom de l'iPhone est utilisé par iTunes et iCloud.

Pour modifier le nom de votre iPhone : accédez à Réglages > Général > Informations > Nom.

## Consulter ce guide de l'utilisateur sur l'iPhone

Le *Guide de l'utilisateur de l'iPhone* peut être affiché sur l'iPhone dans Safari et dans l'application iBooks gratuite.

**Pour consulter le guide de l'utilisateur dans Safari :** touchez  $\Box$ , puis le signet Guide de l'utilisateur de l'iPhone.

- Pour ajouter l'iclne du guide à l'écran d'accueil : touchez 

   puis touchez « Ajouter à l'écran d'accueil :
   d'accueil ».
- *Pour consulter le guide dans une autre langue :* touchez « Changer la langue » au bas de la page d'accueil.

**Pour consulter le guide de l'utilisateur dans iBooks :** si vous n'avez pas installé iBooks, ouvrez l'App Store, recherchez iBooks puis installez-le. Ouvrez iBooks et touchez Store. Recherchez « Utilisateur de l'iPhone », puis sélectionnez et téléchargez le guide.

# Notions élémentaires

## Utiliser les applications

Toutes les applications fournies avec l'iPhone (ainsi que celles téléchargées sur l'App Store) figurent sur l'écran d'accueil.

## Commencer par l'écran d'accueil

Touchez une application pour l'ouvrir.

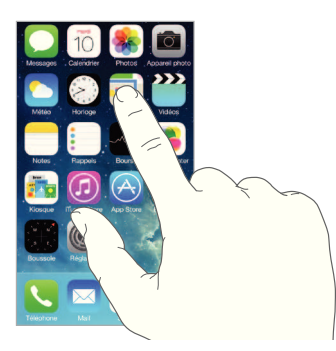

Appuyez sur le bouton principal pour revenir à l'écran d'accueil. Balayez vers la gauche ou la droite pour afficher d'autres écrans.

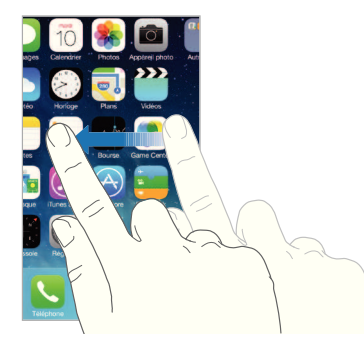

L'iPhone vous permet d'exécuter plusieurs applications en même temps.

**Pour consulter les applications en cours d'exécution :** touchez deux fois le bouton principal. Balayez vers la gauche ou la droite pour en afficher davantage. Pour basculer vers une autre application, touchez-la.

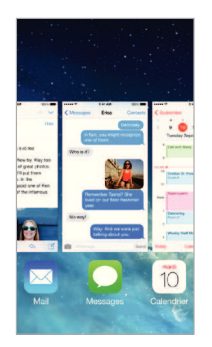

**Pour quitter une application :** si une application ne fonctionne pas correctement, vous pouvez la forcer à quitter en balayant vers le haut dans l'affichage multitâche. Essayez ensuite de la rouvrir.

Si vous disposez de nombreuses applications, vous pouvez utiliser Spotlight pour les rechercher et les ouvrir. Tirez le centre de l'écran d'accueil vers le bas pour afficher le champ de recherche. Consultez la section Rechercher à la page 31.

#### **Naviguer**

Faire défiler une liste vers le haut ou le bas pour voir davantage de contenu. Balayez pour faire défiler rapidement ; touchez l'écran pour arrêter le défilement. Certaines listes présentent un index : touchez une lettre pour accéder à la partie de la liste correspondante.

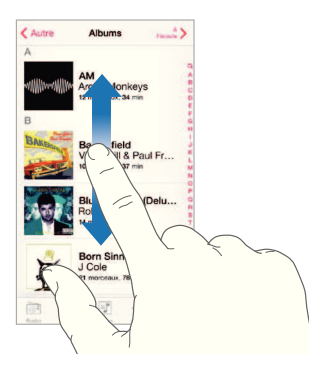

Faites glisser une photo, un plan ou une page web dans n'importe quelle direction pour afficher une nouvelle zone.

Pour accéder rapidement au haut d'une page, touchez la barre d'état située en haut de l'écran.

#### Voir de plus près

Écartez vos doigts sur une photo, une page web ou un plan pour effectuer un zoom avant , puis pincez pour un zoom arrière. Dans Photos, pincez à plusieurs reprises pour accéder à la collection ou à l'album dans lequel se trouve la photo.

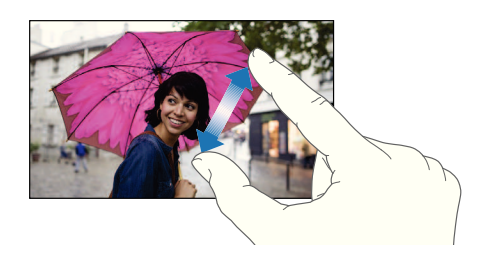

Vous pouvez également toucher deux fois une photo ou une page web pour effectuer un zoom avant, puis toucher deux fois à nouveau pour effectuer un zoom arrière. Sur les plans, touchez deux fois pour effectuer un zoom avant et touchez une fois avec deux doigts pour effectuer un zoom arrière.

#### Modifier l'orientation de l'écran

De nombreuses applications vous proposent un affichage différent lorsque vous faites pivoter l'iPhone.

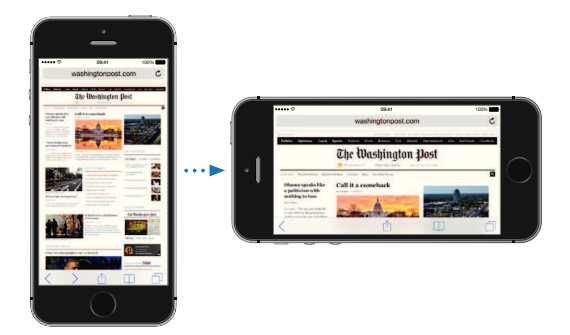

Pour verrouiller l'écran en orientation portrait, balayez l'écran verticalement depuis le bord inférieur pour ouvrir le Centre de contrôle, puis touchez .

## Personnaliser l'iPhone

## **Organiser vos applications**

**Pour organiser les applications :** touchez n'importe quelle application de l'écran d'accueil et maintenez le doigt dessus jusqu'à ce qu'elle bouge, puis déplacez vos applications en les faisant glisser. Faites glisser une application vers le bord de l'écran pour la déplacer vers un autre écran d'accueil ou vers le Dock en bas de l'écran. Appuyez sur le bouton principal pour enregistrer votre agencement.

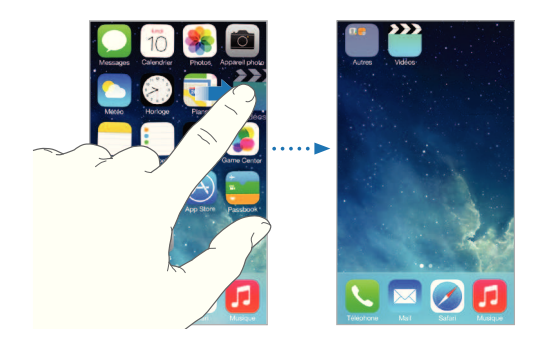

Chapitre 3 Notions élémentaires

**Pour créer un nouvel écran d'accueil :** lorsque vous organisez les applications, faites en glisser une jusqu'au bord droit du dernier écran d'accueil. Les points qui apparaissent au-dessus du Dock indiquent le nombre d'écrans d'accueil disponibles et celui qui est actuellement affiché.

Vous pouvez également personnaliser l'écran d'accueil à l'aide d'iTunes lorsque l'iPhone est connecté à votre ordinateur. Sélectionnez l'iPhone dans iTunes, puis cliquez sur le bouton Apps.

**Pour recommencer :** accédez à Réglages > Général > Réinitialiser, puis touchez Réinitialiser l'écran d'accueil pour rétablir la disposition d'origine de l'écran d'accueil et des applications. Les dossiers sont supprimés et le fond d'écran d'origine est restauré.

#### Organiser à l'aide de dossiers

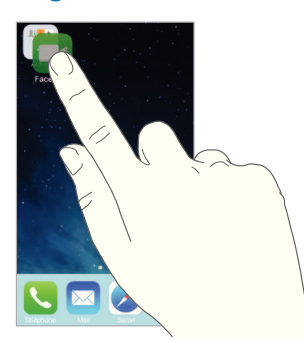

**Pour créer un dossier :** lorsque vous organisez les applications, faites-en glisser une sur une autre. Touchez le nom du dossier et renommez-le. Faites glisser des applications pour les ajouter ou les supprimer. Appuyez sur le bouton principal lorsque vous avez terminé.

Vous pouvez placer plusieurs pages d'applications dans un dossier.

**Pour supprimer un dossier :** faites glisser toutes les applications hors du dossier en question. Celui-ci est automatiquement supprimé.

#### Changer de fond d'écran.

Les réglages Fond d'écran permettent de définir une image ou une photo comme fond d'écran de l'écran de verrouillage ou de l'écran d'accueil.

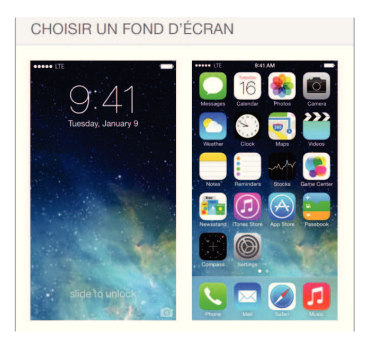

**Pour changer de fond d'écran :** accédez à Réglages > Luminosité et fond d'écran.

#### **Régler la luminosité**

Baissez la luminosité de l'écran pour prolonger l'autonomie de la batterie, ou utilisez Réglage automatique.

| LUMINOSITÉ          |          |
|---------------------|----------|
| <u>ж</u>            | <u> </u> |
| Réglage automatique |          |

**Pour régler la luminosité de l'écran :** accédez à Réglages > Luminosité et fond d'écran, puis faites glisser le curseur. Si Réglage automatique est activé, l'iPhone ajuste la luminosité de l'écran en fonction des conditions d'éclairage actuelles à l'aide du capteur de lumière ambiante intégré. Vous pouvez également ajuster la luminosité dans le centre de contrôle.

#### Saisir du texte

Le clavier à l'écran vous permet de saisir du texte lorsque nécessaire.

#### Saisir du texte

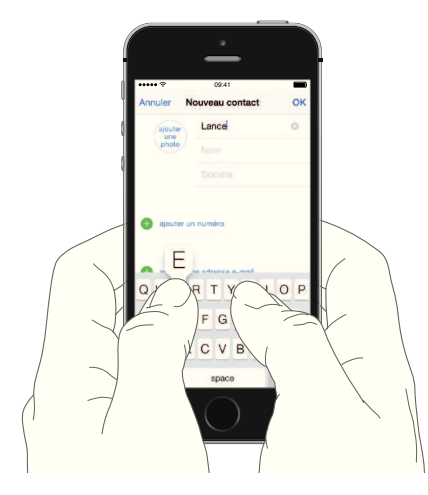

Touchez un champ de texte pour voir apparaître le clavier, puis touchez les lettres pour saisir votre texte. Si vous touchez la mauvaise touche, vous pouvez faire glisser votre doigt jusqu'à la bonne. La lettre n'est pas validée tant que vous n'éloignez pas votre doigt de la touche.

Vous pouvez également saisir du texte sur un clavier sans fil Apple. Consultez la section Utiliser un clavier sans fil Apple à la page 28. Pour utiliser la dictée au lieu de la saisie, consultez la section Dicter à la page 29.

Touchez Maj pour saisir en majuscule, ou touchez Maj et glissez vers une lettre sans décoller votre doigt. Touchez deux fois la touche Maj pour activer le verrouillage des majuscules. Pour saisir des chiffres, des signes ponctuation ou des symboles, touchez la touche des chiffres 123 ou la touche des symboles #+=. Pour insérer rapidement un point suivi d'un espace à la fin d'une phrase, touchez deux fois la barre d'espace.

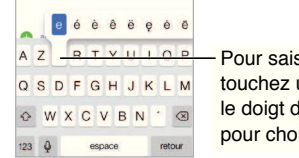

Pour saisir un autre caractère, touchez une touche, maintenez le doigt dessus et faites glisser pour choisir l'une des options. En fonction de l'application et de la langue que vous utilisez, l'iPhone peut corriger les fautes d'orthographe et prédire ce que vous saisissez. Acceptez une suggestion en saisissant un espace, un signe de ponctuation ou en appuyant sur la touche retour. Pour rejeter une suggestion, touchez le « X ». Si vous rejetez la même suggestion à plusieurs reprises, l'iPhone cesse de vous la proposer. Si vous voyez un mot souligné en rouge, touchez-le pour afficher des suggestions de correction. Si la forme correcte de ce mot n'apparaît pas, saisissez-la.

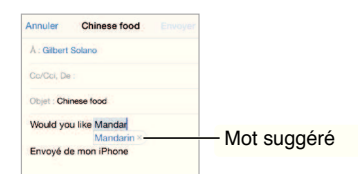

Pour définir les options de saisie, accédez à Réglages > Général > Clavier.

#### Modifier le texte

**Pour corriger du texte :** touchez l'écran et gardez le doigt dessus pour afficher la loupe, puis faites glisser le doigt pour positionner le point d'insertion.

Chinese food Envoy Mandarin fe Would you like N lunch today? Envoyé de mon iP QWERTY AS GH BN ŵΖ 123 Q

**Pour sélectionner du texte :** touchez le point d'insertion pour afficher les options de sélection. Vous pouvez également toucher deux fois un mot pour le sélectionner. Faites glisser les poignées pour sélectionner plus ou moins de texte. Dans les documents en lecture seule, tels que les pages web, maintenez le doigt sur un mot pour le sélectionner.

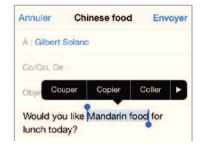

Vous pouvez couper, copier ou coller sur le texte sélectionné. Quelques applications vous permettent de mettre du texte en gras ou en italique (touchez B/I/U) ; obtenir la définition d'un mot une suggestion d'alternative. Touchez **>** pour afficher toutes les options.

Pour annuler la dernière modification : secouez l'iPhone, puis touchez Annuler.

## Enregistrer des combinaisons de caractères

| Ō | On my way! × |        |
|---|--------------|--------|
|   | Omw          | Envoye |

Un raccourci vous permet de saisir un mot ou une expression plus longs à partir de quelques caractères. Par exemple, le raccourci « bjr » saisit le texte complet « bonjour ». Celui-ci est déjà configuré, mais vous pouvez en ajouter d'autres en accédant à Réglages > Général > Clavier.

**Pour créer un raccourci :** accédez à Réglages > Général > Clavier, puis touchez Ajouter un raccourci.

Un mot ou une expression que vous utilisez ne doit pas être corrigé ? Créez un raccourci, mais laissez le champ Raccourci vide.

**Pour maintenir votre dictionnaire personnel à jour sur vos autres appareils à l'aide d'iCloud :** accédez à Réglages > iCloud, puis activez Documents et données.

#### Utiliser un clavier sans fil Apple

Vous pouvez utiliser un clavier sans fil Apple (vendu séparément) pour saisir du texte sur votre iPhone. Le clavier se connecte via Bluetooth. Vous devez donc commencer par le jumeler avec l'iPhone.

**Pour jumeler un clavier sans fil Apple avec votre iPhone :** allumez le clavier, accédez à Réglages > Bluetooth et activez le Bluetooth, puis touchez le clavier lorsqu'il apparaît dans la liste Appareils.

Une fois jumelé, le clavier se reconnecte à l'iPhone chaque fois qu'il est à portée (jusqu'à 10 m). Lorsque le clavier physique est connecté, le clavier à l'écran n'apparaît pas.

**Pour économiser vos batteries :** désactivez le Bluetooth et le clavier sans fil lorsque vous ne les utilisez pas. Pour désactiver le clavier, maintenez enfoncé le bouton d'alimentation jusqu'à l'extinction du voyant vert.

Pour annuler le jumelage d'un clavier sans fil, accédez à Réglages > Bluetooth, touchez (i) en regard du nom du clavier, puis touchez « Oublier cet appareil ».

Consultez la section Appareils Bluetooth à la page 37.

#### Ajouter ou modifier des claviers

Vous pouvez activer ou désactiver des fonctionnalités de saisie, telles que la vérification orthographique ; ajouter des claviers pour écrire dans plusieurs langues et modifier la disposition de votre clavier à l'écran ou du clavier sans fil Apple.

Pour définir les fonctionnalités de saisie : accédez à Réglages > Général > Clavier.

**Pour ajouter un clavier pour une autre langue :** accédez à Réglages > Général > Clavier > Ajouter un clavier.

**Pour changer de clavier :** si vous avez configuré des claviers pour d'autres langues dans Réglages > Général > International > Claviers, vous pouvez basculer de l'un à l'autre en appuyant sur Commande + Barre d'espace.

Pour en savoir plus sur les claviers internationaux, consultez la section Utiliser les claviers internationaux à la page 153.

**Pour changer la disposition du clavier :** accédez à Réglages > Général > Clavier, sélectionnez un clavier, puis choisissez une disposition.

## Dicter

Sur l'iPhone 4S ou ultérieur, vous pouvez dicter du texte au lieu de le saisir. Assurez-vous que Siri est activé (dans Réglages > Général > Siri) et que l'iPhone est connecté à Internet.

*Remarque* : Des frais de données cellulaires peuvent s'appliquer. Consultez la section Réglages cellulaires à la page 163.

Pour dicter du texte : touchez le sur le clavier à l'écran, puis parlez. Touchez OK lorsque vous avez fini.

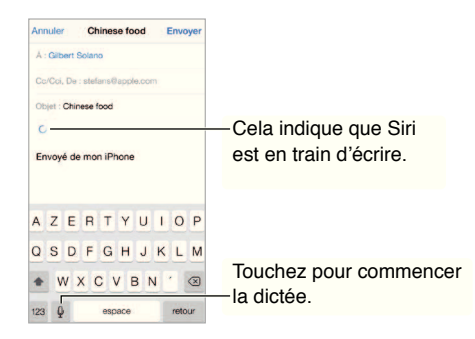

**Pour ajouter du texte :** touchez  $\P$  une nouvelle fois et continuez la dictée. Pour insérer du texte, commencez par toucher l'endroit où vous voulez placer le point d'insertion. Vous pouvez également remplacer le texte sélectionné en dictant.

Vous pouvez également commencer la dictée en portant l'iPhone à votre oreille, puis en le replaçant devant vous lorsque vous avez terminé. Pour activer cette fonctionnalité, accédez à Réglages > Général > Siri.

Pour ajouter un signe de ponctuation ou mettre en forme du texte : énoncez la ponctuation ou la mise en forme. Par exemple, « Chère Caroline virgule le code se trouve dans le courrier électronique point » donne le texte suivant « Chère Caroline, le code se trouve dans le courrier électronique. » Les commandes de ponctuation et de mise en forme incluent :

- ouvrir les guillemets ... fermer les guillemets ;
- nouveau paragraphe ;
- nouvelle ligne
- en maj, pour mettre en majuscule le premier caractère du mot suivant ;
- activer maj ... annuler maj, pour mettre en majuscule le premier caractère de chaque mot ;
- toutes maj, pour mettre en majuscule tous les caractères du mot suivant ;
- activer toutes maj ... annuler toutes maj, pour mettre en majuscule tous les caractères des mots compris entre les deux commandes ;
- activer min ... annuler min, pour mettre en minuscule tous les caractères des mots compris entre les deux commandes ;
- activer pas d'espace ... annuler pas d'espace, pour coller une série de mots sans espaces ;
- souriant, pour insérer :-);
- renfrogné, pour insérer :-(;
- clin d'œil, pour insérer ;-).

## Contrôle vocal

Passer des appels téléphoniques et contrôler la lecture de la musique avec Contrôle vocal. Sur l'iPhone 4S ou ultérieur, vous pouvez également utiliser Siri pour contrôler vocalement l'iPhone. Consultez la section Chapitre 4, Siri, à la page 43.

*Remarque :* Contrôle vocal et les réglages de Contrôle vocal ne sont pas disponibles lorsque Siri est activé.

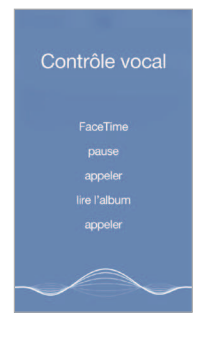

Pour utiliser Contr<sup>[]</sup>le vocal : désactivez Siri en accédant à Réglages > Général > Siri, puis maintenez le bouton principal enfoncé jusqu'à l'ouverture de l'écran Contrôle vocal, signalée par un bip sonore, ou maintenez le bouton central des écouteurs enfoncé. Consultez la section Utiliser un casque d'écoute Apple à la page 36.

Pour obtenir les meilleurs résultats :

- parlez clairement et de manière naturelle ;
- ne prononcez que des noms et des chiffres et des commandes connus de Contrôle vocal ; faites de petites pauses entre les différentes commandes ;
- prononcez les noms complets.

**Pour changer la langue, le dialecte ou le pays dans Contr le vocal :** Par défaut, Contrôle vocal est configuré pour reconnaître les commandes vocales dans la langue définie pour l'iPhone (dans Réglages > Général > International > Langue). Pour utiliser Contrôle vocal dans une autre langue, accédez à Réglages > Général > International > Contrôle vocal.

La fonction Contrôle vocal est toujours activée pour l'application Musique, mais vous pouvez désactiver la composition vocale lorsque l'iPhone est verrouillé. Accédez à Réglages > Général > Code et empreinte (iPhone 5s) ou Réglages > Général > Verrouillage par code (autres modèles) et désactivez Composition vocale.

Si vous recherchez des commandes spécifiques, consultez les sections Passer un appel à la page 46 et Siri et Contrôle vocal à la page 68. Pour plus d'informations sur l'utilisation de Contrôle vocal, notamment sur la manière de l'utiliser en différentes langues, consultez la page support.apple.com/kb/HT3597?locale=fr\_FR&viewlocale=fr\_FR.

## Rechercher

De nombreuses applications incluent un champ de recherche dans lequel vous pouvez saisir du texte et rechercher des éléments reconnus par celles-ci. Avec la recherche Spotlight, vous pouvez effectuer une recherche dans toutes vos applications à la fois.

**Pour effectuer une recherche sur l'iPhone :** tirez le centre de n'importe quel écran d'accueil vers le bas pour afficher le champ de recherche. Les résultats s'affichent à mesure que vous saisissez ; pour masquer le clavier et afficher plus de résultats à l'écran, touchez Rechercher. Touchez un élément dans la liste pour l'ouvrir.

Vous pouvez également utiliser la recherche Spotlight pour rechercher et ouvrir des applications.

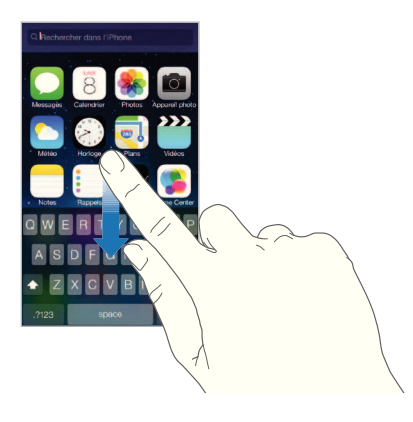

**Pour choisir les applications et le contenu à rechercher :** accédez à Réglages > Général > Recherche Spotlight. Vous pouvez également modifier l'ordre de recherche.

## Centre de contr<sup>[]</sup>le

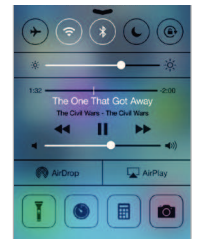

Le Centre de contrôle vous donne instantanément accès à l'appareil photo, la torche électrique, AirDrop (iPhone 5 ou ultérieur), AirPlay, la minuterie, les commandes de lecture audio ainsi que de nombreuses autres fonctionnalités utiles.

**Pour ouvrir le Centre de contr le :** balayez n'importe quel écran verticalement depuis le bord inférieur (même l'écran verrouillé).

Vous pouvez régler la luminosité, verrouiller l'écran en orientation portrait, activer ou désactiver les services sans fil et activer AirDrop pour échanger des photos et autres éléments avec d'autres appareils iOS 7 proches prenant en charge AirPlay. Consultez la section AirDrop, iCloud et autres moyens de partager à la page 34.

Pour ouvrir l'application audio en cours de lecture : touchez le titre du morceau.

Pour fermer le Centre de contr<sup>[]</sup>le : balayez l'écran vers le bas, touchez le haut de l'écran ou appuyez sur le bouton principal.

## Alertes et Centre de notifications

#### Alertes

Les alertes vous avertissent des événements importants. Elles peuvent apparaître brièvement en haut de l'écran ou rester au centre de l'écran jusqu'à ce que vous les preniez en considération.

Certaines applications peuvent inclure une pastille sur leur icône de l'écran d'accueil pour vous avertir du nombre de nouveaux éléments : par exemple, le nombre de nouveaux messages électroniques. En cas de problème (par exemple, un message qui ne peut pas être envoyé), un point d'exclamation () apparaît sur la pastille. Une pastille numérotée sur un dossier indique le nombre total de notifications pour l'ensemble des applications qu'il contient.

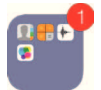

Les alertes peuvent également apparaître sur l'écran verrouillé.

Pour répondre à une alerte lorsque l'iPhone est verrouillé : balayez l'alerte de gauche à droite.

Pour ignorer les alertes : accédez à Réglages > Ne pas déranger.

Pour définir les sons et les vibrations : accédez à Réglages > Sons.

#### Centre de notifications

Le Centre de notifications regroupe vos notifications dans un seul emplacement pour que vous puissiez vous en occuper à un moment opportun. Consultez toutes vos alertes ou uniquement celles que vous n'avez pas encore lues. Vous pouvez également toucher l'onglet Aujourd'hui pour obtenir un résumé des événements du jour, par exemple les prévisions météo, l'état de la circulation pour vos trajets réguliers (iPhone 4S ou ultérieur), le cours de la bourse, vos rendez-vous, anniversaires et même un bref résumé de la journée de demain.

Pour ouvrir le Centre de notifications : Balayez l'écran verticalement depuis le bord supérieur.

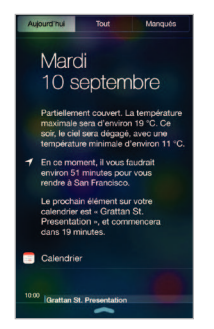

Pour définir des options de notification : Accédez à Réglages > Centre de notifications. Touchez une application pour configurer ses options de notification. Vous pouvez également toucher Modifier pour définir l'ordre dans lequel apparaissent les notifications des applications. Touchez ≡, puis faites-le glisser à un nouvel endroit.

**Remarque :** Pour inclure l'état de la circulation pour vos trajets réguliers (iPhone 4S ou ultérieur) dans l'onglet Aujourd'hui, assurez-vous que l'option Lieux fréquents est activée dans Réglages > Confidentialité > Services de localisation > Services de système > Lieux fréquents.

**Pour recevoir les alertes gouvernementales :** dans certaines régions, vous pouvez activer ces alertes dans la liste des alertes gouvernementales. Accédez à Réglages > Centre de notifications.

Par exemple, aux États-Unis, l'iPhone 4S ou modèle ultérieur peut recevoir des alertes présidentielles, et vous pouvez activer ou désactiver AMBER et les alertes d'urgence (comprenant les alertes de menaces imminentes extrêmes et de menaces sérieuses). Cette fonction est activée par défaut. Au Japon, l'iPhone 4S ou modèle ultérieur peut recevoir des alertes d'urgence pour les tremblements de terre envoyés par l'Agence météorologique du Japon. Les alertes gouvernementales varient en fonction de l'opérateur et du modèle de l'iPhone et ne fonctionnent pas sous toutes conditions.

Pour fermer le Centre de notifications : balayez l'écran vers le haut.

#### Sons et silence

Vous pouvez modifier ou désactiver les sons qu'émet l'iPhone lorsque vous recevez un appel, message texte, message vocal, e-mail, tweet, publication Facebook, rappel ou tout autre événement.

**Pour définir des options de son :** accédez à Réglages > Sons pour obtenir des options telles que les sonneries, sons d'alerte, réglages et modèles de vibration, ainsi que le volume de la sonnerie et des alertes.

**Définir des modèles de vibration :** Accédez à Réglages > Sons, puis choisissez un élément dans la liste Modèles de sons et de vibration. Touchez Vibration pour sélectionner un modèle ou en créer un vous-même.

Si vous souhaitez ignorer temporairement les appels entrants, alertes et effets sonores, consultez la section suivante et Commutateur Sonnerie/Silence à la page 12.

## Ne pas déranger

Ne pas déranger est un moyen simple de mettre votre iPhone en mode silencieux au moment de dîner ou d'aller vous coucher. Ce réglage empêche les appels et les alertes de produire des sons ou de déclencher l'allumage de l'écran.

Pour activer Ne pas déranger : Balayez l'écran verticalement depuis le bord inférieur pour afficher le Centre de contrôle, puis touchez C. Lorsque le réglage Ne pas déranger est activé, C apparaît dans la barre d'état.

*Remarque :* Les alarmes continuent à sonner même si le réglage Ne pas déranger est activé. Pour vous assurer que l'iPhone reste silencieux, éteignez-le.

Pour configurer le réglage Ne pas déranger : accédez à Réglages > Ne pas déranger.

Vous pouvez planifier des périodes calmes, autoriser les appels de votre liste de Favoris ou de groupes de contacts et permettre aux appels répétés de sonner en cas d'urgence. Vous pouvez également définir si le réglage Ne pas déranger doit mettre l'iPhone en mode silencieux seulement lorsqu'il est verrouillé ou même lorsqu'il est déverrouillé.

## AirDrop, iCloud et autres moyens de partager

Dans de nombreuses applications, vous pouvez toucher Partager ou 🖞 pour afficher les options de partage, entre autres options. Les options varient en fonction de l'application utilisée.

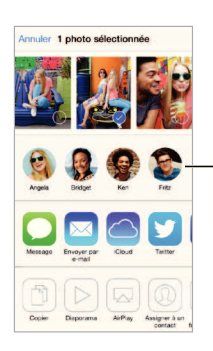

Touchez pour partager avec un ami à proximité via AirDrop.

AirDrop (iPhone 5 ou ultérieur) permet de que partager vos photos, vidéos, sites Web intéressants, lieux et autres éléments sans fil avec d'autres appareils iOS 7 proches prenant en charge AirDrop. AirDrop nécessite un compte iCloud et permet de transférer des informations via Wi-Fi ou Bluetooth. Vous devez être sur le même réseau Wi-Fi, ou à moins d'une dizaine de mètres de l'autre appareil. Les transferts sont chiffrés par sécurité.

**Pour partager un élément avec AirDrop :** touchez Partager ou <sup>(1)</sup>, puis touchez AirDrop et le nom d'une personne utilisant AirDrop près de vous. AirDrop est également disponible dans le Centre de contrôle : balayez simplement l'écran verticalement depuis le bord inférieur.

**Pour recevoir des éléments avec AirDrop :** balayez l'écran de bas en haut pour afficher le Centre de contrôle. Touchez AirDrop, puis choisissez entre recevoir des éléments provenant de vos Contacts uniquement ou de Tout le monde. Vous pouvez accepter ou refuser.

**Pour ajouter une photo ou une vidéo à un flux partagé :** touchez iCloud (l'option de partage dans l'application Photos), ajouter un commentaire si vous le souhaitez, choisissez un flux (ou créez-en un), puis touchez Publier.

**Pour utiliser Twitter, Facebook, Flickr ou Vimeo :** connectez-vous à votre compte dans Réglages. Les boutons de partage Twitter, Facebook, Flickr et Vimeo vous renvoient au réglage approprié si vous n'êtes pas encore connecté.

*Remarque :* Lorsque vous rédigez un Tweet, le chiffre présent dans l'angle inférieur droit indique le nombre de caractères restants. Les pièces jointes utilisent une partie des 140 caractères d'un Tweet.

## Transférer des fichiers

Il y a plusieurs façons de transférer des fichiers entre l'iPhone et votre ordinateur ou tout autre appareil iOS. Si vous avez une application compatible avec iCloud sur plusieurs appareils, vous pouvez utiliser iCloud pour qu'il maintienne automatiquement à jour les documents de l'application sur tous vos appareils. Consultez la section iCloud à la page 18.

Vous pouvez transférer des fichiers à l'aide d'iTunes. Connectez l'iPhone à votre ordinateur à l'aide du câble fourni. Sur votre ordinateur, sélectionnez l'iPhone dans iTunes, puis cliquez sur le bouton Apps. Utilisez la section Partage de fichiers pour transférer des documents entre l'iPhone et votre ordinateur. Les applications qui prennent en charge le partage de fichiers figurent sur iTunes parmi la liste des applications compatibles avec le partage de fichiers. Pour supprimer un fichier, sélectionnez-le dans la liste Fichiers, puis appuyez sur la touche Supprimer.

Vous pouvez également afficher les fichiers reçus sous forme de pièces jointes sur l'iPhone.

Certaines applications peuvent partager du contenu via AirDrop. Consultez la section AirDrop, iCloud et autres moyens de partager à la page 34.

## Partage de connexion

Utilisez le partage de connexion pour partager la connexion Internet de votre iPhone. Les ordinateurs peuvent partager votre connexion Internet via Wi-Fi, Bluetooth ou un câble USB. D'autres appareils iOS peuvent partager cette connexion via Wi-Fi. Le partage de connexion fonctionne uniquement si l'iPhone est connecté à Internet par le biais du réseau de données cellulaire.

*Remarque*: Cette fonctionnalité peut ne pas être disponible avec tous les opérateurs. Des frais supplémentaires peuvent s'appliquer. Contactez votre opérateur pour en savoir plus.

**Pour partager une connexion Internet :** accédez à Réglages > Cellulaire, et touchez Configurer Partage de connexion (si l'option apparaît) pour configurer le service avec votre opérateur.

Après avoir activé Partage de connexion, d'autres appareils peuvent se connecter d'une des manières suivantes :

- Wi-Fi : sur l'appareil, choisissez votre iPhone dans la liste des réseaux Wi-Fi.
- *Via USB* : connectez votre iPhone à votre ordinateur à l'aide du câble fourni. Dans les préférences Réseau de votre ordinateur, choisissez l'iPhone et configurez les réglages réseau.
- Via Bluetooth : sur l'iPhone, accédez à Réglages > Bluetooth et activez Bluetooth. Pour jumeler et connecter votre iPhone avec votre appareil, reportez-vous à la documentation fournie avec votre ordinateur.

*Remarque :* Une fois la connexion établie, une bande bleue apparaît en haut de l'écran de l'iPhone. L'icône Partage de connexion <sup>(2)</sup> apparaît dans la barre d'état des appareils iOS qui utilisent Partage de connexion.

**Pour modifier le mot de passe Wi-Fi de l'iPhone :** accédez à Réglages > Partage de connexion > Mot de passe Wi-Fi, puis saisissez un mot de passer d'au moins 8 caractères.

**Pour contrIler l'utilisation du réseau de données cellulaires :** accédez à Réglages > Cellulaire. Consultez la section Réglages cellulaires à la page 163.

## **AirPlay**

Utilisez AirPlay pour diffuser sans fil de la musique, des photos et des vidéos sur votre Apple TV et d'autres appareils compatibles AirPlay sur le même réseau Wi-Fi que votre iPhone.

**Pour afficher les commandes AirPlay :** Balayez l'écran verticalement depuis le bord inférieur pour afficher le Centre de contrôle, puis touchez **.** 

**Pour diffuser du contenu :** touchez  $\square$ , puis sélectionnez l'appareil vers lequel vous voulez diffuser du contenu.

**Pour poursuivre la lecture sur l'iPhone :** touchez , puis choisissez iPhone.

**Pour effectuer une recopie vidéo de l'écran de l'iPhone sur un téléviseur :** touchez , choisissez une Apple TV, puis touchez Recopie vidéo. Une barre bleue apparaît dans la partie supérieure de l'écran de l'iPhone lorsque la recopie vidéo AirPlay est activée.

Vous pouvez également connecter l'iPhone à un téléviseur, un projecteur ou un moniteur externe à l'aide du câble ou de l'adaptateur Apple adéquat. Consultez la page support.apple.com/kb/HT4108?viewlocale=fr\_FR.

## AirPrint

Utilisez AirPrint pour imprimer sans fil sur une imprimante compatible AirPrint, depuis des applications telles que Mail, Photos et Safari. De nombreuses applications disponibles sur l'App Store prennent également en charge AirPrint.

L'iPhone et l'imprimante doivent se trouver sur le même réseau Wi-Fi. Pour en savoir plus sur AirPrint, consultez la page support.apple.com/kb/HT4356?viewlocale=fr\_FR.

Pour imprimer un document : touchez 🔄 ou 📋 (suivant l'application que vous utilisez).

**Pour consulter l'état d'une tâche d'impression :** appuyez deux fois sur le bouton principal, puis touchez Impression. La pastille sur l'icône indique le nombre de documents dans la file d'attente.

**Pour annuler une tâche d'impression :** sélectionnez-la dans Impression, puis touchez Annuler l'impression.

## Utiliser un casque d'écoute Apple

Les écouteurs Apple EarPods avec télécommande et microphone (iPhone 5 ou modèle ultérieur) et les écouteurs Apple avec télécommande et microphone (iPhone 4S ou modèles antérieurs) comprennent un microphone, des boutons de volume et un bouton central permettant de répondre aux appels et d'y mettre fin, et de contrôler la lecture audio et vidéo, même lorsque l'iPhone est verrouillé.

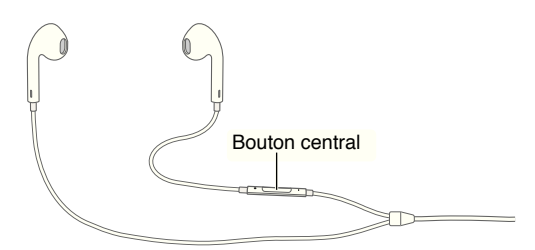

#### Utilisation du bouton central pour contr<sup>®</sup>ler la lecture de la musique.

- Pour interrompre temporairement la lecture d'un morceau ou d'une vidéo : appuyez sur le bouton central. Appuyez à nouveau pour reprendre la lecture.
- Pour passer au morceau suivant : appuyez deux fois rapidement sur le bouton central.
- Pour revenir au morceau précédent : appuyez trois fois rapidement sur le bouton central.
- Avance rapide : appuyez deux fois rapidement sur le bouton central et maintenez-le enfoncé.
- *Retour rapide* : appuyez trois fois rapidement sur le bouton central puis maintenez-le enfoncé.

#### Utilisation du bouton central pour répondre à des appels téléphoniques ou en passer.

- Pour répondre à un appel entrant : appuyez sur le bouton central.
- Pour mettre fin à l'appel en cours : appuyez sur le bouton central.
- *Pour refuser un appel entrant* : maintenez le bouton central enfoncé durant deux secondes environ, puis relâchez-le. Deux bips de faible intensité confirment que vous avez refusé l'appel.
- Pour répondre à un appel entrant ou en attente et placer l'appel en cours en attente : appuyez sur le bouton central. Appuyez à nouveau pour revenir au premier appel.
- Pour répondre à un appel entrant ou en attente et mettre fin à l'appel en cours : maintenez le bouton central enfoncé durant deux secondes environ, puis relâchez-le. Deux bips de faible intensité confirment que vous avez mis fin au premier appel.

**Pour utiliser Siri ou Contr le vocal :** maintenez enfoncé le bouton central. Consultez les sections Chapitre 4, Siri, à la page 43 ou Contrôle vocal à la page 30.
### **Appareils Bluetooth**

Vous pouvez utiliser des appareils Bluetooth avec l'iPhone, notamment des casques, kits de voiture, oreillettes stéréo ou un clavier sans fil Apple. Pour connaître les profils Bluetooth pris en charge, consultez la page support.apple.com/kb/HT3647?viewlocale=fr\_FR.

*AVERTISSEMENT* : Pour obtenir des informations importantes sur la perte d'audition et sur la concentration en voiture, consultez la section Informations importantes concernant la sécurité à la page 156.

*Remarque :* L'utilisation de certains accessoires avec l'iPhone peut altérer les performances sans fil. Tous les accessoires pour iPod et iPad ne sont pas totalement compatibles avec l'iPhone. Le fait d'activer le mode Avion peut permettre d'éliminer les interférences audio entre l'iPhone et un accessoire. Le fait de réorienter ou de déplacer l'iPhone et l'accessoire connecté peut améliorer les performances sans fil.

Pour activer Bluetooth : accédez à Réglages > Bluetooth.

**Pour vous connecter à un appareil Bluetooth :** touchez l'appareil dans la liste des appareils, puis suivez les instructions à l'écran pour vous y connecter. Consultez la documentation fournie avec l'appareil pour obtenir des informations sur le jumelage Bluetooth. Pour en savoir plus sur l'utilisation d'un clavier sans fil Apple, consultez la section Utiliser un clavier sans fil Apple à la page 28.

L'iPhone doit se trouver à moins d'une dizaine de mètres de l'appareil Bluetooth.

**Pour réactiver la sortie audio de l'iPhone :** éteignez l'appareil, annulez son jumelage, désactivez le Bluetooth dans Réglages > Bluetooth ou utilisez AirPlay pour réactiver la sortie audio de l'iPhone. Consultez la section AirPlay à la page 35. La sortie audio de l'iPhone est réactivée quand l'appareil Bluetooth est hors de portée.

**Pour ignorer l'appareil Bluetooth** et utiliser le récepteur ou le haut-parleur de l'iPhone lors des appels :

- répondez à un appel en touchant l'écran de l'iPhone.
- au cours d'un appel, touchez Audio puis choisissez iPhone ou Haut-parleur.
- éteignez l'appareil Bluetooth, annulez son jumelage ou déplacez-vous hors de portée.
- désactivez Bluetooth dans Réglages > Bluetooth.

**Pour annuler le jumelage d'un appareil Bluetooth :** dans Réglages > Bluetooth, touchez (i) situé à côté de l'appareil, puis touchez « Oublier cet appareil ». Si la liste Appareils n'est pas visible, assurez-vous que Bluetooth est activé.

#### Restrictions

Vous pouvez définir des restrictions pour certaines applications et pour le contenu acheté. Les parents peuvent ainsi restreindre dans les listes de lecture l'accès à la musique dont le contenu est explicite ou interdire la modification de certains réglages. Utilisez les restrictions pour empêcher l'utilisation de certaines applications, l'installation de nouvelles applications ou des changements relatifs aux comptes ou au volume maximum.

**Pour activer des restrictions :** accédez à Réglages > Général > Restrictions, puis touchez Activer les restrictions. Il vous sera demandé de définir un code de restriction, nécessaire à la modification des réglages que vous avez effectués. Ce code peut être différent de celui utilisé pour le déverrouillage de l'iPhone.

*Important :* Si vous oubliez le code pour les restrictions, vous devez restaurer le logiciel de l'iPhone. Consultez la section Restaurer l'iPhone à la page 163.

## Confidentialité

Les réglages de confidentialité vous permettent de voir et de contrôler quels services système et applications peuvent accéder au service de localisation, ainsi qu'aux contacts, calendriers, rappels et photos.

Service de localisation permet aux applications dépendantes de la localisation telles que Rappels, Plans et Appareil photo de recueillir et d'utiliser des données indiquant votre position. Votre position approximative est déterminée à l'aide des données disponibles transmises par le réseau de téléphonie mobile, les réseaux Wi-Fi locaux (si vous avez activé le Wi-Fi) et le système GPS (non disponible dans toutes les régions). Les données de localisation collectées par Apple le sont dans un format anonyme. Lorsqu'une application utilise Service de localisation, 🌱 apparaît dans la barre de menus.

**Pour activer ou désactiver Service de localisation :** accédez à Réglages > Confidentialité > Service de localisation. Vous pouvez le désactiver pour l'ensemble ou la plupart des applications et services. Si vous désactivez Service de localisation, vous êtes invité à le réactiver la prochaine fois qu'une application ou un service tente de l'utiliser.

**Pour désactiver le service de localisation pour les services de système :** plusieurs services de système, comme l'étalonnage de la boussole et les iAds dépendantes de la localisation, utilisent les Services de localisation. Pour afficher leur statut, les activer ou les désactiver ou indiquer  $\checkmark$  dans la barre des menus lorsque ces services utilisent votre localisation, accédez à Réglages > Confidentialité > Services de localisation > Services de système.

**Pour désactiver l'accès aux informations privées :** accédez à Réglages > Confidentialité. Vous pouvez voir quelles applications et fonctionnalités ont demandé et obtenu l'accès aux informations suivantes :

- Contacts
- Calendrier
- Rappels
- Photos
- Partage Bluetooth
- Microphone
- Twitter
- Facebook

Vous pouvez désactiver l'accès de chaque application à chaque catégorie d'informations. Passez en revue les conditions générales et la politique de confidentialité de chaque application tierce pour comprendre comment elles utilisent les données demandées.

#### Sécurité

Diverses fonctionnalités de sécurité protègent les informations qui se trouvent sur votre iPhone contre l'accès par des personnes non autorisées.

#### Utiliser un code avec protection de données

Par défaut, l'iPhone ne vous oblige pas à saisir un code pour le déverrouiller. Vous pouvez configurer un code à saisir chaque fois que vous allumez ou réactivez l'iPhone.

**Définir un code :** Accédez à Réglages > Général > Code et empreinte (iPhone 5s) ou Réglages > Général > Verrouillage par code (autres modèles) et définissez un code à 4 chiffres.

La configuration d'un code active la protection des données, qui utilise votre code comme clé de chiffrement des e-mails et des pièces jointes stockés sur l'iPhone au moyen d'un chiffrement AES 256 bits. (D'autres applications utilisent également la protection de données.)

**Pour augmenter la sécurité :** désactivez Code simple et utilisez un code plus long. Pour saisir un code combinant chiffres et lettres vous devez utiliser le clavier. Si vous préférez déverrouiller l'iPhone à l'aide du clavier numérique, créez un code ne comportant que des chiffres.

Pour enregistrer des empreintes digitales et définir des options pour le capteur Touch ID : (iPhone 5s) accédez à Réglages > Général > Code et empreinte > Empreintes. Consultez la section Capteur Touch ID sous.

**Pour autoriser l'accès aux fonctionnalités lorsque l'iPhone est verrouillé :** accédez à Réglages > Général > Code et empreinte (iPhone 5s) ou Réglages > Général > Verrouillage par code (autres modèles). Parmi les fonctionnalités optionnelles figurent :

- Composition vocale
- Siri (si activée, consultez Réglages Siri à la page 45)
- Passbook (consultez les sections Chapitre 24, Passbook, à la page 113)
- Répondre avec message (consultez la section Lorsque vous recevez un appel à la page 47)

**Pour autoriser l'accès au Centre de contr le lorsque l'iPhone est verrouillé :** accédez à Réglages > Centre de contrôle. Consultez la section Centre de contr**l** le à la page 31.

**Pour effacer les données après dix tentatives de saisie infructueuses :** accédez à Réglages > Général > Code et empreinte (iPhone 5s) ou Réglages > Général > Verrouillage par code (autres modèles), puis touchez Effacer les données. Après dix tentatives de saisie infructueuses, vos réglages sont réinitialisés, et toutes les informations et tout le contenu sont effacés par la suppression de la clé de chiffrement des données.

Si vous oubliez votre code, vous devez restaurer le logiciel de l'iPhone. Consultez la section Restaurer l'iPhone à la page 163.

#### **Capteur Touch ID**

Sur l'iPhone 5s, vous pouvez utiliser une empreinte digitale au lieu de votre code ou identifiant Apple pour débloquer l'iPhone ou effectuer des achats sur l'iTunes Store, l'App Store et l'iBooks Store.

**Pour configurer le capteur Touch ID** : accédez à Réglages > Général > Code et empreinte > Empreintes. Indiquez si vous souhaitez utiliser une empreinte digitale pour déverrouiller votre iPhone et pour effectuer des achats sur l'iTunes Store, l'App Store ou l'iBooks Store. Touchez Ajouter une empreinte et suivez les instructions à l'écran. Vous pouvez en ajouter plusieurs (celui de votre conjoint(e), par exemple).

**Pour supprimer une empreinte :** touchez Modifier, puis —. Si vous avez enregistré plus d'une empreinte digitale, touchez le bouton principal avec l'un de vos doigts pour savoir de quelle empreinte il s'agit.

**Pour attribuer un nom à une empreinte :** touchez Modifier, touchez l'empreinte digitale, puis saisissez un nom, tel que « Pouce droit ».

**Pour déverrouiller l'iPhone ou effectuer un achat à l'aide du capteur Touch ID** : touchez le bouton principal avec un doigt dont vous avez enregistré l'empreinte. Vous pouvez déverrouiller l'iPhone depuis l'écran verrouillé ou depuis l'écran de saisie du code. Lorsque vous effectuez des achats sur l'iTunes Store, l'App Store, ou l'iBooks Store, suivez les instructions pour activer les achats à partir de votre empreinte digitale. Vous pouvez également accéder à Réglages > Général > Code et empreinte > Empreintes > iTunes Store/App Store. *Remarque :* Si vous éteignez l'iPhone, vous devrez confirmer votre code lorsque vous le rallumerez et le déverrouillerez pour la première fois. Vous devrez également saisir votre identifiant Apple lors du premier achat que vous effectuerez.

#### Suivi publicitaire limité

**Pour limiter ou réinitialiser le suivi publicitaire :** accédez à Réglages > Confidentialité > Publicité. Activez Suivi publicitaire limité pour empêcher les applications d'accéder à l'identifiant publicitaire de votre iPhone. Pour en savoir plus, touchez En savoir plus.

#### Localiser mon iPhone

Localiser mon iPhone peut vous aider à situer et à protéger votre iPhone en utilisant un autre iPhone, iPad ou iPod touch avec l'application gratuite Localiser mon iPhone (disponible sur l'App Store), ou un Mac ou PC avec un navigateur web connecté à www.icloud.com. Verrouillage d'activation est automatiquement activé lorsque vous activez la fonctionnalité Localiser mon iPhone. Cela contribue à dissuader le vol en demandant votre identifiant Apple et votre mot de passe si quelqu'un cherche à effacer ou à réactiver votre iPhone.

Pour activer Localiser mon iPhone : accédez à Réglages > iCloud > Localiser mon iPhone.

*Important :* Pour utiliser les fonctionnalités de Localiser mon iPhone, l'application doit être active *avant* que votre iPhone soit perdu. Ce dernier doit pouvoir se connecter à Internet pour que vous puissiez le localiser et le sécuriser.

**Pour utiliser Localiser mon iPhone :** Ouvrez l'application Localiser mon iPhone sur un appareil iOS consultez le site www.icloud.com sur votre ordinateur. Connectez-vous, puis sélectionnez votre appareil.

- Faire sonner : Émet un son pendant deux minutes.
- *Mode Perdu* : Vous pouvez immédiatement verrouiller l'iPhone perdu à l'aide d'un code et lui envoyer un message affichant un numéro de contact. L'iPhone suit et signale également son emplacement, ce qui vous permet de voir son parcours dans l'application Localiser mon iPhone.
- *Effacer* : Préserve votre confidentialité en effaçant toutes les informations et données de votre iPhone et en rétablissant ses réglages d'origine.

*Remarque :* Pour désactiver le verrouillage d'activation et effacer vos informations personnelles, vous devriez effacer votre iPhone avant de le vendre ou de le donner. Accédez à Réglages > Général > Réinitialiser > Effacer contenu et réglages. Consultez la section Vous vendez ou donnez votre iPhone ? à la page 164.

## Charger et surveiller la batterie

L'iPhone est doté d'une batterie interne rechargeable au lithium-ion. Pour en savoir plus sur la batterie et découvrir des conseils pour prolonger sa durée de vie, consultez la page www.apple.com/fr/batteries.

*AVERTISSEMENT* : Pour obtenir des informations importantes de sécurité sur la batterie et la recharge de l'iPhone, consultez la section Informations importantes concernant la sécurité à la page 156.

**Pour recharger la batterie :** branchez l'iPhone sur une prise secteur à l'aide du câble et de l'adaptateur secteur USB inclus.

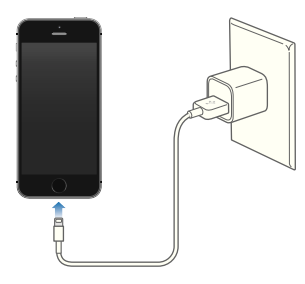

*Remarque*: Le branchement de l'iPhone sur une prise secteur peut lancer une sauvegarde iCloud ou une synchronisation iTunes sans fil. Consultez les sections Sauvegarder l'iPhone à la page 161 et Synchroniser avec iTunes à la page 19.

Vous pouvez également recharger la batterie en connectant l'iPhone à votre ordinateur et synchroniser en même temps l'iPhone avec iTunes. Consultez la section Synchroniser avec iTunes à la page 19. À moins que votre clavier ne dispose d'un port USB 2.0 ou 3.0 à forte alimentation, vous devez connecter votre iPhone à un port USB 2.0 ou 3.0 de votre ordinateur.

*Important :* Il est possible que la batterie de l'iPhone se décharge si l'iPhone est connecté à un ordinateur éteint, en mode de veille ou en suspension d'activité.

L'icône représentant une batterie située dans le coin supérieur droit de l'écran indique le niveau de charge ou la progression de l'opération de recharge de la batterie. Pour afficher le pourcentage de charge de la batterie, accédez à Réglages > Général > Utilisation. Le chargement de la batterie peut prendre plus de temps si vous synchronisez ou utilisez l'iPhone.

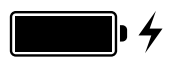

*Important :* Si le niveau de la batterie de l'iPhone est très faible, l'image d'une batterie presque épuisée peut s'afficher pour indiquer que l'iPhone ne pourra être utilisé qu'après dix minutes de recharge. Si le niveau de la batterie de l'iPhone est extrêmement faible, il se peut que l'écran reste éteint. Jusqu'à deux minutes peuvent s'écouler avant qu'apparaisse l'une des images de faible charge.

Le nombre de cycles de recharge des batteries rechargeables reste limité et il peut s'avérer nécessaire de les remplacer. La batterie de l'iPhone ne peut pas être remplacée par l'utilisateur ; elle ne peut l'être que par un centre de service agréé. Consultez la page http://www.apple.com/fr/batteries/replacements.html.

## Voyager avec l'iPhone

Si vous voyagez en dehors du réseau de votre opérateur, vous pouvez éviter des frais d'itinérance en désactivant les services « Données à l'étranger » et « Voix à l'étranger » dans Réglages > Cellulaire. Consultez la section Réglages cellulaires à la page 163.

Certaines compagnies aériennes vous autorisent à laisser votre iPhone allumé à condition que vous basculiez en mode Avion. Vous ne pouvez pas passer d'appels ni utiliser le Bluetooth mais vous pouvez écouter de la musique, jouer à des jeux, regarder des vidéos ou utiliser d'autres applications ne nécessitant pas de connexion réseau ou téléphonique. Si la compagnie aérienne le permet, vous pouvez réactiver le mode Wi-Fi ou Bluetooth pour pouvoir accéder à ces services, même en Mode avion.

Pour activer le mode Avion : Balayez l'écran verticalement depuis le bord inférieur pour afficher le Centre de contrôle, puis touchez →. Vous pouvez également activer ou désactiver le mode Avion dans Réglages. Lorsque le mode Avion est activé, → apparaît dans la barre d'état en haut de l'écran.

Vous pouvez également activer ou désactiver les modes Wi-Fi et Bluetooth dans le Centre de contrôle.

## Siri

# 4

## Formuler des requêtes

Avec Siri, tous vos désirs sont des ordres.

**Pour demander quelque chose à Siri :** maintenez le bouton principal enfoncé jusqu'à entendre le bip sonore propre à Siri.

*Remarque :* Pour utiliser Siri, l'iPhone doit être connecté à Internet. Consultez la section Se connecter à Internet à la page 16.

Demandez n'importe quoi à Siri, de « Règle le minuteur sur 3 minutes » à « Quels films sont à l'affiche ce soir ? ». Ouvrez des applications et activez ou désactivez des fonctionnalités telles que le mode Avion, Bluetooth, Ne pas déranger et Accessibilité. Siri comprend la parole naturelle, ce qui vous évite d'apprendre des commandes spéciales ou des mots-clés.

| "Where's the best surfing in<br>northern California"<br>toucher pour modifier                                                                                         | <ul> <li>Ce que Siri vous a<br/>entendu énoncer</li> </ul> |
|----------------------------------------------------------------------------------------------------|------------------------------------------------------------|
| Where's the best –<br>surfing in northern<br>California                                                                                                    | - Réponse de Siri                                          |
| The Top 10 Best Spots to Surf in California<br>jdaviswrites hubpages.com<br>Mavericks is a famous cold water break in<br>Northern California I don't want to put this |                                                            |
| Popular Surf Spots in California<br>www.surfingcal.com<br>A guide to the popular surf spots in California<br>Cowells - One of the best places to learn to             |                                                            |
| <b>e</b>                                                                                                    | — Touchez pour<br>parler à Siri.                           |

Pour obtenir des conseils, dites « Que peux-tu faire ? » ou touchez 😮.

Siri affiche souvent à l'écran des informations utiles. Touchez l'information pour ouvrir une application liée ou obtenir des détails supplémentaires. **Pour utiliser Élever pour parler :** portez l'iPhone à votre oreille et parlez après le bip sonore. (Si l'écran n'est pas allumé, appuyez d'abord sur le bouton Marche/Veille ou sur le bouton principal.) L'option Élever pour parler doit être activée dans Réglages > Général > Siri.

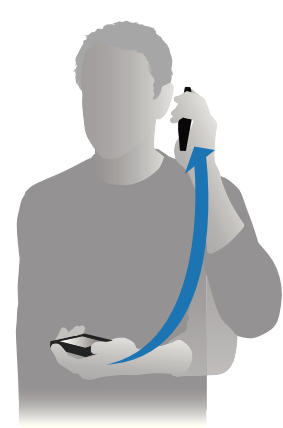

**Pour basculer entre une voix de Siri masculine ou féminine :** accédez à Réglages > Général > Siri (non disponible dans toutes les régions).

Pour utiliser Siri avec vos écouteurs pour iPhone ou d'autres écouteurs filaires ou Bluetooth : connectez les écouteurs, puis maintenez enfoncé le bouton central ou d'appel.

### Communiquer ses informations personnelles à Siri

En donnant à Siri des informations personnelles vous concernant, vous obtenez un service personnalisé, tel que : « Rappelle-moi d'appeler ma femme quand j'arrive à la maison ».

**Pour indiquer à Siri qui vous êtes :** remplissez votre fiche dans Contacts, puis accédez à Réglages > Général > Siri > Mes infos et touchez votre nom.

Assurez-vous d'inclure vos adresses de domicile et de bureau, ainsi que vos relations.

*Remarque :* les informations de localisation ne sont pas suivies ni stockées en dehors de l'iPhone. Si vous ne souhaitez pas utiliser le service de localisation, accédez à Réglages > Confidentialité > Service de localisation pour désactiver l'option. Vous pourrez toujours utiliser Siri, mais Siri ne pourra effectuer aucune opération nécessitant des informations de localisation.

#### Effectuer des corrections

Vous souhaitez annuler la dernière commande ? Dites « Annuler », touchez l'icône Siri ou appuyez sur le bouton principal.

Si Siri ne comprend pas quelque chose correctement, vous pouvez toucher pour modifier votre demande.

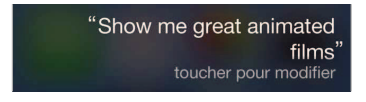

Vous pouvez également toucher à nouveau  $\P$  et clarifier votre demande. Par exemple « Je voulais dire Boston ». N'essayez pas d'énoncer ce que vous ne vouliez *pas* dire.

## **Réglages Siri**

Pour définir les options de Siri, accédez à Réglages > Général > Siri. Les options incluent notamment :

- activer ou désactiver Siri ;
- langue ;
- voix masculine ou féminine (non disponible dans toutes les régions) ;
- transcription ;
- Mes infos ;
- porter à l'oreille.

**Pour empêcher l'accès à Siri lorsque l'iPhone est verrouillé :** accédez à Réglages > Général > Code et empreinte (iPhone 5s) ou Réglages > Général > Verrouillage par code (autres modèles). Vous pouvez également désactiver Siri en activant les restrictions. Consultez la section Restrictions à la page 37.

## Téléphone

# 5

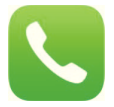

## Appels téléphoniques

#### Passer un appel

Pour émettre un appel sur l'iPhone, il suffit de choisir un numéro dans votre liste de contacts, de toucher l'un de vos favoris ou de toucher un appel récent. Sinon, demandez simplement à Siri d'« appeler Pierre Untel ».

*AVERTISSEMENT*: pour obtenir des informations importantes sur la concentration pendant les appels, consultez la section Informations importantes concernant la sécurité à la page 156.

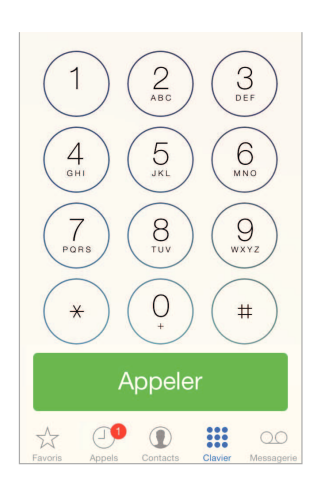

**Pour ajouter des favoris :** grâce aux Favoris, vous pouvez passer un appel d'un simple toucher. Pour ajouter quelqu'un à votre liste de favoris, touchez +. Vous pouvez également ajouter certains de vos contacts à vos favoris. Dans Contacts, touchez Ajouter aux favoris au bas d'une carte, puis touchez le numéro à ajouter.

Pour supprimer un nom ou réorganiser votre liste de favoris : touchez Modifier.

**Pour rappeler après un appel récent :** touchez Récents puis touchez l'appel. Touchez (i) pour obtenir plus d'informations sur l'appel, ou sur le correspondant. Une pastille rouge indique le nombre d'appels manqués.

**Pour composer un numéro manuellement :** touchez Clavier et saisissez le numéro, puis touchez Appel.

- Pour coller un numéro dans le clavier : touchez l'écran situé au-dessus du clavier, puis touchez Coller.
- Pour entrer une pause logicielle (2 secondes) : touchez « \* » jusqu'à l'apparition d'une virgule.
- Pour entrer une pause matérielle (afin de suspendre la composition jusqu'à ce que vous touchiez le bouton Composer) : touchez « # » jusqu'à l'apparition d'un point-virgule.
- *Pour composer à nouveau le dernier numéro :* touchez Clavier, touchez Appeler pour afficher le numéro, puis touchez à nouveau Appeler.

**Pour utiliser Siri ou Contr** le vocal : maintenez enfoncé le bouton principal, dites « appeler » ou « composer », puis énoncez le nom ou le numéro. Vous pouvez ajouter « à la maison », « au bureau » ou « mobile ». Consultez les sections Chapitre 4, Siri, à la page 43 et Contrôle vocal à la page 30.

Pour de meilleurs résultats, dites le nom complet de la personne que vous voulez appeler. Lorsque vous composez un numéro vocalement, dites chaque chiffre séparément, par exemple, « quatre un cinq, cinq cinq cinq... ». Pour l'indicatif régional « 800 » des États-Unis, vous pouvez dire « huit cents ».

#### Lorsque vous recevez un appel

Touchez Répondre pour répondre à un appel entrant. Si l'iPhone est verrouillé, faites glisser le curseur. Vous pouvez également appuyer sur le bouton central de vos écouteurs.

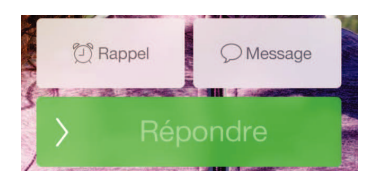

**Pour ignorer un appel :** appuyez sur le bouton Marche/Veille ou sur l'un des boutons de volume. Vous pouvez toujours répondre à l'appel après l'avoir ignoré, jusqu'à ce qu'il bascule sur la messagerie vocale.

Pour refuser un appel et l'envoyer directement vers la messagerie vocale : effectuez l'une des opérations suivantes :

- appuyez deux fois rapidement sur le bouton Marche/Veille ;
- appuyez sur le bouton central des écouteurs et maintenez-le enfoncé pendant environ deux secondes. Deux bips de faible intensité confirment que l'appel a été refusé ;
- touchez Refuser (si l'iPhone est en mode veille à l'arrivée de l'appel).

**Pour répondre par un message texte plut It que de vive voix :** touchez Message, puis choisissez une réponse ou touchez Personnalisé. Pour créer vos propres réponses par défaut, accédez à Réglages > Téléphone > Répondre avec message, puis touchez un des messages par défaut et réécrivez-le comme bon vous semble.

Pour vous souvenir de rappeler quelqu'un : touchez Rappel et indiquez le moment du rappel.

#### Ne pas faire de bruit

**Vous souhaitez vous déconnecter pendant un moment ?** Balayez l'écran verticalement depuis le bord inférieur pour ouvrir le Centre de contrôle, puis activez Ne pas déranger ou Mode Avion. Consultez les sections Ne pas déranger à la page 33 et Voyager avec l'iPhone à la page 42.

**Pour bloquer les correspondants indésirables :** sur une fiche de contact, touchez Bloquer ce correspondant (vous pouvez accéder à cette fiche depuis Favoris ou Appels en touchant (i)). Vous pouvez également bloquer des correspondants en accédant à Réglages > Téléphone > Bloqué. Vous ne recevrez pas les appels vocaux, les appels FaceTime ou les messages texte provenant de correspondants bloqués. Pour en savoir plus sur le blocage d'appels, consultez la page support.apple.com/kb/HT5845?viewlocale=fr\_FR.

#### Lors d'un appel

Lorsqu'un appel est en cours, l'écran affiche plusieurs options d'appel.

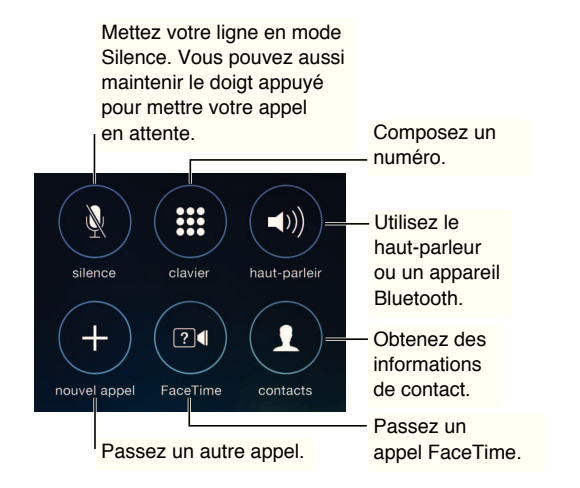

**Pour utiliser une autre application au cours d'un appel :** appuyez sur le bouton principal, puis ouvrez l'application. Pour revenir à l'appel, touchez la barre verte située en haut de l'écran.

Pour répondre à un second appel entrant : plusieurs possibilités s'offrent à vous :

- · Pour ignorer l'appel et le transférer vers la messagerie vocale : touchez Ignorer ;
- Pour mettre le premier appel en attente et répondre au nouvel appel : touchez Suspendre et répondre ;
- *Pour mettre fin au premier appel et répondre au nouvel appel :* sur un réseau GSM, touchez Raccr. et répondre. Sur un réseau CDMA, touchez Raccrocher et, lorsque le second appel recommence à sonner, touchez Répondre ou faites glisser le curseur si le téléphone est verrouillé.

Lorsque vous avez un appel en attente, touchez Échanger pour basculer d'un appel à l'autre ou touchez Conférence pour parler avec les deux personnes en même temps. Consultez la section Conférences téléphoniques ci-dessous.

*Remarque*: avec le CDMA, vous ne pouvez pas basculer entre appels si le second appel était sortant, mais vous pouvez fusionner les appels. Vous ne pouvez pas fusionner les appels si le second appel était entrant. Si vous mettez fin au deuxième appel ou à l'appel fusionné, les deux appels sont terminés.

#### **Conférences téléphoniques**

Avec le GSM, vous pouvez organiser une conférence avec un maximum de cinq personnes (suivant votre opérateur).

**Pour créer une conférence téléphonique :** pendant un appel, touchez Nouvel appel, passez un autre appel, puis touchez Conférence. Répétez l'opération pour ajouter d'autres personnes à la conférence.

- Pour retirer une personne : Touchez (i) en regard d'une personne, puis Raccrocher.
- Pour parler en privé à une personne : touchez (i), puis Privé en regard de la personne. Touchez Conférence pour reprendre la conférence.
- Pour ajouter un appelant : touchez Suspendre et Répondre, puis Conférence.

#### **Appels d'urgence**

**Pour passer un appel d'urgence lorsque l'iPhone est verrouillé :** Sur l'écran Saisissez le code, touchez Appel d'urgence pour composer le 911 aux États-Unis, par exemple.

*Important*: l'iPhone peut être utilisé pour passer un appel d'urgence dans de nombreux endroits, si toutefois le service cellulaire est disponible, mais il ne saurait être perçu comme un moyen de communication sûr en cas d'urgence. Certains réseaux cellulaires peuvent ne pas accepter un appel d'urgence provenant de l'iPhone si l'iPhone n'est pas activé, si l'iPhone n'est pas compatible avec un réseau cellulaire particulier ou n'est pas configuré pour fonctionner sur celui-ci, ou (le cas échéant) si l'iPhone ne dispose pas d'une carte SIM ou si celle-ci est verrouillée par un code PIN.

Aux États-Unis, des informations de localisation (le cas échéant) sont transmises aux fournisseurs des services d'urgence si vous composez le 911.

Avec le CDMA, à la fin d'un appel d'urgence, l'iPhone passe en *mode d'appel d'urgence* pendant quelques minutes pour permettre aux services d'urgence de vous rappeler. Pendant ce temps, les transmissions de données et les messages texte sont bloqués.

Pour sortir du mode d'appel d'urgence (CDMA) : effectuez l'une des opérations suivantes :

- touchez le bouton de retour ;
- appuyez sur le bouton Marche/Veille ou sur le bouton principal ;
- utilisez le clavier numérique pour composer un numéro autre qu'un numéro d'urgence.

## Messagerie vocale visuelle

La messagerie vocale visuelle vous permet d'afficher la liste de vos messages et de choisir lequel écouter ou supprimer sans devoir tous les écouter. Une pastille affichée sur l'icône de la messagerie vocale indique le nombre de messages que vous n'avez pas écoutés. La première fois que vous touchez Messagerie, vous êtes invité à créer un mot de passe pour votre messagerie et à enregistrer votre annonce d'accueil.

Pour consulter la messagerie vocale : touchez Messagerie, puis touchez un message. Pour réécouter un message, sélectionnez-le, puis touchez ▶. Si votre service ne propose pas la messagerie vocale visuelle, touchez Messagerie et suivez les instructions vocales.

|          | (i)-                                                                                              | Informationa                                                                                                    |                                                                                                    |
|----------|---------------------------------------------------------------------------------------------------|----------------------------------------------------------------------------------------------------|----------------------------------------------------------------------------------------------------|
|          |                                                                                                   |                                                                                                    |                                                                                                    |
|          | (i)                                                                                               | de contact                                                                                                    |                                                                                                    |
|          | -0:08                                                                                             | - Lecture/pause                                                                                                   |                                                                                                    |
| Suppr    | imer                                                                                              | - Faites glisser l                                                                                                | a tête                                                                                                    |
|          | <u>(</u> )                                                                                        | directement à                                                                                                    | pas                                                                                                    |
|          | (j)                                                                                               | n'importe quel<br>d'un message.                                                                                   | endr                                                                                                    |
| 05/07/13 | (j)                                                                                               | – Rappelez.                                                                                                    |                                                                                                    |
| 25/06/13 | $\bigcirc$                                                                                        | - Haut-parlour (/                                                                                                 | udio                                                                                                    |
|          | 0                                                                                                 |                                                                                                    | uuio                                                                                                    |
|          | (j)                                                                                               | Bluetooth est c                                                                                                   | reii<br>onne                                                                                                    |
|          |                                                                                                   | Touchez pour o                                                                                                    | hois                                                                                                    |
|          | Suppr<br>07/07/13<br>1:21<br>05/07/13<br>0:26<br>05/07/13<br>0:20<br>25/06/13<br>0:21<br>14/06/13 | -0:08<br>Supprimer<br>07/07/13 ①<br>05/07/13 ①<br>02/07/13 ①<br>02/06/13 ①<br>025/06/13 ①<br>0.21 ①<br>14/06/13 ① | Lecture/pause     Lecture/pause     Faites glisser I     de lecture pour     directement à     n'importe quel     d'un message.     Supprimer     d'un message.     Rappelez.     Haut-parleur (A     lorsqu'un appa     Bluetooth est c     Touchez pour c     contin audio ) |

Les messages sont conservés jusqu'à ce que vous les supprimiez ou que votre opérateur les efface.

**Pour supprimer un message :** balayez ou touchez le message en question, puis touchez Supprimer.

*Remarque :* Dans certaines régions, les messages supprimés peuvent être définitivement effacés par votre opérateur.

**Pour gérer les messages supprimés :** touchez Messages supprimés (à la fin de la liste des messages). Ensuite :

- pour écouter un message supprimé : touchez le message ;
- pour restaurer un message : touchez le message, puis Restaurer ;
- pour supprimer définitivement des messages : touchez Tout effacer.

**Pour consulter la messagerie vocale à partir d'un autre téléphone :** composez votre propre numéro ou le numéro d'accès distant de votre opérateur.

**Pour modifier votre annonce d'accueil :** touchez Messagerie, Annonce, Personnalisé, puis Enregistrer. Pour utiliser l'annonce d'accueil générique de votre opérateur, vous pouvez également toucher Par défaut.

Pour définir un son d'alerte pour les nouveaux messages vocaux : accédez à Réglages > Sons.

Pour changer le mot de passe : accédez à Réglages > Téléphone > Code secret de messagerie.

#### Contacts

Depuis l'écran d'informations d'un contact, vous pouvez rapidement passer un appel, créer un message électronique, localiser l'adresse du contact, etc. Consultez la section Chapitre 28, Contacts, à la page 121.

### Renvoi d'appel, signal d'appel et identifiant de l'appelant

**Pour configurer le renvoi d'appel, le signal d'appel et l'identifiant de l'appelant :** (GSM) accédez à Réglages > Téléphone.

- Renvoi d'appel : l'icône Renvoi d'appel (↓) apparaît dans la barre d'état lorsque le renvoi d'appel est activé. Vous devez être à portée du réseau cellulaire lorsque vous réglez l'iPhone pour le transfert d'appel, sinon les appels ne seront pas transférés.
- *Signal d'appel :* si vous êtes au téléphone et que Signal d'appel est désactivé, les appels entrants sont dirigés vers la messagerie vocale.
- Identifiant : pour les appels FaceTime, votre numéro de téléphone est affiché même si vous avez désactivé la fonction d'identification de l'appelant.

Dans le cas des comptes CDMA, contactez votre opérateur pour obtenir des informations sur l'activation et l'utilisation de ces fonctionnalités. Consultez la page support.apple.com/kb/HT4486?viewlocale=fr FR.

#### Sonneries et vibreur

L'iPhone est livré avec des sonneries pour les appels entrants, les alarmes d'Horloge et le minuteur d'Horloge. Vous pouvez également acheter des sonneries à partir de morceaux dans l'iTunes Store. Consultez la section Chapitre 22, iTunes Store, à la page 107.

Pour régler la sonnerie par défaut : accédez à Réglages > Son > Sonnerie.

**Pour attribuer des sonneries différentes aux personnes importantes dans votre vie :** accédez à Contacts, choisissez un contact, touchez Modifier, puis touchez une sonnerie.

Pour activer et désactiver la sonnerie : poussez le commutateur situé sur le côté de l'iPhone.

*Important :* les alarmes d'Horloge continuent à sonner même si vous réglez le commutateur Sonnerie/Silence sur Silence.

**Pour activer ou désactiver le mode vibration :** accédez à Réglages > Sons. Consultez la section Sons et silence à la page 33.

#### Appels internationaux

Pour plus de renseignements sur les appels internationaux à partir de votre zone d'origine (y compris les tarifs et autres frais applicables) contactez votre opérateur.

À l'étranger, vous pouvez être en mesure d'utiliser l'iPhone pour passer des appels, envoyer et recevoir des messages texte et utiliser des applications requérant un accès à Internet, en fonction des réseaux disponibles.

**Pour activer l'itinérance :** contactez votre opérateur pour obtenir des informations sur la disponibilité du service et les tarifs appliqués.

*Important* : des frais d'itinérance voix, message texte et données peuvent s'appliquer. Pour éviter les frais pendant vos déplacements, désactivez Voix à l'étranger et Données à l'étranger.

Il est possible que vous puissiez utiliser des services à l'étranger sur des réseaux GSM si vous disposez d'un compte CDMA et possédez un iPhone 4S ou ultérieur équipé d'une carte SIM. Lors de l'utilisation des services à l'étranger sur un réseau GSM, l'iPhone a accès aux fonctionnalités du réseau GSM. Des frais peuvent s'appliquer. Contactez votre opérateur pour en savoir plus.

Pour définir les options de réseau : accédez à Réglages > Cellulaire où vous pouvez :

- activer ou désactiver Données à l'étranger ;
- · activer ou désactiver Données cellulaires ;
- activer ou désactiver Voix à l'étranger (CDMA) ;
- utiliser des réseaux GSM à l'étranger (CDMA).

Consultez la section Informations d'utilisation à la page 161.

**Pour désactiver les services cellulaires :** accédez à Réglages, activez Mode Avion, touchez Wi-Fi, puis activez cette fonction. Les appels entrants sont redirigés vers la messagerie vocale. Pour réactiver le service cellulaire, désactivez le mode Avion.

**Pour passer des appels à l'étranger en utilisant vos contacts et vos favoris :** (GSM) accédez à Réglages > Téléphone, puis activez Dial Assist. L'Assistance composition ajoute automatiquement le préfixe ou le code du pays pour les appels vers les États-Unis.

**Pour sélectionner le réseau d'un opérateur :** accédez à Réglages > Opérateur. Ce réglage apparaît sur les réseaux GSM lorsque vous êtes hors du réseau de votre opérateur et que des réseaux de données d'autres opérateurs sont à votre disposition pour les appels téléphoniques, les messages vocaux visuels et les connexions Internet à un réseau cellulaire. Vous ne pouvez passer des appels qu'avec les opérateurs disposant de contrats d'itinérance avec votre opérateur. Des frais supplémentaires peuvent s'appliquer. L'autre opérateur peut vous facturer des frais d'itinérance par le biais de votre opérateur.

Pour consulter la messagerie vocale lorsque la messagerie vocale visuelle n'est pas disponible : composez votre propre numéro de téléphone (avec le CDMA, ajoutez # après votre numéro) ou maintenez le doigt sur la touche « 1 » du clavier numérique.

## Réglages du téléphone

Accédez à Réglages > Téléphone pour :

- · afficher le numéro de téléphone de votre iPhone ;
- modifier les réponses sous forme de messages texte par défaut pour les appels entrants ;
- activer ou désactiver le renvoi d'appel, le signal d'appel et l'identification de l'appelant (GSM) ;
- activer ou désactiver TTY ;
- modifier votre mot de passe de messagerie vocale (GSM) ;
- demander un code PIN pour déverrouiller votre carte SIM quand vous allumez l'iPhone (requis par certains opérateurs).

Accédez à Réglages > Sons pour :

- régler les sonneries et le volume ;
- définir des options de vibration ;
- · définir le son à émettre pour les nouveaux messages vocaux.

Une fois que vous avez sélectionné un réseau, l'iPhone n'utilise que celui-ci. Si le réseau n'est pas disponible, « Réseau indisp. » apparaît sur l'iPhone.

## Mail

# 6

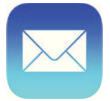

## Écrire des messages

Mail vous permet d'accéder à tous vos comptes de messagerie lorsque vous êtes en déplacement.

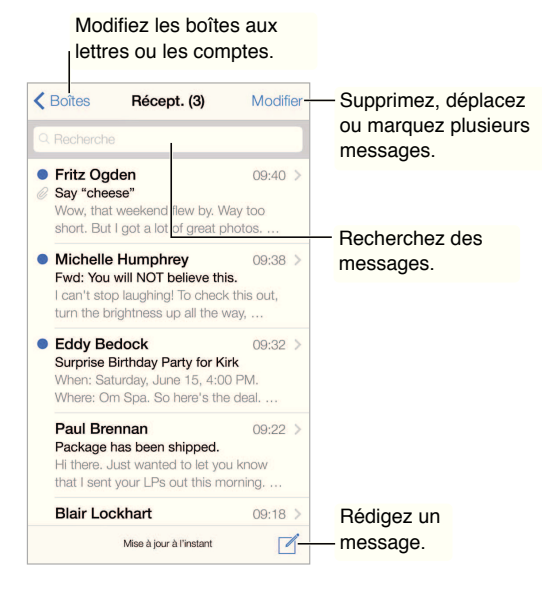

**Pour insérer une photo ou vidéo :** touchez le point d'insertion. Touchez les flèches pour afficher d'autres options. Consultez également la section Modifier le texte à la page 27.

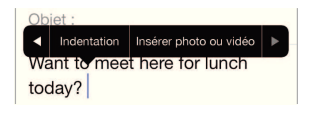

**Pour citer du texte dans votre réponse :** touchez le point d'insertion, puis sélectionnez le texte que vous souhaitez inclure. Touchez 5, puis touchez Répondre.

**Pour envoyer un message à partir d'un autre compte :** touchez le champ De pour choisir un compte.

Pour déplacer un destinataire du champ Cc au champ Cci. après avoir saisi des destinataires, vous pouvez les faire glisser d'un champ à l'autre ou modifier l'ordre dans lequel ils apparaissent.

#### Obtenir un aperçu

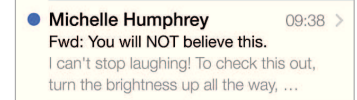

**Pour afficher davantage d'éléments dans l'aperçu :** accédez à Réglages > Mail, Contacts, Calendrier > Aperçu. Il est possible d'afficher jusqu'à cinq lignes.

**Pour savoir si vous êtes le destinataire d'un message :** activez Réglages > Mail, Contacts, Calendriers > Vignettes À / Cc. Si vous apparaissez en « Cc » au lieu de « À », le message vous a été envoyé en copie. Vous pouvez également utiliser la boîte aux lettres À / Cc regroupant tous les e-mails qui vous sont adressés. Pour l'afficher ou la masquer, balayez l'écran vers la droite (ou touchez BAL), puis touchez Modifier.

### Finir d'écrire un message plus tard

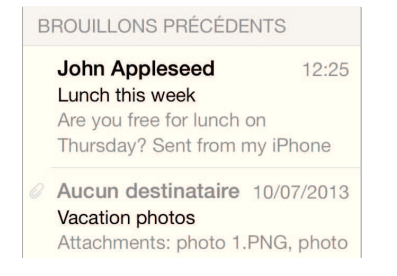

**Pour enregistrer un message sans l'envoyer :** touchez Annuler puis Enregistrer le brouillon si vous rédigez un message et souhaitez le finir plus tard.

**Pour finir un brouillon enregistré :** touchez et maintenez le doigt sur Rédiger. Sélectionnez le brouillon dans la liste et finissez-le en vue de l'envoyer ou enregistrez-le à nouveau en tant que brouillon.

**Pour afficher les brouillons de tous vos comptes :** lorsque vous consultez la liste des boîtes aux lettres, touchez Modifier, Ajouter une boîte, puis activez la boîte aux lettres Tous les brouillons.

**Pour supprimer un brouillon :** dans la liste des Brouillons, balayez un brouillon vers la gauche, puis touchez Supprimer.

#### Afficher les messages importants

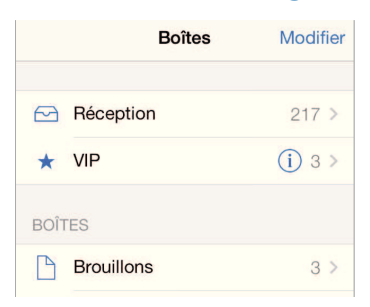

**Pour regrouper les messages importants :** ajoutez les personnes importantes pour vous à votre liste VIP et tous leurs messages apparaîtront dans la boîte aux lettres VIP. Touchez le nom de l'expéditeur dans un message, puis touchez Ajouter aux VIP. Pour afficher ou masquer la boîte aux lettres VIP, touchez Modifier lorsque vous consultez la liste BAL.

**Pour recevoir une notification pour les messages importants :** Le Centre de notifications vous avertit lorsque de nouveaux messages arrivent dans vos boîtes aux lettres favorites ou lorsque vous avez reçu un message d'une personne importante. Accédez à Réglages > Centre de notifications > Mail.

**Marquer un message d'un drapeau pour le retrouver ultérieurement.** Touchez P pendant que vous lisez le message. Vous pouvez modifier l'apparence de l'indicateur correspondant aux messages marqués d'un drapeau en accédant à Réglages > Mail, Contacts, Calendriers > Style de drapeau. Pour afficher la boîte aux lettres Drapeaux, touchez Modifier lorsque vous consultez la liste BAL, puis touchez Drapeaux.

**Pour rechercher un message :** faites défiler jusqu'en haut de la liste de messages ou touchez à cet endroit pour afficher le champ de Recherche. Vous pouvez effectuer une recherche dans la boîte aux lettres actuelle ou dans toutes les boîtes aux lettres à la fois. La recherche s'applique aux champs d'adresse, objets et corps de message.

**Pour effectuer une recherche par période** : faites défiler jusqu'en haut de la liste de messages ou touchez à cet endroit pour afficher le champ de recherche, puis saisissez par exemple « Réunion en février » pour rechercher tous les messages de février contenant le mot « réunion ».

**Pour effectuer une recherche par état de message :** saisissez « drapeau non lu vip » pour rechercher tous les messages de votre liste VIP non lus et marqués d'un drapeau. Vous pouvez également rechercher d'autres attributs, tels que « pièce jointe ».

Sus aux indésirables ! Touchez  $\square$  pendant que vous lisez un message, puis touchez Déplacer vers Indésirables pour le déplacer dans le dossier Indésirables. Si vous marquez accidentellement un message comme indésirable, secouez immédiatement votre iPhone pour annuler.

**Créer une bolte aux lettres favorite :** les boîtes aux lettres favorites apparaissent en haut de la liste BAL. Pour en ajouter une, touchez Modifier lorsque vous consultez la liste BAL. Touchez Ajouter une boîte, puis sélectionnez les boîtes aux lettres à ajouter. Vous recevrez également des notifications push pour vos boîtes aux lettres favorites.

### **Pièces jointes**

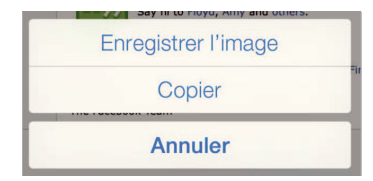

**Pour enregistrer une photo ou une vidéo dans votre Pellicule :** maintenez votre doigt sur la photo ou la vidéo jusqu'à ce qu'un menu s'affiche, puis touchez Pellicule.

**Pour utiliser une pièce jointe avec une autre application :** maintenez le doigt sur la pièce jointe jusqu'à ce qu'un menu s'affiche, puis touchez l'application avec laquelle vous souhaitez ouvrir la pièce jointe.

**Inclure des pièces jointes à votre réponse :** lorsque vous répondez à un message, les pièces jointes ne sont pas incluses. Pour les inclure, transférez plutôt le message.

**Consulter des messages avec pièces jointes :** la boîte aux lettres Pièces jointes affiche des messages avec pièces jointes de tous les comptes. Pour l'ajouter, touchez Modifier lorsque vous consultez la liste BAL.

## Modifier plusieurs messages simultanément

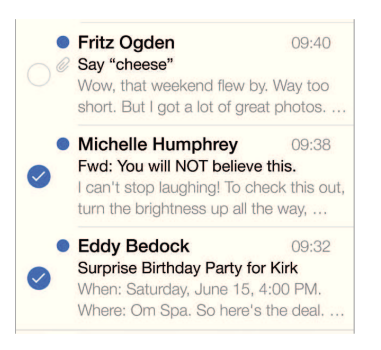

**Pour supprimer, déplacer ou marquer plusieurs messages :** lors de la consultation d'une liste de messages, touchez Modifier. Sélectionnez plusieurs messages ou touchez Marquer tous, puis choisissez une action. Si vous faites une erreur, secouez immédiatement votre iPhone pour annuler.

**Pour organiser vos e-mails :** créez des boîtes aux lettres pour organiser vos e-mails. Accédez à la liste des boîtes aux lettres (si nécessaire), puis touchez Modifier pour renommer ou supprimer une boîte aux lettres, ou pour en créer une nouvelle. (Certaines boîtes aux lettres intégrées ne peuvent pas être modifiées). Plusieurs boîtes aux lettres intelligentes, telles que Non lu(s), affichent des messages de tous vos comptes. Touchez celles que vous souhaitez utiliser.

**Pour récupérer un message supprimé :** accédez à la Corbeille du compte, ouvrez le message, puis touchez i et déplacez le message. Si vous l'avez supprimé par erreur, secouez votre iPhone pour annuler. Pour afficher les messages supprimés tous comptes confondus, ajoutez la boîte aux lettres Tous les supprimés. Pour ce faire, touchez Boîtes aux lettres, puis Modifier et sélectionnez-la dans la liste.

Archiver au lieu de supprimer : plutôt que de supprimer les messages, vous pouvez les archiver. De cette façon, ils restent accessibles en cas de besoin. Activez la boîte aux lettres Archives en accédant à Réglages > Mail, Contacts, Calendrier > *nom de compte* > Compte > Avancé. Pour supprimer un message au lieu de l'archiver, maintenez le doigt sur 🖻, puis touchez Supprimer.

**Pour traiter un message sans l'ouvrir :** placez votre doigt sur un message, balayez l'écran vers la gauche, puis touchez Supprimer ou Archiver. Ou touchez Autre pour déplacer un message, le transférer, y répondre, le marquer d'un drapeau ou le déplacer vers le dossier Indésirables.

**Pour conserver vos messages supprimés :** vous pouvez définir combien de temps les messages supprimés sont conservés dans la boîte aux lettres Corbeille. Accédez à Réglages > Mail, Contacts, Calendrier > *nom de compte* > Compte > Avancé.

## Afficher et enregistrer des adresses

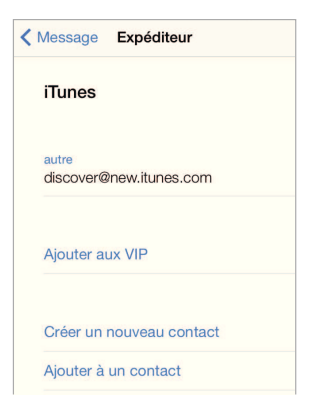

**Pour afficher le destinataire d'un message :** pendant la consultation d'un message, touchez Autre dans le champ À.

**Pour ajouter quelqu'un aux contacts ou aux VIP :** Touchez le nom d'une personne ou son adresse e-mail.

### Imprimer des messages

**Pour imprimer un message :** touchez 4, puis Imprimer.

**Pour imprimer une pièce jointe ou une image :** touchez l'élément pour l'afficher, puis touchez  $\stackrel{\curvearrowleft}{\longleftrightarrow}$  et choisissez Imprimer.

Consultez la section AirPrint à la page 36.

#### **Réglages de Mail**

Accédez à Réglages > Mail, Contacts, Calendrier, où vous pouvez :

- utiliser une signature différente pour chaque compte ;
- ajouter des comptes de messagerie supplémentaires ;
- vous ajouter en Cci dans tous les messages que vous envoyez ;
- activer l'option Organiser par sujet pour regrouper tous les messages associés ;
- · désactiver l'option de confirmation lors de la suppression d'un message ;
- désactiver les notifications Push à la réception de nouveaux messages pour économiser la batterie;
- cesser provisoirement d'utiliser un compte.

# Safari

# 7

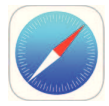

## Safari en un coup d'œil

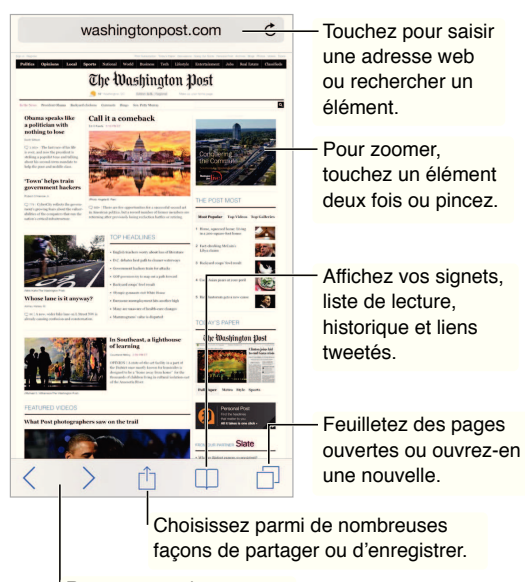

Revenez sur des pages récemment consultées.

## Rechercher

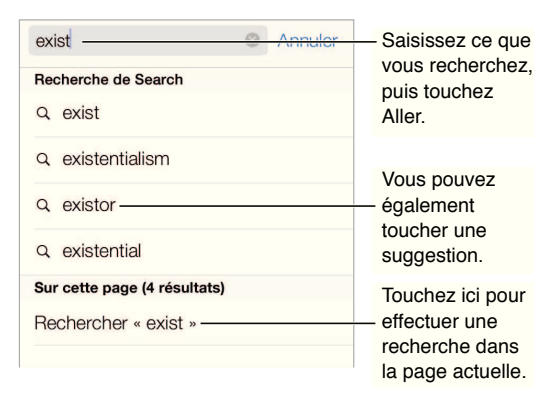

**Effectuer des recherches sur le Web :** saisissez une URL ou un terme à rechercher dans le champ de recherche en haut de la page, puis touchez Rechercher ou un terme suggéré.

Pour afficher vos favoris en tête de liste : sélectionnez-les en accédant à Réglages > Safari > Favoris.

Pour effectuer une recherche sur la page : faites défiler jusqu'au bas de la liste des résultats suggérés, puis touchez l'entrée située sous Sur cette page. Touchez > pour afficher l'occurrence suivante sur la page.

**Pour choisir votre outil de recherche :** accédez à Réglages > Safari > Moteur de recherche.

## **Explorer**

|                                       | 1                                                                                                    |
|---------------------------------------|----------------------------------------------------------------------------------------------------|
| http://www.apple.com/icloud/features/ | Maintenez le doigt sur                                                                                         |
| Ouvrir                                | un lien pour afficher                                                                                          |
| Nouvelle fenêtre                      |                                                                                                    |
| Ajouter à la liste de lecture         |                                                                                                    |
| Copier                                |                                                                                                    |
|                                       | http://www.apple.com/icloud/leatures/<br>Ouvrir<br>Nouvelle fenêtre<br>Ajouter à la liste de lecture<br>Copier |

Pour savoir o vous mettez les hyperliens : avant d'accéder à un lien, maintenez le doigt dessus pour afficher son URL.

Pour ouvrir un lien dans une nouvelle page : maintenez le doigt sur le lien, puis touchez Nouvelle fenêtre. Si vous préférez ouvrir les nouvelles pages en arrière-plan, accédez à Réglages > Safari > Ouvrir les liens.

**Pour parcourir les pages ouvertes :** touchez  $\square$ . Pour fermer une page, touchez  $\times$  ou balayez la page vers la gauche.

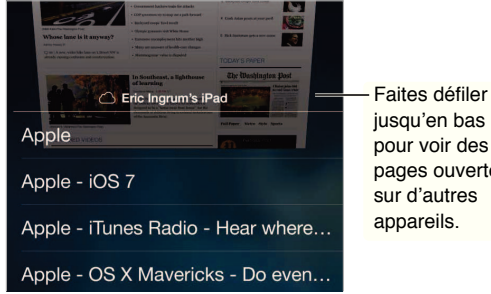

pour voir des pages ouvertes

Pour reprendre là oll vous vous étiez arrêté(e) : activez Safari dans Réglages > iCloud afin de pouvoir afficher une page ouverte sur un de vos autres appareils. Touchez  $\Box$ , puis faites défiler l'écran jusqu'à la liste située en bas de la page.

Pour revenir en haut de la page : touchez juste au-dessus du champ de recherche pour revenir en haut de la page.

Pour afficher les données les plus récentes : touchez Ċ en regard de l'adresse dans le champ de recherche pour mettre à jour la page.

## Signet

| Signets                        |                            |
|--------------------------------|----------------------------|
| Signets                        | ОК                         |
|                                | @ Liens vers<br>des tweets |
| 🛧 Favoris                      | Liste de lecture           |
| <ul> <li>Historique</li> </ul> | >                          |

**Pour ajouter un signet à la page actuelle :** touchez 🗍, puis Signet. Pour revenir sur cette page, touchez 🔲, puis touchez le signet correspondant.

Pour organiser vos signets : touchez , puis Modifier afin de créer un dossier de signets.

**Pour choisir quels favoris s'affichent lorsque vous touchez le champ de recherche :** accédez à Réglages > Safari > Favoris.

**Et ma barre de signets ?** Activez Safari dans Réglages > iCloud si vous souhaitez que des éléments de la barre de signets de Safari sur votre Mac apparaisse dans Favoris sur votre iPhone.

**Pour créer un raccourci de clip web sur votre écran d'accueil :** touchez <sup>(1)</sup>, puis touchez Sur l'écran d'accueil. Le clip web apparaît uniquement sur l'appareil sur lequel vous l'avez créé.

#### Partager

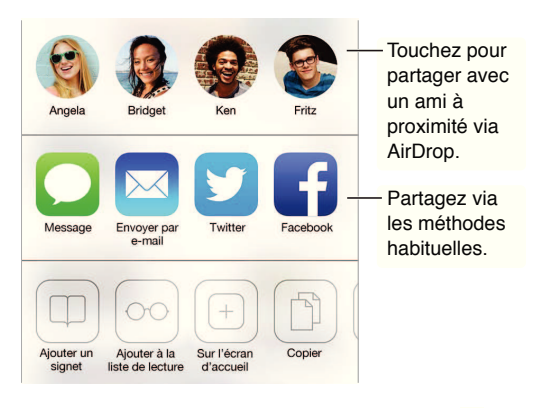

**Pour diffuser une information :** touchez 🖄.

**Pour apprendre qui tweete quoi :** connectez-vous à Twitter sur votre iPhone, puis touchez  $\Box$  et regardez sous @ pour afficher les liens tweetés par vos amis.

#### Remplissage automatique

Tant pour vous connecter à un site web, que pour vous inscrire à un service ou effectuer un achat, vous pouvez remplir un formulaire web à l'aide du clavier à l'écran ou laisser Safari le remplir à votre place grâce à la fonction Remplissage automatique.

**Vous vous connectez fréquemment au même site ?** Lorsqu'il vous est proposé d'enregistrer le mot de passe pour le site en question, touchez Oui. Lors de votre prochaine visite, votre nom d'utilisateur et votre mot de passe seront saisis à votre place.

**Pour renseigner un formulaire :** touchez un champ pour activer le clavier à l'écran. Touchez  $\langle \text{ ou } \rangle$  au-dessus du clavier à l'écran pour passer d'un champ à l'autre. **Pour remplir automatiquement les formulaires :** accédez à Réglages > Safari > Mots de passe et remplissage automatique, puis activez l'option Coordonnées. Ensuite, touchez Auto-remplissage au-dessus du clavier à l'écran lorsque vous remplissez le formulaire.

**Pour saisir vos données de carte bancaire :** accédez à Réglages > Safari >Auto-remplissage et enregistrez vos données de carte bancaire, puis recherchez le bouton Remplir automatiquement la carte bancaire situé au-dessus du clavier à l'écran chaque fois que votre curseur se trouve dans un champ de carte bancaire. Le code de sécurité de votre carte n'est pas stocké. Par conséquent, vous devrez le saisir vous-même.

Pour envoyer un formulaire : touchez Aller, Rechercher ou le lien sur la page web.

#### Lecteur

Utilisez le Lecteur Safari pour mettre en avant le contenu principal d'une page.

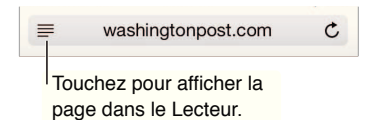

**Pour masquer le contenu superflu :** touchez l'icône à l'extrémité gauche du champ d'adresse. Le Lecteur n'est pas disponible sur toutes les pages.

**Pour ne partager que les éléments pertinents :** touchez <sup>(1)</sup> lors de la visualisation de la page dans Lecteur afin de partager seulement le texte de l'article et le lien correspondant.

Pour revenir à la page entière : touchez à nouveau l'icône du lecteur dans le champ d'adresse.

#### Liste de lecture

Enregistrez des éléments intéressants dans votre liste de lecture pour pouvoir y revenir plus tard. Vous pouvez les lire même lorsque vous n'êtes pas connecté à Internet.

| Liste de lecture Ok                                     |                                                                   |                                              |  |
|---------------------------------------------------------|-------------------------------------------------------------------|----------------------------------------------|--|
| Ш                                                       | 00                                                                | @                                            |  |
| Leaving Las Ve<br>cntraveller.com T<br>canyons of Las V | egas<br>Timothy O'Grady leav<br>legas and head on a               | ves behind neon road trip to N               |  |
| Ottowa to unv<br>theglobeandmail<br>streamline and fo   | eil sweeping char<br>.com Proposed legis<br>cus on projects of na | nges to envi<br>lation will<br>ational econo |  |
| All Maps Lie<br>observatory.desi<br>images from Pau     | <b>gnobserver.com</b> A s<br>la Scher's new book.                 | lideshow of                                  |  |

**Pour ajouter la page actuelle à votre liste de lecture :** touchez 🖄, puis Ajouter à la liste de lecture.

**Pour ajouter une page depuis un lien sans ouvrir celle-ci :** maintenez le doigt sur le lien, puis touchez Ajouter à la liste de lecture.

Pour afficher votre liste de lecture : touchez  $\square$ , puis  $\bigcirc$ .

Pour supprimer un élément de votre liste de lecture : balayez l'élément vers la gauche dans votre liste de lecture.

Vous ne souhaitez pas utiliser des données cellulaires pour télécharger des éléments de votre liste de lecture ? Désactivez Réglages > Safari > Données cellulaires.

## Confidentialité et sécurité

Vous pouvez ajuster les réglages Safari pour ne pas communiquer vos activités de navigation et vous protéger des sites web malveillants.

**Pour s'offrir un peu de confidentialité :** activez Réglages > Safari > Ne pas suivre. Safari demandera aux sites que vous visitez de ne pas suivre votre navigation, mais méfiez-vous, un site web peut choisir de ne pas respecter cette demande.

**Pour éviter l'encombrement d** aux cookies : accédez à Réglages > Safari > Accepter les cookies. Pour supprimer les cookies déjà présents sur votre iPhone, accédez à Réglages > Safari > Effacer cookies et données.

**Pour effacer de l'iPhone votre historique et vos données de navigation :** accédez à Réglages > Safari > Effacer l'historique et Réglages > Safari > Effacer cookies et données.

**Pour consulter des sites sans laisser de trace dans l'historique :** touchez Privé sur l'écran d'une des pages ouvertes ou sur l'écran Signets. Les sites que vous visiterez ne seront pas ajoutés à l'historique sur votre iPhone.

Pour éviter les sites web suspects : activez Réglages > Safari > Alerte si site web frauduleux.

## Réglages de Safari

Accédez à Réglages > Safari, où vous pouvez :

- · choisir votre outil de recherche ;
- saisir vos informations de saisie automatique ;
- · choisir quels favoris sont affichés lorsque vous effectuez une recherche ;
- régler l'ouverture des liens dans une nouvelle page ou en arrière-plan ;
- bloquer les pop-up ;
- renforcer la confidentialité et la sécurité ;
- supprimer l'historique, les cookies et les données.

# Musique

# 8

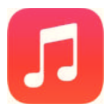

## iTunes Radio

Les stations recommandées sont un excellent moyen d'étendre ses horizons musicaux. Vous pouvez également créer vos propres stations personnalisées, basées sur les artistes, morceaux ou genres de votre choix. Consultez la section iTunes Match à la page 68.

*AVERTISSEMENT*: pour obtenir des informations importantes sur la perte d'audition, consultez la section Informations importantes concernant la sécurité à la page 156.

*Remarque* : Radio iTunes peut ne pas être disponible partout. Pour en savoir plus sur Radio iTunes, consultez la page support.apple.com/kb/HT5848.

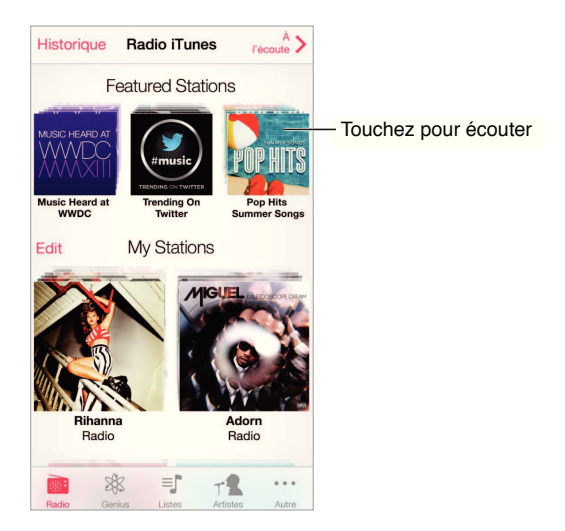

Lorsque sélectionnez une station et lisez un morceau, l'écran À l'écoute affiche la pochette d'album et les commandes de lecture. Touchez (i) pour en savoir plus, créer une nouvelle station, régler la station ou la partager. Consultez la section AirDrop, iCloud et autres moyens de partager à la page 34.

**Pour créer une station basée sur un artiste, un genre ou un morceau :** touchez Nouvelle station dans l'écran Radio iTunes. Choisissez un genre ou recherchez votre artiste, morceau ou genre préféré. Vous pouvez également créer une station depuis l'écran À l'écoute en touchant le bouton Créer.

**Pour modifier vos stations :** touchez Modifier. Vous pouvez inclure ou exclure d'autres artistes, chansons ou genres, ou encore supprimer une station.

**Pour influencer la sélection des prochains morceaux :** sur l'écran À l'écoute, touchez **★**, puis Écouter des titres similaires ou Ne jamais écouter ce morceau. Vous pouvez également ajouter le morceau à votre liste de souhaits iTunes.

Pour passer au morceau suivant : sur l'écran À l'écoute, touchez ▶ . Vous pouvez omettre un nombre limité de morceaux par heure.

**Pour acheter des morceaux pour votre bibliothèque personnelle :** sur l'écran À l'écoute, touchez le bouton indiquant le prix.

**Pour partager une station que vous avez créé :** sur l'écran À l'écoute, touchez (i), puis touchez Partager la station.

**Pour écouter Radio iTunes sans publicité :** abonnez-vous à (et activez) iTunes Match. Consultez la section iTunes Match à la page 68.

#### Obtenir de la musique

Pour obtenir de la musique et d'autres contenus audio sur votre iPhone vous pouvez :

- acheter et télécharger du contenu sur l'iTunes Store : dans Musique, touchez Store. Consultez la section Chapitre 22, iTunes Store, à la page 107.
- *utiliser iTunes dans le nuage :* lorsque vous êtes connecté à l'iTunes Store, tous vos achats précédents apparaissent automatiquement dans Musique. Consultez la section iCloud à la page 18.
- effectuer une synchronisation avec iTunes sur votre ordinateur : Consultez la section Synchroniser avec iTunes à la page 19.
- *utiliser iTunes Match pour stocker votre bibliothèque musicale dans iCloud :* Consultez la section iTunes Match à la page 68.

## Parcourir et lire

**Pour parcourir votre musique par liste, artiste ou toute autre catégorie :** touchez Autre pour obtenir des options de navigation supplémentaires. Touchez un morceau pour le lire.

Vous pouvez écouter de l'audio via le haut-parleur intégré, des écouteurs connectés à la prise d'écouteurs ou des oreillettes stéréo Bluetooh sans fil jumelées avec l'iPhone. Lorsque des écouteurs sont connectés ou jumelés, aucun son ne provient du haut-parleur.

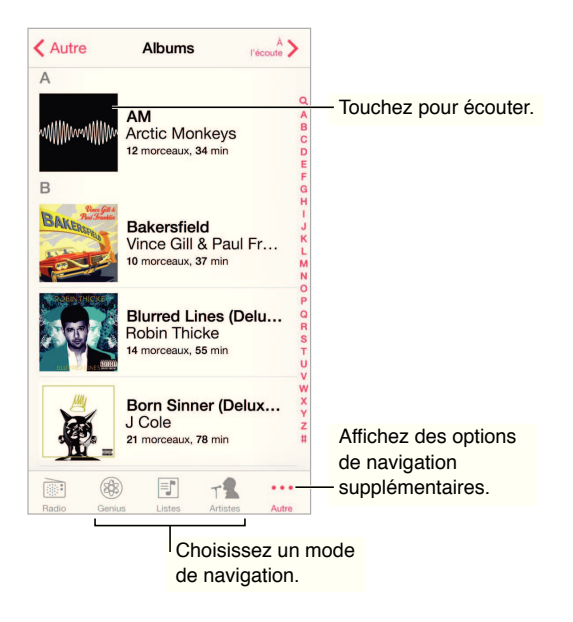

**Vous en avez assez de toucher Autre ?** Pour réorganiser les boutons, touchez Autre, puis Modifier et faites glisser un bouton sur celui que vous souhaitez remplacer.

L'écran À l'écoute indique ce que vous écoutez et comporte des commandes de lecture.

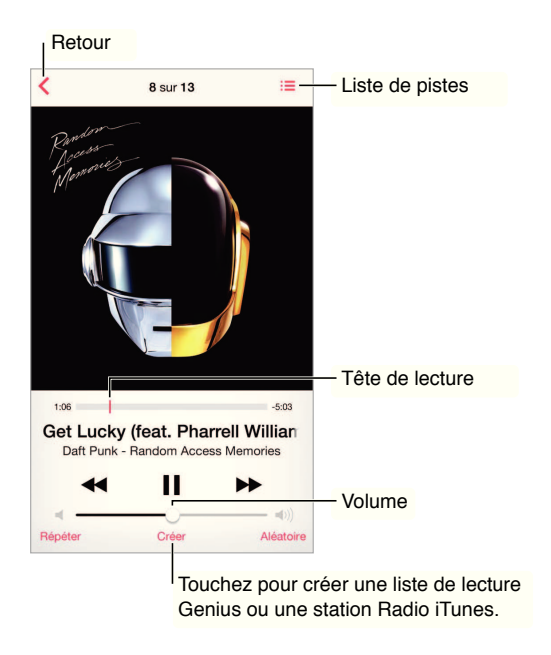

**Pour afficher les paroles :** si vous avez ajouté des paroles au morceau, touchez la pochette d'album pour les afficher. Pour ajouter des paroles, la fenêtre d'information du morceau dans iTunes sur votre ordinateur, puis synchronisez le morceau à l'iPhone. (Les paroles ne sont pas prises en charge par iTunes Match.)

**Pour passer à n'importe quel point d'un morceau :** faites glisser la tête de lecture. ralentissez la vitesse de défilement en faisant glisser votre doigt vers le bas.

**Pour activer la lecture aléatoire :** touchez Aléatoire sur l'écran À l'écoute pour lire vos morceaux dans un ordre aléatoire.

**Pour afficher toutes les pistes de l'album dont est extrait le morceau à l'écoute :** touchez ∷ Pour lire une piste, touchez-la.

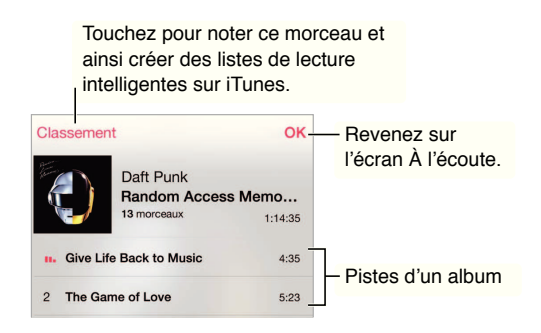

**Pour rechercher de la musique :** pendant la navigation, touchez la barre d'état pour faire apparaître le champ de recherche en haut de l'écran, puis saisissez le texte recherché. Vous pouvez aussi chercher du contenu audio dans l'écran d'accueil. Consultez la section Rechercher à la page 31.

Pour attribuer un classement à un morceau afin qu'il apparaisse dans les listes intelligentes dans iTunes : touchez l'écran pour afficher les points de classement, puis touchez l'un de ces points. Pour afficher des commandes audio depuis l'écran verrouillé, ou lorsque vous utilisez une autre application : balayez l'écran de bas en haut pour afficher le Centre de contrôle. Consultez la section Centre de controlle à la page 31.

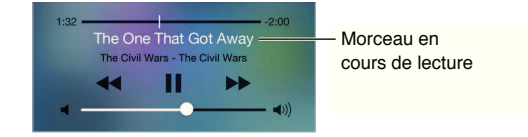

Pour écouter de la musique sur des haut-parleurs AirPlay ou sur une Apple TV : Balayez l'écran verticalement depuis le bord inférieur pour afficher le Centre de contrôle, puis touchez . Consultez la section AirPlay à la page 35.

#### Mur d'albums

Faites pivoter l'iPhone pour afficher vos pochettes d'album.

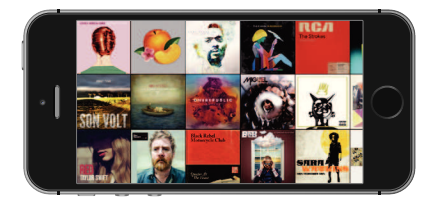

Balayez vers la gauche ou la droite pour afficher d'autres albums. Touchez un album pour afficher ses morceaux.

## Livres audio

Des commandes et informations apparaissent sur l'écran À l'écoute lorsque vous commencez la lecture.

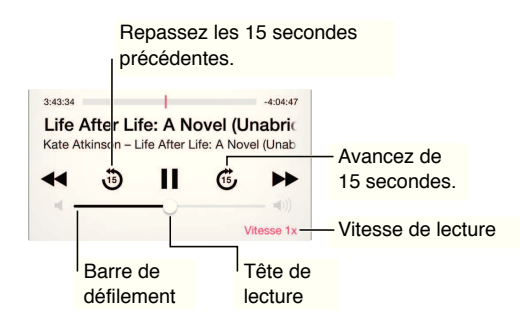

## Listes de lecture

**Pour organiser votre musique en créant des listes :** affichez Listes, touchez Nouvelle liste en haut de la liste, puis saisissez un titre. Touchez + pour ajouter des morceaux ou des vidéos.

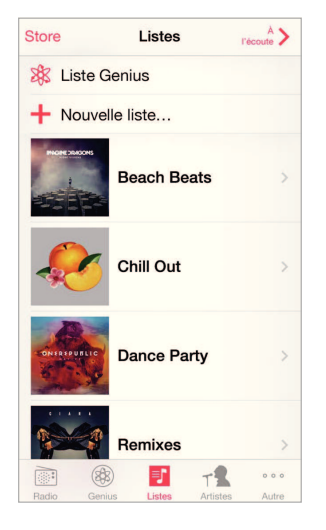

Pour modifier une liste de lecture : sélectionnez la liste, puis touchez Modifier.

- Pour ajouter d'autres morceaux : touchez +.
- Pour supprimer un morceau : touchez 

  , puis touchez Supprimer. Lorsque vous supprimez un morceau d'une liste de lecture, il n'est pas supprimé de l'iPhone.
- Pour modifier l'ordre des morceaux : faites glisser ==.

Les nouvelles listes de lecture et les listes de lecture modifiées seront copiées dans votre bibliothèque iTunes lors de la prochaine synchronisation entre votre iPhone et votre ordinateur ou via iCloud si vous êtes abonné à iTunes Match.

**Pour effacer ou supprimer une liste de lecture créée sur l'iPhone :** sélectionnez la liste de lecture, puis touchez Effacer ou Supprimer.

**Pour supprimer un morceau de l'iPhone :** touchez Morceaux, balayez le morceau, puis touchez Supprimer. Le morceau est supprimé de l'iPhone, mais pas de votre bibliothèque iTunes sur votre Mac ou PC ni d'iCloud.

#### Genius : du sur mesure

Une liste de lecture Genius est une sélection de morceaux de votre bibliothèque qui s'accordent bien. Genius est un service gratuit, mais il requiert un identifiant Apple.

Un mix Genius est une sélection de morceaux du même type de musique, recréée à partir de votre bibliothèque chaque fois que vous écoutez le mix.

**Pour utiliser Genius :** activez Genius dans iTunes sur votre ordinateur, puis synchronisez l'iPhone avec iTunes. Les mix Genius sont synchronisés automatiquement, sauf si vous gérez manuellement votre musique. Vous pouvez synchroniser les listes de lecture Genius.

Pour parcourir et lire les mix Genius : touchez Genius (touchez d'abord Autre si l'option Genius n'est pas visible). Balayez vers la gauche ou la droite pour accéder à d'autres mix. Pour lire un mix, touchez ▶.

**Pour créer une liste de lecture Genius :** affichez Listes, puis touchez Liste Genius et choisissez un morceau. Ou depuis l'écran À l'écoute, touchez Créer, puis touchez Liste Genius.

- Pour remplacer la liste de lecture en utilisant un autre morceau : touchez Nouveau, puis choisissez un morceau.
- Pour actualiser la liste de lecture : touchez Actualiser.
- Pour enregistrer la liste de lecture : touchez Enregistrer. La liste de lecture est enregistrée avec le titre du morceau que vous avez choisi et signalée par <sup>(2)</sup>/<sub>(2)</sub>.

Les listes de lecture Genius créées sur l'iPhone sont copiées sur votre ordinateur lorsque vous effectuez une synchronisation avec iTunes.

*Remarque*: Lorsqu'une liste de lecture Genius est synchronisée avec iTunes, vous ne pouvez pas la supprimer directement de l'iPhone. Utilisez iTunes pour modifier le nom de la liste de lecture, arrêter la synchronisation ou supprimer la liste de lecture.

**Pour supprimer une liste de lecture Genius enregistrée :** touchez la liste de lecture Genius, puis touchez Supprimer.

## Siri et Contrôle vocal

Vous pouvez utiliser Siri (iPhone 4S ou ultérieur) ou Contrôle vocal pour contrôler la lecture de la musique. Consultez les sections Chapitre 4, Siri, à la page 43 et Contrôle vocal à la page 30.

Pour utiliser Siri ou Contr<sup>[]</sup> le vocal : maintenez le bouton principal enfoncé.

- Pour lancer ou mettre en pause la lecture de la musique : dites « écouter » ou « écouter la musique ».
   Pour mettre en pause la lecture, dites « mettre en pause », « mettre en pause la musique » ou « arrêter ». Vous pouvez également dire « morceau suivant » ou « morceau précédent ».
- Pour lire les morceaux d'un album, d'un artiste ou d'une liste de lecture : dites « lire », puis « album », « artiste » ou « liste de lecture » et le nom.
- Pour lire la liste de lecture en cours dans un ordre aléatoire : dites « ordre aléatoire ».
- Pour en savoir plus sur le morceau en cours de lecture : dites « quel est ce morceau », « qui chante » ou « de qui est ce morceau ».
- Pour utiliser Genius pour lire des morceaux similaires : dites « Genius » ou « écouter d'autres morceaux comme celui-ci ».

#### iTunes Match

iTunes Match stocke votre bibliothèque musicale dans iCloud, y compris les morceaux importés depuis des CD, et vous permet de profiter de votre collection sur votre iPhone et vos autres appareils iOS et ordinateurs. iTunes Match vous permet également d'écouter Radio iTunes sans publicité (consultez la section iTunes Radio à la page 63). iTunes Match est disponible sous forme d'abonnement payant.

*Remarque*: iTunes Match peut ne pas être disponible partout. Consultez la page support.apple.com/kb/HT5085?viewlocale=fr\_FR.

**Pour vous abonner à iTunes Match dans iTunes sur votre ordinateur :** choisissez Store > Activer iTunes Match, puis cliquez sur le bouton S'abonner.

Lorsque vous êtes abonné, iTunes ajoute votre musique, listes de lecture et mix Genius dans iCloud. Pour en savoir plus, consultez la page www.apple.com/fr/itunes/itunes-match.

**Pour activer iTunes Match :** accédez à Réglages > Musique. L'activation d'iTunes Match supprime la musique synchronisée de l'iPhone.

*Remarque*: Des frais de données cellulaires peuvent s'appliquer si l'option iTunes Store est activée dans la section « Utiliser les données cellulaires pour » de Réglages > Cellulaire. Consultez la section Informations d'utilisation à la page 161.

Les morceaux sont téléchargés sur l'iPhone lorsque vous les écoutez. Vous pouvez également télécharger manuellement les morceaux et albums : pendant la navigation, touchez .

*Remarque :* Lorsqu'iTunes Match est activé, de la musique téléchargée est automatiquement supprimée de l'iPhone dès qu'il n'y a plus assez d'espace libre, en commençant par les morceaux les plus anciens et les moins écoutés. Une icône iCloud () apparaît en regard des morceaux et albums supprimés pour indiquer que ceux-ci sont toujours disponibles dans iCloud, mais qu'ils ne sont plus stockés sur l'iPhone.

Pour supprimer un morceau ou un album : balayez l'écran vers la gauche, puis touchez Supprimer.

**Pour n'afficher que la musique téléchargée à partir d'iCloud :** accédez à Réglages > Musique, puis désactivez Afficher toute la musique.

**Pour supprimer l'iPhone de votre liste d'appareils associés à « iTunes dans le nuage » :** dans iTunes sur votre ordinateur, choisissez Store > Visualiser mon compte. Connectez-vous, puis cliquez sur Gérer les dispositifs dans la section « iTunes dans le nuage ».

#### Partage à domicile.

La fonction Partage à domicile vous permet de lire de la musique, des films et des séries TV depuis la bibliothèque iTunes de votre Mac ou PC. L'iPhone et votre ordinateur doivent se trouver sur le même réseau Wi-Fi.

*Remarque*: Partage à domicile requiert iTunes 10.2 ou ultérieur, disponible à l'adresse www.itunes.com/fr/download. Il est impossible de partager le contenu en prime, notamment les livrets numériques et iTunes Extras.

#### Pour lire de la musique sur votre iPhone à partir de votre bibliothèque iTunes :

- 1 dans iTunes sur votre ordinateur, choisissez Fichier > Partage à domicile > Activer le partage à domicile. Connectez-vous, puis cliquez sur Créer un partage à domicile ;
- 2 sur l'iPhone, accédez à Réglages > Musique, puis ouvrez une session dans Partage à domicile à l'aide des mêmes identifiant Apple et mot de passe ;
- 3 dans Musique, touchez Plus, puis touchez Partagé et choisissez la bibliothèque de votre ordinateur.

Pour revenir au contenu de l'iPhone : touchez Partagé et choisissez Mon iPhone.

## Réglages de Musique

Accédez à Réglages > Musique pour définir les options de Musique, notamment :

- · l'égaliseur de volume (pour normaliser le volume de votre contenu audio) ;
- l'égalisation ;

*Remarque* : les réglages de l'égaliseur influent sur toutes les sorties audio, y compris sur la prise d'écouteurs et AirPlay. Les réglages de l'égaliseur s'appliquent généralement seulement à la musique jouée à partir de l'application Musique.

Le réglage Late Night compresse la plage dynamique de la sortie audio, en réduisant le volume pendant les passages forts et en l'augmentant pendant les passages plus bas. Vous pouvez utiliser ce réglage par exemple lorsque vous écoutez de la musique en avion ou dans tout autre environnement bruyant. Le réglage Late Night s'applique à toutes les sorties audio, aux vidéos comme à la musique.

- les paroles ;
- le regroupement par artiste d'album.

Pour régler un volume maximal : accédez à Réglages > Musique > Volume maximum.

**Remarque :** dans certains pays de l'Union européenne (UE), l'iPhone peut vous avertir si vous dépassez le volume recommandé par l'Union européenne pour la sécurité auditive. Pour augmenter le volume au-delà de cette limite, vous devrez peut-être relâcher brièvement la commande du volume. Pour limiter le volume maximal des écouteurs à ce niveau, accédez à Réglages > Musique > Volume maximal et activez l'option Limite du volume pour l'UE. Pour empêcher la modification du volume maximum, accédez à Réglages > Général > Restrictions.

**Pour empêcher la modification du volume maximum :** accédez à Réglages > Général > Restrictions > Volume maximal et touchez N'autoriser aucun changement.

## Messages

# 9

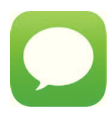

#### SMS, MMS et iMessages

Messages vous permet d'échanger des messages texte avec d'autres appareils SMS et MMS via votre connexion cellulaire, ainsi qu'avec d'autres appareils iOS utilisant iMessage.

*AVERTISSEMENT* : pour obtenir des informations importantes sur la concentration en voiture, consultez la section Informations importantes concernant la sécurité à la page 156.

iMessage est un service Apple qui vous permet d'envoyer des messages en illimité à d'autres utilisateurs d'iOS 5 ou d'OS X Mountain Lion (ou versions ultérieures) par le biais d'une connexion Wi-Fi (ou cellulaire). Avec iMessage, vous pouvez voir quand d'autres personnes saisissent du texte et informer les autres utilisateurs que vous avez lu leurs messages. Les messages iMessage étant affichés sur tous vos appareils iOS connectés au même compte, vous pouvez commencer une conversation sur l'un d'eux et la poursuivre sur un autre. Par mesure de sécurité, ces messages sont également chiffrés.

## Envoyer et recevoir des messages

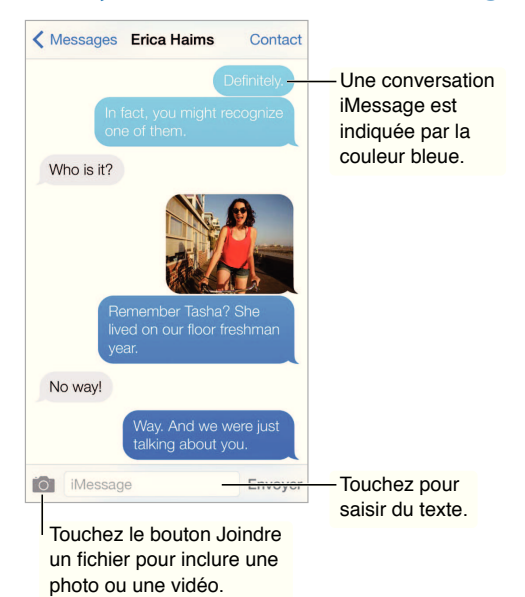

**Pour commencer une conversation texte :** touchez ☑, puis saisissez un numéro de téléphone, une adresse e-mail ou touchez ⊕ et choisissez un contact.

Une pastille d'alerte (!) s'affiche si un message ne peut pas être envoyé. Touchez l'alerte dans une conversation pour essayer de renvoyer le message. Touchez deux fois pour envoyer le message en tant que message texte de type SMS.

Pour reprendre une conversation : touchez la conversation dans la liste Messages.

**Pour utiliser des caractères picturaux :** accédez à Réglages > Général > Clavier > Claviers > Ajouter un clavier, puis touchez Emoji pour rendre ce clavier disponible. Lors de la rédaction d'un message, touchez 
pour faire apparaître le clavier Emoji. Consultez la section Méthodes de saisie spéciales à la page 154.

**Pour afficher l'heure à laquelle un message a été envoyé ou reçu :** faites glisser n'importe quelle bulle vers la gauche.

**Pour passer un appel vocal ou FaceTime à la personne à laquelle vous écrivez** : touchez Contact en haut de l'écran, puis & ou

**Pour afficher les coordonnées d'une personne :** touchez Contact en haut de l'écran, puis (i). Touchez les éléments composant ses coordonnées pour effectuer des actions, comme passer un appel FaceTime.

**Pour afficher les messages précédents de la conversation :** touchez la barre d'état pour faire défiler la liste jusqu'en haut. Si nécessaire, touchez Charger les messages plus anciens.

**Pour envoyer des messages à un groupe (iMessage et MMS) :** touchez  $\square$ , puis saisissez plusieurs destinataires. Avec MMS, les messages collectifs doivent être activés dans Réglages > Messages . Les réponses ne sont envoyées qu'à vous, les autres personnes du groupe ne sont pas en copie.

**Pour bloquer les messages indésirables :** sur une fiche de contact, touchez Bloquer ce correspondant. Vous pouvez afficher la fiche de contact d'une personne pendant la consultation d'un message en touchant Contact, puis (i). Vous pouvez également bloquer des correspondants en accédant à Réglages > Téléphone > Bloqué. Vous ne recevrez pas les appels vocaux, les appels FaceTime ou les messages texte provenant de correspondants bloqués. Pour en savoir plus sur le blocage d'appels, consultez la page support.apple.com/kb/HT5845?viewlocale=fr\_FR.
#### Gérer des conversations

Les conversations sont enregistrées dans la liste Messages. Un point bleu  $\bigcirc$  indique vos messages non lus. Touchez une conversation pour la consulter ou la poursuivre.

| odifier                              | Messages                                       | -                         | 1 |
|--------------------------------------|------------------------------------------------|---------------------------|---|
| Paul Zem<br>It would be              | <b>nanek</b><br>e like a reunion.              | 09:41                     | > |
| Erica Hai                            | ms                                             | 09:39                     | > |
| way. And t                           | we were just taiking                           | j about you.              |   |
| Blair Loc<br>Whoa, hav<br>did NOT se | khart<br>e you watched epis<br>ee that coming. | dimanche<br>sode 4 yet? I | > |
| Derrick T<br>No way! C               | <b>'hornton</b><br>all me. NOW.                | samedi                    | > |
| Lane Foa<br>And that's<br>BOOM!      | a little something I                           | vendredi<br>like to call: | > |
| Brian Scl<br>Super stea              | <b>nmitt</b><br>ik burrito. Hot salsa          | jeudi<br>a. No rice.      | > |
| Erin Stee                            | d                                              | mercredi                  | > |
| Looks like                           | we're 8 for dinner r                           | now.                      |   |
| Graham                               | McBride                                        | mercredi                  | > |

Pour afficher la liste de messages : balayez l'écran vers la droite.

**Pour transférer un message :** touchez un message ou une pièce jointe et maintenez le doigt dessus. Ensuite, touchez Autre, sélectionnez d'autres éléments si nécessaire, puis touchez  $\rightleftharpoons$ .

**Pour supprimer un message :** touchez un message ou une pièce jointe et maintenez le doigt dessus. Ensuite, touchez Autre, sélectionnez d'autres éléments si nécessaire, puis touchez 🕅. Pour supprimer l'ensemble du texte et des pièces jointes sans supprimer la conversation, touchez Tout supprimer.

**Pour supprimer une conversation :** dans la liste Messages, balayez la conversation de la droite vers la gauche, puis touchez Supprimer.

**Pour rechercher des conversations :** dans la liste Messages, touchez le haut de l'écran pour afficher le champ de recherche, puis saisissez le texte à rechercher. Vous pouvez également chercher des conversations à partir de l'écran d'accueil. Consultez la section Rechercher à la page 31.

#### Partager des photos, vidéos, etc.

Avec iMessage ou MMS, vous pouvez envoyer et recevoir des photos et des vidéos, et envoyer des lieux, des coordonnées et des mémos vocaux. La taille maximale des pièces jointes dépend de votre fournisseur de services. Si nécessaire, l'iPhone peut compresser les photos et les vidéos en pièces jointes.

**Pour envoyer une photo ou une vidéo :** touchez **1**. Vous pouvez choisir une photo ou une vidéo existante sur l'iPhone ou en prendre une nouvelle.

**Pour afficher des photos ou des vidéos en plein écran :** touchez la photo ou la vidéo. Pour afficher d'autres photos et vidéos dans la conversation, touchez :=. Touchez < pour revenir à la conversation.

**Pour envoyer des éléments d'une autre application :** dans l'application en question, touchez Partager ou 🖄, puis touchez Message.

Pour partager, enregistrer ou imprimer une pièce jointe : touchez la pièce jointe, puis 🛄.

**Pour copier une photo ou une vidéo :** touchez la pièce jointe et maintenez votre doigt dessus, puis sélectionnez Copier.

**Pour ajouter quelqu'un à vos contacts :** dans une conversation, touchez Contact, puis Créer un nouveau contact.

**Pour enregistrer des coordonnées :** touchez Contact en haut de l'écran, puis (i), et enfin Créer un nouveau contact ou Ajouter à un contact.

#### Réglages de Messages

Accédez à Réglages > Messages pour définir les options de Messages, notamment :

- activer ou désactiver iMessage ;
- notifier les autres personnes lorsque vous avez lu leurs messages ;
- spécifier un identifiant Apple ou une adresse électronique à utiliser avec Messages.
- les options SMS et MMS ;
- · activer ou désactiver les messages collectifs ;
- afficher le champ Objet ;
- afficher le comptage des caractères ;
- bloquer les messages indésirables.

Pour gérer les notifications pour les messages : Consultez la section Ne pas déranger à la page 33.

**Pour définir le son d'alerte des messages texte entrants :** Consultez la section Sons et silence à la page 33.

# Calendrier

# 10

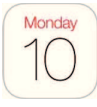

## Calendrier en un coup d'œil

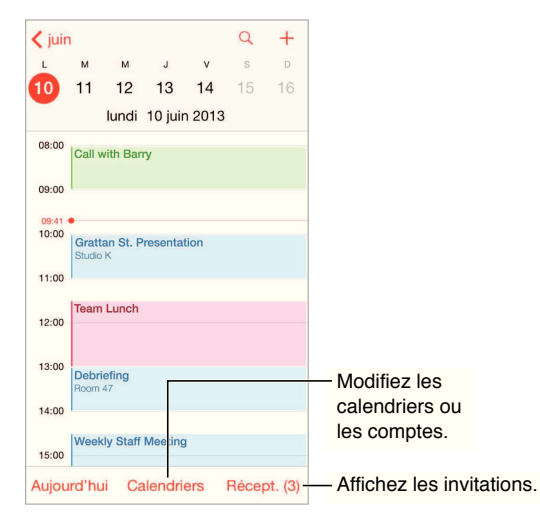

**Pour rechercher des événements :** touchez  $\bigcirc$ , puis saisissez le texte recherché dans le champ de recherche. La recherche porte sur les titres, les invités, les lieux et les notes des calendriers actuellement affichés.

Pour afficher un calendrier par semaine : faites pivoter l'iPhone latéralement.

**Pour changer de présentation :** touchez une année, un mois ou un jour pour ou effectuer un zoom avant ou arrière sur votre calendrier. Touchez Aujourd'hui pour revenir aux événements actuels.

**Pour ajuster un événement :** maintenez votre doigt sur l'événement, puis faites-le glisser jusqu'à un nouvel horaire ou ajustez-le à l'aide des poignées.

#### Invitations

Si vous disposez d'un compte iCloud, d'un compte Microsoft Exchange ou d'un compte CalDAV pris en charge, vous pouvez envoyer et recevoir des invitations à des réunions.

**Pour inviter d'autres personnes à un événement :** touchez un événement, puis Modifier et enfin Invités. Saisissez des noms ou touchez (+) pour choisir des personnes dans Contacts.

**RSVP :** touchez un événement auquel vous avez été invité, ou touchez Boîte de réception, puis touchez une invitation. Si vous ajoutez des commentaires (ce qui n'est pas forcément possible pour tous les calendriers), ils peuvent être consultés par l'organisateur, mais pas par les autres invités. Pour voir les événements que vous avez refusés, touchez Calendriers, puis activez Afficher les évén. refusés.

**Pour planifier une réunion sans bloquer votre planning :** touchez l'événement, puis touchez Disponibilité et sélectionnez « disponible ». S'il s'agit d'un événement que vous avez créé, touchez « Afficher comme », puis « Disponible ». L'événement reste dans votre calendrier mais le créneau n'est pas signalé comme occupé aux autres personnes qui vous envoient des invitations.

| Modifier Calendriers                                              | ОК |                                                             |       |
|-------------------------------------------------------------------|----|-------------------------------------------------------------|-------|
| ICLOUD                                                            |    |                                                             |       |
| ✓ iCloud (tous)                                                   |    |                                                             |       |
| ✓ • Personnel                                                     | í  | <ul> <li>Sélectionnez les<br/>calendriers à affi</li> </ul> | cher. |
| <ul> <li>Professionnel<br/>Partagé avec John Appleseed</li> </ul> | í  |                                                             |       |
| FACEBOOK                                                          |    |                                                             |       |
| ✓ ■ Événements Facebook —                                         |    | - Activez les                                               |       |
| ✓                                                                 |    | événements<br>Facebook dans                                 |       |
| Autre                                                             |    | Réglages > Facebook.                                        |       |
| ✓                                                                 |    |                                                             |       |
|                                                                   |    |                                                             |       |
| Afficher les évén. refusés                                        |    |                                                             |       |
|                                                                   |    |                                                             |       |

### Utiliser plusieurs calendriers

**Pour activer les calendriers iCloud, Google, Exchange ou Yahoo! :** accédez à Réglages > Mail, Contacts, Calendrier, touchez un compte, puis activez Calendrier.

**Pour ajouter un compte CalDAV :** accédez à Réglages > Mail, Contacts, Calendrier, touchez Ajouter un compte, puis Autre. Sous Calendriers, touchez Ajouter un compte CalDAV.

**Pour afficher le calendrier des anniversaires :** Touchez Calendriers, puis touchez Anniversaires pour inclure les anniversaires de Contacts à vos événements. Si vous disposez d'un compte Facebook, vous pouvez inclure les anniversaires de vos amis Facebook.

**Pour afficher plusieurs calendriers en même temps :** touchez Calendriers, puis sélectionnez les calendriers que vous souhaitez afficher.

**Pour déplacer un événement vers un autre calendrier :** touchez l'événement, puis Modifier, Calendriers et sélectionnez un calendrier de destination.

**Pour s'abonner à un calendrier :** accédez à Réglages > Mail, Contacts, Calendrier, puis touchez Ajouter un compte. Touchez Autre, puis S'abonner à un calendrier. Saisissez le serveur et le nom du fichier .ics auquel vous souhaitez vous abonner. Vous pouvez également vous abonner à un calendrier iCalendar (.ics) publié sur le Web en touchant un lien vers celui-ci.

## Partager des calendriers iCloud

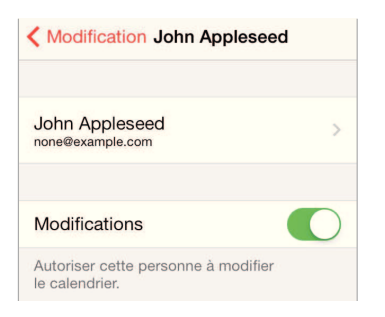

Vous pouvez partager un calendrier iCloud avec d'autres utilisateurs iCloud. Lorsque vous partagez un calendrier, les autres utilisateurs peuvent le voir et vous pouvez les autoriser à ajouter ou modifier des événements. Vous pouvez également partager une version en lecture seule à laquelle tout le monde peut s'abonner.

**Pour créer un calendrier iCloud :** touchez Calendriers, Modifier, puis Ajouter calendrier dans la section iCloud.

**Pour partager un calendrier iCloud :** touchez Calendriers, Modifier, puis touchez le calendrier iCloud que vous souhaitez partager. Touchez Ajouter une personne et saisissez un nom, ou touchez  $\oplus$  pour parcourir vos Contacts. Les personnes que vous invitez reçoivent par e-mail une invitation à rejoindre le calendrier, mais elles doivent disposer d'un compte iCloud pour pouvoir l'accepter.

**Pour modifier l'accès d'une personne à un calendrier partagé :** touchez Calendriers, Modifier, le calendrier partagé, puis la personne concernée. Vous pouvez désactiver sa capacité à modifier le calendrier, lui envoyer à nouveau une invitation à rejoindre le calendrier ou cesser de partager le calendrier avec elle.

Désactiver les notifications relatives aux calendriers partagés : cette option permet de vous informer lorsqu'une personne modifie un calendrier partagé. Pour désactiver les notifications relatives aux calendriers partagés, accédez à Réglages > Mail, Contacts, Calendrier > Alerte cal. partagé.

**Pour partager un calendrier en lecture seule avec d'autres personnes :** touchez Calendriers, Modifier, puis touchez le calendrier iCloud que vous souhaitez partager. Activez Calendrier public, puis touchez Envoyer le lien pour copier ou envoyer l'URL du calendrier. Tout le monde peut utiliser l'URL pour s'abonner à votre calendrier en utilisant une application compatible telle que Calendrier pour OS X.

#### Réglages des calendriers

Plusieurs réglages dans Réglages > Mail, Contacts, Calendrier ont un impact sur Calendrier et vos comptes de calendrier. Ceux-ci incluent :

- · Synchroniser les événements passés (les événements futurs le sont toujours) ;
- · Son d'alerte pour les nouvelles invitations ;
- · Calendrier par défaut pour les nouveaux événements ;
- · Intervalle par défaut pour les alertes ;
- Fuseaux horaires locaux des calendriers, pour afficher les dates et heures dans un fuseau horaire autre que le vôtre ;
- Par quel jour commencer la semaine.

# Photos

# 11

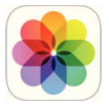

### Visionner des photos et des vidéos

Photos vous permet de visionner les éléments suivants :

- Pellicule : les photos et vidéos que vous avec prises avec l'iPhone, ou enregistrées à partir d'un courrier électronique, d'un message texte, d'une page web ou d'une capture d'écran ;
- Photos et vidéos partagées : les photos et vidéos que vous avez partagées avec Partage des photos iCloud, ou celles qui ont été partagées avec vous (consultez la section Partage des photos iCloud à la page 79);
- Photos et vidéos synchronisés à partir de votre ordinateur (consultez la section Synchroniser avec iTunes à la page 19).

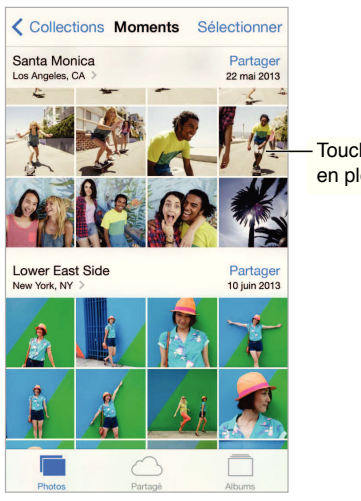

Touchez pour afficher en plein écran.

**Pour visionner toutes les photos et vidéos :** touchez Photos. Photos organise automatiquement vos photos et vidéos par année, par collection et par moment. Pour parcourir rapidement les photos d'une même collection ou année, maintenez votre doigt sur l'écran, puis faites-le glisser.

Par défaut, Photos affiche un sous-ensemble représentatif de vos photos lorsque vous affichez par année ou par collection. Pour afficher toutes vos photos, accédez à Réglages > Photos et Appareil photo et désactivez l'option Résumer photos.

**Pour afficher par événement ou par visages :** les albums que vous synchronisez avec iPhoto 8.0 (ou version ultérieure), ou Aperture v3.0.2 (ou version ultérieure), peuvent être visionnés par événement ou par visage. Touchez Albums, puis faites défiler pour rechercher par Événements ou par Visages.

**Pour afficher par lieu :** dans l'affichage par année ou par collection, touchez >. Les photos et vidéos contenant des informations de localisation apparaissent sur une carte, indiquant le lieu où elles ont été prises.

Lorsque vous visionnez une photo ou une vidéo, touchez-la pour afficher ou masquer les commandes. Balayez l'écran vers la gauche ou la droite pour passer à la photo suivante ou précédente.

**Pour effectuer un zoom avant ou arrière :** touchez deux fois une photo. Vous pouvez également pincer ou écarter vos doigts. Lorsque vous effectuez un zoom avant, vous pouvez faire glisser l'écran pour afficher d'autres parties de la photo.

**Pour visionner une vidéo :** touchez ►. Pour basculer de la présentation plein écran à la présentation adaptée à la taille de l'écran, et inversement, touchez deux fois l'écran.

**Pour visionner un diaporama :** lorsque vous visionnez une photo, touchez <sup>(1)</sup>, puis touchez Diaporama. Sélectionnez des options, puis touchez Démarrer le diaporama. Pour arrêter le diaporama, touchez l'écran. Pour définir d'autres options de diaporama, accédez à Réglages > Photos et Appareil photo.

Pour diffuser une vidéo ou un diaporama sur un téléviseur, consultez la section AirPlay à la page 35.

#### Organiser vos photos et vos vidéos

**Pour créer un nouvel album :** touchez Albums, touchez +, saisissez un nom, puis touchez Enregistrer. Sélectionnez les photos et vidéos à ajouter à l'album, puis touchez OK.

*Remarque* : les albums créés sur l'iPhone ne sont pas synchronisés vers votre ordinateur.

**Pour ajouter des éléments à un album existant :** pendant la consultation des vignettes, touchez Sélectionner, sélectionnez les éléments, touchez Ajouter à, puis sélectionnez l'album.

Pour gérer les albums : lorsque vous consultez votre liste d'albums, touchez Modifier.

- Pour renommer un album : sélectionnez l'album, puis saisissez un nouveau nom.
- Pour réorganiser les albums : faites glisser ==.

Seuls les albums créés sur l'iPhone peuvent être renommés ou supprimés.

#### Partage des photos iCloud

Partagez des flux de photos et vidéos avec les personnes de votre choix. Les amis que vous avez choisis possédant un compte iCloud (ainsi qu'un appareil exécutant iOS 6 ou version ultérieure, ou OS X Mountain Lion ou version ultérieure) peuvent rejoindre votre flux, visionner les photos que vous ajoutez et laisser des commentaires. S'ils possèdent iOS 7, ils peuvent ajouter au flux leurs propres photos et vidéos. Vous pouvez également publier votre flux sur un site web public accessible à tous.

*Remarque :* Partage des photos iCloud fonctionne avec les réseaux cellulaires et Wi-Fi. Des frais de données cellulaires peuvent s'appliquer. Consultez la section Informations d'utilisation à la page 161.

Pour activer Partage des photos iCloud : accédez à Réglages > iCloud > Photos.

**Pour créer un flux partagé :** lorsque vous visualisez une photo ou une vidéo, ou lorsque vous en avez sélectionné plusieurs, touchez 🖞, puis iCloud, Flux et Nouveau flux partagé. Vous pouvez envoyer une invitation par message texte ou par e-mail.

**Pour activer un site web public :** sélectionnez le flux partagé, touchez Personnes, puis activez Site web public. Touchez Partager le lien pour promouvoir le site si nécessaire.

**Pour ajouter des éléments à un flux partagé :** affichez un flux partagé, touchez +, sélectionnez les éléments, puis touchez OK. Vous pouvez ajouter un commentaire, puis toucher Publier. Vous pouvez également ajouter des éléments à un flux partagé lorsque vous visionnez des photos ou des albums. Touchez 🖞, iCloud, Flux, puis sélectionnez le flux partagé ou créez-en un nouveau.

**Pour supprimer des photos d'un flux partagé :** sélectionnez le flux de photos, touchez Sélectionner, sélectionnez les photos ou vidéos que vous souhaitez supprimer, puis touchez **(**). Vous devez être le propriétaire du flux ou de la photo.

**Pour supprimer des commentaires d'un flux de photos partagé :** sélectionnez la photo ou la vidéo contenant le commentaire. Touchez le commentaire et maintenez votre doigt dessus, puis sélectionnez Supprimer. Vous devez être le propriétaire du flux ou du commentaire.

**Pour renommer un flux de photos :** lorsque vous visualisez des Flux partagés, touchez Modifier, puis touchez le nom et saisissez-en un nouveau.

Pour ajouter ou supprimer des abonnés, ou activer ou désactiver les notifications : sélectionnez le flux de photos, puis touchez Personnes.

**Pour s'abonner à un flux partagé :** lorsque vous recevez une invitation, touchez l'onglet Partagé (<sup>9</sup>), puis touchez Accepter.

Pour ajouter des éléments à un flux partagé auquel vous êtes abonné(e) : affichez le flux partagé, puis touchez +, sélectionnez les éléments, puis touchez OK. Vous pouvez ajouter un commentaire, puis toucher Publier.

#### Mon flux de photos

**Pour afficher automatiquement les photos que vous prenez avec l'iPhone sur vos autres appareils :** activez Mon flux de photos en accédant à Réglages > Photos et appareil. Vous pouvez également activer Mon flux de photos en accédant à Réglages > iCloud > Photos.

Les photos que vous prenez sont automatiquement ajoutées à Mon flux de photos lorsque vous quittez l'application Appareil photo et que l'iPhone est connecté à Internet via Wi-Fi. Toutes les photos ajoutées à votre Pellicule (par exemple, les captures d'écran et les photos enregistrées à partir d'un e-mail) apparaissent dans Mon flux de photos.

Les photos ajoutées à Mon flux de photos sur vos autres appareils apparaissent également dans Mon flux de photos sur votre iPhone. Les appareils iOS peuvent conserver jusqu'à 1 000 de vos photos les plus récentes dans Mon flux de photos. Vos ordinateurs peuvent conserver toutes vos photos Flux de photos de manière définitive.

Remarque : les photos du Flux de photos n'utilisent pas votre espace iCloud.

Pour gérer le contenu de Mon flux de photos : dans l'album Mon flux de photos, touchez Sélectionner.

- Pour enregistrer vos meilleurs clichés dans un album sur l'iPhone : sélectionnez les photos, puis touchez Ajouter à.
- Pour partager, imprimer, copier ou enregistrer des photos dans votre album Pellicule : sélectionnez les photos, puis touchez 🛈.
- Pour supprimer des photos : sélectionnez les photos, puis touchez 🔟.

*Remarque*: même si les photos supprimées sont retirées de Mon flux de photos sur tous vos appareils, les originaux sont conservés dans la Pellicule sur l'appareil avec lequel ils ont été pris. Les photos que vous enregistrez dans un autre album sur un appareil ou un ordinateur ne sont pas non plus supprimées. Pour pouvoir supprimer des photos de Mon flux de photos, iOS 5.1 ou ultérieur doit être installé sur l'iPhone et vos autres appareils iOS. Consultez la page support.apple.com/kb/HT4486?viewlocale=fr\_FR.

#### Partager des photos et des vidéos

Vous pouvez partager des photos et des vidéos par le biais d'e-mails, de messages texte (MMS ou iMessage), de tweets et de publications Facebook et Flickr. Les vidéos peuvent être partagées par e-mail, message texte (MMS ou iMessage), sur YouTube, Facebook et Vimeo. Vous pouvez également partager des photos et des vidéos grâce à l'option Partage de photos, décrite ci-dessus.

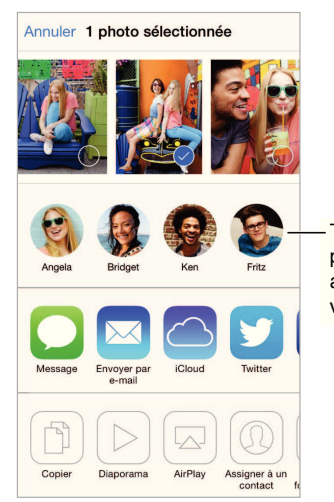

Touchez pour partager avec un ami à proximité via AirDrop.

**Pour partager ou copier une photo ou une vidéo :** affichez une photo ou une vidéo, puis touchez 🖞. Si vous ne voyez pas 🖞, touchez l'écran pour afficher les commandes.

La taille maximale des pièces jointes dépend de votre fournisseur de services. Si nécessaire, l'iPhone peut compresser les photos et les vidéos en pièces jointes.

Vous pouvez également copier une photo ou une vidéo, et la coller dans un e-mail ou un message texte (MMS ou iMessage).

Pour envoyer ou copier plusieurs photos ou vidéos : dans l'affichage par moments, touchez Partager.

#### Pour enregistrer ou partager une photo ou vidéo reçue par :

- *e-mail* : touchez l'élément pour le télécharger si nécessaire, puis maintenez le doigt dessus pour afficher des options de partage, entre autres options.
- message texte : touchez l'élément dans la conversation, puis touchez 📋.

Les photos et les vidéos que vous recevez dans des messages ou que vous enregistrez à partir d'une page web sont enregistrées dans votre album Pellicule.

## Modifier des photos et raccourcir des vidéos

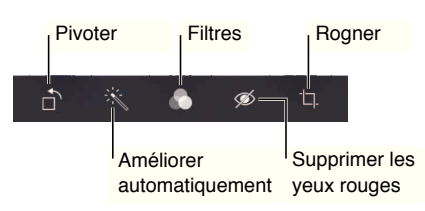

Vous pouvez modifier des photos directement sur votre iPhone. Lorsque la photo est affichée en plein écran, touchez Modifier, puis touchez l'un des outils.

- L'option Amélioration automatique améliore l'exposition, le contraste, la saturation et d'autres qualités d'une photo.
- Les filtres photo vous permettent d'appliquer différents effets de couleurs, notamment le noir et blanc.
- Avec l'outil des yeux rouges, touchez chaque œil à corriger.
- Recadrez vos photos en faisant glisser les angles de la grille.

Faites glisser la photo pour la repositionner, puis touchez Recadrer.

Vous n'êtes pas satisfait du résultat ? Touchez l'outil de nouveau pour revenir à l'original.

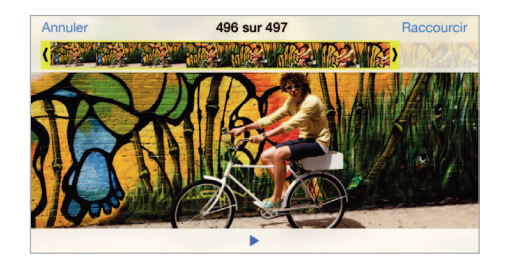

**Pour raccourcir une vidéo :** touchez l'écran pour afficher les commandes, faites glisser l'une des deux extrémités du visualiseur d'image, puis touchez Raccourcir.

*Important* : si vous avez choisi Raccourcir l'original, les images supprimées de la vidéo d'origine le sont de manière permanente. Si vous avez choisi « Nouvel extrait », un nouveau clip vidéo raccourci est enregistré dans votre album Pellicule. La vidéo d'origine n'est pas modifiée.

**Pour définir la section d'une vidéo à passer en mode Slo-Mo :** (iPhone 5s) utilisez les barres verticales sous le visualiseur d'image pour définir la section que vous souhaitez lire au ralenti.

#### Imprimer des photos

Imprimer sur une imprimante compatibles AirPrint :

- *pour imprimer une seule photo* : touchez 🖄, puis Imprimer.

Consultez la section AirPrint à la page 36.

#### Réglages de Photos

Les réglages de Photos se trouvent dans Réglages > Photos et Appareil photo. Ceux-ci incluent :

- Mon flux de photos et Partage de photos
- Diaporama

# Appareil photo

# 12

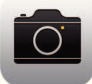

## Appareil photo en un coup d'œil

Vite, prenez l'appareil photo ! Depuis l'écran verrouillé, balayez simplement l'écran vers le haut en touchant 🙆. Ou balayez l'écran verticalement depuis le bord inférieur pour afficher le Centre de contrôle, puis touchez 🚳.

*Remarque* : lorsque vous ouvrez l'Appareil photo depuis l'écran verrouillé, vous pouvez afficher (et même modifier) des photos et des vidéos en touchant la vignette située dans le coin inférieur gauche de l'écran. Pour partager des photos et des vidéos, commencez par déverrouiller l'iPhone.

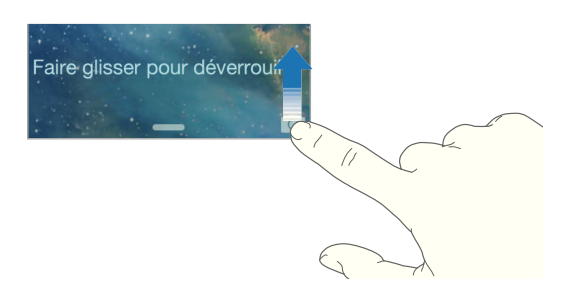

L'iPhone vous permet à la fois de prendre des photos et de filmer des vidéos HD. En outre, il est équipé d'un appareil photo frontal pour les appels FaceTime et les autoportraits ainsi que d'un appareil photo iSight situé à l'arrière. Le flash LED fournit une source de lumière supplémentaire lorsque vous en avez besoin et peut même servir de lampe torche si vous balayez l'écran pour accéder au Centre de contrôle. Consultez la section Centre de contrôle à la page 31.

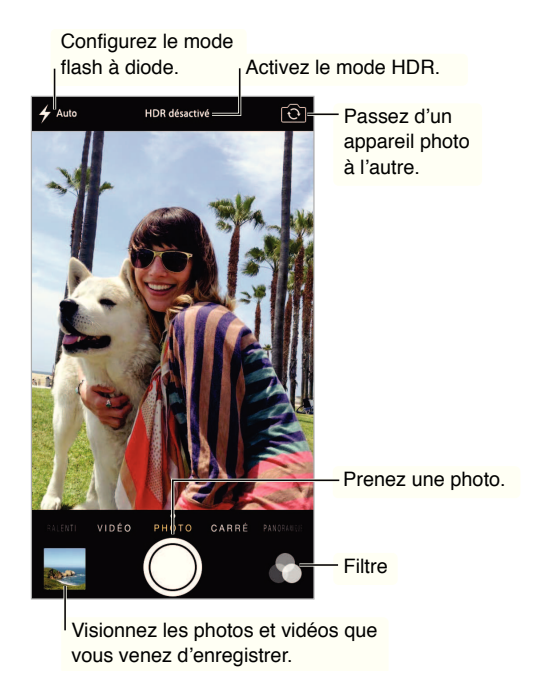

#### Prendre des photos et des vidéos

L'appareil photo propose plusieurs modes photo et vidéo pour vous permettre de prendre des photos au format classique, carré ou panoramique (iPhone 4S ou ultérieur), ainsi que des vidéos et des ralentis (iPhone 5s).

**Pour choisir un mode :** faites glisser l'écran vers la gauche ou la droite pour choisir entre les modes Slo-Mo, Vidéo, Photo, Carré et Pano.

**Pour prendre une photo :** choisissez Photo, puis touchez le bouton d'obturateur ou appuyez sur l'un ou l'autre des boutons de volume.

- Pour une photo carrée : choisissez Carré.
- Pour prendre des photos en rafale : (iPhone 5s) touchez et maintenez le bouton d'obturateur appuyé pour prendre des photos en mode rafale. Le compteur indique combien de photos vous avez prises jusqu'à ce que vous souleviez votre doigt. Pour afficher les plans suggérés et sélectionner les photos que vous souhaitez conserver, touchez la vignette, puis « Favoris ». Les points gris indiquent les photos suggérées. Pour copier une photo appartenant à la rafale séparément dans la Pellicule, touchez le cercle dans le coin inférieur droit de l'écran. Pour supprimer la rafale de photos, touchez-la, puis touchez III.
- *Pour appliquer un filtre* : (iPhone 4S ou ultérieur) touchez appliquer différents effets de couleur, comme le noir et blanc. Pour désactiver un filtre, touchez appliquer différents pouvez également appliquer un filtre ultérieurement, lorsque vous modifiez la photo. Consultez la section Modifier des photos et raccourcir des vidéos à la page 82.

Un rectangle apparaît brièvement, définissant la zone d'exposition. Lorsque vous photographiez des personnes, la détection des visages (iPhone 4S ou ultérieur) équilibre l'exposition sur 10 visages au maximum. Un rectangle apparaît sur chaque visage détecté.

Le réglage de l'exposition se fait automatiquement, mais vous pouvez la régler manuellement en touchant un objet ou une zone de l'écran. Avec un appareil photo iSight, la mise au point et l'exposition se règlent en touchant l'écran. La détection des visages est temporairement désactivée. Pour verrouiller la mise au point et l'exposition jusqu'à ce que vous touchiez de nouveau l'écran, touchez et maintenez votre doigt jusqu'à ce que le rectangle clignote.

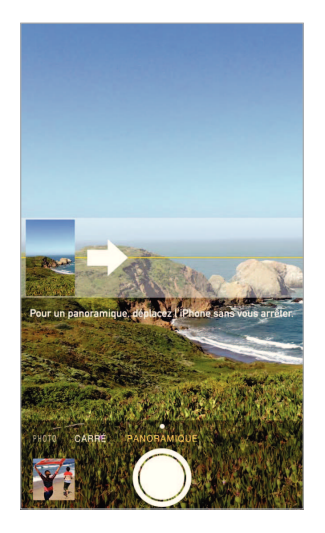

**Pour prendre une photo panoramique :** (appareil photo iSight sur l'iPhone 4S ou ultérieur) choisissez Pano, touchez le bouton d'obturateur, puis faites défiler lentement en direction de la flèche. Pour faire défiler l'écran dans l'autre sens, touchez d'abord la flèche. Pour un panoramique vertical, faites d'abord pivoter l'iPhone en orientation paysage. Vous pouvez également inverser le sens d'un panoramique vertical.

**Pour filmer une vidéo :** choisissez Vidéo, puis touchez le bouton d'obturateur pour démarrer et arrêter l'enregistrement.

- *Pour prendre une photo tout en enregistrant une vidéo* : (iPhone 5 ou ultérieur) touchez le bouton d'obturateur dans le coin inférieur gauche.
- Pour filmer un ralenti : (iPhone 5s) choisissez Slo-Mo pour enregistrer des vidéos à une fréquence d'images élevée. Vous pouvez définir quelle section passer au ralenti lorsque vous modifiez la vidéo.

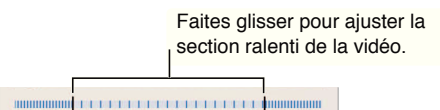

**Pour définir la section d'une vidéo à passer au ralenti :** touchez la vignette, puis utilisez les barres verticales sous le visualiseur d'image pour définir la section que vous souhaitez lire au ralenti.

**Pour effectuer un zoom avant ou arrière :** (appareil photo iSight) étirez ou pincez l'image à l'écran. Pour l'iPhone 4S ou ultérieur, le zoom est disponible aussi bien en mode photo qu'en mode vidéo.

Si Service de localisation est activé, des données de localisation sont associées aux photos et vidéos, et elles peuvent être utilisées par des applications et certains sites web de partage de photos. Consultez la section Confidentialité à la page 38.

**Pour effectuer une capture d'écran :** appuyez simultanément sur le bouton Marche/Veille et le bouton principal, puis relâchez-les. La capture d'écran est ajoutée à votre Pellicule.

Vous pouvez modifier des photos et raccourcir des vidéos directement sur votre iPhone. Consultez la section Modifier des photos et raccourcir des vidéos à la page 82.

#### HDR

Le mode *HDR* (plage dynamique étendue) vous aide à obtenir de superbes photos même dans des situations de contraste élevé. Les meilleures parties de trois clichés pris à différents niveaux d'exposition (longue, normale et courte) sont fusionnées en une seule photo.

**Pour utiliser le mode HDR :** (caméra iSight) touchez HDR. Le flash est temporairement désactivé. Pour des résultats optimaux, maintenez l'appareil photo et le sujet immobiles.

**Pour conserver les photos normales en plus de la version HDR :** accédez à Réglages > Photos.et Appareil photo.

Les versions HDR des photos dans votre Pellicule portent l'acronyme « HDR » dans le coin.

#### Visionner, partager et imprimer

Les photos et vidéos que vous réalisez sont enregistrées dans votre Pellicule. Avec Flux de photos, les nouvelles photos apparaissent dans votre flux de photos sur l'iPhone ainsi que vos autres appareils iOS et ordinateurs. Consultez la section Mon flux de photos à la page 80.

**Pour consulter votre Pellicule :** touchez la vignette, puis balayez l'écran vers la gauche ou la droite. Vous pouvez également consulter votre Pellicule dans l'application Photos.

Touchez l'écran pour afficher ou masquer les commandes.

Pour obtenir des options de partage et d'impression : touchez 🖞. Consultez la section AirDrop, iCloud et autres moyens de partager à la page 34.

**Pour télécharger des photos et des vidéos sur votre ordinateur :** connectez l'iPhone à votre ordinateur pour télécharger des éléments sur iPhoto ou sur une autre application prise en charge par votre Mac ou votre PC. Si vous supprimez des photos ou des vidéos lors de cette opération, cellesci seront supprimées de votre album Pellicule.

**Pour synchroniser des photos et des vidéos à votre iPhone à partir de votre Mac :** utilisez la sousfenêtre de réglages Photos d'iTunes. Consultez la section Synchroniser avec iTunes à la page 19.

## Réglages de l'appareil photo

Accédez à Réglages > Photos et Appareil photo pour obtenir des options d'appareil photo telles que :

- flux de photos ;
- diaporama ;
- grille.

Ajustez le volume sonore de l'obturateur par l'intermédiaire des réglages Sonnerie et alertes dans Réglages > Sons. Vous pouvez également désactiver le son à l'aide du commutateur Sonnerie/ Silence. (Dans certains pays, la désactivation du son n'est pas disponible.)

## Météo

# 13

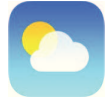

Accédez aux températures actuelles et aux prévisions à 6 jours pour une ou plusieurs villes du monde entier, avec des prévisions heure par heure pour les 12 prochaines heures. Météo utilise les Services de localisation pour accéder aux prévisions de votre emplacement actuel.

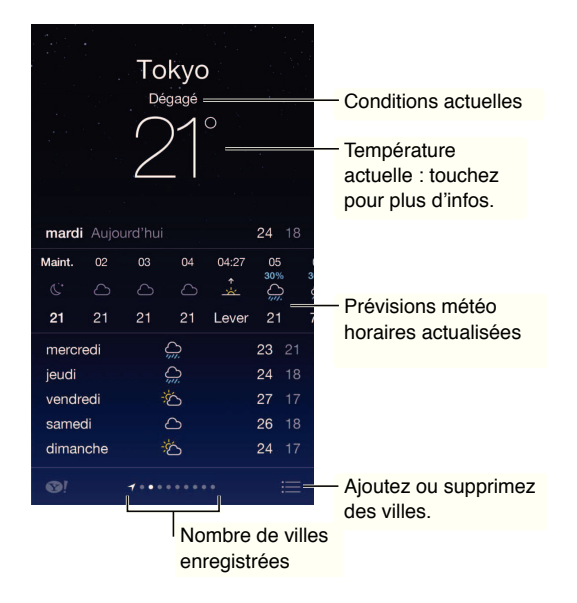

Balayez l'écran vers la gauche pour afficher la météo d'une autre ville ou touchez  $\equiv$  et choisissez une ville dans la liste. L'écran le plus à gauche affiche la météo locale.

#### Pour ajouter une ville ou effectuer d'autres modifications : touchez =.

- Pour ajouter une ville : touchez +. Saisissez une ville ou un code postal, puis touchez Rechercher.
- *Pour modifier l'ordre des villes* : touchez une ville et maintenez le doigt dessus, puis faites-la glisser vers le haut ou le bas.
- Pour supprimer une ville : balayez la ville vers la gauche, puis touchez Supprimer.
- Pour choisir entre degrés Fahrenheit ou Celsius : touchez °F ou °C.

**Pour afficher les prévisions horaires actuelles :** balayez l'affichage heure par heure à gauche ou à droite.

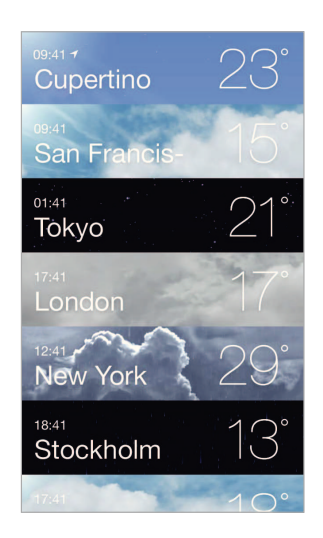

Pour afficher toutes les villes en même temps : pincez l'écran ou touchez 🗮.

**Pour activer ou désactiver Météo locale :** accédez à Réglages > Confidentialité > Service de localisation. Consultez la section Confidentialité à la page 38.

**Pour envoyer votre liste de villes à vos autres appareils iOS à l'aide d'iCloud :** accédez à Réglages > iCloud > Documents et données, puis vérifiez que l'option Documents et données est activée (elle l'est par défaut). Consultez la section iCloud à la page 18.

# Horloge

# 14

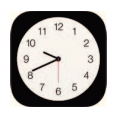

## Horloge en un coup d'œil

La première horloge affiche l'heure en fonction du lieu indiqué lorsque vous avez configuré l'iPhone. Ajouter des horloges pour afficher l'heure d'autres grandes villes et fuseaux horaires.

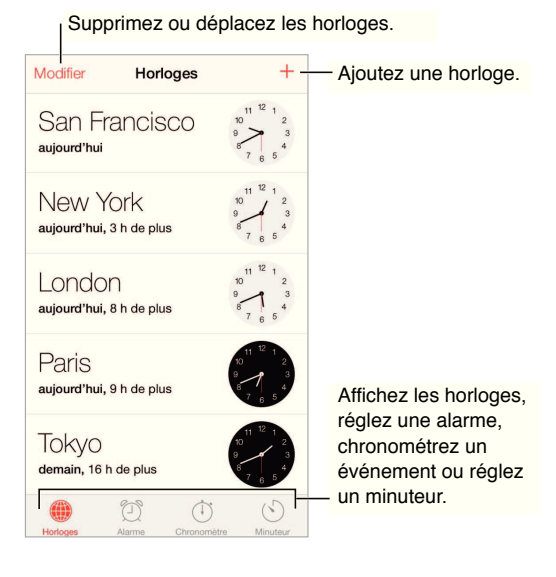

### Alarmes et minuteurs

Vous souhaitez être réveillé par votre iPhone ? Touchez Alarme, puis touchez +. Réglez l'heure à laquelle vous devez vous réveiller ainsi que d'autres options, puis donnez un nom à l'alarme (comme « Entraînement de foot »).

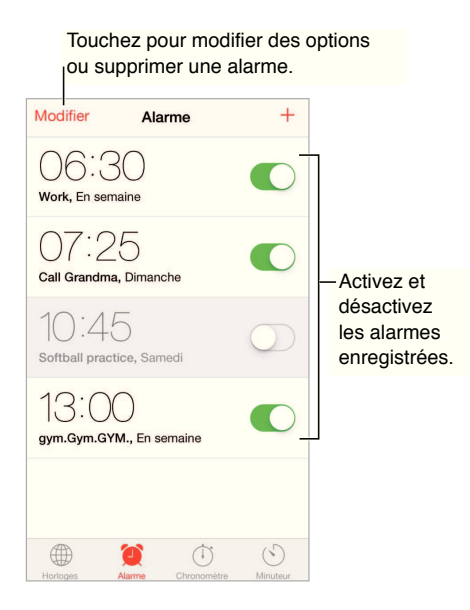

Pas de temps perdu ! Vous pouvez également utiliser le chronomètre pour mesurer vos temps intermédiaires, vos temps complets ou régler un minuteur pour vous avertir quand le temps est écoulé. Si vous faites bouillir un œuf, dites simplement à Siri de « Régler le minuteur sur 3 minutes ».

Vous comptez vous endormir en écoutant de la musique ou un podcast ? Touchez Minuteur, puis Sonnerie et choisissez Arrêter la lecture au bas de l'écran.

**Pour accéder rapidement aux fonctionnalités d'Horloge :** Balayez l'écran verticalement depuis le bord inférieur pour afficher le Centre de contrôle, puis touchez **O**. Vous pouvez accéder aux alarmes dans le Centre de contrôle même lorsque l'iPhone est verrouillé.

# Plans

# 15

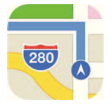

## Rechercher des lieux

*AVERTISSEMENT* : pour obtenir des informations importantes sur la navigation en toute sécurité et sur la concentration en voiture, consultez la section Informations importantes concernant la sécurité à la page 156.

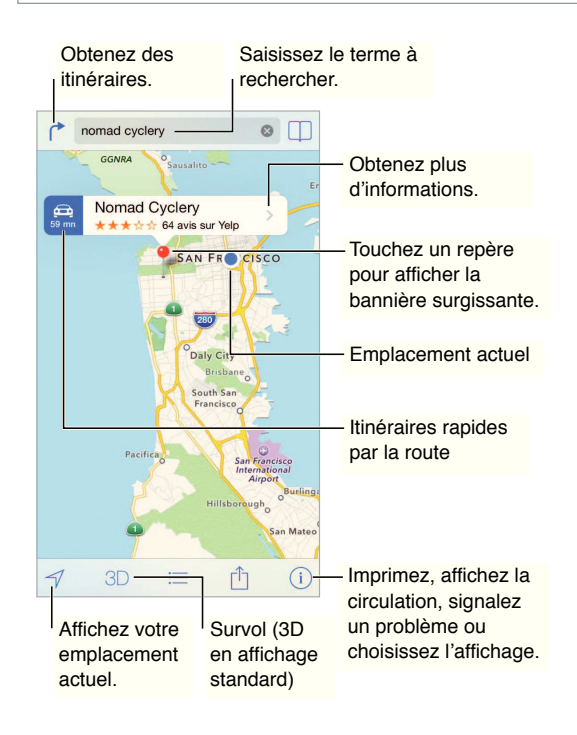

*Important :* Les applications cartographiques, géodépendantes, Flyover ou proposant des itinéraires reposent sur des services de données. Ces services de données sont susceptibles de changer et ne sont pas disponibles dans toutes les zones, ce qui rend indisponibles, inexacts ou incomplets les plans, itinéraires et informations Flyover ou dépendant de la position géographique. Certaines fonctionnalités de Plans requièrent le Service de localisation. Consultez la section Confidentialité à la page 38.

Naviguez dans Plans en faisant glisser l'écran. Pour changer l'orientation, faites pivoter l'écran avec deux doigts. Pour vous orienter à nouveau vers le nord, touchez la boussole 🐲 située dans le coin supérieur droit.

**Pour effectuer un zoom avant ou arrière :** touchez deux fois l'écran avec un doigt pour effectuer un zoom avant et avec deux doigts pour effectuer un zoom arrière. Vous pouvez également pincer et écarter vos doigts. L'échelle apparaît dans le coin supérieur gauche pendant le zoom. Pour modifier les unités de distance (miles ou kilomètres), accédez à Réglages > Plans.

Il existe de nombreuses façons de rechercher un lieu, par exemple :

- une intersection (« 8th et market ») ;
- un quartier (« greenwich village ») ;
- un repère (« guggenheim ») ;
- un code postal ;
- une entreprise ou un commerce (« cinémas », « restaurants san francisco ca », « apple inc new york »).

En outre, si Plans vous propose des suggestions à mesure que vous saisissez votre destination, touchez celle qui vous intéresse dans la liste située sous le champ de recherche.

# Pour trouver la position d'un contact, ou une recherche récente ou enregistrée dans les signets : touchez .

Pour choisir une vue : touchez (i), puis choisissez entre Standard, Satellite ou Mixte.

Pour marquer un lieu manuellement : maintenez le doigt sur le plan jusqu'à l'apparition du repère.

### Afficher des informations supplémentaires

**Pour obtenir des informations sur une position géographique :** touchez un repère pour afficher la bannière correspondante, puis touchez >. Les informations peuvent inclure des avis et photos provenant de Yelp, un numéro de téléphone (touchez pour appeler), un lien vers une page web, un itinéraire et bien plus encore.

Touchez Envoyer pour partager le lieu. Consultez la section AirDrop, iCloud et autres moyens de partager à la page 34.

### Obtenir des itinéraires

**Pour obtenir des itinéraires :** touchez (<sup>7</sup>, <sup>22</sup>, saisissez les lieux de départ et d'arrivée, puis touchez ltinéraire. Ou choisissez un lieu ou un itinéraire dans la liste, le cas échéant. Si plusieurs itinéraires apparaissent, touchez celui que vous souhaitez emprunter. Touchez Démarrer pour commencer.

• Pour écouter les itinéraires étape par étape : (iPhone 4S ou modèle ultérieur) touchez Démarrer.

L'application Plans suit votre avancée et énonce les itinéraires étape par étape jusqu'à votre destination. Pour afficher ou masquer les commandes, touchez l'écran.

Si l'iPhone se verrouille automatiquement, Plans reste affiché à l'écran et continue à énoncer les instructions. Vous pouvez également ouvrir une autre application et continuer à obtenir les itinéraires étape par étape. Pour revenir à Plans, touchez la bannière située en haut de l'écran.

Avec l'itinéraire étape par étape, le mode nuit ajuste automatiquement l'image sur l'écran de votre iPhone pour une meilleure visibilité la nuit.

- Pour afficher les itinéraires étape par étape : (iPhone 4) touchez Démarrer, puis balayez vers la gauche pour afficher l'instruction suivante.
- Pour afficher l'aperçu du trajet : touchez Aperçu.
- Pour afficher l'itinéraire sous la forme d'une liste : touchez  $\equiv$ .
- Pour arrêter les itinéraires étape par étape : touchez Fin.

**Pour obtenir des itinéraires à partir de votre lieu actuel :** touchez 🖨 sur la bannière de votre destination. Si vous êtes à pied, sélectionnez À pied dans vos réglages d'itinéraire en accédant à Réglages > Plans.

Pour obtenir des itinéraires pour accès piéton : touchez C, puis S. Saisissez les lieux de départ et d'arrivée, puis touchez Itinéraire. Ou choisissez un lieu ou un itinéraire dans la liste, le cas échéant. Touchez Démarrer, puis balayez vers la gauche pour afficher l'instruction suivante.

**Pour obtenir des itinéraires pour transport public :** touchez (\*, puis ). Saisissez les lieux de départ et d'arrivée, puis touchez ltinéraire. Ou choisissez un lieu ou un itinéraire dans la liste, le cas échéant. Téléchargez et ouvrez les applications de trajet pour les transports publics que vous souhaitez utiliser.

**Pour vous renseigner sur l'état de la circulation :** touchez (i), puis Afficher la circulation. Les points orange signalent les ralentissements et les points rouges, les embouteillages. Pour voir un rapport d'accident, touchez un marqueur.

Pour signaler un problème : touchez (i), puis « Un problème ? ».

#### **3D et Flyover**

Avec l'iPhone 4S ou modèle ultérieur, vous pouvez voir des vues en trois dimensions et même survoler de nombreuses grandes villes du monde entier. Effectuez un zoom avant jusqu'à ce que 3D ou de apparaisse, puis touchez le bouton. Ou faites glisser deux doigts vers le haut. Vous pouvez basculer entre la 3D et Flyover en touchant (i) et en modifiant les vues.

Pour modifier l'angle de la caméra : faites glisser deux doigts vers le haut ou vers le bas.

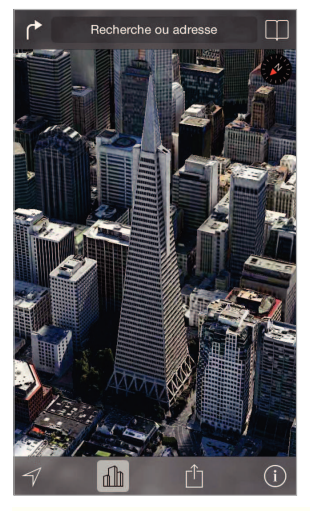

Transamerica Pyramid Building est une marque de service déposée de Transamerica Corporation.

### Réglages de Plans

Accédez à Réglages > Plans. Les réglages incluent notamment :

- le volume de la voix de navigation (iPhone 4S ou ultérieur) ;
- · les distances en milles ou en kilomètres ;
- l'affichage des étiquettes des cartes systématiquement dans la langue indiquée dans Réglages > Général > International > Langue ;
- · les itinéraires préférés en voiture ou à pied.

## Vidéos

# 16

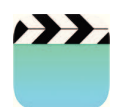

### Vidéos en un coup d'œil

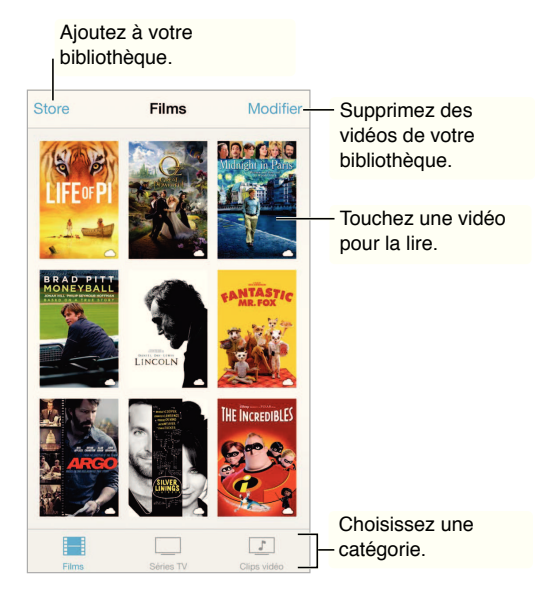

*AVERTISSEMENT* : pour obtenir des informations importantes sur la perte d'audition, consultez la section Informations importantes concernant la sécurité à la page 156.

Pour regarder une vidéo : touchez la vidéo dans la liste des vidéos.

Pour regarder les vidéos prises avec l'iPhone : ouvrez l'application Photos.

**Pour télécharger ou diffuser en continu :** si  $\bigcirc$  s'affiche sur la vignette d'une vidéo, vous pouvez la regarder sans la télécharger sur l'iPhone tant que vous disposez d'une connexion à Internet. Pour télécharger la vidéo sur l'iPhone afin de pouvoir la regarder sans utiliser une connexion Wi-Fi ou cellulaire, touchez  $\bigcirc$  dans les détails de la vidéo.

**Vous recherchez des podcasts ou des vidéos iTunes U ?** Téléchargez les applications gratuites Podcasts ou iTunes U depuis l'App Store.

**Pour régler un minuteur de veille :** ouvrez l'application Horloge et touchez Minuteur, puis balayez pour régler le nombre d'heures et de minutes. Touchez Sonnerie et choisissez Arrêter la lecture ; touchez ensuite Choisir puis Démarrer.

## Ajouter des vidéos à votre bibliothèque

**Pour acheter ou louer des vidéos sur l'iTunes Store :** touchez Store dans l'application Vidéos ou ouvrez l'application iTunes Store sur l'iPhone et touchez Vidéos. Consultez la section Chapitre 22, iTunes Store, à la page 107. Les vidéos que vous achetez en utilisant votre compte iTunes sont disponibles sur votre iPhone dans Vidéos, indifféremment de l'appareil iOS ou de l'ordinateur utilisé pour les acheter. L'iTunes Store n'est pas disponible partout.

**Pour transférer des vidéos de votre ordinateur :** connectez l'iPhone, puis synchronisez les vidéos depuis iTunes sur votre ordinateur. Consultez la section Synchroniser avec iTunes à la page 19.

**Pour diffuser des vidéos de votre ordinateur :** activez le Partage à domicile dans iTunes sur votre ordinateur. Puis, sur l'iPhone, accédez à Réglages > Vidéos et saisissez l'identifiant Apple et le mot de passe que vous avez utilisés pour configurer le Partage à domicile sur votre ordinateur. Ouvrez ensuite Vidéos sur l'iPhone, puis touchez Partagé en haut de la liste des vidéos.

**Pour convertir une vidéo afin de pouvoir la lire sur l'iPhone :** si vous essayez de synchroniser une vidéo sur l'iPhone à partir d'iTunes et qu'un message indique qu'elle ne peut pas être lue sur l'iPhone, vous pouvez la convertir. Sélectionnez la vidéo dans votre bibliothèque iTunes, puis choisissez Fichier > Créer une version > « Créer une version iPod ou iPhone ». Synchronisez ensuite la vidéo convertie avec l'iPhone.

**Pour supprimer une vidéo** : touchez Modifier en haut à droite de votre collection. Pour supprimer un épisode isolé d'une série, balayez l'épisode vers la gauche dans la liste des épisodes. Supprimer une vidéo (autre qu'un film loué) de l'iPhone ne la supprime pas de la bibliothèque iTunes sur votre ordinateur et vous pouvez la synchroniser à nouveau sur l'iPhone ultérieurement. Si vous ne voulez pas synchroniser à nouveau la vidéo sur l'iPhone, configurez iTunes pour ne pas synchroniser la vidéo. Consultez la section Synchroniser avec iTunes à la page 19.

*Important* : si vous supprimez un film en location de l'iPhone, il est supprimé définitivement et ne peut pas être transféré à nouveau vers votre ordinateur.

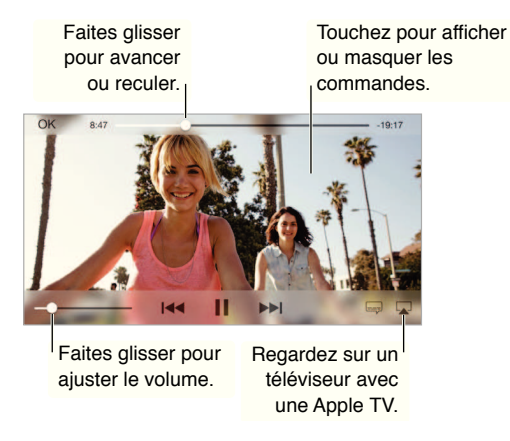

## Contr<sup>[]</sup>ler la lecture

**Pour afficher la vidéo en plein l'écran ou l'adapter à la taille de l'écran :** touchez Sou Rouse pouvez également toucher deux fois la vidéo pour la mettre à l'échelle sans afficher les commandes. Si les commandes de mise à l'échelle ne s'affichent pas, votre vidéo est déjà parfaitement adaptée à l'écran.

Pour reprendre depuis le début : si la vidéo contient des chapitres, faites glisser la tête de lecture tout à fait vers la gauche sur la barre de défilement. Si la vidéo ne contient pas de chapitres, touchez **Pour passer au chapitre suivant ou précédent :** touchez **>>**I ou I<</td>sur le bouton central (ou le bouton équivalent) d'une oreillette compatible deux fois (passer au suivant) ou trois fois (passer au précédent).

Pour effectuer un retour ou une avance rapide : maintenez le doigt sur id ou ▶▶.

**Pour sélectionner une autre langue audio (le cas échéant) :** si la vidéo propose d'autres langues, touchez —, puis choisissez une langue dans la liste Audio.

**Pour afficher des sous-titres ou des sous-titres codés :** touchez —. Toutes les vidéos ne proposent pas des sous-titres ou des sous-titres codés.

**Pour personnaliser l'aspect des sous-titres codés :** accédez à Réglages > Général > Accessibilité > Sous-titres et sous-titrage codé.

**Pour afficher des sous-titres codés et des sous-titres pour sourds et malentendants :** accédez à Réglages > Général > Accessibilité > Sous-titres et sous-titrage codé et activez l'option Sous-titres codés et SM.

**Pour visionner la vidéo sur un téléviseur :** touchez **.** Pour en savoir plus sur AirPlay et d'autres moyens de se connecter, consultez la section AirPlay à la page 35.

#### **Réglages de Vidéos**

Accédez à Réglages > Vidéos, où vous pouvez :

- choisir où reprendre la lecture ;
- · choisir d'afficher seulement les vidéos stockées sur l'iPhone ;
- vous connecter au Partage à domicile.

## Notes

# 17

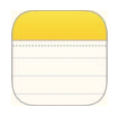

### Notes en un coup d'œil

Saisissez des notes sur votre iPhone, et elles sont automatiquement propagées sur tous vos autres appareils iOS et ordinateurs Mac grâce à iCloud. Vous pouvez également lire et créer des notes dans d'autres comptes, tels que Gmail ou Yahoo!.

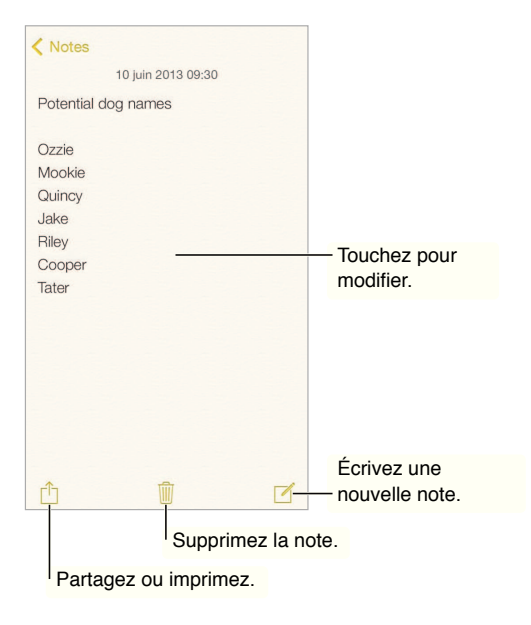

**Pour consulter vos notes sur d'autres appareils :** si vous utilisez une adresse e-mail icloud.com, me.com ou mac.com pour iCloud, accédez à Réglages > iCloud et activez Notes. Si vous utilisez Gmail ou un autre compte IMAP pour iCloud, accédez à Réglages > Mail, Contacts, Calendriers et activez Notes pour le compte en question. Vos notes apparaissent sur tous vos autres appareils iOS et ordinateurs Mac utilisant le même identifiant Apple.

Pour supprimer une note : balayez la note vers la gauche dans la liste des notes.

**Pour rechercher une note :** faites défiler l'écran jusqu'en haut d'une liste de notes (ou touchez le haut de l'écran) pour afficher le champ de recherche, puis touchez le champ et saisissez le texte à rechercher. Vous pouvez également rechercher des notes depuis l'écran d'accueil en tirant simplement le centre de l'écran vers le bas.

**Pour partager ou imprimer :** touchez i au bas de la note. Vous pouvez partager via Messages, Mail, ou AirDrop (iPhone 5 ou ultérieur).

## Utiliser les notes sur plusieurs comptes

**Pour partager des notes avec d'autres comptes :** cette opération est possible avec des comptes tels que Google, Yahoo! ou AOL. Accédez à Réglages > Mail, Contacts, Calendrier, puis activez Notes pour le compte. Pour créer une note dans un compte précis, touchez Comptes en haut d'une liste de notes, sélectionnez le compte, puis touchez Nouveau. Les notes que vous créez dans le compte sur l'iPhone apparaîtront dans le dossier Notes du compte en question.

**Pour sélectionner le compte par défaut pour les nouvelles notes :** accédez à Réglages > Notes.

Pour afficher toutes les notes d'un compte : touchez Comptes en haut d'une liste de notes, puis choisissez un compte.

# Rappels

# 18

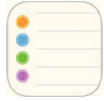

Rappels vous permet de garder la trace de toutes les choses que vous devez faire.

| Q Rechercher            | <b>D</b> - | — Éléments programmés |
|-------------------------|------------|-----------------------|
| Nouvelle liste          | +-         | — Ajoutez une liste.  |
| Surprise Party          |            |                       |
| Payments Due            |            |                       |
| Groceries<br>7 éléments |            |                       |
| Alumni Week             |            |                       |
| Beach Trip              |            |                       |
| Pind snorkel gear       |            | — Élément accompli    |
| Wax board               |            |                       |
| Buy sunblock            |            |                       |

**Pour ajouter un rappel :** touchez une liste, puis une ligne vide. Vous pouvez choisir sur lequel de vos comptes Mail, Contacts et Calendriers enregistrer le rappel.

Pour supprimer une liste : lors de la consultation d'une liste, touchez Modifier, puis Supprimer.

**Pour modifier ou supprimer un rappel :** balayez le rappel vers la gauche, puis touchez Supprimer.

**Pour changer l'ordre des listes :** touchez le nom de la liste et maintenez le doigt dessus, puis faites glisser la liste vers un nouvel emplacement. Pour changer l'ordre des éléments dans une liste, touchez Modifier.

**Dans quelle liste était ce rappel ?** Faites défiler la liste jusqu'en haut pour afficher le champ de recherche. La recherche s'effectue dans toutes les listes, par nom de rappel. Vous pouvez également utiliser Siri pour rechercher des rappels. Par exemple, dites « Trouve mon rappel sur le lait ».

**Ne pas me déranger pour l'instant.** Vous pouvez désactiver les notifications de rappel dans Réglages > Centre de notifications. Pour les ignorer temporairement, activez Ne pas déranger.

### Rappels programmés

Les rappels programmés vous avertissent lorsqu'ils arrivent à échéance.

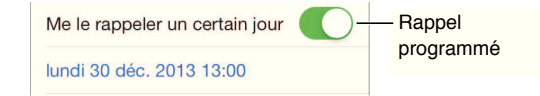

Pour afficher tous les rappels programmés : touchez 💯 pour afficher la liste Programmé.

**Ne pas me déranger pour l'instant.** vous pouvez désactiver les notifications de rappel dans Réglages > Notifications. Pour ignorer temporairement les notifications, activez Ne pas déranger.

### Rappels de lieu

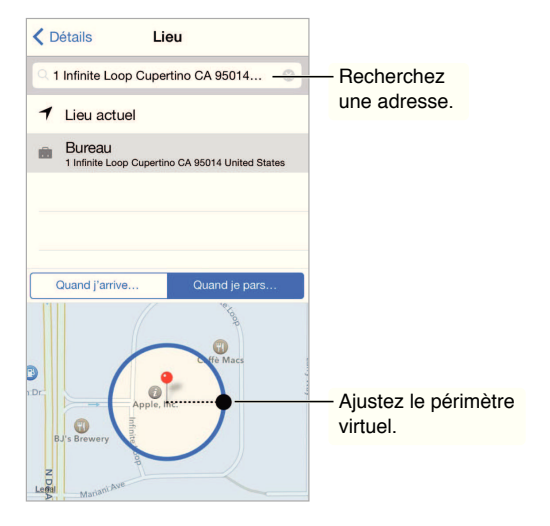

**Pour qu'un rappel vous prévienne lorsque vous arrivez à un endroit ou en partez :** lorsque vous modifiez un rappel, touchez (i), puis activez « Me le rappeler dans un lieu ». Touchez Lieu, puis choisissez un lieu dans la liste ou saisissez une adresse. Après avoir défini le lieu, vous pouvez faire glisser pour modifier la taille du périmètre virtuel sur la carte et ainsi définir à quelle distance approximative du lieu vous souhaitez être prévenu. Vous ne pouvez pas enregistrer un rappel de lieu avec les calendriers Outlook et Microsoft Exchange.

**Pour ajouter des lieux habituels à vos fiches d'adresse :** lorsque vous définissez un rappel de lieu, les lieux dans la liste incluent les adresses de votre fiche d'adresse personnelle dans Contacts. Ajoutez l'adresse de votre bureau, domicile et autres adresses favorites à votre fiche pour que vous puissiez y accéder facilement.

#### Réglages des rappels

Pour définir le son émis pour les notifications : accédez à Réglages > Sons.

**Pour mettre à jour vos rappels sur d'autres appareils :** accédez à Réglages > iCloud, puis activez Rappels. Pour continuer à mettre à jour vos rappels sous OS X, activez également iCloud sur votre Mac. D'autres types de comptes, comme Exchange, prennent également en charge Rappels. Accédez à Réglages > Mail, Contacts, Calendrier, puis activez Rappels pour les comptes à utiliser.

Pour configurer une liste par défaut pour les nouveaux rappels : accédez à Réglages > Rappels.

## Bourse

# 19

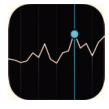

Suivez les bourses principales ainsi que votre portefeuille d'actions, observez les fluctuations dans le temps et obtenez les actualités financières des entreprises qui vous intéressent.

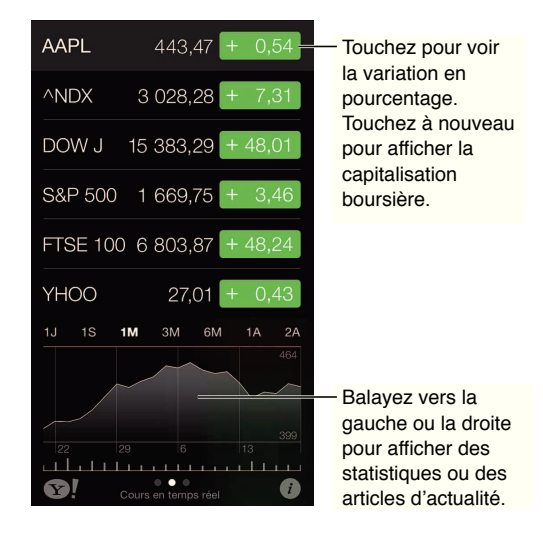

**Pour gérer votre liste d'actions :** touchez **E**.

- Pour ajouter un élément : touchez +. Saisissez un symbole boursier, le nom d'une société, le nom d'un fonds ou d'un indice, puis touchez Rechercher.
- Pour supprimer un élément : touchez 😑.
- Pour modifier l'ordre des éléments : faites glisser 🗮 vers le haut ou le bas.

Lors de la consultation de l'action, vous pouvez toucher n'importe quel cours du côté droit de l'écran pour basculer l'affichage vers le changement du cours, la capitalisation boursière ou le pourcentage d'évolution. Balayez les informations sous la liste des actions pour afficher le récapitulatif, le graphique ou les actualités de l'action sélectionnée. Touchez le titre d'un article pour l'afficher dans Safari.

Vous pouvez également consulter le cours de vos actions dans l'onglet Aujourd'hui du Centre de notifications. Consultez la section Centre de notifications à la page 32.

*Remarque :* Les cours peuvent être décalés de 20 minutes ou plus, selon le service de publication.

**Pour ajouter un article d'actualité à votre liste de lecture :** Touchez et maintenez votre doigt sur le titre de l'article, puis touchez « Ajouter à la liste de lecture ».

Pour en savoir plus : touchez 🔊!.

**Pour afficher un graphique en plein écran :** faites pivoter l'iPhone en orientation paysage. Balayez l'écran vers la gauche ou la droite pour afficher vos autres graphiques boursiers.

• Pour afficher la valeur d'une date ou d'une heure précise : touchez le graphique avec un doigt.

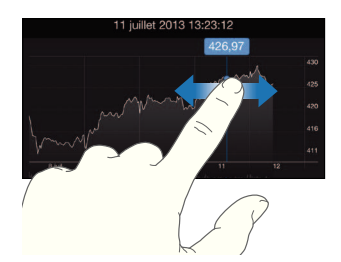

• Pour afficher l'évolution de la valeur dans le temps : touchez le graphique avec deux doigts.

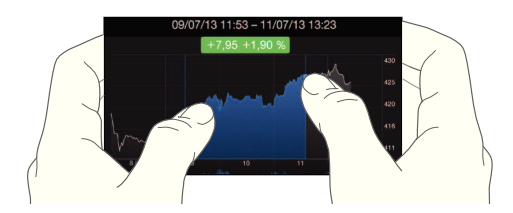

**Pour maintenir votre liste d'actions à jour sur vos appareils iOS à l'aide d'iCloud :** accédez à Réglages > iCloud > Documents et données, puis activez Documents et données (activé par défaut). Consultez la section iCloud à la page 18.

## **Game Center**

# 20

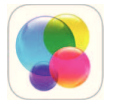

## Game Center en un coup d'œil

Game Center vous permet de profiter de vos jeux préférés avec vos amis possédant un appareil iOS ou un Mac (OS X Mountain Lion ou version ultérieure). Pour utiliser Game Center, vous devez être connecté à Internet.

**AVERTISSEMENT :** pour obtenir des informations importantes sur les troubles liés aux mouvements répétitifs, consultez la section Informations importantes concernant la sécurité à la page 156.

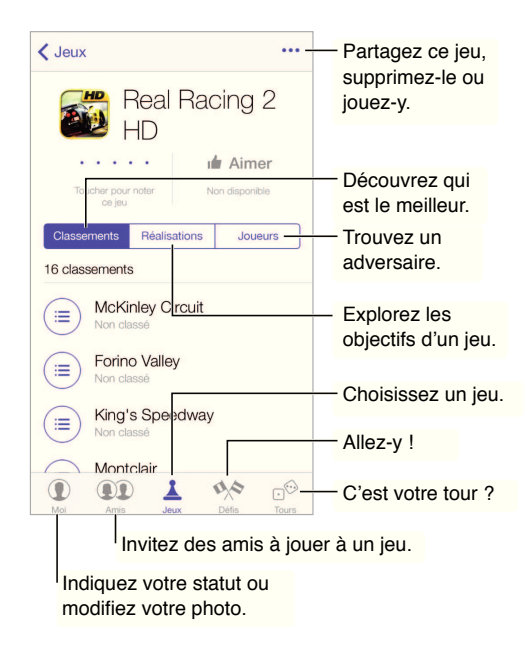

**Pour commencer :** ouvrez Game Center. Si vous voyez votre surnom en haut de l'écran, vous êtes déjà connecté.

**Pour obtenir des jeux :** touchez Jeux, puis touchez un jeu recommandé, ou touchez Rechercher des jeux de Game Center. Vous pouvez aussi télécharger le même jeu qu'un de vos amis ; consultez la section Jouer avec des amis à la page 105.

Pour jouer : touchez Jeux, choisissez un jeu, touchez --- en haut à droite de l'écran, puis touchez Jouer.

**Pour vous déconnecter :** vous n'avez pas besoin de vous déconnecter lorsque vous utilisez Game Center, mais si vous le souhaitez, accédez à Réglages > Game Center et touchez votre identifiant Apple.

#### Jouer avec des amis

**Pour inviter des amis à jouer à un jeu multijoueur :** touchez Amis, choisissez un ami, choisissez un jeu, puis touchez •••• en haut à droite de l'écran. Si le jeu autorise ou nécessite des joueurs supplémentaires, choisissez d'autres joueurs, puis touchez Suivant. Envoyez votre invitation, puis attendez que les autres acceptent. Lorsque tout le monde est prêt, commencez le jeu. Si un ami n'est pas disponible ou qu'il ne répond pas à votre invitation, vous pouvez toucher Sélection auto. pour que Game Center trouve un autre joueur pour vous ou toucher Inviter un ami pour inviter quelqu'un d'autre.

**Pour envoyer une demande d'amitié :** touchez Amis, puis +, et saisissez l'adresse e-mail ou le surnom Game Center de votre ami. Pour parcourir vos contacts, touchez +. Pour ajouter plusieurs amis dans une demande, touchez Retour après chaque adresse. Sinon, touchez n'importe qui sur la page Amis dans les catégories A-Z, Récent ou Points, ou n'importe quel joueur où qu'il soit dans Game Center.

**Pour inviter quelqu'un à vous défier :** touchez un de vos scores ou réalisations, puis touchez Défier des amis.

**Pour savoir à quoi jouent vos amis et comment ils s'en sortent :** touchez Amis, le nom d'un de vos amis, puis touchez la bulle Jeux ou Points.

Pour acheter le même jeu qu'un de vos amis : touchez Amis, puis appuyez sur le nom d'un de vos amis. Touchez le jeu dans la liste des jeux de ce dernier, puis touchez ··· en haut à droite de l'écran.

Pour se faire de nouveaux amis : touchez Amis, le nom d'un de vos amis, puis sa bulle Amis pour voir la liste de ses amis.

Pour supprimer un ami : touchez Amis, le nom d'un ami, puis touchez --- en haut à droite de l'écran.

**Pour préserver la confidentialité de votre adresse e-mail :** désactivez Profil public dans vos réglages de compte Game Center. Reportez-vous aux « Réglages Game Center » ci-dessous.

**Pour activer ou désactiver les activités multijoueurs ou les demandes d'amitié :** accédez à Réglages > Général > Restrictions. Si les sélecteurs sont grisés, touchez d'abord Activer les restrictions (en haut).

**Pour maintenir une bonne ambiance :** pour signaler un comportement offensant ou inapproprié, touchez Amis, le nom de la personne concernée, puis touchez ••• en haut à droite de l'écran et Signaler un problème.

#### **Réglages Game Center**

Accédez à Réglages > Game Center, où vous pouvez :

- vous déconnecter (en touchant votre identifiant Apple) ;
- autoriser les invitations ;
- autoriser les joueurs à proximité à vous trouver ;
- modifier votre profil Game Center (touchez votre surnom);
- obtenir des recommandations d'amis à partir de vos Contacts ou de Facebook.

**Pour indiquer quelles notifications vous souhaitez pour Game Center :** accédez à Réglages > Centre de notifications > Game Center. Si Game Center n'apparaît pas, activez Notifications.

Pour modifier les restrictions concernant Game Center : accédez à Réglages > Général > Restrictions.

# **Kiosque**

# 21

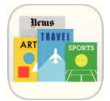

### Kiosque en un coup d'œil

Kiosque organise vos applications de magazines et journaux, et les met automatiquement à jour lorsque l'iPhone est connecté à un réseau Wi-Fi.

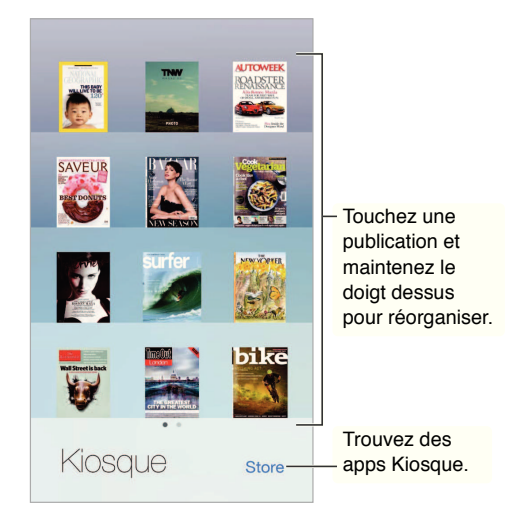

**Pour trouver des applications Kiosque :** touchez Kiosque pour afficher l'étagère, puis touchez Store. Lorsque vous achetez une application de Kiosque, elle est ajoutée à l'étagère. Après le téléchargement de l'application, ouvrez-la pour consulter ses publications et les options d'abonnement. Les abonnements sont des achats intégrés qui sont facturés à votre compte du Store.

**Pour désactiver les téléchargements automatiques :** les applications se mettent à jour automatiquement via Wi-Fi, sauf si vous désactivez l'option dans Réglages > iTunes Store/App Store > Téléchargements automatiques.

# **iTunes Store**

# 22

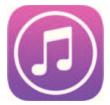

## L'iTunes Store en un coup d'œil

Utilisez l'iTunes Store pour ajouter de la musique, des films et des séries TV à votre iPhone.

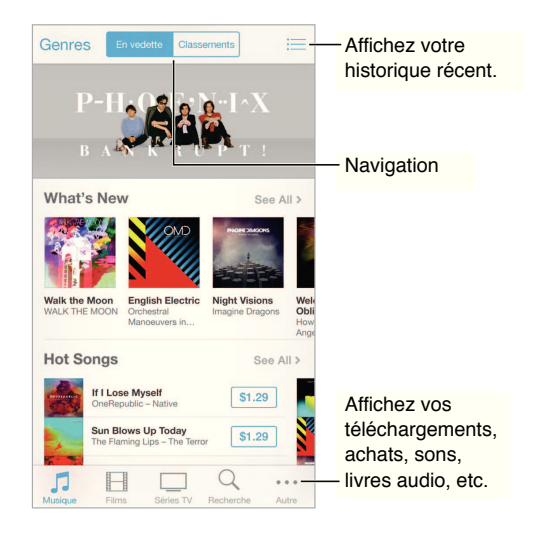

*Remarque :* vous devez disposer d'une connexion Internet et d'un identifiant Apple pour utiliser l'iTunes Store. L'iTunes Store n'est pas disponible partout.

### Parcourir ou rechercher

**Pour parcourir par genre :** touchez l'une des catégories (Musique, Films ou Séries TV). Touchez Genres pour affiner la liste.

| Musique           | Annuler |
|-------------------|---------|
| Electronic        |         |
| Fitness & Workout |         |
| Hip-Hop/Rap       |         |
| MATSIN Jazz       |         |

Si vous savez ce que vous cherchez, touchez Rechercher. Saisissez des informations dans le champ de recherche, puis touchez à nouveau Rechercher.

**Pour découvrir de nouveaux morceaux sur Radio iTunes :** lorsque vous écoutez Radio iTunes et entendez un morceau que vous aimez, vous pouvez vous connecter à l'iTunes Store pour l'acheter, l'ajouter à votre liste de souhaits ou découvrir des morceaux similaires. Consultez la section iTunes Radio à la page 63.

Pour écouter un extrait de morceau ou de vidéo : touchez-le.

Vous en avez assez de toucher Autre ? Pour réorganiser les boutons, touchez Autre, puis Modifier. Pour remplacer une icône, faites glisser une autre icône sur celle que vous souhaitez remplacer. Ensuite, touchez OK.

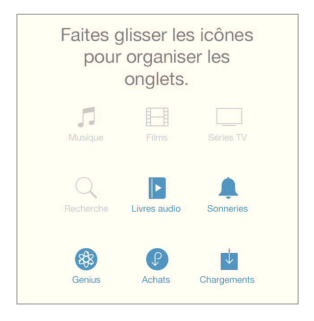

#### Acheter, louer ou télécharger

Touchez le prix d'un élément (ou touchez Gratuit), puis touchez à nouveau pour l'acheter. Si vous voyez  $\bigcirc$  à la place du prix, vous avez déjà acheté l'élément et vous pouvez la télécharger à nouveau gratuitement.

Pour utiliser une carte-cadeau ou un code : touchez une catégorie (par exemple, Musique), faites défiler l'écran jusqu'en bas, puis touchez Télécharger. Pour envoyer un cadeau, affichez l'élément que vous souhaitez offrir, puis touchez 🖞 et Cadeau.

Pour voir la progression d'un téléchargement : touchez Autre, puis Téléchargements.

**Vous avez acheté quelque chose sur un autre appareil ?** Accédez à Réglages > iTunes Store/ App Store pour configurer le téléchargement automatique sur votre iPhone. Pour afficher vos achats de musique, de films et de séries TV dans l'iTunes Store, touchez Autre, puis Achats.

**Pour surveiller le temps restant pour vos locations :** dans certaines régions, vous pouvez louer des films. Vous disposez de 30 jours pour commencer à visionner un film que vous avez loué. Une fois la lecture commencée, vous pouvez le regarder autant de fois que vous le souhaitez pendant la durée impartie (24 heures pour l'iTunes Store aux États-Unis ; 48 heures pour les autres pays). Une fois ce délai écoulé, le film est supprimé. Les locations ne sont pas transférables d'un appareil à l'autre ; toutefois, vous pouvez utiliser AirPlay et une Apple TV pour visionner un film loué sur votre télévision.
# Réglages de l'iTunes Store

Pour définir les options de l'iTunes Store, accédez à Réglages > iTunes Store/App Store. plusieurs possibilités s'offrent à vous :

**Pour consulter ou modifier votre compte :** touchez votre identifiant Apple, puis touchez Afficher l'identifiant Apple. Pour modifier votre mot de passe, touchez le champ Identifiant Apple.

**Pour ouvrir une session avec un identifiant Apple différent :** touchez le nom de votre compte, puis touchez Déconnexion. Vous pouvez saisir un identifiant Apple différent.

**Pour activer ou désactiver iTunes Match :** touchez iTunes Match, si vous êtes abonné au service stockant votre musique dans iCloud afin que vous puissiez y accéder de n'importe où.

**Pour désactiver les téléchargements automatiques :** touchez Musique, Livres ou Mises à jour. Le contenu se mettent à jour automatiquement via Wi-Fi, sauf si vous désactivez l'option dans Téléchargements automatiques.

**Pour télécharger des achats à sur le réseau cellulaire :** activez Données cellulaires. Le téléchargement des achats et l'utilisation d'iTunes Match sur le réseau cellulaire peut induire des frais facturés par votre opérateur.

# **App Store**

# 23

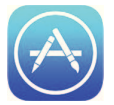

# L'App Store en un coup d'œil

L'App Store vous permet d'explorer, d'acheter et de télécharger des applications sur l'iPhone.

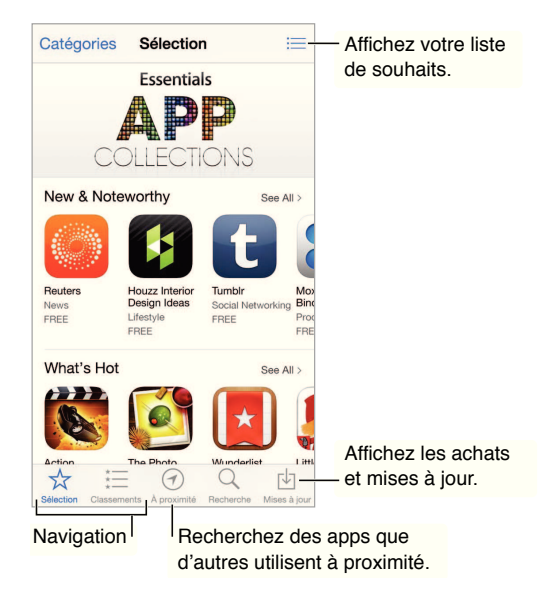

*Remarque :* vous devez disposer d'une connexion Internet et d'un identifiant Apple pour utiliser l'App Store. L'App Store n'est pas disponible partout.

Lorsque vous ouvrez l'App Store pour la première fois, vous êtes invité à télécharger les applications Apple gratuites recommandées, notamment iBooks, iTunes U, Podcasts, Localiser mes amis et Localiser mon iPhone.

# **Rechercher des applications**

Si vous savez ce que vous cherchez, touchez Rechercher. Vous pouvez également toucher Catégories pour parcourir par type d'application.

**Pour recommander une application à un ami :** recherchez l'application, touchez (1), puis choisissez la méthode. Consultez la section AirDrop, iCloud et autres moyens de partager à la page 34.

Pour utiliser la liste de souhaits : pour suivre une application que vous souhaitez acheter ultérieurement, touchez 🖞 sur la page de l'application, puis touchez Ajouter à la liste de souhaits.

**Pour savoir quelles applications sont utilisées autour de vous :** touchez À proximité pour découvrir les applications les plus utilisées par les personnes qui vous entourent. (Service de localisation doit être activé dans Réglages > Confidentialité > Service de localisation.) Essayez cette fonctionnalité dans un musée, lors d'un événement sportif ou lorsque vous voyagez pour approfondir votre expérience.

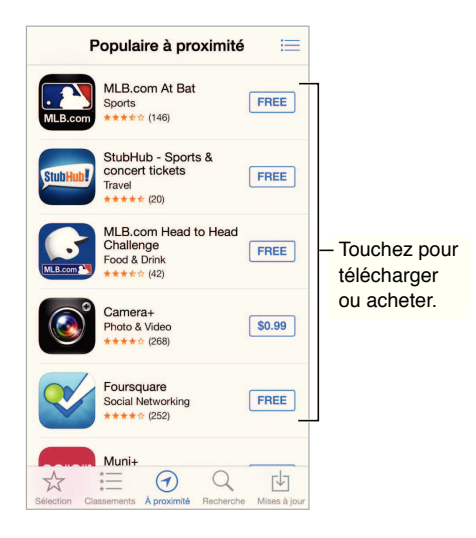

### Acheter, échanger et télécharger

Touchez le prix de l'application (ou touchez Gratuit), puis touchez Acheter pour l'acheter. Si elle est gratuite, touchez  $\bigcirc$ .

Si vous voyez  $\bigcirc$  à la place du prix, vous avez déjà acheté l'application et vous pouvez la télécharger à nouveau gratuitement. Pendant le téléchargement ou la mise à jour d'une application, l'icône de celle-ci s'affiche sur l'écran d'accueil avec une barre de progression.

**Pour utiliser une carte-cadeau ou un code :** Touchez Sélection, faites défiler l'écran jusqu'en bas, puis touchez Télécharger.

Pour envoyer un cadeau : affichez l'élément que vous souhaitez offrir, puis touchez 📋 et Cadeau.

**Pour limiter les achats intégrés :** beaucoup d'applications fournissent du contenu supplémentaire ou des améliorations moyennant des frais. Pour limiter les achats pouvant être effectués à partir d'une application, accédez à Réglages > Général > Restrictions (assurez-vous que l'option Restrictions soit activée) et désactivez les achats intégrés. Consultez la section Restrictions à la page 37.

**Pour supprimer une application :** touchez l'icône de l'application sur l'écran d'accueil et maintenez le doigt dessus jusqu'à ce que l'icône se mette à bouger, puis touchez S. Lorsque vous avez terminé, appuyez sur le bouton principal. Vous ne pouvez pas supprimer les applications intégrées. La suppression d'une application entraîne celle de ses données. Vous pouvez télécharger à nouveau gratuitement chaque application achetée sur l'App Store.

Pour plus d'informations sur la manière d'effacer l'ensemble de vos applications, données et réglages, consultez la section Redémarrer ou réinitialiser l'iPhone à la page 159.

# Réglages de l'App Store

Pour définir les options de l'App Store, accédez à Réglages > iTunes Store/App Store. plusieurs possibilités s'offrent à vous :

**Pour consulter ou modifier votre compte :** touchez votre identifiant Apple, puis touchez Afficher l'identifiant Apple. Pour modifier votre mot de passe, touchez le champ Identifiant Apple.

**Pour ouvrir une session avec un différent identifiant Apple :** touchez le nom de votre compte, puis touchez Déconnexion. Saisissez ensuite les autres identifiants Apple.

**Pour désactiver les téléchargements automatiques :** touchez Apps dans Téléchargements automatiques. Les applications se mettent à jour automatiquement via Wi-Fi, sauf si vous désactivez l'option.

**Pour télécharger des applications à l'aide du réseau cellulaire :** activez Données cellulaires. Le téléchargement d'applications via le réseau cellulaire peut induire des frais facturés par votre opérateur. Les applications Kiosque ne peuvent être mises à jour que via Wi-Fi.

# Passbook

# 74

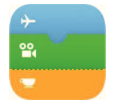

# Passbook en un coup d'œil

Passbook vous permet de réunir vos cartes d'embarguement et de fidélité, tickets de cinéma, bons de réduction, cartes-cadeau et plus encore en un même endroit. Scannez votre iPhone pour vous enregistrer pour un vol, entrer dans un cinéma ou utiliser un bon de réduction. Les coupons peuvent comporter des informations utiles, comme le solde de votre carte de fidélité, la date d'expiration d'un bon de réduction ou l'emplacement de votre place de concert.

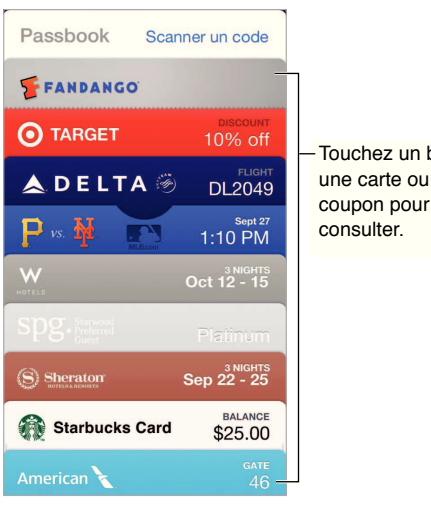

Touchez un billet. une carte ou un coupon pour le

# Passbook en déplacement

Pour rechercher des applications prenant en charge Passbook : Touchez « Apps pour Passbook » sur le coupon Bienvenue, ou consultez la page www.itunes.com/fr/passbookapps. Ajoutez un coupon depuis une application, un e-mail, un message Messages ou un site web lorsque vous effectuez un achat ou recevez un bon de réduction ou un cadeau. Généralement, pour ajouter un coupon à Passbook, vous devez toucher ou cliquer sur le coupon ou le lien correspondant. Vous pouvez également scanner des codes à partir de publicités ou de reçus. Ces derniers seront téléchargés vers Passbook.

Pour utiliser un coupon : si une alerte s'affiche pour un coupon sur l'écran verrouillé, faites-la glisser pour afficher le coupon. Vous pouvez également ouvrir Passbook, sélectionner le coupon, puis passer le code-barres présent sur celui-ci devant le lecteur.

Pour partager un coupon : vous pouvez utiliser Mail, Messages ou AirDrop (iPhone 5 ou ultérieur). Consultez la section AirDrop, iCloud et autres moyens de partager à la page 34.

**Pour afficher un coupon en fonction du lieu :** les coupons peuvent apparaître sur l'écran verrouillé lorsque vous réactivez votre iPhone au bon moment ou au bon endroit, par exemple, lorsque vous arrivez à l'aéroport pour prendre un vol. Service de localisation doit être activé dans Réglages > Confidentialité > Service de localisation.

**Pour réorganiser un coupon :** faites-le glisser pour le déplacer dans la liste. L'organisation des coupons est mise à jour sur tous vos appareils iOS 7.

**Pour actualiser un coupon :** les coupons sont généralement mis à jour automatiquement. Pour actualiser un coupon manuellement, touchez ce dernier, touchez ensuite (i), puis tirez le coupon vers le bas.

Un de vos coupons ne vous sert plus ? Touchez le coupon en question, touchez (i), puis touchez Supprimer.

## Réglages de Passbook

**Pour empêcher les coupons d'apparaître sur l'écran verrouillé :** accédez à Réglages > Général > Code et empreinte (iPhone 5s) ou Réglages > Général > Verrouillage par code (autres modèles), puis touchez Activer le code. Enfin, sous Autoriser l'accès en mode verrouillé, désactivez Passbook. En ce qui concerne les coupons affichant des notifications, pour empêcher un coupon précis d'apparaître sur l'écran verrouillé, touchez-le, touchez ensuite (i), puis désactivez Sur l'écran verrouillé.

Pour définir des options de notification : accédez à Réglages > Centre de notifications > Passbook.

**Pour transférer des coupons vers vos autres appareils iOS :** accédez à Réglages > iCloud, puis activez Passbook.

# Boussole

# 25

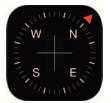

## Boussole en un coup d'œil

Trouvez une orientation, consultez vos latitude et longitude, mettez des objets de niveau ou reproduisez une pente.

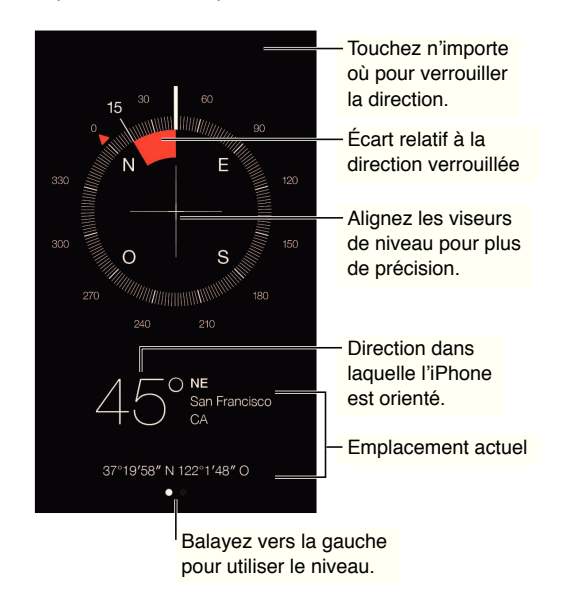

**Pour afficher votre position :** accédez à Réglages > Confidentialité > Service de localisation et activez Service de localisation et Boussole. Pour en savoir plus sur le Service de localisation, consultez la section Confidentialité à la page 38.

**Pour maintenir le cap :** touchez l'écran pour verrouiller la direction actuelle. Une bande rouge vous indiquera si vous déviez de votre trajectoire.

*Important :* la précision de la boussole peut être diminuée par des interférences magnétiques ou d'autres interférences environnementales. Même les aimants dont sont pourvus les écouteurs de l'iPhone peuvent entraîner une déviation. Utilisez la boussole numérique uniquement comme une aide élémentaire à la navigation. Ne vous fiez pas à elle pour déterminer avec précision une position, la proximité par rapport à un lieu, la distance ou la direction.

#### **Niveau**

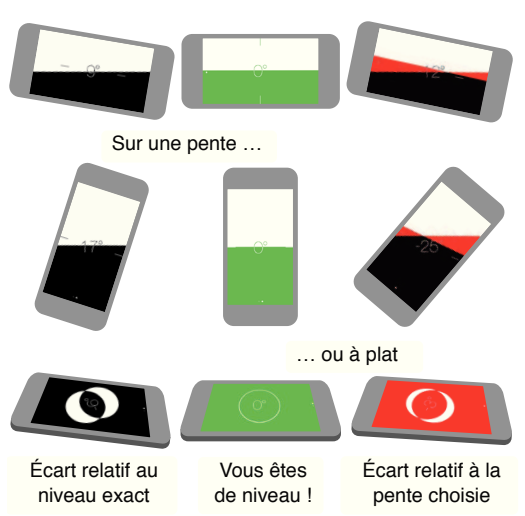

Pour afficher le niveau : balayez l'écran Boussole vers la gauche.

**Pour mettre de niveau** : maintenez l'iPhone contre un cadre ou tout autre objet, puis faites-les pivoter jusqu'à ce que l'écran devienne vert. Pour obtenir un niveau exact, l'écart est affiché sur un arrière-plan noir. Si l'arrière-plan est rouge (indiquant une pente relative), touchez l'écran pour le faire devenir noir.

Pour mettre une table de niveau : posez l'iPhone à plat sur la table.

**Pour reproduire une pente :** maintenez l'iPhone contre la surface dont vous souhaitez reproduire la pente, puis touchez l'écran pour mémoriser la pente. La pente que vous recherchez est représentée en noir et l'écart par rapport à celle-ci s'affiche en rouge. Touchez à nouveau pour revenir au niveau standard.

# Dictaphone

# 26

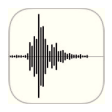

# Dictaphone en un coup d'œil

Dictaphone vous permet d'utiliser l'iPhone comme un appareil d'enregistrement portable. Utilisez-le avec le micro intégré, le micro externe des écouteurs de l'iPhone ou de votre oreillette Bluetooth, ou un micro externe pris en charge.

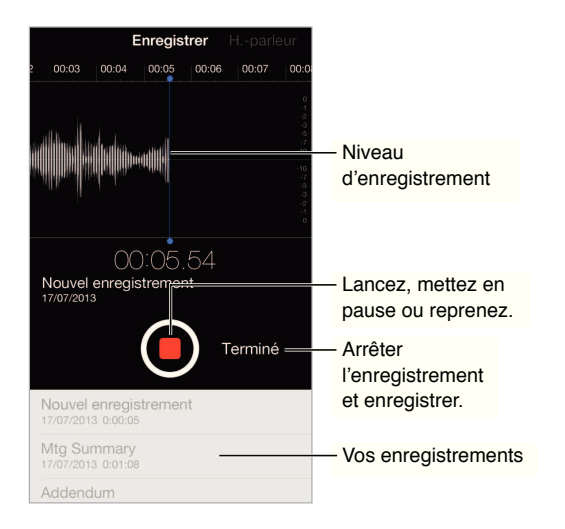

# Enregistrer

**Pour effectuer un enregistrement :** touchez  $\bigcirc$  ou appuyez sur le bouton central des écouteurs. Touchez  $\bigcirc$  à nouveau pour mettre en pause ou reprendre l'enregistrement. Pour enregistrer l'enregistrement, touchez Terminé.

Les enregistrements réalisés à l'aide du micro intégré sont en mono, mais vous pouvez enregistrer en stéréo à l'aide d'un micro stéréo externe compatible avec la prise d'écouteurs de l'iPhone, le connecteur Lightning (iPhone 5 ou ultérieur) ou le connecteur Dock à 30 broches (iPhone 4S ou antérieur), ce qui est le cas des accessoires portant le logo Apple « Works with iPhone » ou « Made for iPhone ».

**Pour ajuster le niveau d'enregistrement :** rapprochez ou éloignez le micro de la source audio. Pour une meilleure qualité d'enregistrement, le niveau le plus élevé doit être compris entre -3 dB et 0 dB.

Pour couper le son de début/fin : Utilisez les boutons de volume de l'iPhone pour baisser entièrement le volume. **Pour travailler en multitâche :** appuyez sur le bouton principal et ouvrez l'autre application afin d'utiliser une autre application lors d'un enregistrement. Pour revenir à Dictaphone, touchez la barre rouge située en haut de l'écran.

Pour écouter un enregistrement : touchez l'enregistrement dans la liste, puis touchez ►. Touchez II pour mettre en pause.

## Écouter

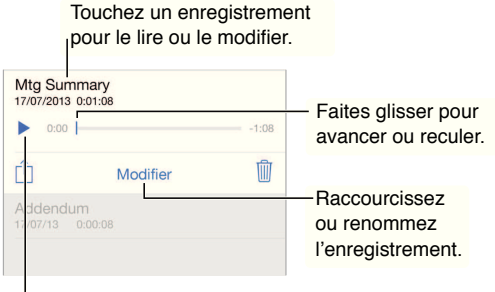

Écoutez l'enregistrement.

**Pour raccourcir un enregistrement :** touchez-le, puis touchez Modifier et faites glisser les marqueurs rouges de début et de fin. Touchez ▶ pour obtenir un aperçu. Une fois vos ajustements effectués, touchez élaguer pour enregistrer. Les parties que vous supprimez ne peuvent pas être récupérées.

## Déplacer des enregistrements vers votre ordinateur

Vous pouvez synchroniser des mémos vocaux avec la bibliothèque iTunes de votre ordinateur pour les écouter sur celui-ci ou les synchroniser avec un autre iPhone ou iPod touch.

Lorsque vous supprimez un mémo synchronisé d'iTunes, il reste sur l'appareil sur lequel il a été enregistré, mais il est supprimé de tout autre iPhone ou iPod touch que vous avez synchronisé. Si vous supprimez un mémo synchronisé de l'iPhone, il est restauré sur celui-ci à la synchronisation suivante avec iTunes, mais vous ne pouvez plus synchroniser une nouvelle fois cette copie vers iTunes.

**Pour synchroniser des mémos vocaux avec iTunes :** connectez l'iPhone à votre ordinateur, puis sélectionnez-le dans iTunes. Sélectionnez Musique en haut de l'écran (entre Apps et Films), sélectionnez Synchroniser la musique, puis « Inclure les mémos vocaux », puis cliquez sur Appliquer.

Les mémos vocaux synchronisés de l'iPhone vers votre ordinateur apparaissent dans la liste Musique et dans la liste de lecture Mémos vocaux d'iTunes. Les mémos synchronisés depuis votre ordinateur apparaissent dans l'application Dictaphone de l'iPhone, mais pas dans l'application Musique.

# FaceTime

# 27

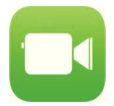

# FaceTime en un coup d'œil

Utilisez FaceTime pour effectuer des appels audio ou vidéo vers d'autres appareils iOS ou ordinateurs prenant en charge FaceTime. La caméra FaceTime vous permet de parler en face à face. Vous pouvez également basculer sur la caméra iSight arrière (disponible sur certains modèles) pour partager ce que vous voyez autour de vous.

*Remarque* : FaceTime peut ne pas être disponible dans toutes les régions.

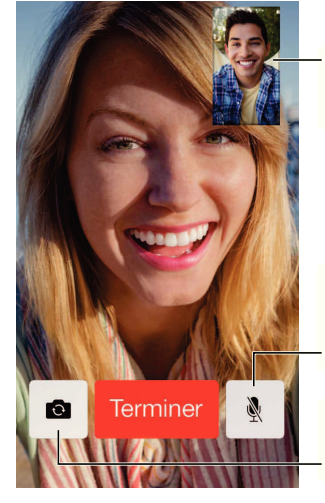

Faites glisser votre image vers n'importe quel coin.

Coupez votre micro (votre correspondant peut vous voir, mais pas vous entendre).

Basculez sur l'appareil photo arrière (disponible sur certains modèles).

Vous pouvez passer et recevoir des appels FaceTime au moyen d'une connexion Wi-Fi et d'un identifiant Apple (connectez-vous avec votre identifiant Apple ou créez un nouveau compte). Sur l'iPhone 4S ou modèle ultérieur, vous pouvez également passer des appels FaceTime par le biais d'une connexion de données cellulaires, ce qui peut induire des frais supplémentaires. Pour désactiver cette fonctionnalité, accédez à Réglages > Cellulaire. Pour en savoir plus sur les réglages de l'option cellulaire et son utilisation, consultez la section Réglages cellulaires à la page 163.

## Passer et recevoir des appels

**Pour passer un appel FaceTime :** vérifiez que FaceTime est activé dans Réglages > FaceTime. Touchez FaceTime, puis Contacts et choisissez un nom. Touchez a pour passer un appel vidéo ou pour passer un appel audio.

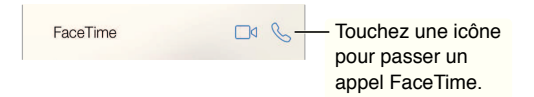

**Pour démarrer l'appel avec une commande vocale :** maintenez le bouton principal enfoncé, dites « FaceTime », puis le nom de la personne à appeler.

Vous désirez rappeler quelqu'un ? Touchez Appels, puis touchez un nom ou un numéro.

Vous ne pouvez pas répondre tout de suite ? À l'arrivée de l'appel FaceTime, vous pouvez répondre, refuser l'appel ou choisir une autre option.

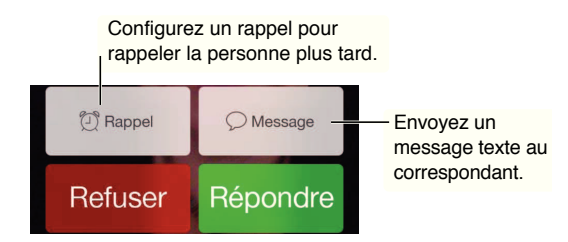

**Pour voir tout le monde :** faites pivoter l'iPhone pour utiliser FaceTime en orientation paysage. Pour éviter un changement d'orientation non souhaité, verrouillez l'iPhone en orientation portrait. Consultez la section Modifier l'orientation de l'écran à la page 24.

## Gérer les appels

**Pour travailler en multitâche pendant un appel :** appuyez sur le bouton principal, puis touchez une icône d'application. Vous pouvez continuer à parler à votre interlocuteur mais sans vous voir. Pour revenir à la vidéo, touchez la barre verte située en haut de l'écran.

**Pour utiliser les Favoris :** touchez Favoris. Pour ajouter un favori, touchez +, puis choisissez un contact et ajoutez-le aux Favoris comme FaceTime ou Appel vocal. Pour appeler un favori, touchez son nom dans la liste. Assurez-vous que les numéros de téléphone de vos contacts hors de votre région incluent le code du pays et l'indicatif régional.

Jongler entre les appels : les appels FaceTime ne sont pas transférés. Si un autre appel arrive alors que vous avez déjà un appel FaceTime en cours, vous avez le choix entre terminer ce dernier et répondre à l'appel entrant, refuser l'appel entrant ou répondre en envoyant un message texte.

**Pour bloquer les appelants indésirables :** accédez à Réglages > FaceTime > Bloqués. Vous ne recevrez pas les appels vocaux, les appels FaceTime ou les messages texte provenant de correspondants bloqués. Pour en savoir plus sur le blocage d'appels, consultez la page support.apple.com/kb/HT5845?viewlocale=fr\_FR.

D'autres options dans Réglages vous permettent d'activer et de désactiver FaceTime, indiquer un numéro de téléphone, identifiant Apple ou adresse e-mail à utiliser avec FaceTime et définir votre identifiant.

# Contacts

# 28

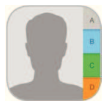

# Contacts en un coup d'œil

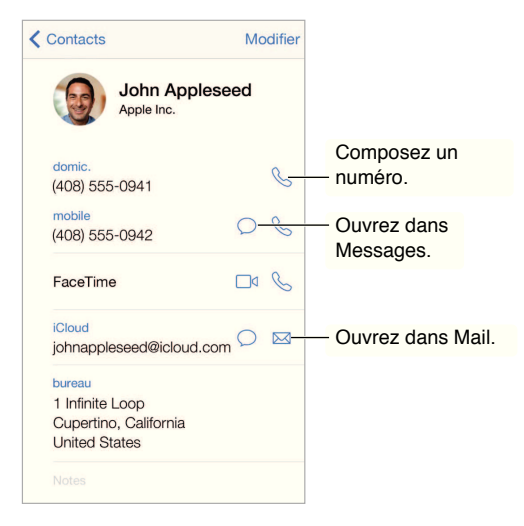

**Pour configurer votre fiche Mes infos pour Safari, Siri et d'autres applications :** accédez à Réglages > Mail, Contacts, Calendrier, touchez Mes infos, puis sélectionnez la fiche de contact portant votre nom et contenant vos informations.

**Pour permettre à Siri de reconnaltre vos contacts :** sur votre fiche de contact, utilisez les champs de noms associés pour définir les relations dont vous souhaitez informer Siri, pour pouvoir utiliser des phrases telles que « envoyer un message à ma sœur ».

**Pour rechercher un contact :** touchez le champ de recherche situé en haut de la liste des contacts, puis saisissez ce que vous recherchez. Vous pouvez également rechercher des contacts à l'aide de la Recherche Spotlight (Consultez la section Rechercher à la page 31).

**Pour partager un contact :** touchez un contact, puis touchez Envoyer cette fiche. Consultez la section AirDrop, iCloud et autres moyens de partager à la page 34.

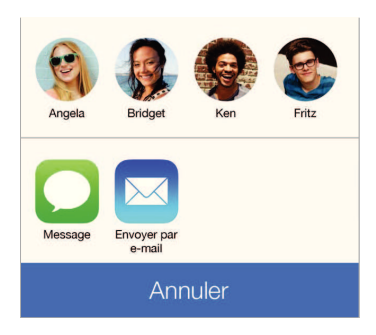

**Pour modifier un libellé :** si un champ contient le mauvais libellé, tel que Domicile au lieu de Bureau, touchez Modifier. Touchez ensuite le libellé et choisissez-en un autre dans la liste ou touchez Ajouter un libellé personnalisé pour en créer un vous-même.

**Pour supprimer un contact :** accédez à sa fiche, puis touchez Modifier. Faites défiler vers le bas, puis touchez Supprimer le contact.

#### Utiliser Contacts sur votre iPhone

**Pour organiser vos contacts par priorité :** lorsque vous ajoutez une personne à votre liste de favoris, ses appels passent outre le réglage Ne pas déranger et ses coordonnées sont ajoutées à votre liste Favoris dans Téléphone, vous permettant de composer rapidement son numéro. Choisissez un contact, puis faites défiler vers le bas et touchez Ajouter aux favoris.

**Pour enregistrer le numéro que vous venez de composer :** dans Téléphone, touchez Clavier, saisissez un numéro, puis touchez Ajouter aux contacts. Touchez « Créer un nouveau contact » ou « Ajouter à un contact » et choisissez un contact.

**Pour ajouter un appelant récent à Contacts :** dans Téléphone, touchez Récents, puis (i) en regard du numéro. Touchez alors Créer un nouveau contact » ou « Ajouter à un contact » et choisissez un contact.

Automatiser la composition d'un numéro de poste ou d'un code. Si le numéro que vous appelez requiert que vous composiez un numéro de poste, l'iPhone peut le saisir à votre place. Lorsque vous modifiez le numéro de téléphone d'un contact, touchez + \* # pour insérer des pauses dans la séquence de numérotation. Touchez Pause pour saisir une pause de deux secondes, représentée par une virgule. Touchez Patienter pour interrompre la numérotation avant de toucher à nouveau Composer, représenté par un point-virgule.

bureau 1 (408) 555-1212,5#2

#### Ajouter des contacts

Vous pouvez non seulement ajouter des contacts, mais aussi :

- Utiliser vos contacts iCloud : accédez à Réglages > iCloud, puis activez Contacts.
- Importer vos amis Facebook : accédez à Réglages > Facebook, puis activez Contacts dans la liste « Autoriser ces apps à utiliser vos comptes ». Un groupe Facebook dans Contacts est alors créé.
- Utiliser vos contacts Google : accédez à Réglages > Mail, Contacts, Calendrier, puis touchez votre compte Google et activez Contacts.

- Accéder à une liste d'adresses globale Microsoft Exchange : accédez à Réglages > Mail, Contacts, Calendrier, touchez votre compte Exchange, puis activez Contacts.
- Configurer un compte LDAP ou CardDAV pour accéder à des répertoires d'entreprise ou d'école : accédez à Réglages > Mail, Contacts, Calendrier > Ajouter un compte > Autre. Touchez ensuite « Ajouter un compte LDAP » ou « Ajouter un compte CardDAV » et saisissez les informations du compte.
- Synchroniser les contacts de votre ordinateur ou de vos contacts Yahoo! : sur votre ordinateur, activez la synchronisation des contacts dans la sous-fenêtre Infos de l'appareil d'iTunes. Pour en savoir plus, consultez l'Aide iTunes.
- Importer des contacts à partir d'une carte SIM (GSM) : accédez à Réglages > Mail, Contacts, Calendrier > Importer les contacts SIM.
- *Importer des contacts à partir d'une vCard :* touchez une pièce jointe .vcf dans un courrier électronique ou un SMS.

**Pour rechercher un répertoire :** touchez Groupes, touchez le répertoire GAL, CardDAV ou LDAP dans lequel vous voulez effectuer la recherche, puis saisissez ce que vous recherchez. Pour enregistrer ces informations dans vos contacts, touchez Ajouter un contact.

**Pour afficher ou masquer un groupe :** touchez Groupes, puis sélectionnez les groupes que vous voulez voir. Ce bouton apparaît seulement si vous avez plus d'une source de contacts.

Lorsque vous avez des contacts provenant de plusieurs sources, vous risquez d'avoir plusieurs entrées pour la même personne. Pour éviter l'apparition de contacts redondants dans la liste Tous les contacts, les contacts de sources différentes dont le nom est identique sont associés et affichés sous forme de *contacts unifiés*. Lorsque vous consultez un contact unifié, le titre Infos unifiées apparaît.

**Pour associer des contacts :** si deux entrées pour la même personne ne sont pas automatiquement associées, vous pouvez le faire manuellement. Modifiez l'un des contacts, touchez Modifier, Associer le contact, puis choisissez l'autre contact à associer.

Les contacts associés ne sont pas combinés. Si vous modifiez les informations d'un contact unifié ou en ajoutez, les modifications sont appliquées à chaque compte source dans lequel les informations figurent déjà.

Si vous associez des contacts dont les prénoms ou les noms sont différents, les noms des différentes fiches ne sont pas modifiés, mais un seul nom apparaît sur la fiche unifiée. Pour choisir le nom qui apparaît lorsque vous consultez la fiche unifiée, touchez Modifier, la fiche associée dont vous préférez le nom, puis Utiliser ce nom pour la fiche unifiée.

#### **Réglages de Contacts**

Accédez à Réglages > Mail, Contacts, Calendrier, où vous pouvez :

- modifier le mode de tri des contacts ;
- trier les contacts selon leur prénom ou nom de famille ;
- · changer la mesure dans laquelle les noms sont abrégés dans les listes ;
- · définir un compte par défaut pour les nouveaux contacts ;
- définir votre fiche Mes infos.

# Calculette

# 29

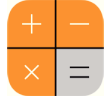

Touchez les chiffres et fonctions de la Calculette comme vous le feriez avec une véritable calculatrice.

**Pour accéder rapidement à la Calculette :** balayez l'écran de bas en haut pour afficher le Centre de contrôle.

|   |     |   | $\bigcirc$ |                   |
|---|-----|---|------------|-------------------|
| С | +⁄_ | % | -          | - Effacez l'ácran |
| 7 | 8   | 9 | ×          |                   |
| 4 | 5   | 6 | _          |                   |
| 1 | 2   | 3 | +          |                   |
| 0 |     | , | =          |                   |

Pour utiliser la calculette scientifique, faites pivoter l'iPhone en orientation paysage.

| Deg             |      |      |      |    |                   |    |     |   | $\bigcirc$       |
|-----------------|------|------|------|----|-------------------|----|-----|---|------------------|
| (               | )    | mc   | m+   | m- | mr                | AC | +/_ | % | ale.             |
| 2 <sup>nd</sup> | ×2   | ×3   | ×y   | ex | 10 <sup>×</sup>   | 7  | 8   | 9 | ×                |
| $\frac{1}{x}$   | ∜×   | ∜x   | ۶v   | In | log <sub>10</sub> | 4  | 5   | 6 | -                |
| x!              | sin  | cos  | tan  | е  | EE                | 1  | 2   | З | 3 <del>4</del> 0 |
| Rad             | sinh | cosh | tanh | π  | Rand              | 0  |     |   |                  |

# Nike + iPod

# 30

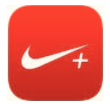

## En un coup d'œil

Avec un capteur Nike + iPod (vendu séparément), l'application Nike + iPod fournit des informations vocales sur votre vitesse, la distance, le temps écoulé et les calories brûlées lorsque vous marchez ou courez.

L'application Nike + iPod n'apparaît pas sur l'écran d'accueil tant que vous ne l'avez pas activée.

Pour activer Nike + iPod : accédez à Réglages > Nike + iPod.

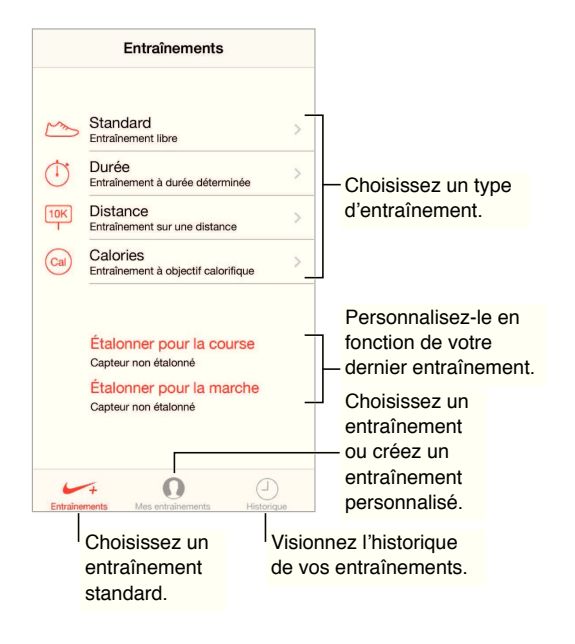

## Associer et étalonner votre capteur

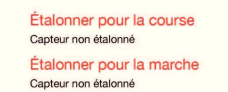

Nike + iPod recueille les données d'entraînement émises par un capteur sans fil (vendu séparément) fixé sur votre chaussure. Avant la première utilisation, vous devez associer votre capteur à l'iPhone.

**Pour trouver chaussure à son iPhone :** fixez le capteur à votre chaussure, puis accédez à Réglages > Nike + iPod > Capteur afin d'associer le capteur à l'iPhone.

**Pour mesurer avec précision :** enregistrez un entraînement sur une distance connue d'au moins 400 mètres afin d'étalonner Nike + iPod. Ensuite, lorsque vous avez touché Terminer, touchez Étalonner sur l'écran de résumé de votre entraînement et saisissez la distance réelle parcourue.

**Pour recommencer l'étalonnage :** accédez à Réglages > Nike + iPod afin de réinitialiser l'étalonnage par défaut.

## S'entralher

| $\sim$     | Standard<br>Entraînement libre                  | > |
|------------|-------------------------------------------------|---|
| $\bigcirc$ | Durée<br>Entraînement à durée déterminée        | > |
| 10K<br>T   | Distance<br>Entraînement sur une distance       | > |
| Cal        | Calories<br>Entraînement à objectif calorifique | > |

**Partez !** Pour commencer un entraînement, touchez Entraînements et choisissez un entraînement.

Pour faire une pause : prenez l'iPhone et touchez **II** sur l'écran Verrouillé si vous avez besoin de vous arrêter pendant quelques minutes. Touchez ► lorsque vous êtes prêt à continuer.

À l'arrivée : réactivez l'iPhone, touchez II, puis Terminer pour terminer l'entraînement.

**Pour partager vos performances :** envoyez vos données d'entraînement à nikeplus.com. Ouvrez Nike + iPod, touchez Historique, puis « Envoyer à Nike+ » (une connexion à Internet est nécessaire).

**Progresser !** Suivez votre progression sur nikeplus.com. Ouvrez Safari, connectez-vous à votre compte sur nikeplus.com, puis suivez les instructions à l'écran.

#### Réglages Nike + iPod

Accédez à Réglages > Nike + iPod, où vous pouvez ajuster les concernant :

- votre PowerSong ;
- · la voix utilisée pour les commentaires vocaux ;
- · les unités de distance ;
- votre poids ;
- le verrouillage de l'orientation de l'écran.

# Accessibilité

# 

# Fonctionnalités d'accessibilité

L'iPhone intègre les fonctionnalités d'accessibilité suivantes :

- VoiceOver
- Assistant vocal Siri
- Augmentation de l'agrandissement
- Inverser les couleurs
- Énoncer la sélection
- Énonciation auto
- Texte gras et grande police
- Animations réduites à l'écran
- Étiquettes pour les commutateurs Marche/Arrêt
- Appareils auditifs et Mode appareil auditif
- Sous-titres et sous-titres codés
- Flash LED pour alertes
- Audio mono et balance
- Acheminement de l'audio des appels
- Sonneries assignables et vibreur
- Accès guidé
- Contr<sup>®</sup>le de sélection
- AssistiveTouch
- Prise en charge des affichages Braille
- Claviers en mode horizontal

**Pour activer les fonctionnalités d'accessibilité :** accédez à Réglages > Général > Accessibilité ou utilisez le Raccourci d'accessibilité. Consultez la section Raccourci d'accessibilité ci-dessous.

Pour contr<sup>[]</sup>ler l'accessibilité avec iTunes : connectez l'iPhone à votre ordinateur, sélectionnez-le dans iTunes, puis cliquez sur Configurer l'accessibilité sous Options dans l'écran Résumé.

Pour plus d'informations sur les fonctionnalités d'accessibilité de l'iPhone, consultez la page www.apple.com/fr/accessibility.

# Raccourci d'accessibilité

**Pour utiliser le raccourci Raccourci d'accessibilité :** appuyez rapidement sur le bouton principal à trois reprises pour activer ou désactiver l'une des fonctionnalités suivantes :

- VoiceOver
- Zoom
- · Inverser les couleurs
- Contrôle Appareil auditif (si vous disposez d'appareils auditifs jumelés)
- Accès guidé (raccourci permettant de démarrer l'accès guidé si ce dernier est déjà activé. Consultez la section Accès guidé à la page 145.)
- ContrEle de sélection
- AssistiveTouch

**Pour choisir les fonctionnalités à contr**[]**ler :** accédez à Réglages > Général > Accessibilité > Raccourci d'accessibilité et sélectionnez les fonctionnalités d'accessibilité souhaitées.

**Pas si vite :** pour ralentir la vitesse du triple-clic, accédez à Réglages > Général > Accessibilité > Vitesse du clic.

#### VoiceOver

VoiceOver décrit vocalement le contenu de l'écran, ce qui permet d'utiliser l'iPhone sans le voir.

VoiceOver décrit chaque élément que vous sélectionnez à l'écran. Le curseur VoiceOver (un rectangle noir) entoure l'élément et VoiceOver énonce son nom ou le décrit.

Touchez l'écran ou faites glisser votre doigt pour énoncer les éléments à l'écran. Lorsque du texte est sélectionné, VoiceOver lit le texte. Si l'option Énoncer les conseils est activée, VoiceOver peut vous renseigner sur le nom de l'élément ou vous fournir des instructions, par exemple « toucher deux fois pour ouvrir ». Pour interagir avec des éléments de l'écran, tels que des boutons et des liens, utilisez les gestes décrits dans Apprendre les gestes de VoiceOver à la page 131.

Lorsque vous accédez à un nouvel écran, VoiceOver émet un son, puis sélectionne et lit automatiquement le premier élément de l'écran (généralement celui situé dans le coin supérieur gauche). VoiceOver vous avertit également lorsque l'écran passe en orientation paysage ou portrait, ou qu'il se verrouille ou se déverrouille.

*Remarque :* VoiceOver parle dans la langue définie dans les réglages International, qui peut dépendre du réglage Format régional dans Réglages > Général > International. VoiceOver est disponible dans de nombreuses langues, mais pas toutes.

#### Notions élémentaires sur VoiceOver

*Important :* VoiceOver change les gestes utilisés pour contrôler l'iPhone. Lorsque VoiceOver est activé, vous devez utiliser les gestes de VoiceOver pour contrôler l'iPhone, même pour désactiver VoiceOver.

**Pour activer ou désactiver VoiceOver :** accédez à Réglages > Général > Accessibilité > VoiceOver ou utilisez le Raccourci d'accessibilité. Consultez la section Raccourci d'accessibilité à la page 128.

**Pour parcourir l'écran :** faites glisser votre doigt sur l'écran. VoiceOver énonce chaque élément que vous touchez. Levez le doigt pour laisser un élément sélectionné.

- Pour sélectionner un élément : touchez-le ou levez le doigt pendant que vous le faites glisser.
- *Pour sélectionner l'élément suivant ou précédent :* balayez vers la droite ou la gauche avec un doigt. Les éléments sont ordonnés de la gauche vers la droite et de haut en bas.
- Pour sélectionner l'élément du dessus ou du dessous : orientez le rotor sur Navigation verticale, puis balayez vers le haut ou le bas avec un doigt. Pour en savoir plus sur le rotor, consultez la section Utiliser le rotor de VoiceOver à la page 133.
- *Pour sélectionner le premier ou le dernier élément à l'écran :* touchez près du haut ou du bas de l'écran avec quatre doigts.
- Pour sélectionner un élément par son nom : touchez trois fois avec deux doigts n'importe où sur l'écran pour ouvrir le Sélecteur d'élément. Saisissez ensuite un nom dans le champ de recherche ou balayez vers la gauche ou vers la droite pour vous déplacer dans la liste par ordre alphabétique, ou touchez l'index du tableau à droite de la liste et balayez vers le haut ou le bas pour rapidement vous déplacer dans la liste des éléments.
- Pour modifier le nom d'un élément afin de le retrouver plus facilement : sélectionnez-le, puis touchez et maintenez appuyés deux doigts sur l'écran.
- *Pour énoncer le texte de l'élément sélectionné :* orientez le rotor sur caractères ou mots, puis balayez verticalement avec un doigt.
- Pour activer ou désactiver l'énonciation des conseils : accédez à Réglages > Général > Accessibilité > VoiceOver.
- Pour utiliser la lecture phonétique : accédez à Réglages > Général > Accessibilité > VoiceOver > Énoncer l'alphabet radio.
- Pour énoncer tout le contenu de l'écran en partant du début : balayez l'écran vers le haut avec deux doigts.
- Pour énoncer le contenu de l'élément actuel jusqu'au bas de l'écran : balayez l'écran vers le bas avec deux doigts.
- *Pour arrêter l'énonciation* : touchez une fois avec deux doigts. Touchez à nouveau avec deux doigts pour reprendre l'énonciation, ou pour sélectionner un autre élément.
- Pour désactiver le son VoiceOver : touchez deux fois l'écran avec trois doigts. Répéter cette opération pour réactiver le son. Si vous utilisez un clavier externe, appuyez sur la touche Contrôle.
- Pour rendre les effets sonores silencieux : désactivez Réglages > Général > Accessibilité > VoiceOver > Utiliser les effets sonores.

**Pour utiliser un curseur VoiceOver plus grand :** activez Réglages > Général > Accessibilité > VoiceOver > Large curseur.

**Pour régler la voix d'énonciation :** vous pouvez modifier les caractéristiques de la voix d'énonciation de VoiceOver pour la comprendre plus facilement :

- Pour modifier le volume de l'énonciation : utilisez les boutons de volume de l'iPhone, ou ajoutez le volume au rotor, puis balayez vers le haut ou le bas pour ajuster le réglage ; consultez la section Utiliser le rotor de VoiceOver à la page 133.
- Pour modifier le débit de l'énonciation : accédez à Réglages > Général > Accessibilité > VoiceOver, et déplacez le curseur Débit vocal. Vous pouvez également ajouter la fonction Débit vocal au rotor, puis balayer vers le haut ou le bas pour ajuster le réglage.

- Pour utiliser le changement de ton : VoiceOver utilise une voix plus aiguë lorsqu'il énonce le premier élément d'un groupe (par exemple, une liste ou un tableau), et plus grave lorsqu'il en énonce le dernier. Accédez à Réglages > Général > Accessibilité > VoiceOver > Changement de ton.
- *Pour énoncer la ponctuation :* réglez le rotor sur Ponctuation, puis balayez l'écran vers le haut ou le bas pour sélectionner le niveau de ponctuation que vous désirez entendre.
- Pour changer la langue de l'iPhone : accédez à Réglages > Général > International > Langue. Le réglage Réglages > Général > International > Format régional a un impact sur la prononciation dans certaines langues.
- Pour définir le dialecte par défaut pour la langue actuelle de l'iPhone : accédez à Réglages > Général > Accessibilité > VoiceOver > Langues et dialectes.
- Pour modifier la prononciation : réglez le rotor sur Langue, puis balayez vers le haut ou le bas. Langue n'est disponible dans le rotor que si vous sélectionnez plusieurs prononciations en accédant à Réglages > Général > Accessibilité > VoiceOver > Langues et dialectes.
- Pour choisir les prononciations disponibles dans le rotor : accédez à Réglages > Général > Accessibilité > VoiceOver > Langues et dialectes. Pour ajuster la qualité de la voix ou le débit vocal pour chaque langue, touchez i en regard de la langue. Pour changer l'ordre des langues, touchez Modifier, puis faites glisser vers le haut ou le bas. Pour supprimer une langue, touchez Modifier, puis touchez le bouton Supprimer à gauche du nom de la langue.
- Pour modifier la voix d'énonciation de base : Accédez à Réglages > Général > Accessibilité > VoiceOver > Utiliser la voix compacte.

#### Utiliser l'iPhone avec VoiceOver

**Pour déverrouiller l'iPhone :** appuyez sur le bouton principal ou sur le bouton Marche/Veille, balayez l'écran pour sélectionner le curseur Déverrouiller, puis touchez deux fois l'écran.

**Pour saisir votre code silencieusement :** pour éviter que votre code soit énoncé lorsque vous le saisissez, utilisez le mode écriture ; consultez la section Écrire avec le doigt à la page 135.

Pour ouvrir une application, actionner un commutateur ou « toucher » un élément : sélectionnez l'élément, puis touchez deux fois l'écran.

Pour « Toucher deux fois » l'élément sélectionné : touchez trois fois l'écran.

Pour régler un curseur : sélectionnez le curseur, puis balayez vers le haut ou le bas avec un doigt.

**Pour utiliser un geste standard :** touchez deux fois l'écran et maintenez votre doigt dessus jusqu'à ce que trois tonalités montantes retentissent, puis effectuez le geste. Lorsque vous levez votre doigt, les gestes VoiceOver sont réactivés.

Pour faire défiler une liste ou une zone de l'écran : balayez l'écran vers le haut ou le bas avec trois doigts.

- *Pour faire défiler une liste en continu :* touchez deux fois et maintenez appuyé jusqu'à ce que trois tonalités montantes retentissent, puis faites glisser vers le haut ou vers le bas.
- *Pour utiliser l'index de liste :* certaines listes présentent un index alphabétique vertical sur le côté droit. Sélectionnez l'index, puis balayez l'écran verticalement pour faire défiler. Vous pouvez également toucher deux fois, puis faire glisser votre doigt vers le haut ou le bas.
- Pour réorganiser une liste : vous pouvez modifier l'ordre des éléments dans certaines listes, tels que les éléments de Rotor dans les réglages Accessibilité. Sélectionnez == à droite d'un élément, touchez deux fois et maintenez votre doigt dessus jusqu'à ce que trois tonalités montantes retentissent, puis faites glisser vers le haut ou le bas.

**Pour ouvrir le Centre de notifications :** Sélectionnez n'importe quel élément dans la barre d'état, puis glissez vers le bas avec trois doigts. Pour faire disparaître le Centre de notifications, grattez avec deux doigts (déplacez deux doigts rapidement en dessinant un « z »).

**Pour ouvrir le Centre de contrlle :** sélectionnez n'importe quel élément dans la barre d'état, puis balayez vers le haut avec trois doigts. Pour fermer le centre de contrôle, grattez avec deux doigts.

**Pour passer d'une application à une autre :** balayez vers la gauche ou la droite au milieu de l'écran. Autrement, balayez vers le haut avec quatre doigts pour afficher les applications en cours d'exécution, puis balayez latéralement avec un doigt pour sélectionner et touchez pour ouvrir. Vous pouvez également orienter le rotor sur Actions lors de l'affichage des applications ouvertes et balayer vers le haut ou vers le bas.

**Pour réorganiser l'écran d'accueil :** sélectionnez une icône sur l'écran d'accueil, touchez-la deux fois et maintenez appuyé, puis faites-la glisser. Levez votre doigt quand l'icône est dans son nouvel emplacement. Faites glisser une icône jusqu'au bord de l'écran pour la déplacer vers un autre écran d'accueil. Vous pouvez continuer à sélectionner et à déplacer des éléments jusqu'à ce que vous appuyiez sur le bouton d'accueil.

Énoncer les informations sur l'état de l'iPhone : touchez la barre d'état en haut de l'écran, puis balayez l'écran vers la droite ou la gauche pour connaître l'heure, le niveau de charge de la batterie, la puissance du signal Wi-Fi, etc.

Énoncer les notifications : accédez à Réglages > Général > Accessibilité > VoiceOver et activez Lire les notifications. Les notifications, y compris le texte des messages texte entrants, sont énoncées au fur et à mesure qu'elles apparaissent, même si l'iPhone est verrouillé. Les notifications ignorées sont répétées lorsque vous déverrouillez l'iPhone.

**Pour activer ou désactiver le rideau d'écran :** touchez quatre fois avec trois doigts. Lorsque le rideau d'écran est activé, le contenu de l'écran est actif même si rien ne s'affiche.

#### Apprendre les gestes de VoiceOver

Lorsque VoiceOver est activé, les gestes standard effectués sur l'écran tactile donnent des résultats différents ; en outre, des gestes supplémentaires permettent de se déplacer à l'écran et de contrôler des éléments sélectionnés. VoiceOver comprend des gestes de toucher et de balayage à deux, trois et quatre doigts. Pour de meilleurs résultats lors de l'utilisation de ces derniers, gardez les doigts détendus et écartez-les un peu lorsqu'ils touchent l'écran.

Il existe plusieurs techniques pour effectuer des gestes dans VoiceOver. Vous pouvez par exemple utiliser deux doigts d'une main ou un doigt de chaque main pour toucher l'écran. Vous pouvez même utiliser vos pouces. Beaucoup utilisent un « toucher en deux temps » : au lieu de sélectionner un élément puis de le toucher deux fois, touchez l'élément d'un doigt et maintenez le doigt dessus, puis touchez l'écran d'un autre doigt.

Essayez différentes techniques pour découvrir celle qui vous convient le mieux. Si un geste ne fonctionne pas, essayez un mouvement plus rapide, notamment pour toucher deux fois ou balayer l'écran. Pour ce dernier geste, essayez de feuilleter rapidement l'écran d'un ou plusieurs doigts.

Dans les réglages de VoiceOver, vous pouvez accéder à une zone spéciale dans laquelle vous pouvez vous exercer aux gestes de VoiceOver sans affecter l'iPhone ou ses réglages.

**Pour vous exercer aux gestes de VoiceOver :** accédez à Réglages > Général > Accessibilité > VoiceOver, puis touchez Entraînement VoiceOver. Lorsque vous avez fini de vous exercer, touchez Terminé. Si le bouton Entraînement VoiceOver n'est pas visible, assurez-vous que le mode VoiceOver est activé. Les principaux gestes VoiceOver sont :

#### Naviguer et lire

- Toucher : sélectionne et énonce l'élément.
- Balayer vers la gauche ou la droite : sélectionne l'élément précédent ou suivant.
- *Balayer vers le haut ou le bas :* varie selon le réglage du rotor. Consultez la section Utiliser le rotor de VoiceOver à la page 133.
- Toucher avec deux doigts : arrête d'énoncer l'élément en cours.
- Balayer l'écran vers le haut avec deux doigts : lit tout depuis le haut de l'écran.
- Balayer l'écran vers le bas avec deux doigts : lit tout depuis la position actuelle.
- *Gratter avec deux doigts* : déplacer deux doigts rapidement en dessinant un « z » fait disparaître une alerte ou revient à l'écran précédent.
- Balayer vers le haut ou le bas avec trois doigts : fait défiler page par page.
- Balayer vers la gauche ou la droite avec trois doigts : affiche la page précédente ou suivante (par exemple l'écran d'accueil, Stocks ou Safari).
- *Toucher avec trois doigts :* énonce des informations supplémentaires, telles que la position dans une liste ou si le texte est sélectionné.
- Toucher le haut de l'écran avec quatre doigts : sélectionne le premier élément de la page.
- Toucher le bas de l'écran avec quatre doigts : sélectionne le dernier élément de la page.

#### Activer

- Toucher deux fois : active l'élément sélectionné.
- Toucher trois fois : touche deux fois l'élément.
- *Toucher en deux temps* : au lieu de sélectionner un élément puis de le toucher deux fois pour l'activer, vous pouvez toucher l'élément d'un doigt et maintenir le doigt dessus, puis toucher l'écran d'un autre doigt.
- Toucher deux fois et maintenir la position pendant 1 seconde + geste standard : utilise un geste standard. Lorsque vous touchez deux fois l'écran et maintenez la position, cela indique à l'iPhone que le prochain geste doit être interprété comme un geste standard. Par exemple, touchez deux fois l'écran et maintenez la position puis, sans soulever le doigt, faites-le glisser pour activer/désactiver un commutateur.
- Toucher deux fois avec deux doigts : permet de répondre à un appel ou d'y mettre fin. Lance la lecture ou la suspend dans Musique, Vidéos, Dictaphone ou Photos. Prend une photo dans Appareil photo. Démarre ou suspend l'enregistrement dans Appareil photo ou Dictaphone. Lance ou arrête le chronomètre.
- *Toucher deux fois avec deux doigts et maintenir la position* : modifie le libellé d'un élément afin de le retrouver plus facilement :
- Toucher trois fois avec deux doigts : ouvre le Sélecteur d'élément.
- Toucher trois fois avec trois doigts : active ou désactive le son VoiceOver.
- Toucher quatre fois avec trois doigts : active ou désactive le rideau d'écran.

#### Utiliser le rotor de VoiceOver

Utilisez le rotor pour définir l'effet du balayage vers le haut ou le bas avec VoiceOver activé.

Utiliser le rotor : Effectuez un mouvement circulaire avec deux doigts sur l'écran autour d'un point entre vos doigts.

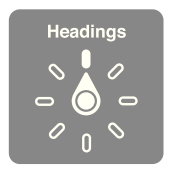

**Pour choisir les options du rotor :** accédez à Réglages > Général > Accessibilité > VoiceOver > Rotor et sélectionnez les options dont vous souhaitez disposer dans le rotor.

Les réglages du rotor disponibles et leurs effets varient selon l'application ouverte. Par exemple, si vous lisez un message électronique, vous pouvez utiliser le rotor pour passer de la lecture mot à mot à la lecture caractère par caractère en balayant vers le haut ou le bas. Lorsque vous parcourez une page web, vous pouvez régler le rotor pour qu'il énonce tout le texte (mot à mot ou caractère par caractère) ou écouter seulement le texte d'un certain type, par exemple les titres ou les liens.

Lorsque vous contrôlez VoiceOver à l'aide d'un clavier sans fil Apple, le rotor vous permet d'ajuster les réglages tels que le volume, le débit vocal, l'utilisation du changement de ton ou de l'alphabet radio, l'épellation et l'énonciation de la ponctuation. Consultez la section Utiliser VoiceOver avec un clavier sans fil Apple à la page 137.

#### Utiliser le clavier à l'écran

Lorsque vous activez un champ de texte éditable, le clavier à l'écran apparaît (sauf si vous avez un clavier sans fil Apple associé).

**Pour activer un champ de texte :** sélectionnez le champ de texte, puis touchez deux fois l'écran. Le point d'insertion et le clavier à l'écran apparaissent.

Pour saisir du texte : saisissez les caractères à l'aide du clavier à l'écran :

- Saisie standard : sélectionnez une touche du clavier en balayant vers la gauche ou la droite, puis touchez deux fois pour saisir le caractère. Une autre solution consiste à faire glisser le doigt sur le clavier pour sélectionner une touche, puis à maintenir le doigt dessus et à toucher l'écran avec un autre doigt. VoiceOver énonce la touche lorsque vous la sélectionnez et de nouveau lorsque le caractère est saisi.
- *Saisie dactylographique :* touchez une touche du clavier pour la sélectionner, puis levez votre doigt pour saisir le caractère. Si vous touchez la mauvaise touche, faites glisser votre doigt jusqu'à celle voulue. VoiceOver énonce le caractère correspondant à la touche que vous touchez, mais ne le saisit que lorsque vous levez le doigt.
- Pour choisir entre saisie standard et dactylographique : activez VoiceOver et sélectionnez une touche du clavier, puis utilisez le rotor pour sélectionner Mode de saisie et balayez vers le haut ou le bas.

**Pour déplacer le point d'insertion :** balayez vers le haut ou le bas pour déplacer le point d'insertion vers l'avant ou l'arrière dans le corps du texte. Utilisez le rotor pour choisir si vous voulez déplacer le point d'insertion d'un caractère, d'un mot ou d'une ligne à l'autre.

VoiceOver émet un son lorsque le point d'insertion se déplace et énonce le caractère, le mot ou la ligne sur lesquels il passe. Lorsque le déplacement est vers l'avant par mot, le point d'insertion est placé à la fin du mot traversé, avant l'espace ou le signe de ponctuation qui suit. Lorsque le déplacement est vers l'arrière, le point d'insertion est placé à la fin du mot précédent, avant l'espace ou le signe de ponctuation qui suit.

# Pour placer le point d'insertion après le signe de ponctuation suivant un mot ou une phrase : utilisez le rotor pour basculer en mode caractère.

Lorsque le point d'insertion est déplacé ligne par ligne, VoiceOver énonce chaque ligne sur laquelle il passe. Lorsque le déplacement est vers l'avant, le point d'insertion est placé au début de la ligne suivante (sauf lorsque vous avez atteint la dernière ligne d'un paragraphe, auquel cas le point d'insertion est placé à la fin de la ligne énoncée). Lorsque le déplacement est vers l'arrière, le point d'insertion est placé au début de la ligne énoncée.

**Pour changer le mode de lecture du texte saisi :** accédez à Réglages > Général > Accessibilité > VoiceOver > Énoncer la saisie.

**Pour utiliser l'alphabet radio dans la lecture du texte saisi :** accédez à Réglages > Général > Accessibilité > VoiceOver > Alphabet radio. Le texte est lu caractère par caractère. VoiceOver commence par énoncer le caractère, puis son équivalent phonétique (par exemple, « f » puis « foxtrot »).

**Pour supprimer un caractère :** sélectionnez 🔅 et touchez deux fois ou touchez en deux temps. Vous devez effectuer cette opération même en saisie dactylographique. Pour supprimer plusieurs caractères, touchez la touche Supprimer, maintenez le doigt dessus puis touchez une fois l'écran d'un autre doigt pour chaque caractère à supprimer. VoiceOver énonce le caractère supprimé. Si vous avez activé la fonction Changement de ton, VoiceOver énonce les caractères supprimés d'une voix plus grave.

**Pour sélectionner du texte :** sélectionnez le rotor pour Modifier, puis balayez vers le haut ou le bas pour choisir Sélectionner ou Tout sélectionner, puis touchez deux fois l'écran. Si vous choisissez Sélectionner, le mot le plus proche du point d'insertion est sélectionné lorsque vous touchez deux fois. Si vous choisissez Tout sélectionner, le texte entier est sélectionné. Pincez les doigts pour augmenter ou réduire la sélection.

**Pour couper, copier ou coller :** assurez-vous que le rotor est réglé sur Modification. Sélectionnez du texte puis balayez vers le haut ou le bas pour choisir Couper, Copier ou Coller, puis touchez deux fois.

**Pour annuler :** secouez l'iPhone, balayez vers la gauche ou vers la droite pour choisir l'action à annuler, puis touchez deux fois.

**Pour saisir un caractère accentué :** en mode de saisie standard, sélectionnez le caractère puis touchez-le deux fois et maintenez le doigt dessus jusqu'à entendre un son indiquant l'apparition d'autres caractères. Faites glisser vers la gauche ou vers la droite pour sélectionner et entendre les possibilités. Relâchez le doigt pour saisir la sélection en cours.

**Pour changer la langue du clavier :** réglez le rotor sur Langue, puis balayez vers le haut ou le bas. Choisissez « langue par défaut » pour utiliser la langue précisée dans les réglages International. L'élément du rotor Langue apparaît seulement lorsque vous sélectionnez plusieurs langues dans Réglages > Général > Accessibilité > VoiceOver > Rotor de langue.

#### Écrire avec le doigt

**Pour passer en mode écriture :** utilisez le rotor pour sélectionner Écriture. Si Écriture ne figure pas dans le rotor, accédez à Réglages > Général > Accessibilité > VoiceOver > Rotor et ajoutez-le.

**Pour choisir un type de caractères :** balayez l'écran vers le haut ou le bas avec trois doigts pour choisir entre majuscules, minuscules, chiffres ou signes de ponctuation.

Pour entendre le type de caractères actuellement sélectionné : touchez avec trois doigts.

Pour saisir un caractère : tracez-le sur l'écran avec votre doigt.

Pour saisir un espace : balayez l'écran vers la droite avec deux doigts.

Pour revenir à la ligne : balayez l'écran vers la gauche avec trois doigts.

**Pour supprimer le caractère avant le point d'insertion :** balayez l'écran vers la gauche avec deux doigts.

**Pour sélectionner un élément sur l'écran d'accueil :** commencez à écrire le nom de l'élément. Si plusieurs correspondances apparaissent, continuez à écrire le nom jusqu'à qu'il n'en reste plus qu'une, ou balayez verticalement avec deux doigts pour sélectionner une des suggestions.

**Pour saisir votre code silencieusement :** orientez le rotor sur Écriture sur l'écran de code, puis écrivez les caractères de votre code.

**Pour accéder à une lettre dans l'index d'un tableau :** sélectionnez l'index à droite du tableau, puis écrivez la lettre.

**Pour orienter le rotor sur un type d'élément lors de la navigation web :** écrivez la première lettre d'un type d'élément de page. Par exemple, écrivez la lettre « l » pour accéder aux liens en balayant verticalement, ou la lettre « H » pour accéder aux en-têtes.

Pour sortir du mode écriture : faites tourner le rotor sur une autre sélection.

#### Énoncer les équations mathématiques

VoiceOver peut lire les équations mathématiques encodées à voix haute via :

- MathML sur le web
- MathML ou LaTeX dans iBooks Author

**Pour entendre une équation :** laissez VoiceOver vous lire le texte comme il le fait habituellement. VoiceOver dit « Mathématiques » avant de commencer à lire une équation.

**Pour parcourir l'équation :** touchez deux fois l'équation sélectionnée pour l'afficher en plein écran et la parcourir un élément à la fois. Balayez vers la gauche ou la droite pour lire les éléments de l'équation. Utilisez le rotor pour sélectionner Symboles, Expressions courtes, Expressions moyennes ou Expressions longues, puis balayez vers le haut ou le bas pour entendre le prochain élément de la taille choisie. Vous pouvez continuer de toucher deux fois l'élément sélectionné pour « zoomer en avant » dans l'équation et vous concentrer sur l'élément sélectionné, et ensuite balayer l'écran vers la gauche, la droite, le haut ou le bas pour lire une partie à la fois.

Les équations lues par VoiceOver peuvent également être envoyées vers un dispositif braille à l'aide du code Nemeth, ainsi que du code braille anglais unifié (Unified English Braille), anglais britannique, français et grec. Consultez la section Utiliser un afficheur Braille avec VoiceOver à la page 139.

#### Passer des appels téléphoniques avec VoiceOver

Pour répondre à un appel ou y mettre fin. touchez l'écran deux fois de suite avec deux doigts.

Lorsque le mode VoiceOver est activé et qu'un appel téléphonique est établi, l'écran affiche le clavier numérique par défaut et non les options d'appel.

**Pour afficher les options d'appel :** sélectionnez le bouton Menu en bas à droite et touchez deux fois.

**Pour afficher à nouveau le clavier numérique :** sélectionnez le bouton Clavier au centre de l'écran et touchez deux fois.

#### Utiliser VoiceOver avec Safari

Effectuer des recherches sur le Web : Sélectionnez le champ de recherche, saisissez votre recherche, puis balayez vers la droite ou la gauche pour avancer ou reculer dans la liste des phrases de recherche suggérées. Touchez deux fois l'écran pour rechercher sur Internet en utilisant la phrase sélectionnée.

**Pour accéder au prochain élément de page d'un type particulier :** orientez le rotor sur le type d'élément, puis balayez vers le haut ou le bas.

**Pour définir les options du rotor pour la navigation web** : accédez à Réglages > Général > Accessibilité > VoiceOver > Rotor. Touchez pour sélectionner ou désélectionner des options, ou faites glisser et vers le haut ou le bas pour repositionner un élément.

**Pour passer des images pendant la navigation :** accédez à Réglages > Général > Accessibilité > VoiceOver > Parcourir les images. Vous pouvez choisir de passer toutes les images ou seulement celles qui ne possèdent pas de descriptions.

**Pour réduire l'encombrement de la page et faciliter ainsi la lecture et la navigation :** sélectionnez Lecteur dans le champ d'adresse de Safari (cette fonctionnalité n'est pas disponible pour toutes les pages).

Si vous jumelez un clavier sans fil Apple avec votre iPhone, vous pouvez utiliser les commandes de Navigation rapide avec une touche pour parcourir les pages Web. Consultez la section Utiliser VoiceOver avec un clavier sans fil Apple à la page 137.

#### **Utiliser VoiceOver avec Plans**

Vous pouvez utiliser VoiceOver pour explorer une région, parcourir des points d'intérêt, suivre des routes, effectuer un zoom avant ou arrière, sélectionner un repère ou obtenir des informations sur un lieu.

**Pour parcourir la carte :** faites glisser votre doigt sur l'écran ou balayez vers la gauche ou la droite pour passer à un autre élément.

**Pour effectuer un zoom avant ou arrière :** sélectionnez la carte, réglez le rotor sur Zoom, puis balayez vers le haut ou le bas avec un doigt.

Pour effectuer un panoramique de la carte : balayez l'écran avec trois doigts.

**Pour parcourir les points d'intérêt visibles :** orientez le rotor sur Points d'intérêt, puis balayez vers le haut ou le bas avec un doigt.

**Pour suivre une route :** maintenez votre doigt sur la route, attendez jusqu'à entendre « mettre en pause pour suivre », puis déplacez votre doigt le long de la route tout en écoutant le guide vocal. Le ton devient plus aigu lorsque vous vous écartez de la route.

**Pour sélectionner un repère :** touchez un repère ou balayez vers la gauche ou vers la droite pour sélectionner le repère.

Pour obtenir des informations sur une position géographique : lorsqu'un repère est sélectionné, touchez-la deux fois rapidement pour afficher l'écran d'informations. Balayez vers la gauche ou vers la droite pour sélectionner le bouton d'expansion, puis touchez deux fois l'écran pour afficher la page d'informations.

**Pour entendre les signaux de location lorsque vous vous déplacez :** activez le suivi avec direction pour entendre les noms de rue et les points d'intérêt lorsque vous vous en approchez.

#### Modifier des vidéos et des mémos vocaux avec VoiceOver

Vous pouvez utiliser des gestes VoiceOver pour raccourcir des vidéos d'Appareil photo et des enregistrements de Dictaphone.

**Pour raccourcir une vidéo** : lors de la lecture d'une vidéo dans Photos, touchez deux fois l'écran pour afficher les commandes vidéo puis sélectionnez le début ou la fin de l'outil de raccourcissement. Puis, balayez l'écran vers le haut pour faire défiler vers la droite ou balayez vers le bas pour le faire glisser vers la gauche. VoiceOver annonce la durée qui sera supprimée de l'enregistrement à partir de la position actuelle. Pour terminer le raccourcissement, sélectionnez Raccourcir et touchez deux fois.

**Pour raccourcir un mémo vocal :** sélectionnez le mémo dans Dictaphone, touchez Modifier, puis Début du raccourcissement. Sélectionnez le début ou la fin de la sélection, touchez deux fois et maintenez appuyé, puis faites glisser pour ajuster. VoiceOver annonce la durée qui sera supprimée de l'enregistrement à partir de la position actuelle. Touchez Lecture pour afficher un aperçu de l'enregistrement raccourci. Lorsque vous êtes satisfait(e) du résultat, touchez Raccourcir.

#### Utiliser VoiceOver avec un clavier sans fil Apple

Vous pouvez contrôler VoiceOver en utilisant un clavier sans fil Apple jumelé à l'iPhone. Consultez la section Utiliser un clavier sans fil Apple à la page 28.

Utilisez les commandes VoiceOver au clavier pour explorer l'écran, sélectionner des éléments, lire le contenu de l'écran, ajuster le rotor et effectuer d'autres actions VoiceOver. La plupart des commandes utilisent la combinaison de touches Contrôle + Option, abrégée « VO » dans le tableau suivant.

Vous pouvez utiliser l'Aide VoiceOver pour apprendre la disposition du clavier et les actions associées aux nombreuses combinaisons de touches. L'Aide VoiceOver énonce les touches ou commandes du clavier lorsque vous les saisissez, sans effectuer l'action associée.

#### Commandes VoiceOver au clavier

VO = Contrôle + Option

- Pour activer l'Aide VoiceOver : VO + K
- Pour désactiver l'Aide VoiceOver : Échap
- Pour sélectionner l'élément suivant ou précédent : VO + Flèche droite ou VO + Flèche gauche
- Pour toucher deux fois afin d'activer l'élément choisi : VO + Barre d'espace
- Pour appuyer sur le bouton principal : VO + H
- Pour passer à la barre d'état : VO + M
- Pour lire depuis la position actuelle : VO + A
- Pour lire à partir du haut : VO + B
- Pour mettre en pause ou reprendre la lecture : Contrlle
- Pour activer ou désactiver le son VoiceOver : VO + S
- Pour ouvrir le Centre de notifications : Fn + VO + Flèche haut
- Pour ouvrir le Centre de contr<sup>[]</sup>le : Fn + VO + Flèche bas

- Pour ouvrir le Sélecteur d'élément : VO + I
- Pour toucher deux fois avec deux doigts : VO + Signe -
- Pour ajuster le rotor : utilisez la Navigation rapide (voir ci-dessous)
- Balayer vers le haut ou le bas : VO + Flèche haut ou VO + Flèche bas
- Pour ajuster le rotor vocal : VO + Commande + Flèche gauche ou VO + Commande + Flèche droite
- Pour ajuster le réglage indiqué par le rotor vocal : VO + Commande + Flèche haut ou VO + Commande + Flèche bas
- Pour activer ou désactiver le rideau d'écran : VO + Maj + S
- Pour revenir à l'écran précédent : Échap

#### Navigation rapide

Activez Navigation rapide pour contrôler VoiceOver à l'aide des touches fléchées.

- Pour activer ou désactiver Navigation rapide : Flèche gauche + Flèche droite
- · Pour sélectionner l'élément suivant ou précédent : Flèche droite ou Flèche gauche
- Pour sélectionner l'élément précédent ou suivant indiqué par le rotor : Flèche haut ou Flèche bas
- Pour sélectionner le premier ou dernier élément : Contrôle + Flèche haut ou Contrôle + Flèche bas
- Pour toucher deux fois afin d'activer l'élément choisi : Flèche haut + Flèche bas
- Pour faire défiler vers le haut, le bas, la gauche ou la droite : Option + Flèche haut, Option + Flèche bas, Option + Flèche gauche, Option + Flèche droite
- Pour ajuster le rotor : Flèche haut + Flèche gauche ou Flèche haut + Flèche droite

Vous pouvez également utiliser les touches numériques d'un clavier sans fil Apple pour composer un numéro dans Téléphone ou saisir des nombres dans Calculette.

#### Navigation rapide avec une touche pour la navigation web

Lorsque vous consultez une page web avec la fonctionnalité Navigation rapide activée, vous pouvez utiliser les touchez suivantes du clavier pour naviguer rapidement sur la page. Lorsque vous appuyez sur la touche, vous passez à l'élément suivant du type indiqué. Pour passer à l'élément précédent, maintenez la touche Maj enfoncée lorsque vous appuyez sur la lettre.

- En-tête : H
- Lien : L
- Champ de texte : R
- Bouton : B
- Contrôle de formulaire : C
- Image : I
- Tableau : T
- Texte statique : S
- Repère ARIA : W
- Liste : X
- Élément du même type : M
- En-tête de niveau 1 : 1
- En-tête de niveau 2 : 2
- En-tête de niveau 3 : 3
- En-tête de niveau 4 : 4
- En-tête de niveau 5 : 5
- En-tête de niveau 6 : 6

Annexe A Accessibilité

#### Modification de texte

Utilisez les commandes ci-dessous (la fonctionnalité Navigation rapide doit être désactivée) pour modifier du texte. VoiceOver lit le texte à mesure que vous déplacez le point d'insertion.

- Pour avancer ou reculer d'un caractère : Flèche droite ou Flèche gauche
- Pour avancer ou reculer d'un mot : Option + Flèche droite ou Option + Flèche gauche
- · Pour monter ou descendre d'une ligne : Flèche haut ou Flèche bas
- *Pour se rendre au début ou à la fin de la ligne :* Commande + Flèche gauche ou Commande + Flèche bas
- Pour se rendre au début ou à la fin du paragraphe : Option + Flèche haut ou Option + Flèche bas
- Pour se rendre au paragraphe précédent ou suivant : Option + Flèche haut ou Option + Flèche bas
- Pour se rendre en haut ou en bas du champ de texte : Commande + Flèche haut ou Commande + Flèche bas
- *Pour sélectionner du texte en déplaçant le point d'insertion :* Maj + l'une des commandes de déplacement du point d'insertion ci-dessus
- Pour sélectionner la totalité du texte : Commande + A
- Pour copier, couper ou coller le texte sélectionné : Commande + C, Commande + X ou Commande + V
- Pour annuler ou rétablir la dernière modification : Commande + Z ou Maj + Commande + Z

#### Utiliser un afficheur Braille avec VoiceOver

Un afficheur Braille Bluetooth vous permet de lire une sortie VoiceOver en mode braille. Vous pouvez également utiliser un afficheur Braille avec des touches d'entrée et d'autres commandes pour contrôler l'iPhone lorsque VoiceOver est activé. Pour obtenir la liste des afficheurs braille pris en charge, consultez la page web www.apple.com/fr/accessibility/iphone/braille-display.html.

**Pour connecter un afficheur Braille :** activez l'afficheur, puis accédez à Réglages > Bluetooth et activez Bluetooth. Ensuite, accédez à Réglages > Général > Accessibilité > VoiceOver > Braille et choisissez l'afficheur.

**Pour ajuster les réglages Braille :** accédez à Réglages > Général > Accessibilité > VoiceOver > Braille, où vous pouvez :

- activer l'option Braille abrégé ;
- · désactiver la traduction automatique du braille ;
- · désactiver le braille à huit points ;
- activer la cellule d'état et choisir son emplacement ;
- activer le code Nemeth pour les équations ;
- afficher le clavier à l'écran ;
- modifier la traduction du braille à partir de l'anglais unifié.

Pour plus d'informations sur les commandes Braille courantes pour la navigation VoiceOver et obtenir des informations spécifiques à certains afficheurs, consultez la page support.apple.com/kb/HT4400?viewlocale=fr\_FR.

L'afficheur Braille utilise la langue définie pour Contrôle vocal. Il s'agit normalement de la langue définie pour l'iPhone dans Réglages > International > Langue. Vous pouvez utiliser le réglage de langue VoiceOver pour définir une langue différente pour VoiceOver et les afficheurs Braille.

**Pour régler la langue de VoiceOver :** accédez à Réglages > Général > International > Contrôle de sélection.

Si vous modifiez la langue de l'iPhone, vous devrez peut-être réinitialiser celle de VoiceOver et de votre afficheur Braille.

Vous pouvez configurer la cellule la plus à gauche ou la plus à droite de votre afficheur Braille de manière à indiquer l'état du système et d'autres informations. Par exemple :

- L'historique des annonces contient un message non lu
- Le message actuel de l'historique des annonces n'a pas été lu
- VoiceOver est inaudible
- La charge de la batterie de l'iPhone est faible (inférieure à 20 %)
- L'iPhone est en orientation paysage
- L'écran est éteint
- La ligne actuelle contient du texte supplémentaire sur la gauche
- La ligne actuelle contient du texte supplémentaire sur la droite

Pour configurer la cellule la plus à gauche ou la plus à droite de manière à indiquer des informations sur l'état : accédez à Réglages > Général > Accessibilité > VoiceOver > Braille > Cellule d'état, puis touchez Gauche ou Droite.

**Pour voir une description étendue de la cellule d'état :** sur votre afficheur Braille, appuyez sur le bouton du routeur de la cellule d'état.

#### Siri

Avec Siri, vous n'avez qu'à demander pour effectuer des actions comme par exemple ouvrir des applications, et VoiceOver peut lire les réponses de Siri pour vous. Consultez la section Chapitre 4, Siri, à la page 43.

#### Zoom

De nombreuses applications vous permettent d'effectuer un zoom avant ou arrière sur des éléments spécifiques. Par exemple, vous pouvez toucher deux fois ou pincer pour développer les colonnes d'une page web dans Safari. La fonction Zoom est également une fonction d'accessibilité spéciale avec laquelle vous pouvez agrandir la fenêtre de chaque application que vous utilisez. Vous pouvez utiliser Zoom et VoiceOver en même temps.

**Pour activer ou désactiver le zoom :** accédez à Réglages > Général > Accessibilité > Zoom Vous pouvez également utiliser le raccourci d'accessibilité. Consultez la section Raccourci d'accessibilité à la page 128.

Pour effectuer un zoom avant ou arrière : touchez l'écran deux fois de suite avec trois doigts.

**Pour modifier l'agrandissement :** avec trois doigts, touchez et faites glisser vers le haut ou le bas. Le geste du toucher-glisser est semblable au double toucher, sauf que vous ne relevez pas vos doigts au second toucher, mais les faites glisser sur l'écran. Lorsque vous commencez à faire défiler l'écran, vous pouvez utiliser un seul doigt pour voir le reste. L'iPhone revient à l'agrandissement ajusté lorsque vous effectuez à nouveau un zoom avant ou arrière en touchant deux fois avec trois doigts.

**Pour effectuer un panoramique sur l'écran :** lorsque vous avez fait un zoom avant, faites glisser l'écran avec trois doigts. Une fois que vous commencez à faire glisser, vous pouvez continuer avec un seul doigt. Vous pouvez aussi bien maintenir un seul doigt près du bord de l'écran pour faire défiler l'écran dans cette direction. Rapprochez le doigt du bord pour augmenter la vitesse du panoramique. Chaque fois que vous ouvrez un nouvel écran, la fonction Zoom affiche la partie supérieure du milieu de l'écran.

Lorsque vous utilisez la fonction Zoom avec un clavier sans fil Apple (voir la section Utiliser un clavier sans fil Apple à la page 28), l'image de l'écran suit le point d'insertion en le conservant au centre de l'affichage.

#### Inverser les couleurs

Parfois, le fait d'inverser les couleurs de l'écran de l'iPhone peut permettre d'en faciliter la lecture. Lorsque la fonctionnalité Inverser les couleurs est activée, l'écran ressemble à un négatif photographique.

**Pour inverser les couleurs de l'écran :** accédez à Réglages > Général > Accessibilité > Inverser les couleurs.

## Énoncer la sélection

Même lorsque VoiceOver est désactivé, l'iPhone peut énoncer tout le texte que vous sélectionnez. L'iPhone analyse le texte pour déterminer la langue, puis le lit à voix haute en utilisant la prononciation appropriée.

**Pour activer Énoncer la sélection :** accédez à Réglages > Général > Accessibilité > VoiceOver > Énoncer la sélection. Vous pouvez également :

- choisir une langue, un dialecte et la qualité de la voix ;
- régler le débit d'énonciation ;
- choisir de faire apparaître en surbrillance les mots pendant qu'ils sont lus.

Pour vous faire énoncer du texte : sélectionnez le texte, puis touchez Énoncer.

#### Énonciation auto

Avec la fonction Énonciation, les corrections apportées au texte et les suggestions proposées par l'iPhone lors de la saisie sont lues à haute voix.

**Pour activer ou désactiver Énonciation auto :** accédez à Réglages > Général > Accessibilité > VoiceOver > Énonciation auto.

La fonction Énonciation auto est également compatible avec les applications VoiceOver et Zoom.

### Texte gras et grande police

Pour afficher le texte en plus grand dans les alertes et les applications, telles que Calendrier, Contacts, Mail, Messages et Notes : accédez à Réglages > Général > Accessibilité > Caractères plus gros, où vous pouvez activer l'option Format dynamique plus grand et ajuster la taille des caractères.

**Pour afficher un texte plus gras sur tous les éléments de l'iPhone :** accédez à Réglages > Général > Accessibilité, et activez Texte gras.

**Pour augmenter le contraste du texte sur les arrière-plans confus, si possible :** accédez à Réglages > Général > Accessibilité, et activez Augmenter le contraste.

### Réduire les animations à l'écran

Vous pouvez arrêter les animations de certains éléments à l'écran, tels que la parallaxe du fond d'écran derrière les icônes de l'écran d'accueil.

**Pour réduire les animations à l'écran :** accédez à Réglages > Général > Accessibilité, et activez Réduire les animations.

### Afficher des étiquettes pour les commutateurs Marche/Arrêt

Pour déterminer plus facilement si un réglage est activé ou désactivé, vous pouvez faire en sorte qu'une étiquette s'affiche sur les commutateurs Marche/Arrêt de votre iPhone.

**Pour ajouter des étiquettes aux commutateurs de réglage :** accédez à Réglages > Général > Accessibilité, et activez Étiquettes Activé/Désactivé.

## **Appareils auditifs**

#### Appareils auditifs Made for iPhone

Si vous possédez un appareil auditif Made for iPhone (disponible pour l'iPhone 4S et les modèles ultérieurs), vous pouvez ajuster les réglages de votre iPhone pour qu'ils correspondent à vos besoins en matière d'écoute.

**Pour ajuster les réglages d'un appareil auditif et afficher son statut :** accédez à Réglages > Général > Accessibilité > Appareils auditifs, ou paramétrez le Raccourci d'accessibilité afin qu'il ouvre le contrôle Appareil auditif. Consultez la section Raccourci d'accessibilité à la page 128.

Pour un accès rapide depuis l'écran verrouillé, activez Réglages > Accessibilité > Appareils auditifs > Contrôler sur l'écran verrouillé. Utilisez ces réglages pour :

- · vérifier l'état de la batterie de l'appareil auditif ;
- ajuster le volume et l'égalisation du microphone ;
- · choisir quels appareils auditifs (droit, gauche ou les deux) doivent recevoir le contenu audio ;
- contrôler l'écoute en temps réel.

**Pour utiliser l'iPhone comme microphone distant :** vous pouvez utiliser Écoute en temps réel pour diffuser un flux audio du microphone de l'iPhone vers vos appareils auditifs. Cela peut vous aider à mieux entendre dans certaines situations en plaçant l'iPhone plus près de la source sonore. Cliquez trois fois sur le bouton principal, choisissez Appareils auditifs, puis touchez Écouter en temps réel.

**Pour diffuser du contenu audio vers vos appareils auditifs :** diffusez du contenu audio à partir de votre téléphone, Siri, vos musiques, vos vidéos et plus encore en choisissant vos appareils auditifs depuis le menu AirPlay **Q**.

#### Mode Appareil auditif

L'iPhone possède un mode appareil auditif qui peut réduire les interférences avec certains appareils auditifs lorsqu'il est activé. Le mode appareil auditif réduit la puissance de transmission du téléphone portable dans la bande GSM 1900 MHz et peut aboutir à une perte de couverture réseau du téléphone portable 2G.

**Pour activer le Mode Appareil auditif :** accédez à Réglages > Général > Accessibilité > Appareils auditifs

#### Compatibilité avec les appareils auditifs

La FCC a adopté des règles concernant la compatibilité des appareils auditifs (HAC) pour les téléphones numériques sans fil. Ces règles forcent le test et l'évaluation de certains téléphones conformément aux normes ANSI (American National Standard Institute) C63.19-2007 de compatibilité des appareils auditifs.

La norme ANSI de compatibilité des appareils auditifs comporte deux types de classement :

- un « M » pour la réduction d'interférence de fréquence radio pour permettre un couplage acoustique avec les appareils auditifs qui ne fonctionnent pas en mode télébobine,
- et un « T » pour le couplage inductif avec les appareils auditifs fonctionnant en mode télébobine.

Ces évaluations sont effectuées sur une échelle d'un à quatre, quatre représentant la meilleure compatibilité. Un téléphone est considéré comme compatible avec les appareils auditifs conformément aux normes FCC s'il est évalué M3 ou M4 pour le couplage acoustique et T3 ou T4 pour le couplage inductif.

Pour connaître les évaluations de compatibilité avec les appareils auditifs, consultez la page www.apple.com/fr/support/hac.

Les évaluations de compatibilité des appareils auditifs ne garantissent pas qu'un appareil auditif donné fonctionne avec un téléphone donné. Certains appareils auditifs peuvent bien fonctionner avec des téléphones qui n'atteignent pas une évaluation donnée. Pour garantir l'interopérabilité entre un appareil auditif et un téléphone, essayez de les utiliser ensemble avant l'achat.

L'utilisation d'appareils auditifs a été testée et évaluée pour une partie des technologies sans fil utilisées par ce téléphone. En revanche, il est possible que certaines technologies sans fil utilisées par ce téléphone, notamment les plus récentes, n'aient pas encore été testées pour une utilisation avec les appareils auditifs. Il est primordial d'essayer plusieurs fois et en différents lieux les différentes fonctionnalités du téléphone, en utilisant votre appareil auditif ou votre implant cochléaire, afin de détecter toute interférence sonore éventuelle. Veuillez consulter votre prestataire de service ou Apple pour en savoir plus sur la compatibilité des appareils auditifs. Si vous avez des questions sur les politiques d'échange et de retour, veuillez consulter votre prestataire de service ou votre revendeur.

### Sous-titres et sous-titres codés

L'application Vidéos comprend un bouton Autre piste a que vous pouvez toucher pour choisir les sous-titres et les sous-titres codés inclus dans la vidéo que vous regardez. Les sous-titres et sous-titres codés sont généralement affichés dans une liste, mais si vous préférez des sous-titres codés adaptés, tels que des sous-titres pour les sourds et malentendants (SM), vous pouvez configurer votre iPhone pour afficher plutôt ces derniers dans la liste, lorsqu'ils sont disponibles.

Pour afficher plutôt des sous-titres adaptés et des sous-titres codés pour malentendants dans la liste des sous-titres et sous-titres codés disponibles : activez Réglages > Général > Accessibilité > Sous-titres et sous-titrage codé > Sous-titres codés et SM. Cela a également pour effet d'activer les sous-titres et les sous-titres codés dans l'application Vidéos.

Pour choisir parmi les sous-titres et les sous-titres codés disponibles : touchez implication lorsque vous regardez une vidéo dans Vidéos.

**Pour personnaliser vos sous-titres et sous-titres codés** : accédez à Réglages > Général > Accessibilité > Sous-titres et sous-titrage codé > Style, où vous pouvez choisir un style de sous-titres codés existant ou créer un nouveau style en sélectionnant :

- la taille des caractères, la police et la couleur ;
- l'opacité et la couleur de l'arrière-plan ;
- l'opacité du texte, le style de bordure et le surlignage.

Toutes les vidéos ne contiennent pas des sous-titres codés.

### Flash LED pour alertes

Si vous ne pouvez pas entendre les sons annonçant des appels entrants ou d'autres alertes, la DEL de l'iPhone (à côté de l'objectif à l'arrière de l'appareil) peut clignoter. Cela fonctionne uniquement lorsque l'iPhone est verrouillé ou en veille. Disponible pour l'iPhone 4 ou les modèles ultérieurs.

**Pour activer la DEL clignotante pour les alertes :** accédez à Réglages > Général > Accessibilité > Flash LED pour alertes.

### Audio mono

La fonctionnalité Audio mono combine les canaux stéréo gauche et droit en un seul signal mono émis sur les deux canaux. Vous pouvez ajuster la balance du signal mono pour augmenter le volume à gauche ou à droite.

**Pour activer ou désactiver Audio mono et régler la balance :** accédez à Réglages > Général > Accessibilité > VoiceOver > Audio mono.

### Acheminer l'audio des appels entrants

Vous pouvez acheminer automatiquement l'audio des appels entrants vers l'oreillette ou le hautparleur, plutôt que le récepteur de l'iPhone.

**Pour réacheminer l'audio des appels entrants :** accédez à Réglages > Général > Accessibilité > Appels reçus et choisissez comment vous souhaitez entendre vos appels.

Vous pouvez également acheminer l'audio de vos appels vers votre appareil auditif ; consultez la section Appareils auditifs à la page 142.

#### Sonneries assignables et vibreur

Vous pouvez assigner des sonneries distinctives à des membres de votre liste de contact pour bénéficier d'une identification audible de l'appelant. Vous pouvez aussi assigner des modèles de vibration à des notifications d'applications spécifiques, aux appels téléphoniques, aux appels FaceTime ou à des messages de contacts spéciaux, et pour vous alerter sur un grand nombre d'autres événements, tels qu'un nouveau message, un nouveau courrier électronique, un Tweet, une publication Facebook et des rappels. Choisissez parmi des modèles existants ou créez-en des nouveaux. Consultez la section Sons et silence à la page 33.

Vous pouvez acheter des sonneries à partir de l'iTunes Store sur l'iPhone. Consultez la section Chapitre 22, iTunes Store, à la page 107.
#### Suppression du bruit ambiant

L'iPhone utilise la suppression du bruit ambiant pour réduire le bruit de fond. Vous pouvez désactiver la suppression du bruit lors de situations particulières.

**Pour activer ou désactiver la suppression du bruit :** accédez à Réglages > Général > Accessibilité > Suppression du bruit ambiant.

#### Accès guidé

L'Accès guidé permet à l'utilisateur de l'iPhone de rester concentré sur une tâche particulière. L'Accès guidé limite l'iPhone à une seule application et permet de contrôler les fonctionnalités des applications. Utilisez l'Accès guidé pour :

- · restreindre temporairement l'iPhone à une application particulière ;
- désactiver les zones de l'écran qui ne sont pas utiles pour une tâche ou les zones qui pourraient être perturbées par un geste accidentel ;
- · désactiver les boutons Marche/Veille ou le bouton de volume.

**Pour activer accès guidé :** accédez à Réglages > Général > Accessibilité > Accès guidé, où vous pouvez :

- activer ou désactiver Accès guidé ;
- déterminer un mot de passe pour contrôler l'utilisation de l'Accès guidé et empêcher quiconque de quitter une session ;
- définir si d'autres raccourcis d'accessibilité sont disponibles pendant une session.

**Pour démarrer une session Accès guidé :** ouvrez les applications à exécuter, puis effectuez un triple clic sur le bouton principal. Ajuster les réglages pour la session, puis cliquez sur Démarrer.

- Pour désactiver les commandes des applications et des zones de l'écran de l'application : faites un cercle autour de la partie de l'écran que vous voulez désactiver. Utilisez les poignées pour ajuster la zone.
- Pour activer les boutons Marche/Veille ou le bouton de volume : touchez Options et activez les boutons.
- Pour ignorer tous les touchers d'écran : désactivez Toucher.
- Pour empêcher l'iPhone de basculer du mode portrait au mode paysage ou de réagir à tout autre mouvement : Désactivez Mouvement.

**Pour terminer une session Accès guidé :** effectuez un triple clic sur le bouton principal, saisissez le code de l'Accès guidé, puis touchez Fin.

#### Contr<sup>I</sup>le de sélection

Contrôle de sélection vous permet de contrôler votre iPhone à l'aide d'un ou de plusieurs commutateurs. Choisissez entre plusieurs méthodes pour effectuer des actions telles que sélectionner, toucher, faire glisser, écrire et même dessiner à main levée. La technique de base consiste à utiliser un simple commutateur pour sélectionner un élément ou un emplacement sur l'écran, puis d'utiliser le même (ou un autre) commutateur pour choisir une action à exécuter sur l'élément ou l'emplacement en question. Les trois méthodes de base sont :

- *le mode analyse par élément (par défaut),* mettant différents éléments à l'écran en surbrillance jusqu'à ce que vous en sélectionniez un.
- le mode analyse par point, affichant des viseurs pour sélectionner un emplacement de l'écran.
- le mode sélection manuelle, qui vous permet de vous déplacer d'un élément à l'autre à la demande (requiert plusieurs commutateurs).

Quelle que soit la méthode que vous utilisez, lorsque vous sélectionnez un élément (par opposition à un groupe d'éléments), un menu s'affiche vous permettant de choisir comment agir sur l'élément sélectionné (toucher, faire glisser ou pincer, par exemple).

Si vous utilisez plusieurs commutateurs, vous pouvez les configurer pour que chacun effectue une action spécifique et personnaliser votre méthode de sélection d'éléments. Par exemple, au lieu d'analyser automatiquement les éléments de l'écran, vous pouvez configurer les commutateurs pour passer à l'élément suivant ou précédent à la demande.

Il existe de nombreux moyens d'adapter le comportement de Contrôle de sélection à vos besoins et votre façon de faire.

#### Ajouter un commutateur et activer Contr<sup>[]</sup>le de sélection

Vous pouvez utiliser l'un des éléments suivants comme commutateur :

- un commutateur externe adaptatif ; un grand nombre de commutateurs USB ou Bluetooth ;
- · l'écran de l'iPhone. Touchez l'écran pour actionner le commutateur ;
- la caméra FaceTime de l'iPhone. Bougez votre tête pour actionner le commutateur. Vous pouvez utiliser la caméra comme deux commutateurs ; un lorsque vous déplacez votre tête vers la gauche et l'autre lorsque vous la tournez vers la droite.

**Pour ajouter un commutateur et choisir son action :** accédez à Réglages > Général > Accessibilité > Contrôle de sélection > Commutateurs.

**Pour activer le Contr le de sélection :** accédez à Réglages > Général > Accessibilité > Contrôle de sélection.

**Pour désactiver le Contr le de sélection :** utilisez l'une des méthodes d'analyse pour sélectionner Réglages > Général > Accessibilité > Contrôle de sélection.

**Pour quitter cette fonction :** cliquez trois fois sur le bouton principal à tout moment pour sortir de Contrôle de sélection.

#### Techniques de base

Ces techniques fonctionnent en mode analyse par élément ou par point.

**Pour sélectionner un élément :** lorsque l'élément est en surbrillance, actionnez l'interrupteur que vous avez défini comme commutateur de sélection d'élément. Si vous n'utilisez qu'un seul commutateur, il s'agit de votre commutateur de sélection d'élément par défaut.

**Pour afficher les actions disponibles :** sélectionnez un élément à l'aide du commutateur de sélection d'élément. Les actions disponibles figurent dans le menu Contrôle qui apparaît.

**Pour toucher un élément :** utilisez votre méthode de sélection pour choisir Toucher dans le menu Contrôle qui s'affiche lorsque vous sélectionnez l'élément. Ou activez Réglages > Général > Accessibilité > Contrôle de sélection > Touché automatique, puis sélectionnez un élément et ne faites rien pendant l'intervalle de Touché automatique (0,75 secondes, si vous ne l'avez pas modifié). Ou configurez un commutateur spécialement pour effectuer le geste de toucher en accédant à Réglages > Général > Accessibilité > Contrôle de sélection > Commutateurs.

Pour effectuer d'autres gestes ou actions : sélectionnez le geste ou l'action en question dans le menu Contrôle qui apparaît lorsque vous sélectionnez l'élément. Si vous avez activé le Touché automatique, actionnez le commutateur dans l'intervalle de Touché automatique, puis sélectionnez le geste. Si plus d'une page d'actions est disponible, touchez les points en bas du menu pour accéder à une autre page.

**Pour faire dispara ltre le menu Contr lle :** touchez l'écran lorsque toutes les icônes du menu sont grisées.

**Pour afficher des éléments supplémentaires en faisant défiler l'écran :** sélectionnez n'importe quel élément à l'écran, puis choisissez Faire défiler dans le menu Contrôle.

**Pour effectuer une action matériel :** sélectionnez n'importe quel élément, puis sélectionnez Appareil dans le menu qui apparaît. Vous pouvez utiliser le menu pour reproduire ces actions :

- · cliquer sur le bouton principal ;
- · cliquer deux fois sur le bouton principal pour travailler en multitâche ;
- ouvrir le Centre de notifications ou le Centre de contrôle ;
- · appuyer sur le bouton Marche/Veille pour verrouiller l'iPhone ;
- faire pivoter l'iPhone ;
- utiliser le commutateur Couper le son ;
- appuyer sur les boutons de volume ;
- maintenir enfoncé le bouton principal pour ouvrir Siri ;
- · cliquer trois fois sur le bouton principal ;
- secouer l'iPhone ;
- appuyer sur le bouton principal et le bouton Marche/Veille simultanément pour effectuer une capture d'écran.

#### Analyse par élément

Analyse par élément met successivement chaque élément ou groupe d'éléments en surbrillance jusqu'à ce que vous actionniez votre commutateur de sélection d'élément pour sélectionner l'élément en surbrillance. Lorsque vous sélectionnez un groupe, la mise en surbrillance continue avec les éléments du groupe. Lorsque vous sélectionnez un élément, l'analyse s'arrête et un menu d'actions s'affiche. Analyse par élément est le mode par défaut lorsque vous activez Contrôle de sélection pour la première fois.

Pour sélectionner un élément ou saisir un groupe : regardez (ou écoutez) les éléments apparaître en surbrillance l'un après l'autre. Actionnez le Commutateur de sélection d'élément lorsque l'élément que vous souhaitez contrôler (ou le groupe contenant cet élément) apparaît en surbrillance. Explorez la hiérarchie des éléments jusqu'à sélectionner celui que vous souhaitez contrôler.

**Pour sortir d'un groupe :** actionnez le commutateur lorsque l'élément ou le groupe apparaît en surbrillance.

**Pour toucher l'élément sélectionné :** choisissez Toucher dans le menu qui apparaît lorsque vous sélectionnez l'élément. Ou, si le Touché automatique est activé, ne faites rien pendant trois quarts de seconde.

**Pour effectuer une autre action :** sélectionnez n'importe quel élément, puis sélectionnez l'action dans le menu qui apparaît. Si le Touché automatique est activé, actionnez le commutateur dans les trois quarts de seconde suivant la sélection d'un élément pour afficher un menu présentant les gestes disponibles.

#### Analyse par point

Analyse par point vous permet de sélectionner un élément à l'écran en le localisant précisément à l'aide de viseurs.

**Pour activer l'analyse par point :** utilisez l'analyse par élément pour sélectionner Réglages dans le menu, puis sélectionnez Mode élément pour le faire basculer en Mode point. Le viseur vertical apparaît lorsque vous fermez le menu.

**Pour revenir à l'analyse par élément :** sélectionnez Réglages dans le menu Contrôle, puis sélectionnez Mode point pour le faire basculer en Mode élément.

#### Réglages et ajustements

**Pour ajuster les réglages de base :** accédez à Réglages > Général > Accessibilité > Contrôle de sélection, où vous pouvez :

- ajouter des commutateurs ;
- désactiver l'analyse automatique (si vous avez ajouté un commutateur « Aller à l'élément suivant »);
- modifier l'intervalle d'analyse ;
- régler l'analyse pour s'arrêter sur le premier élément d'un groupe ;
- choisir combien de fois parcourir l'écran avant de masquer Contrôle de sélection ;
- activer ou désactiver le Touché automatique et définir l'intervalle pour actionner de nouveau le commutateur en vue d'afficher le menu Contrôle ;
- définir si une action de mouvement doit être répétée lorsque vous maintenez un commutateur enfoncé et combien de temps ce dernier doit être maintenu pour déclencher la répétition ;
- définir combien de temps le commutateur doit rester enfoncé pour que celui-ci soit actionné ;
- faire en sorte que le Contrôle de sélection ignore lorsque vous déclenchez accidentellement un commutateur à plusieurs reprises ;
- ajuster la vitesse d'analyse par point ;
- activer les effets sonores ou la parole ;
- sélectionner les éléments à afficher dans le menu ;
- afficher le curseur de sélection en plus grand ou d'une autre couleur ;
- · définir si des éléments doivent être groupés lors de l'analyse par élément ;
- enregistrer les gestes personnalisés à choisir dans la partie Action du menu Contrôle.

Pour affiner les réglages de Contrôle de sélection : choisissez Réglages dans le menu Contrôle pour :

- ajuster la vitesse d'analyse ;
- modifier l'emplacement du menu Contrôle ;
- · basculer entre le mode analyse par élément et le mode analyse par point ;
- · choisir les viseurs ou la grille dans le mode analyse par point ;
- inverser la direction de l'analyse ;
- · activer ou désactiver l'accompagnement vocal ou sonore ;
- désactiver les groupes pour analyser les éléments un par un.

#### AssistiveTouch

AssistiveTouch vous aide dans votre utilisation de l'iPhone si vous avez des difficultés à toucher l'écran ou à appuyer sur les boutons. Vous pouvez utiliser un accessoire adaptatif (tel qu'une manette), ainsi que AssistiveTouch pour commander l'iPhone. Vous pouvez également utiliser AssistiveTouch sans accessoire pour effectuer des gestes qui vous sont compliqués.

**Pour activer AssistiveTouch :** accédez à Réglages > Général > Accessibilité > AssistiveTouch. Pour activer ou désactiver AssistiveTouch par l'intermédiaire du bouton principal, accédez à Réglages > Général > Accessibilité > Raccourci d'accessibilité.

**Pour ajuster la vitesse de déplacement (avec accessoire inclus) :** accédez à Réglages > Général > Accessibilité > AssistiveTouch > Vitesse de touche.

**Pour afficher ou masquer le menu AssistiveTouch (avec accessoire inclus) :** cliquez sur le bouton secondaire de votre accessoire.

Pour déplacer le bouton de menu : faites-le glisser vers n'importe quel bord de l'écran.

**Pour masquer le bouton de menu (avec accessoire inclus) :** accédez à Réglages > Général > Accessibilité > AssistiveTouch > Toujours afficher le menu.

**Pour balayer ou faire glisser avec 2, 3, 4, ou 5 doigts :** Touchez le bouton de menu, touchez Appareil > Suite > Gestes, puis touchez avec le nombre de doigts requis pour l'action. Lorsque le cercle correspondant apparaît à l'écran, balayez ou faites glisser dans la direction requise par le geste. Lorsque vous terminez, touchez le bouton de menu.

**Pour pincer :** touchez le bouton de menu, touchez Favoris, puis touchez Pincer. Lorsque les cercles de pincement apparaissent, touchez l'écran pour les déplacer, puis faites-les glisser vers l'intérieur ou l'extérieur pour effectuer un geste de pincement. Lorsque vous terminez, touchez le bouton de menu.

**Pour créer votre propre geste :** touchez le bouton de menu, touchez Favoris, puis touchez un geste fictif vide. Vous pouvez également accéder à Réglages > Général > Accessibilité > AssistiveTouch > Créer un geste.

Pour verrouiller ou faire pivoter l'écran, ajuster le volume de l'iPhone ou simuler la secousse de l'iPhone : touchez le bouton de menu, puis touchez Appareil.

**Pour simuler l'appui sur le bouton principal :** touchez le bouton de menu, puis touchez Principal.

Pour quitter un menu sans effectuer de geste : touchez en dehors du menu.

#### Assistance TTY

Utilisez le câble d'adaptateur TTY pour l'iPhone (vendu séparément dans de nombreuses régions) pour connecter votre iPhone à un téléscripteur. Accédez à la page www.apple.com/ fr/store (non disponible dans toutes les régions) ou consultez votre revendeur Apple local.

**Pour connecter l'iPhone à un téléscripteur :** accédez à Réglages > Téléphone puis activez TTY. Connectez ensuite votre iPhone au téléscripteur à l'aide de l'adaptateur TTY pour l'iPhone.

Lorsque TTY est activé sur l'iPhone, l'icône TTY apparaît dans la barre d'état en haut de l'écran. Pour plus d'informations sur l'utilisation d'un téléscripteur particulier (compatible TTY), reportez-vous à la documentation fournie avec l'appareil.

#### Messagerie vocale visuelle

Les commandes de lecture et de pause de la messagerie vocale visuelle permettent de contrôler la lecture des messages. Faites glisser la tête de lecture sur le défileur pour répéter une partie du message difficile à comprendre, par exemple. Consultez la section Messagerie vocale visuelle à la page 50.

#### Larges claviers à l'écran

De nombreuses applications, dont Mail, Safari, Messages, Notes et Contacts vous permettent de faire pivoter l'iPhone lorsque vous tapez pour bénéficier d'un clavier plus grand.

#### Grand clavier téléphonique

Passez des appels simplement en touchant les entrées de vos listes de vos contacts et de favoris. Le grand clavier numérique de l'iPhone facilite la composition de numéros. Consultez la section Passer un appel à la page 46.

#### Contrôle vocal

Contrôle vocal vous permet de téléphoner et de contrôler la lecture de la musique à l'aide de commandes vocales. Consultez les sections Passer un appel à la page 46 et Siri et Controlle vocal à la page 68.

#### Accessibilité sous OS X

Tirez parti des fonctionnalités d'accessibilité sous OS X lorsque vous utilisez iTunes pour synchroniser votre iPhone. Dans le Finder, choisissez Aide > Centre d'aide, puis recherchez « accessibilité ».

Pour en savoir plus sur les fonctionnalités d'accessibilité de l'iPhone et sous OS X, consultez la page www.apple.com/fr/accessibility.

### L'iPhone au travail

Avec la prise en charge d'un accès sécurisé aux réseaux d'entreprise, aux répertoires, aux applications personnalisées et à Microsoft Exchange, l'iPhone est prêt à se mettre au travail. Pour plus d'informations sur l'utilisation de l'iPhone au travail, consultez la page www.apple.com/fr/accessibility.

#### Mail, Contacts et Calendrier

Pour pouvoir utiliser votre iPhone avec vos comptes professionnels, vous devez connaître les réglages requis par votre organisation. Si votre iPhone vous a été remis par votre organisation, il est également possible que les réglages et les applications requis soient déjà installés. S'il s'agit de votre iPhone personnel, votre administrateur système peut vous indiquer les réglages à définir, ou vous devrez peut-être vous connecter à un serveur de *gestion des appareils mobiles* qui installera les réglages et les applications requis.

Les comptes et réglages d'organisation sont généralement accessibles dans *Profils de configuration*. Il vous sera peut-être demandé d'installer un profil de configuration que vous avez reçu par e-mail, ou téléchargé sur une page web. À l'ouverture du fichier, l'iPhone vous demande la permission d'installer le profil et affiche des informations sur son contenu.

Dans la plupart des cas, lorsque vous installez un profil de configuration pour configurer un compte à votre place, certains réglages de l'iPhone ne peuvent pas être modifiés. Par exemple, il est possible que votre organisation active le verrouillage automatique et vous demande de définir un code en vue de protéger les informations contenues dans les comptes auxquels vous accédez.

Vous pouvez consulter vos profils en accédant à Réglages > Général > Profils. Si vous supprimez un profil, tous les réglages et les comptes associés à ce profil sont également supprimés, y compris toutes les applications personnalisées fournies par votre organisation ou que cette dernière vous a demandé de télécharger. Dans certains cas, vous devrez saisir un code pour supprimer les profils. Le cas échéant, contactez votre administrateur système.

#### Accès réseau

La norme VPN (réseau privé virtuel, en anglais « Virtual Private Network ») permet un accès sécurisé via Internet à des ressources privées, comme le réseau de votre organisation. Vous devrez peut-être installer une application VPN téléchargée dans l'App Store pour configurer l'accès de votre iPhone à un réseau particulier. Contactez votre administrateur système pour en savoir plus sur les applications et les réglages nécessaires.

#### **Applications**

En plus des applications intégrées et de celles que vous achetez sur l'App Store, votre organisation peut vous en fournir d'autres. Vous pouvez recevoir de sa part un *code de téléchargement* prépayé pour l'App Store. Lorsque vous téléchargez une application avec un code de téléchargement, vous en êtes le propriétaire même si votre organisation l'a achetée pour vous.

Votre organisation peut également acheter des licences d'application sur l'App Store et vous les attribuer pour une période donnée, tout en en gardant la possession. Vous serez invité à participer au programme de votre organisation afin d'accéder à ces applications. Une fois inscrit avec votre compte iTunes, vous serez invité à installer les applications qui vous sont attribuées. Vous pouvez également les trouver sur l'App Store, dans votre liste Achats. Toute application reçue dans ces conditions est supprimée si l'organisation l'attribue à quelqu'un d'autre.

Votre organisation peut également avoir développé ses propres applications personnalisées. Celles-ci ne se trouvent pas sur l'App Store. Vous devrez les installer depuis une page web ou, si votre organisation utilise la gestion des appareils mobiles, vous recevrez une notification vous demandant de les installer en mode OTA. Ces applications appartiennent à votre organisation et peuvent disparaître ou cesser de fonctionner si vous supprimez un profil de configuration ou dissociez l'iPhone du serveur de gestion des appareils mobiles.

## **Claviers internationaux**

#### Utiliser les claviers internationaux

Les claviers internationaux vous permettent de saisir du texte dans de nombreuses langues, y compris les langues asiatiques et celles qui se lisent de la droite vers la gauche. Pour obtenir la liste complète des claviers pris en charge, consultez la page web www.apple.com/fr/iphone/specs.html.

**Pour gérer les claviers :** accédez à Réglages > Général > International > Claviers.

- *Pour ajouter un clavier :* touchez Ajouter un clavier, puis choisissez un clavier dans la liste. Répétez l'opération pour ajouter d'autres claviers.
- *Pour supprimer un clavier :* touchez Modifier, touchez en regard du clavier que vous souhaitez supprimer, puis touchez Supprimer.
- Pour modifier votre liste de claviers : touchez Modifier, puis faites glisser == à côté d'un clavier vers une nouvelle position dans la liste.

Pour saisir du texte dans une autre langue, changez de clavier.

**Pour changer de clavier en cours de saisie :** maintenez le doigt sur la touche de globe () pour afficher tous vos claviers activés. Pour choisir un clavier, faites glisser votre doigt sur le nom du clavier, puis levez votre doigt. La touche de globe () apparaît seulement si vous activez plusieurs claviers.

Vous pouvez aussi toucher simplement (). Lorsque vous touchez (), le nom du clavier que vous venez d'activer apparaît brièvement. Continuez à toucher cette touche pour accéder à d'autres claviers activés.

De nombreux claviers proposent des lettres, chiffres et symboles non visibles sur le clavier lui-même.

**Pour saisir des lettres accentuées ou d'autres caractères :** touchez la lettre, le chiffre ou le symbole le plus proche et maintenez le doigt dessus, puis faites glisser pour choisir une variante. Par exemple :

- *sur un clavier tha* **l***andais* : pour choisir des chiffres natifs, vous pouvez toucher le chiffre arabe correspondant et maintenir le doigt dessus ;
- *sur un clavier chinois, japonais ou arabe :* des suggestions de caractères ou candidats apparaissent en haut du clavier. Touchez un candidat pour le saisir ou balayez l'écran vers la gauche pour afficher davantage de candidats.

**Pour utiliser la liste étendue des candidats :** touchez la flèche vers le haut située à droite pour afficher la liste complète des candidats.

- Pour faire défiler la liste : balayez vers le haut ou le bas.
- Pour retourner à la liste abrégée : touchez la flèche vers le bas.

Lors de l'utilisation de certains claviers chinois ou japonais, vous pouvez créer un raccourci pour des mots et des paires d'entrées. Le raccourci est ajouté à votre dictionnaire personnel. Lorsque vous tapez un raccourci en utilisant un clavier pris en charge, l'entrée ou le mot associé est substitué au raccourci.

**Pour activer ou désactiver les raccourcis :** accédez à Réglages > Général > Clavier > Raccourcis. Les raccourcis sont disponibles pour :

- le chinois simplifié : Pinyin ;
- le chinois traditionnel : Pinyin et Zhuyin ;
- le japonais : Romaji et 50 touches.

#### Méthodes de saisie spéciales

Vous pouvez utiliser les claviers pour saisir certaines langues de différentes manières, Quelques exemples parmi d'autres sont le chinois Kanji et Wubihua, le japonais Kana et les smileys. Vous pouvez également utiliser votre doigt ou un stylet pour écrire des caractères chinois à l'écran.

**Pour construire des caractères chinois à partir des touches Kanji de composants :** à mesure que vous tapez, des suggestions de caractères apparaissent. Touchez un caractère pour le choisir ou continuez à saisir jusqu'à cinq composants pour afficher davantage d'options.

**Pour construire des caractères chinois Wubihua (traits) :** utilisez le clavier numérique pour construire des caractères chinois en utilisant jusqu'à cinq traits dans la séquence d'écriture correcte : horizontal, vertical, gauche vers le bas, droit vers le bas et crochet. Par exemple, le caractère chinois 圈 (cercle) doit commencer par le trait vertical | .

- Au fur et à mesure que vous tapez, les caractères chinois suggérés apparaissent (en commençant par les plus communs). Touchez un caractère pour le choisir.
- Si vous n'êtes pas sûr du trait, tapez un astérisque (\*). Pour afficher davantage d'options de caractères, tapez un autre trait ou faites défiler la liste de caractères.
- Touchez la touche correspondante (匹配) pour n'afficher que les caractères correspondant exactement à ce que vous avez tapé.

**Pour écrire des caractères chinois :** écrivez des caractères chinois directement sur l'écran avec votre doigt lorsque la saisie manuscrite de chinois simplifié ou traditionnel est activée. À mesure que vous tracez des traits, l'iPhone les reconnaît et propose une liste de caractères correspondants classés par ordre de similarité. Lorsque vous choisissez un caractère, ceux qui sont susceptibles de suivre apparaissent dans la liste en tant que choix supplémentaires.

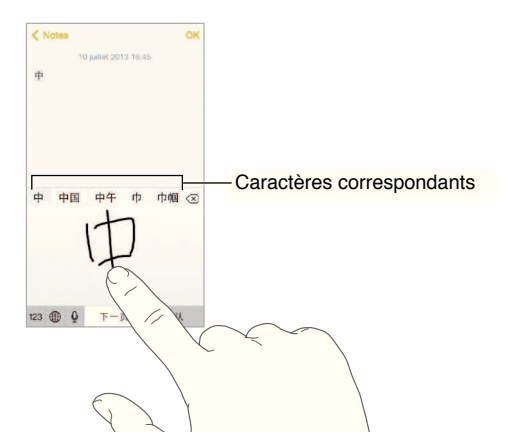

Vous pouvez saisir des caractères complexes, comme 鱲 (une partie du nom de l'aéroport international de Hong Kong) en écrivant à la suite deux caractères composants ou plus. Touchez le caractère pour remplacer les caractères que vous avez saisis. Les caractères romains sont également reconnus.

**Pour saisir du texte japonais avec le clavier Kana :** utilisez le clavier Kana pour sélectionner des syllabes. Pour obtenir plus d'options de syllabes, touchez la flèche et sélectionnez une autre syllabe ou un autre mot dans la fenêtre.

**Pour saisir du texte japonais avec le clavier Romaji :** utilisez le clavier Romaji pour saisir des syllabes. D'autres choix apparaissent en haut du clavier, touchez-en un pour le saisir. Pour obtenir plus d'options de syllabes, touchez la flèche et sélectionnez une autre syllabe ou un autre mot dans la fenêtre.

**Pour saisir des smileys ou des émotic** les : utilisez le clavier japonais Kana et touchez la touche <u>^</u>. Vous pouvez également :

- utiliser le clavier japonais Romaji (disposition japonaise QWERTY): touchez 123, puis la touche <u>^</u>.
- Utilisez les claviers chinois Pinyin (simplifié ou traditionnel) ou Zhuyin (traditionnel) : touchez #+=, puis la touche <sup>^</sup>

# Sécurité, manipulation et assistance

# Annexe

#### Informations importantes concernant la sécurité

*AVERTISSEMENT*: le fait de ne pas suivre les présentes instructions de sécurité peut provoquer un incendie, une électrocution ou d'autres blessures, ainsi que des dégâts à l'iPhone et d'autres propriétés. Consultez toutes les informations relatives à la sécurité ci-dessous avant d'utiliser l'iPhone.

**Manipulation** Manipulez l'iPhone avec soin. Fabriqué en métal, en verre et en plastique, il contient des composants électroniques sensibles. L'iPhone peut s'abîmer s'il tombe, est brûlé, percé, écrasé ou s'il entre en contact avec un liquide. N'utilisez pas un iPhone endommagé, par exemple s'il présente un écran brisé, car cela pourrait causer des blessures. Si vous êtes soucieux de ne pas rayer la surface de votre iPhone, vous pouvez utiliser un étui.

**Réparation** N'ouvrez pas l'iPhone et n'essayez pas de réparer vous même l'iPhone. Le fait de démonter votre iPhone peut vous causer des blessures ou endommager l'iPhone. Si l'iPhone est endommagé, ne fonctionne pas correctement, ou entre en contact avec un liquide, contactez Apple ou un Centre de Services Agréé Apple. Vous pouvez obtenir plus d'informations sur nos services à l'adresse www.apple.com/fr/support/iphone/service/faq.

Batterie N'essayez pas de remplacer la batterie de l'iPhone vous-même, vous pouvez endommager la batterie et provoquer ainsi une surchauffe et des blessures. La batterie lithium-ion de l'iPhone ne doit être remplacée que par Apple ou un Centre de Services Agréé Apple. Elle doit être recyclée ou mise au rebut séparément des ordures ménagères. N'incinérez pas la batterie. Pour plus d'informations sur le recyclage ou le remplacement des batteries, consultez la page www.apple.com/fr/batteries.

**Distraction** L'utilisation de l'iPhone dans certaines situations peuvent vous distraire et provoquer ainsi une situation dangereuse. Observez les règles qui interdisent ou limitent l'utilisation des téléphones portables ou des écouteurs (par exemple, évitez de rédiger des messages texte lorsque vous conduisez ou d'utiliser des écouteurs lorsque vous êtes à vélo).

Navigation Les applications cartographiques, géodépendantes ou proposant des itinéraires reposent sur des services de données. Ces services de données sont susceptibles de changer et ne sont pas disponibles dans toutes les zones, ce qui rend indisponibles, inexacts ou incomplets les plans, itinéraires et informations Flyover ou dépendant de la position géographique. Comparez les renseignements fournis sur l'iPhone avec votre environnement. Faites appel à votre bon sens lors de la navigation. Tenez toujours compte des conditions routières sur le moment et reportez-vous aux panneaux indicateurs pour résoudre toute différence existante. Certaines fonctionnalités de Plans requièrent le Service de localisation. Consultez la section Confidentialité à la page 38.

**Charge** Chargez l'iPhone avec le câble USB et l'adaptateur secteur fournis, ou d'autres câbles et adaptateurs secteur tiers « Made for iPhone » compatibles avec USB 2.0, ou des adaptateurs secteur compatibles avec une ou plusieurs des normes suivantes : EN 301489-34, IEC 62684, YD/T 1591-2009, CNS 15285, ITU L.1000 ou une autre norme applicable relative à l'interopérabilité des adaptateurs secteurs pour téléphones portables. Un adaptateur micro USB iPhone (disponible séparément dans certaines régions) ou un autre adaptateur peuvent être nécessaires pour connecter l'iPhone à certains adaptateurs secteur compatibles. L'utilisation de câbles ou de chargeurs endommagés ou la recharge en présence d'humidité peut provoquer une électrocution. Lorsque vous utilisez l'adaptateur secteur Apple USB Power Adapter pour recharger votre iPhone, assurez-vous que la fiche ou le câble d'alimentation secteur CA soit totalement enclenché dans l'adaptateur avant de le brancher dans une prise de courant. Les adaptateurs secteur peuvent chauffer lors de leur usage normal ; un contact prolongé peut provoquer des blessures. Veillez à toujours prévoir une ventilation adéquate autour des adaptateurs secteur lorsque vous les utilisez.

*Remarque*: seuls les adaptateurs secteur micro USB de certaines régions, conformes aux normes applicables d'interopérabilité des adaptateurs secteur pour téléphones portables, sont compatibles. Veuillez contacter le fabricant de l'adaptateur secteur pour savoir si votre adaptateur secteur micro USB est conforme à ces normes.

**Perte d'audition** L'écoute de musique à volume élevé peut endommager votre système auditif. Les bruits de fond et une exposition continue à des volumes élevés peuvent vous induire en erreur sur le volume réel qui semble moins élevé. Utilisez uniquement un récepteur, un hautparleur, des écouteurs ou un combiné compatibles avec votre appareil. Allumez votre appareil et vérifiez le volume avant de porter tout dispositif à vos oreilles. Pour plus de renseignements sur la perte d'audition accédez à la page www.apple.com/fr/icloud. Pour plus de renseignements sur la manière de régler un volume maximum sur l'iPhone, consultez Réglages de Musique à la page 70.

*AVERTISSEMENT* : pour éviter les pertes auditives, baissez le volume et utilisez vos écouteurs avec modération.

**Écouteurs Apple** Les écouteurs vendus avec l'iPhone 4S ou ultérieur en Chine (identifiable par les anneaux isolants de couleur sombre sur la prise) sont fabriqués pour satisfaire aux normes chinoises et sont compatibles avec l'iPhone 4S ou ultérieur, l'iPad 2 ou ultérieur, et l'iPod touch de 5e génération. Utilisez uniquement des écouteurs compatibles avec votre appareil.

**Signaux radio** L'iPhone utilise des signaux radio pour se connecter aux réseaux sans fil. Pour obtenir des informations sur la puissance nécessaire pour transmettre ces signaux et sur les actions que vous pouvez entreprendre pour minimiser l'exposition, accédez à Réglages > Général > Informations > Mentions légales > Exposition RF.

Interférences de radiofréquences Respectez les pancartes et les instructions qui interdisent ou limitent l'utilisation des téléphones portables (par exemple, dans les établissements de santé ou les zones à explosion). L'iPhone a été créé, testé et fabriqué pour satisfaire aux règlementations en vigueur en matière d'émissions de radiofréquences. Toutefois, de telles émissions peuvent perturber le fonctionnement d'autres appareils électroniques et engendrer des dysfonctionnements. Éteignez l'iPhone ou utilisez le mode Avion qui permet de désactiver les émetteurs sans fil de l'iPhone en cas d'interdiction d'utilisation, par exemple lorsque vous voyagez en avion ou lorsque les autorités vous le demandent.

**Dispositifs médicaux** L'iPhone contient des radios émettant des champs électromagnétiques ainsi que des aimants situés près du bord inférieur. Les oreillettes des écouteurs fournis contiennent également des aimants. Ces champs électromagnétiques et aimants peuvent interférer avec les stimulateurs cardiaques, défibrillateurs ou autres dispositifs médicaux. Maintenez une distance d'au moins 15 cm entre votre stimulateur cardiaque ou défibrillateur et l'iPhone ou les écouteurs. Si vous pensez que l'iPhone interfère avec votre stimulateur cardiaque ou autre dispositif médical, arrêtez d'utiliser l'iPhone et consultez votre médecin pour obtenir des informations spécifiques à votre dispositif médical.

**Troubles médicaux** Si vous pensez que l'utilisation de l'iPhone pourrait avoir une incidence sur un trouble médical dont vous souffrez (par exemple, crises d'épilepsie, malaises, fatigues oculaires ou maux de tête), consultez votre médecin avant d'utiliser l'iPhone.

Atmosphères potentiellement explosives Ne chargez pas et n'utilisez pas l'iPhone dans les zones présentant une atmosphère potentiellement explosive, comme les zones de remplissage de combustible, ou d'autres zones où l'air contient des produits chimiques ou des particules (telles que grains, poussières ou poudres métalliques). Respectez toutes les pancartes et toutes les consignes.

**Mouvements répétitifs** Lorsque vous effectuez des tâches répétitives telles que taper du texte ou jouer sur votre iPhone, vous êtes susceptible d'éprouver une gêne occasionnelle dans les mains, les bras, les poignets, les épaules, le cou ou d'autres parties du corps. Si vous éprouvez une gêne, cessez d'utiliser l'iPhone et consultez un médecin.

Activités à haut risque Cet appareil n'est pas conçu pour être utilisé dans des situations où une panne de celui-ci pourrait entraîner la mort, des blessures ou de graves dommages écologiques.

Risques d'étouffement **Certains accessoires de l'iPhone peuvent représenter un risque d'étouffement pour les enfants en bas âge.** Gardez ces accessoires à l'écart des jeunes enfants.

#### Informations importantes sur la manipulation

**Nettoyage** Nettoyez immédiatement l'iPhone s'il entre en contact avec une substance susceptible de faire des taches, notamment de la poussière, de l'encre, du maquillage ou encore une lotion. Pour procéder au nettoyage :

- déconnectez tous les câbles et éteignez l'iPhone (appuyez sur le bouton Marche/Veille, maintenez-le enfoncé, puis faites glisser le curseur à l'écran);
- utilisez un chiffon doux non pelucheux ;
- évitez toute pénétration d'humidité dans les orifices de l'appareil ;
- n'utilisez pas de produits de nettoyage ni d'air comprimé.

La partie avant ou arrière de l'iPhone peut être composée de verre et dotée d'un revêtement résistant aux empreintes de doigts et oléophobe (contre les tâches d'huile). Ce revêtement s'use avec le temps dans le cadre d'une utilisation normale. Les produits de nettoyage et les matériaux abrasifs affaiblissent encore plus le revêtement et peuvent rayer le verre.

Utilisation des connecteurs, ports et boutons Ne forcez jamais un connecteur dans un port et n'exercez pas de pression excessive sur un bouton, car cela pourrait entraîner des dommages non couverts par la garantie. Si le connecteur et le port ne se connectent pas facilement, c'est qu'ils ne coïncident probablement pas. Vérifiez l'absence de toute obturation et assurez-vous que le connecteur correspond au port et que vous avez correctement placé le connecteur par rapport au port.

Lightning La décoloration de la prise Lightning suite à une utilisation classique est normale. La poussière, les résidus et l'exposition à des liquides peuvent causer une décoloration. Pour retirer la décoloration, ou si le câble se met à chauffer pendant l'utilisation, ne charge pas ou ne synchronise pas votre iPhone, déconnectez le câble Lightning de votre ordinateur ou de votre adaptateur secteur et nettoyez-le avec un chiffon doux, sec et sans peluche. N'utilisez ni liquides ni produits de nettoyage lorsque vous nettoyez le connecteur Lightning.

**Température de fonctionnement** L'iPhone a été conçu pour fonctionner à des températures ambiantes comprises entre 0 et 35 °C et stocké à des températures comprises entre -20 et 45 °C. L'iPhone peut s'endommager et la durée de vie de la batterie peut être raccourcie s'ils sont rangés ou utilisés en dehors de ces fourchettes de températures. Évitez d'exposer l'iPhone à des changements brusques de température ou d'humidité. Lorsque vous utilisez l'iPhone ou rechargez sa batterie, il est normal que l'iPhone chauffe.

Si la température intérieure de votre iPhone dépasse sa température normale de fonctionnement (par exemple dans un véhicule chaud ou sous les rayons directs du soleil pendant de longues périodes), vous risquez d'observer les comportements suivants tandis qu'il tente de réguler sa température :

- · la charge de l'iPhone est interrompue ;
- · l'écran devient plus sombre ;
- une fenêtre de mise en garde sur la température s'affiche.
- Certaines applications peuvent quitter.

*Important :* il est possible que vous ne puissiez pas utiliser l'iPhone lorsque l'écran d'alerte de température est affiché. Si l'iPhone ne parvient pas à réguler sa température interne, il passe automatiquement en mode de sommeil profond jusqu'à ce qu'il refroidisse. Déplacez l'iPhone vers un endroit plus frais, à l'abri des rayons directs du soleil, et attendez quelques minutes avant d'essayer à nouveau d'utiliser votre iPhone.

Pour en savoir plus, consultez la page support.apple.com/kb/HT2101?viewlocale=fr\_FR.

#### Site d'assistance iPhone

Des informations d'assistance complètes sont disponibles en ligne à l'adresse www.apple.com/ fr/support/iphone. Pour contacter Apple afin d'obtenir une assistance personnalisée (non disponible dans toutes les régions), consultez la page www.apple.com/fr/support/itunes.

#### Redémarrer ou réinitialiser l'iPhone

En cas de mauvais fonctionnement, essayez de redémarrer l'iPhone, de quitter une application ou de réinitialiser l'iPhone.

**Pour redémarrer l'iPhone :** maintenez le bouton Marche/Veille enfoncé jusqu'à ce que le curseur rouge apparaisse. Faites glisser votre doigt sur le curseur pour éteindre l'iPhone. Pour rallumer l'iPhone, appuyez sur le bouton Marche/Veille jusqu'à l'apparition du logo Apple.

**Pour forcer une application à quitter :** depuis l'écran d'accueil, double-cliquez sur le bouton principal et balayez l'écran vers le haut sur l'écran de l'application.

Si vous ne parvenez pas à éteindre l'iPhone ou que le problème persiste, il peut être nécessaire de réinitialiser l'iPhone. Effectuez cette opération seulement si vous ne parvenez pas à redémarrer votre iPhone.

**Pour réinitialiser l'iPhone :** maintenez simultanément enfoncés le bouton Marche/Veille et le bouton principal pendant au moins dix secondes jusqu'à l'apparition du logo Apple.

Vous pouvez réinitialiser le dictionnaire, les réglages réseau, la disposition de l'écran d'accueil et les alertes de localisation. Vous pouvez également effacer la totalité de vos contenus et réglages.

#### Réinitialiser les réglages de l'iPhone

**Pour réinitialiser les réglages de l'iPhone :** accédez à Réglages > Général > Réinitialiser, puis choisissez une option :

- Réinitialiser tous les réglages : vos préférences et réglages sont tous réinitialisés.
- Effacer contenu et réglages : vos données et réglages sont supprimés. Vous devez alors reconfigurer l'iPhone pour pouvoir le réutiliser.
- Réinitialiser les réglages réseau : lorsque vous réinitialisez les réglages réseau, les réseaux utilisés précédemment et les réglages VPN qui n'étaient pas installés par un profil de configuration sont supprimés. Pour supprimer les réglages VPN installés par un profil de configuration, accédez à Réglages > Général > Profil, puis sélectionnez le profil et touchez Supprimer. Cela supprime également tous les réglages ou comptes du profil. Wi-Fi est désactivé puis réactivé : vous êtes alors déconnecté de tout réseau, le cas échéant. Les réglages Wi-Fi et « Confirmer l'accès » restent activés.
- *Réinitialiser le dictionnaire clavier :* vous ajoutez des mots au dictionnaire clavier en refusant les mots que l'iPhone suggère lors de la frappe. La réinitialisation du dictionnaire clavier efface tous les mots que vous avez ajoutés.
- *Réinitialiser l'écran d'accueil* : rétablit la disposition d'origine des applications intégrées sur l'écran d'accueil.
- *Réin. localisation et confidentialité :* réinitialise les services de localisation et les réglages de confidentialité à leurs paramètres par défaut d'origine.

#### Obtenir des informations sur votre iPhone

**Pour afficher les Informations sur l'iPhone :** accédez à Réglages > Général > Informations. Les éléments que vous pouvez voir incluent :

- les adresses réseau ;
- · le nombre de morceaux, vidéos, photos et applications ;
- · la capacité et l'espace de stockage disponible ;
- la version iOS ;
- l'opérateur ;
- le numéro du modèle ;
- le numéro de série ;
- · les adresses Wi-Fi et Bluetooth ;
- le code IMEI (International Mobile Equipment Identity) ;
- le code ICCID (Integrated Circuit Card Identifier, ou Smart Card) pour les réseaux GSM ;
- · le code MEID (Mobile Equipment Identifier) pour les réseaux CDMA ;
- · le programme interne du modem ;
- le diagnostic et utilisation ainsi que la mention légale (notamment les mentions légales, la licence, la garantie, les marquages réglementaires et les informations concernant l'exposition aux RF).

Pour copier le numéro de série et d'autres identifiants, touchez et maintenez le doigt sur l'identifiant jusqu'à ce que Copier apparaisse. Afin d'aider Apple à améliorer ses produits et services, l'iPhone envoie des données d'utilisation et de diagnostic. Ces données ne vous identifient pas personnellement, mais peuvent inclure des informations de localisation.

**Pour afficher ou désactiver les informations de diagnostic :** accédez à Réglages > Général > Informations > Diagnostic et utilisation.

#### Informations d'utilisation

**Pour afficher l'utilisation cellulaire :** accédez à Réglages > Cellulaire. Consultez la section Réglages cellulaires à la page 163.

Pour afficher d'autres informations d'utilisation : accédez à Réglages > Général > Utilisation pour :

- afficher l'espace de stockage de chaque application ;
- afficher et gérer le stockage iCloud ;
- afficher le niveau de la batterie sous forme de pourcentage ;
- consulter le temps écoulé depuis le dernier chargement de l'iPhone.

#### iPhone désactivé

Si l'iPhone est désactivé parce que vous avez oublié votre code ou saisi un code incorrect un trop grand nombre de fois, vous pouvez restaurer l'iPhone à partir d'une sauvegarde sur iTunes ou iCloud et réinitialiser le code. Pour en savoir plus, consultez la section Restaurer l'iPhone à la page 163.

Si vous obtenez un message dans iTunes indiquant que votre iPhone est verrouillé et que vous devez saisir un code, consultez la page support.apple.com/kb/HT1212?viewlocale=fr\_FR.

#### Sauvegarder l'iPhone

Vous pouvez utiliser iCloud ou iTunes pour sauvegarder automatiquement votre iPhone (dans iTunes, utilisez Fichier > Appareil > Sauvegarder). Si vous choisissez d'effectuer la sauvegarde avec iCloud, vous ne pouvez pas utiliser iTunes pour sauvegarder automatiquement l'iPhone sur votre ordinateur. Cependant, vous pouvez utiliser iTunes pour effectuer une sauvegarde manuelle sur votre ordinateur. iCloud sauvegarde automatiquement l'iPhone quotidiennement via Wi-Fi lorsque celui-ci est verrouillé et branché à une source d'alimentation. La date et l'heure de la dernière sauvegarde apparaissent en bas de l'écran Stockage et sauvegarde.

iCloud sauvegarde :

- vos achats de musique, de films, de séries TV, d'applications et de livres ;
- · les photos et vidéos dans votre Pellicule ;
- les réglages de l'iPhone ;
- · les données de vos applications ;
- · l'organisation de l'écran d'accueil, des dossiers et des applications ;
- vos messages (iMessage, SMS et MMS) ;
- vos sonneries.

Remarque : le contenu acheté n'est pas sauvegardé dans toutes les régions.

**Pour activer les sauvegardes iCloud :** accédez à Réglages > iCloud, puis connectez-vous avec votre identifiant Apple et votre mot de passe, si ceux-ci vous sont demandés. Accédez à Stockage et sauvegarde, puis activez Sauvegarde iCloud. Pour activer les sauvegardes dans iTunes, accédez à Fichier > Appareils > Sauvegarder.

**Pour effectuer immédiatement une copie de sauvegarde :** accédez à Réglages > iCloud > Stockage et sauvegarde, puis touchez Sauvegarder.

Pour chiffrer vos sauvegardes : les sauvegardes iCloud sont chiffrées automatiquement afin que vos données soient protégées contre un accès non autorisé lorsqu'elles sont transmises à vos appareils et lorsqu'elles sont stockées dans iCloud. Si vous utilisez iTunes pour effectuer vos sauvegardes, sélectionnez « Chiffrer la sauvegarde de l'iPhone » dans la sous-fenêtre Résumé d'iTunes.

**Pour gérer les copies de sauvegarde :** accédez à Réglages > iCloud > Stockage et sauvegarde, puis touchez Gérer le stockage. Touchez le nom de votre iPhone. Vous pouvez gérer quelles applications sont sauvegardées sur iCloud et supprimer des sauvegardes existantes. Dans iTunes, supprimez les sauvegardes dans les préférences d'iTunes.

**Pour activer ou désactiver la sauvegarde de la Pellicule :** accédez à Réglages > iCloud > Stockage et sauvegarde, puis touchez Gérer le stockage. Touchez le nom de votre iPhone, puis activez ou désactivez la sauvegarde de la Pellicule.

**Pour consulter les appareils sauvegardés :** accédez à Réglages > iCloud > Stockage et sauvegarde > Gérer le stockage.

**Pour arrêter les sauvegardes iCloud :** accédez à Réglages > iCloud > Stockage et sauvegarde, puis désactivez Sauvegarde iCloud.

La musique qui n'a pas été achetée sur iTunes n'est pas sauvegardée dans iCloud. Utilisez iTunes pour sauvegarder et restaurer le contenu. Consultez la section Synchroniser avec iTunes à la page 19.

*Important :* la sauvegarde de la musique, des films et des séries TV que vous avez achetés n'est pas disponible dans toutes les régions. Les achats antérieurs peuvent ne pas être restaurés s'ils ne sont plus présents dans l'iTunes store, l'App Store ou l'iBooks Store.

Le contenu acheté, ainsi que le contenu du Partage de photos, n'utilisent pas votre espace de stockage iCloud gratuit de 5 Go.

Pour en savoir plus sur la sauvegarde de l'iPhone, consultez la page support.apple.com/kb/HT5262?viewlocale=fr\_FR.

#### Mettre à jour et restaurer le logiciel de l'iPhone

#### À propos de la mise à jour et de la restauration

Vous pouvez mettre à jour le logiciel de l'iPhone dans Réglages ou à l'aide d'iTunes. Vous pouvez également effacer ou restaurer l'iPhone, puis utiliser iCloud ou iTunes pour effectuer une restauration à partir d'une sauvegarde.

#### Mettre à jour l'iPhone

Vous pouvez mettre à jour le logiciel dans les Réglages de l'iPhone ou à l'aide d'iTunes.

**Pour mettre à jour le logiciel sans fil sur l'iPhone :** accédez à Réglages > Général > Mise à jour de logiciels. L'iPhone recherche les mises à jour de logiciels disponibles.

**Pour mettre à jour le logiciel via iTunes :** iTunes recherche les mises à jour du logiciel disponibles chaque fois que vous synchronisez l'iPhone à l'aide d'iTunes. Consultez la section Synchroniser avec iTunes à la page 19.

Pour en savoir plus sur la mise à jour du logiciel de l'iPhone, consultez la page support.apple.com/kb/HT4623?viewlocale=fr\_FR.

#### **Restaurer** l'iPhone

Vous pouvez utiliser iCloud ou iTunes pour restaurer l'iPhone à partir d'une sauvegarde.

**Pour restaurer à partir d'une sauvegarde iCloud :** réinitialisez l'iPhone pour effacer tout le contenu et les réglages, puis connectez-vous à iCloud et choisissez « Restaurer à partir d'une sauvegarde » dans Assistant réglages. Consultez la section Redémarrer ou réinitialiser l'iPhone à la page 159.

**Pour restaurer à partir d'une sauvegarde iTunes :** connectez l'iPhone à l'ordinateur que vous utilisez habituellement pour la synchronisation, sélectionnez-le dans la fenêtre iTunes, puis cliquez sur Restaurer dans la sous-fenêtre Résumé.

Une fois le logiciel de l'iPhone restauré, vous pouvez choisir de configurer votre appareil comme s'il s'agissait d'un nouvel iPhone, ou d'y restaurer votre musique, vos vidéos, les données de vos applications et le reste de votre contenu à partir d'une sauvegarde.

Pour en savoir plus sur la restauration du logiciel de l'iPhone, consultez la page support.apple.com/kb/HT1414?viewlocale=fr\_FR.

#### **Réglages cellulaires**

Utilisez les réglages cellulaires pour activer ou désactiver les données cellulaires et les services d'itinérance, définir quelles applications et services utilisent les données cellulaires, afficher la durée des appels et la quantité de données utilisée, et définir d'autres options cellulaires.

Si l'iPhone est connecté à Internet par le biais du réseau de données cellulaires, l'icône LTE, 4G, <sup>3G</sup>, E ou GPRS s'affiche dans la barre d'état.

Les réseaux cellulaires GSM LTE, 4G et 3G prennent en charge les communications simultanées vocales et de données. Pour toutes les autres connexions cellulaires, vous ne pouvez pas utiliser les services Internet lorsque vous êtes au téléphone, sauf si l'iPhone est également connecté en Wi-Fi à Internet. Suivant le modèle de votre connexion réseau, vous risquez de ne pas pouvoir recevoir d'appels lorsque l'iPhone transfère des données sur le réseau cellulaire, par exemple lors du téléchargement d'une page web.

*Réseaux GSM* : sur une connexion EDGE ou GPRS, les appels entrants peuvent être dirigés sur la messagerie vocale pendant les transferts de données. Pour les appels entrants auxquels vous répondez, les transferts de données sont mis en pause.

*Réseaux CDMA :* sur les connexions EV-DO, les transferts de données sont mis en pause pendant que vous répondez aux appels entrants. Sur les connexions 1xRTT, les appels entrants peuvent être dirigés sur la messagerie automatique pendant les transferts de données. Pour les appels entrants auxquels vous répondez, les transferts de données sont mis en pause. Le transfert de données reprend lorsque vous terminez l'appel.

Si l'option Données cellulaires est désactivée, tous les services de données utilisent uniquement le Wi-Fi, y compris le courrier électronique, la navigation web, les notifications Push et les autres services. Si l'option Données cellulaires est activée, votre opérateur peut vous facturer des frais. Par exemple, l'utilisation de certains services et fonctionnalités nécessitant le transfert de données, comme Siri et Messages, peut entraîner un dépassement de votre forfait de données.

Activer ou désactiver l'option Données cellulaires : accédez à Réglages > Cellulaire. Les options suivantes peuvent également être disponibles :

- Pour activer ou désactiver Voix à l'étranger (CDMA) : Désactivez Voix à l'étranger pour éviter les frais d'utilisation de réseaux différents de celui de votre opérateur. Lorsque le réseau de votre opérateur n'est pas disponible, l'iPhone ne dispose pas d'un service cellulaire (données ou voix).
- Pour activer et désactiver l'option Données à l'étranger : Données à l'étranger permet d'accéder à Internet sur un réseau de données cellulaires lorsque vous vous trouvez dans une zone non couverte par le réseau de votre opérateur. Lorsque vous voyagez, vous pouvez désactiver le service Données à l'étranger pour éviter des frais liés à l'itinérance. Consultez la section Réglages du téléphone à la page 52.
- *Pour activer ou désactiver le mode 3G :* l'utilisation du mode 3G permet de charger les données Internet plus rapidement dans certains cas, mais elle risque de diminuer les performances de la batterie. Si vous effectuez beaucoup d'appels, il peut être utile de désactiver le mode 3G pour prolonger l'autonomie de la batterie. Cette option n'est pas disponible partout.

Pour définir quand utiliser les données cellulaires pour les applications et les services : accédez à Réglages > Cellulaire, puis activez ou désactivez les données cellulaires pour n'importe quelle application capable de les utiliser. Si un réglage est désactivé, l'iPhone utilise seulement le Wi-Fi pour ce service. Le réglage iTunes s'applique à iTunes Match et aux téléchargements automatiques depuis l'iTunes Store et l'App Store.

#### Vous vendez ou donnez votre iPhone?

Avant de vendre ou de donner votre iPhone, assurez-vous d'avoir supprimé tout son contenu, ainsi que vos informations personnelles. Si vous avez activé Localiser mon iPhone (consultez la section Localiser mon iPhone à la page 40), l'option Verrouillage d'activation est également activée. Vous devez désactiver l'option Verrouillage d'activation avant que le nouveau propriétaire puisse activer l'iPhone avec son propre compte.

**Pour effacer l'iPhone et désactiver l'option Verrouillage d'activation :** Accédez à Réglages > Général > Réinitialiser > Effacer contenu et réglages.

Consultez la page support.apple.com/kb/HT5661?viewlocale=fr\_FR.

Informations supplémentaires, réparation et assistance Reportez-vous aux ressources suivantes pour obtenir de plus amples informations concernant la sécurité, le logiciel et la réparation de l'iPhone.

| Pour en savoir plus sur                                                                                                    | Procédez ainsi                                                                                                    |
|----------------------------------------------------------------------------------------------------|----------------------------------------------------------------------------------------------------|
| L'utilisation de l'iPhone en toute sécurité                                                                                             | Consultez la section Informations importantes concer-<br>nant la sécurité à la page 156.                                                                                                    |
| Les réparations et l'assistance, les conseils, les<br>forums de discussion et les téléchargements de logi-<br>ciels Apple pour l'iPhone | Consultez la page www.apple.com/fr/support/iphone.                                                                                                    |
| Le service après-vente et l'assistance de votre opérateur                                                                               | Contactez votre fournisseur ou visitez son site web.                                                                                                    |
| Les toutes dernières informations sur l'iPhone                                                                                          | Consultez la page www.apple.com/fr/iphone.                                                                                                    |
| La gestion de votre compte à identifiant Apple                                                                                          | Consultez la page appleid.apple.com/fr.                                                                                                    |
| L'utilisation d'iCloud                                                                                                    | Accédez à help.apple.com/fr/icloud.                                                                                                    |
| L'utilisation d'iTunes                                                                                                    | Ouvrez iTunes et choisissez Aide > Aide iTunes. Pour<br>accéder à un didacticiel iTunes en ligne (non dis-<br>ponible dans certaines régions), consultez la page<br>www.apple.com/fr/support/itunes.                                                                                                    |
| L'utilisation d'autres applications iOS Apple                                                                                           | Consultez la page www.apple.com/fr/support/icloud.                                                                                                    |
| La recherche du numéro de série, du numéro<br>IMEI, du numéro ICCID ou du numéro MEID de<br>votre iPhone                                | Vous pouvez trouver le numéro de série, le numéro IMEI<br>(International Mobile Equipment Identity), le numéro<br>ICCID ou le numéro MEID (Mobile Equipment Identifier)<br>de votre iPhone sur l'emballage de celui-ci. Sur l'iPhone,<br>vous pouvez également choisir Réglages > Général ><br>Informations. Pour en savoir plus, consultez la page<br>http://support.apple.com/kb/TS2621?viewlocale=fr_FR. |
| L'obtention de réparations sous garantie                                                                                                | Commencez par suivre les conseils prodi-<br>gués dans ce guide. Puis, consultez la page<br>www.apple.com/fr/support/iphone.                                                                                                    |
| La consultation des informations réglementaires de<br>l'iPhone                                                                          | Sur l'iPhone, accédez à Réglages > Général ><br>Informations > Mentions légales > Certifications.                                                                                                    |
| Le service de remplacement des batteries                                                                                                | Consultez la page<br>http://www.apple.com/fr/batteries/replacements.html.                                                                                                    |
| L'utilisation de l'iPhone dans un environnement<br>d'entreprise                                                                         | Consultez la page www.apple.com/fr/iphone/business<br>pour en savoir plus sur les fonctionnalités d'entreprise<br>de l'iPhone, notamment Microsoft Exchange, IMAP,<br>CalDAV, CardDAV, VPN et bien plus.                                                                                                    |

### Déclaration de conformité de la FCC

Cet appareil est conforme à la partie 15 des règles de la FCC. Operation is subject to the following two conditions: (1) cet appareil ne doit pas provoquer de brouillage préjudiciable, et (2) il doit accepter tout brouillage reçu, y compris le brouillage pouvant entraîner un mauvais fonctionnement.

*Remarque*: cet équipement a été testé et déclaré conforme aux limites imposées aux appareils numériques de la classe B, en vertu de la partie 15 des règles de la FCC. Ces limites sont conçues pour assurer une protection suffisante contre les interférences nuisibles dans les installations résidentielles. Cet équipement génère, utilise et peut dégager de l'énergie de radiofréquence et, s'il n'est pas installé et utilisé conformément aux instructions du fabricant, provoquer un brouillage préjudiciable aux communications radio. Il n'existe toutefois aucune garantie qu'un équipement particulier ne souffrira pas du brouillage. Si cet équipement entraîne un brouillage préjudiciable à la réception des émissions radio ou de télévision, identifiable en mettant l'appareil hors tension, puis sous tension, il est recommandé que l'utilisateur tente de résoudre ce problème au moyen d'une ou plusieurs des mesures suivantes :

- en orientant l'antenne réceptrice différemment ou en la changeant de place ;
- en augmentant la distance séparant l'équipement du récepteur ;
- en connectant l'équipement à une prise sur un circuit différent de celui sur lequel est branché le récepteur, ou
- en obtenant de l'aide auprès du revendeur ou d'un technicien radio/TV expérimenté.

*Important :* les changements et modifications apportés à cet appareil et non autorisés par Apple peuvent annuler la compatibilité électromagnétique (EMC) et la conformité sans fil et résilier votre droit à utiliser le produit. Ce produit a été testé compatible EMC sous certaines conditions, notamment l'utilisation de périphériques conformes et de câbles blindés pour connecter les différents composants du système. Il est important d'utiliser des appareils périphériques conformes et des câbles blindés entre les différents composants du système pour réduire les probabilités d'interférences avec des radios, télévisions et d'autres appareils électroniques.

#### Déclaration relative à la réglementation canadienne

This device complies with Industry Canada licence-exempt RSS standard(s). Operation is subject to the following two conditions: (1) this device may not cause interference, and (2) this device must accept any interference, including interference that may cause undesired operation of the device.

Le présent appareil est conforme aux CNR d'Industrie Canada applicables aux appareils radio exempts de licence. L'exploitation est autorisée aux deux conditions suivantes : (1) l'appareil ne doit pas produire de brouillage, et (2) l'utilisateur de l'appareil doit accepter tout brouillage radioélectrique subi, même si le brouillage est susceptible d'en compromettre le fonctionnement.

CAN ICES-3 (B)/NMB-3(B)

#### Informations concernant l'élimination et le recyclage

*Programme de recyclage Apple (disponible selon le lieu) :* pour recycler gratuitement votre téléphone mobile usagé, et obtenir une étiquette d'expédition prépayée et des instructions, consultez la page www.apple.com/fr/recycling.

*Élimination et recyclage de l'iPhone :* vous devez éliminer votre iPhone conformément aux lois et réglementations en vigueur. Comme l'iPhone contient des composants électroniques et une batterie, il ne peut pas être mis au rebut avec les déchets ménagers. Lorsque l'iPhone arrive en fin de vie, prenez contact avec les autorités locales pour en savoir plus sur les options de mise au rebut et de recyclage qui s'offrent à vous, ou déposez-le simplement dans le magasin Apple le plus proche ou renvoyez-le à Apple. La batterie sera retirée et recyclée de manière à ne pas nuire à l'environnement. Pour en savoir plus, consultez la page www.apple.com/fr/recycling.

*Remplacement des batteries :* La batterie lithium-ion de l'iPhone ne doit être remplacée que par Apple ou un Centre de Services Agréé Apple. Elle doit être recyclée ou mise au rebut séparément des ordures ménagères. Pour en savoir plus sur les services de remplacement de la batterie, consultez la page http://www.apple.com/fr/batteries/.

#### Efficacité du chargeur de la batterie

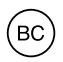

T**□rkiye** 

Türkiye Cumhuriyeti : EEE Yönetmeliğine Uygundur.

台灣

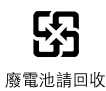

European Union—Disposal Information

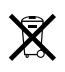

Le symbole ci-dessus signifie que, conformément aux lois et réglementations locales, vous devez mettre au rebut votre produit et/ou sa batterie séparément des ordures ménagères. Lorsque ce produit est arrivé en fin de cycle de vie, déposez-le dans un point de collecte désigné par les autorités locales. La collecte et le recyclage de votre produit et/ou de sa batterie lors de la mise au rebut aideront à préserver les ressources naturelles et à s'assurer qu'il est recyclé de manière à protéger la santé humaine et l'environnement.

*Union européenne—informations sur l'élimination :* Le symbole ci-dessus signifie que, conformément aux lois et réglementations locales, vous devez jeter votre produit et/ou sa batterie séparément des ordures ménagères. Lorsque ce produit arrive en fin de vie, apportez-le à un point de collecte désigné par les autorités locales. La collecte séparée et le recyclage de votre produit et/ou de sa batterie lors de sa mise au rebut aideront à préserver les ressources naturelles et à s'assurer qu'il est recyclé de manière à protéger la santé humaine et l'environnement. *Europäische Union—Informationen zur Entsorgung:* Das oben aufgeführte Symbol weist darauf hin, dass dieses Produkt und/oder die damit verwendete Batterie den geltenden gesetzlichen Vorschriften entsprechend und vom Hausmüll getrennt entsorgt werden muss. Geben Sie dieses Produkt zur Entsorgung bei einer offiziellen Sammelstelle ab. Durch getrenntes Sammeln und Recycling werden die Rohstoffreserven geschont und es ist sichergestellt, dass beim Recycling des Produkts und/oder der Batterie alle Bestimmungen zum Schutz von Gesundheit und Umwelt eingehalten werden.

Unione Europea—informazioni per lo smaltimento: Il simbolo qui sopra significa che, in base alle leggi e alle normative locali, il prodotto e/o la sua batteria dovrebbero essere riciclati separatamente dai rifiuti domestici. Quando il prodotto diventa inutilizzabile, portalo nel punto di raccolta stabilito dalle autorità locali. La raccolta separata e il riciclaggio del prodotto e/o della sua batteria al momento dello smaltimento aiutano a conservare le risorse naturali e assicurano che il riciclaggio avvenga nel rispetto della salute umana e dell'ambiente.

*Europeiska unionen—information om kassering:* Symbolen ovan betyder att produkten och/ eller dess batteri enligt lokala lagar och bestämmelser inte får kastas tillsammans med hushållsavfallet. När produkten har tjänat ut måste den tas till en återvinningsstation som utsetts av lokala myndigheter. Genom att låta den uttjänta produkten och/eller dess batteri tas om hand för återvinning hjälper du till att spara naturresurser och skydda hälsa och miljö.

#### Brasil—Informaçles sobre descarte e reciclagem

# X

O símbolo indica que este produto e/ou sua bateria não devem ser descartadas no lixo doméstico. Quando decidir descartar este produto e/ou sua bateria, faça-o de acordo com as leis e diretrizes ambientais locais. Para informações sobre substâncias de uso restrito, o programa de reciclagem da Apple, pontos de coleta e telefone de informações, visite www.apple.com/br/environment.

#### Apple et l'environnement

Apple est conscient de la responsabilité qui est la sienne de limiter l'impact écologique de ses produits et de son activité sur l'environnement. Pour en savoir plus, consultez la page www.apple.com/fr/environnement.

€ Apple Inc.© 2013 Apple Inc. Tous droits réservés.

Apple, le logo Apple, AirDrop, AirPlay, AirPort, AirPort Express, AirPort Extreme, Aperture, Apple TV, Cover Flow, FaceTime, Finder, iBooks, iCal, iLife, iMessage, iMovie, iPad, iPhone, iPhoto, iPod, iPod touch, iSight, iTunes, Keynote, Mac, Numbers, OS X, Pages, Passbook, Safari, Siri, Spotlight, Time Capsule et le logo Works with iPhone sont des marques d'Apple Inc., déposées aux États-Unis et dans d'autres pays.

AirPrint, EarPods, Flyover, Guided Access, Lightning, le logo Made for iPhone et Multi-Touch sont des marques d'Apple Inc.

Apple Store, Genius, iAd, iCloud, iTunes Extras, iTunes Plus et iTunes Store sont des marques de service d'Apple Inc., déposées aux États-Unis et dans d'autres pays.

App Store, iBooks Store et iTunes Match sont des marques de service d'Apple Inc.

IOS est une marque ou une marque déposée de Cisco aux États-Unis et dans d'autres pays, utilisée ici sous licence.

NIKE et le logo Swoosh sont des marques de NIKE, Inc.et ses sociétés affiliées, utilisées ici sous licence.

La marque et les logos Bluetooth® sont des marques déposées de Bluetooth SIG, Inc. dont l'utilisation par Apple Inc. est soumise à un accord de licence.

Adobe et Photoshop sont des marques ou des marques déposées d'Adobe Systems Incorporated aux États-Unis et/ou dans d'autres pays.

Les autres noms de sociétés et de produits mentionnés ici peuvent être des marques de leurs détenteurs respectifs.

La mention de produits tiers n'est effectuée qu'à des fins informatives et ne constitue en aucun cas une approbation ni une recommandation. Apple n'assume aucune responsabilité visà-vis des performances ou de l'utilisation de ces produits. Tout arrangement, tout contrat ou toute garantie, le cas échéant, est réalisé directement entre les fournisseurs et les futurs utilisateurs. Tous les efforts nécessaires ont été mis en œuvre pour que les informations contenues dans ce manuel soient les plus exactes possible. Apple ne peut être tenu responsable des erreurs d'impression et d'écriture.

F019-2539/2013-09